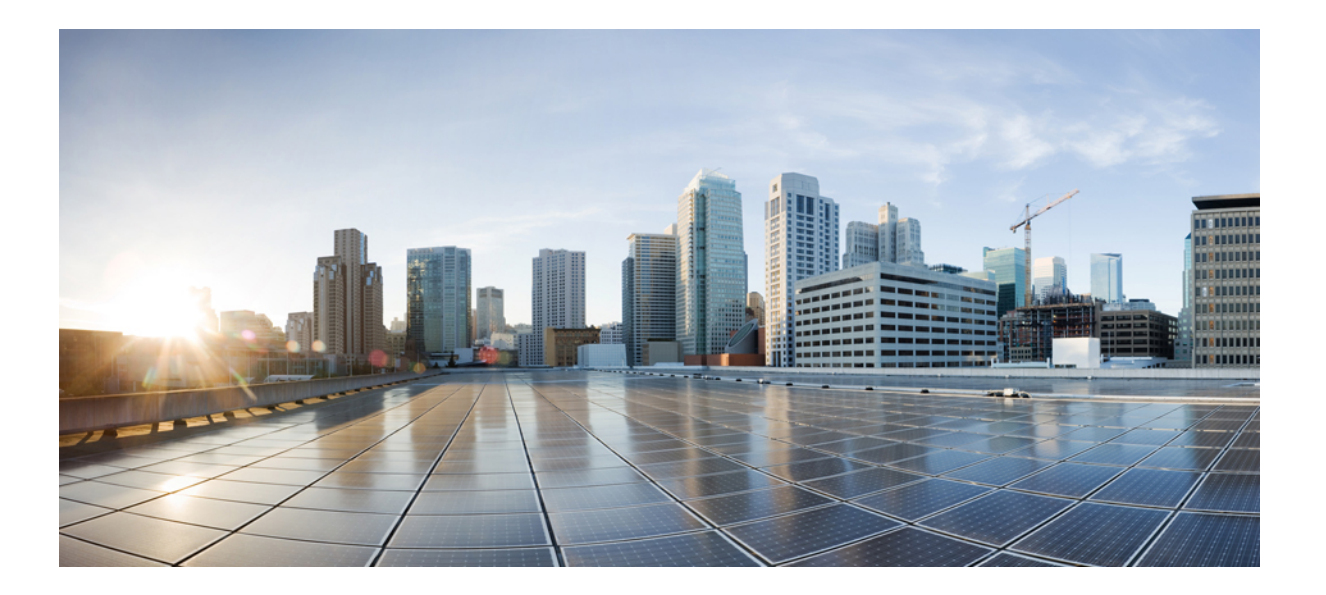

# Cisco IP Phone 7800 シリーズマルチプラットフォーム電話機 ア ドミニストレーション ガイド

初版: 2016年01月29日

シスコシステムズ合同会社

〒107-6227 東京都港区赤坂9-7-1 ミッドタウン・タワー http://www.cisco.com/jp お問い合わせ先:シスココンタクトセンター 0120-092-255 (フリーコール、携帯・PHS含む) 電話受付時間:平日10:00~12:00、13:00~17:00 http://www.cisco.com/jp/go/contactcenter/ 【注意】シスコ製品をご使用になる前に、安全上の注意(www.cisco.com/jp/go/safety\_warning/) をご確認ください。本書は、米国シスコ発行ドキュメントの参考和訳です。リンク情報につきま しては、日本語版掲載時点で、英語版にアップデートがあり、リンク先のページが移動/変更され ている場合がありますことをご了承ください。あくまでも参考和訳となりますので、正式な内容 については米国サイトのドキュメントを参照ください。また、契約等の記述については、弊社販 売パートナー、または、弊社担当者にご確認ください。

このマニュアルに記載されている仕様および製品に関する情報は、予告なしに変更されることがあります。このマニュアルに記載されている表現、情報、および推奨 事項は、すべて正確であると考えていますが、明示的であれ黙示的であれ、一切の保証の責任を負わないものとします。このマニュアルに記載されている製品の使用 は、すべてユーザ側の責任になります。

対象製品のソフトウェア ライセンスおよび限定保証は、製品に添付された『Information Packet』に記載されています。添付されていない場合には、代理店にご連絡く ださい。

FCC クラス A 準拠装置に関する記述:この装置はテスト済みであり、FCC ルール Part 15 に規定された仕様のクラス A デジタル装置の制限に準拠していることが確認 済みです。これらの制限は、商業環境で装置を使用したときに、干渉を防止する適切な保護を規定しています。この装置は、無線周波エネルギーを生成、使用、また は放射する可能性があり、この装置のマニュアルに記載された指示に従って設置および使用しなかった場合、ラジオおよびテレビの受信障害が起こることがあります。 住宅地でこの装置を使用すると、干渉を引き起こす可能性があります。その場合には、ユーザ側の負担で干渉防止措置を講じる必要があります。

FCC クラス B 準拠装置に関する記述:この装置はテスト済みであり、FCC ルール Part 15 に規定された仕様のクラス B デジタル装置の制限に準拠していることが確認 済みです。これらの制限は、住宅地で使用したときに、干渉を防止する適切な保護を規定しています。この装置は、無線周波エネルギーを生成、使用、または放射す る可能性があり、指示に従って設置および使用しなかった場合、ラジオおよびテレビの受信障害が起こることがあります。ただし、特定の設置条件において干渉が起 きないことを保証するものではありません。装置がラジオまたはテレビ受信に干渉する場合には、次の方法で干渉が起きないようにしてください。干渉しているかど うかは、装置の電源のオン/オフによって判断できます。

- 受信アンテナの向きを変えるか、場所を移動します。
- 装置と受信機との距離を離します。
- 受信機と別の回路にあるコンセントに装置を接続します。
- 販売業者またはラジオやテレビに詳しい技術者に連絡します。

シスコでは、この製品の変更または改造を認めていません。変更または改造した場合には、FCC認定が無効になり、さらに製品を操作する権限を失うことになります。

The Cisco implementation of TCP header compression is an adaptation of a program developed by the University of California, Berkeley (UCB) as part of UCB's public domain version of the UNIX operating system. All rights reserved. Copyright © 1981, Regents of the University of California.

ここに記載されている他のいかなる保証にもよらず、各社のすべてのマニュアルおよびソフトウェアは、障害も含めて「現状のまま」として提供されます。シスコお よびこれら各社は、商品性の保証、特定目的への準拠の保証、および権利を侵害しないことに関する保証、あるいは取引過程、使用、取引慣行によって発生する保証 をはじめとする、明示されたまたは黙示された一切の保証の責任を負わないものとします。

いかなる場合においても、シスコおよびその供給者は、このマニュアルの使用または使用できないことによって発生する利益の損失やデータの損傷をはじめとする、 間接的、派生的、偶発的、あるいは特殊な損害について、あらゆる可能性がシスコまたはその供給者に知らされていても、それらに対する責任を一切負わないものと します。

このマニュアルで使用している IP アドレスおよび電話番号は、実際のアドレスおよび電話番号を示すものではありません。マニュアル内の例、コマンド出力、ネット ワークトポロジ図、およびその他の図は、説明のみを目的として使用されています。説明の中に実際のアドレスおよび電話番号が使用されていたとしても、それは意 図的なものではなく、偶然の一致によるものです。

Cisco and the Cisco logo are trademarks or registered trademarks of Cisco and/or its affiliates in the U.S. and other countries. To view a list of Cisco trademarks, go to this URL: http:// www.cisco.com/go/trademarks.Third-party trademarks mentioned are the property of their respective owners. The use of the word partner does not imply a partnership relationship between Cisco and any other company.(1110R)

© 2017 Cisco Systems, Inc. All rights reserved.

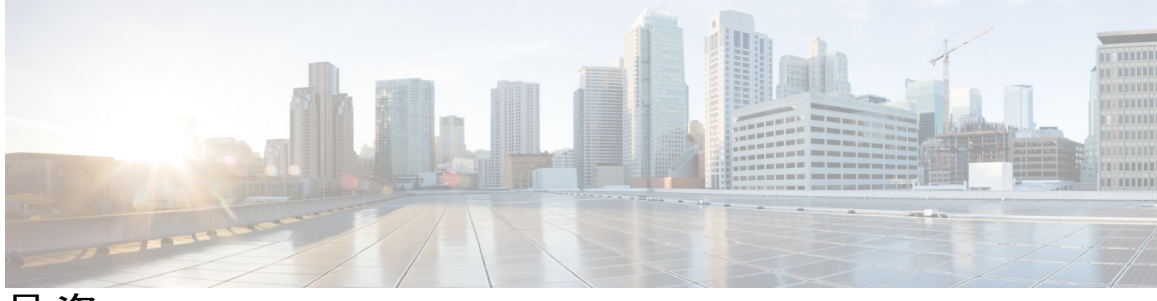

目 次

### Cisco IP Phone について 1

## 技術的な詳細情報 3

Cisco IP Phone の概要 3

物理仕様および動作環境仕様 3

ケーブル仕様 5

ネットワーク ポートとコンピュータ ポートのピン割り当て 5

ネットワークポートコネクタ 5

コンピュータ ポート コネクタ 6

電話機の所要電力 6

停電 7

サポートされるネットワーク プロトコル 7

VLANの連携 12

外部デバイス 12

## Cisco IP Phone ハードウェア 15

Cisco IP Phone ハードウェアの概要 15

Cisco IP Phone 7811 16

電話機の接続 16

Cisco IP Phone 7821 17

電話機の接続 17

Cisco IP Phone 7841 **19** 

電話機の接続 19

Cisco IP Phone 7861 20

電話機の接続20

ボタンとハードウェア 21

用語の違い 23

Cisco IP Phone の設置 25

I

Cisco IP Phone の設置 27

```
ネットワーク設定の確認 27
Cisco IP Phone の設置 28
セットアップメニューからの電話機の設定 30
  電話機からのテキストとメニューの入力 31
ネットワークの設定 31
  [ドメイン名 (Domain Name)]フィールドの設定 32
  [管理 VLAN ID (Admin VLAN ID)]フィールドの設定 33
  [SW ポートのセットアップ(SW Port Setup)]フィールドの設定 33
  [PC ポートのセットアップ(SW Port Setup)]フィールドの設定 34
  [DHCP を使う(DHCP Enabled)]フィールドの設定 34
  [IP アドレス (IP Address)]フィールドの設定 35
  [サブネットマスク (Subnet Mask)]フィールドの設定 35
  [デフォルトルータ (Default Router)]フィールドの設定 36
  [DNS サーバ (DNS Server)] フィールドの設定 36
  [NTP サーバ (NTP Server)]フィールドの設定 37
電話機起動の確認 37
音声コーデックの設定 37
オプションネットワークサーバの設定 38
VLANの設定 38
  Cisco Discovery Protocol 39
  LLDP-MED 39
     シャーシ ID TLV 41
     ポート ID TLV 41
     パケット存続時間 TLV 41
     LLDPDU TLV の最後 41
     ポート記述 TLV 41
     システム名 TLV 41
     システム機能 TLV 42
     管理アドレス TLV 42
     システム記述 TLV 42
     IEEE 802.3 MAC/PHY 設定/ステータス TLV 43
     LLDP-MED 機能 TLV 44
     ネットワーク ポリシー TLV 44
```

```
LLDP-MED 拡張 Power-Via-MDI TLV 44
    LLDP-MED インベントリ管理 TLV 45
  最終的なネットワークポリシーの解決とOoS 45
     特殊 VLAN 45
     SIP モードのデフォルト QoS 45
    CDPのQoS解決 45
    LLDP-MED の QoS 解決 45
    CDP との共存 46
    LLDP-MED と複数のネットワーク デバイス 46
    LLDP-MED & IEEE 802.X 46
  VLAN 設定の構成 47
SIPとNATの設定 47
  SIP & Cisco IP Phone 47
     SIP Over TCP 47
     SIP プロキシ冗長性 48
     デュアル登録 48
       デュアル登録と DNS SRV の制限 49
       デュアル登録と代替プロキシ 49
     フェールオーバーとリカバリ登録 49
       フォールバック動作 49
     RFC3261 49
     SIP NOTIFY XML サービス 50
  SIP の設定 50
     基本 SIP パラメータの設定 50
     SIP タイマー値の設定 50
     応答ステータス コード処理の設定 51
     RTP パラメータの設定 51
       RTP パケットの内容 51
     SDP ペイロード タイプの設定 52
     内線用の SIP 設定の構成 52
     SIP プロキシ サーバの設定 53
     サブスクライバ情報パラメータの設定 53
  電話機を使用した NAT トラバーサルの管理 53
```

セッションボーダー コントローラを使用した NAT マッピング 54

SIP-ALG ルータを使用した NAT マッピング 54

スタティック IP アドレスを使用した NAT マッピング 54

STUN を使用した NAT マッピングの設定 55

対称または非対称 NAT の特定 56

ダイヤルプラン 57

ダイヤルプランの概要 57

番号シーケンス 58

番号シーケンスの例 59

ダイヤルされた番号の受け入れと伝送 61

ダイヤル プランタイマー(オフフックタイマー) 62

ダイヤルプランタイマーの構文 62

ダイヤル プランタイマーの例 62

桁間ロングタイマー(不完全エントリタイマー) 63

桁間ロングタイマーの構文 63

桁間ロングタイマーの例 63

桁間ショートタイマー(完全エントリタイマー) 63

桁間ショートタイマーの構文 63

桁間ショートタイマーの例 64

IP 電話上でのダイヤル プランの編集 64

制御タイマーのリセット 65

地域パラメータと補足サービス 65

地域パラメータ 65

制御タイマー値の設定 66

Cisco IP Phone のローカライズ 66

時刻と日付の設定 66

夏時間の設定 67

夏時間の例 67

電話機上での表示言語の選択 68

ディクショナリサーバスクリプト 68

ローカリゼーション設定の例 70

Cisco IP Phone 7800 シリーズのマニュアル 70

目次

```
サードパーティ コール制御のセットアップ 71
```

電話機の MAC アドレスの決定 71

ネットワークの設定 71

プロビジョニング 72

Web ベースの設定ユーティリティ 72

Web ベースの設定ユーティリティへのアクセス 72

電話機の IP アドレスの特定 72

Cisco IP Phone への Web アクセスの許可 73

Web 管理タブ 73

管理者アカウントとユーザアカウント 74

電話インターフェイス メニューへのユーザ アクセスの有効化 74

ログインによる管理オプションへのアクセス 75

IP アドレスによる管理オプションへのアクセス 75

### ハードウェアとアクセサリの設置 77

Cisco IP Phone のアクセサリ 79

サポートされるアクセサリ 79

ケーブル ロックによる電話機の固定 80

外部スピーカおよびマイクロフォン 80

フットスタンドの接続(7800) 80

ヘッドセット 81

音質 82

壁面取り付け 83

ロックできない壁面取り付けコンポーネント 83

ロックできない壁面取り付けキットの設置 85

ロック非対応壁面取り付けからの電話機の取り外し 90

ハンドセットレストの調整 91

#### Cisco IP Phone の管理 93

### Cisco IP Phone のセキュリティ 95

セキュリティ機能 95

ドメインとインターネットの設定 95

制限付きアクセスドメインの設定 95

インターネット接続タイプの設定 96

DHCP オプションのサポート 96

SIP INVITE メッセージのチャレンジの設定 97

トランスポート層セキュリティ 98

- SIP over TLS シグナリング暗号化の設定 98
- マニュアルおよびテクニカルサポート 99

シスコ製品のセキュリティの概要 99

## **Cisco IP Phone** のカスタマイズ 101

電話機の情報とディスプレイの設定 101

電話機の名前の設定 101

セットアップ画面のカスタマイズ 102

ディスプレイの背景画像を変更する 102

スクリーン セーバーを設定する 104

LCD のコントラストを設定する 105

バック ライト設定の構成 105

回線あたりのコールアピアランス数の設定 105

コール機能の設定 106

通話転送の有効化 106

コール転送の有効化 106

会議の有効化 107

DND(応答不可)を有効にする 107

ボイスメールの設定 107

内線ごとのボイスメールの設定 108

メッセージ待機インジケータの設定 108

内線への着信音の割り当て 109

音声設定の構成 109

ユーザアクセス制御 109

電話機 Web サーバ 110

電話画面インターフェイスからの Web サーバの設定 110

電話機の Web インターフェイスへのアクセスの有効化 111

#### 電話機の機能および設定 113

電話機の機能および設定の概要 113

Cisco IP Phone ユーザのサポート 113

```
Cisco IP Phone のテレフォニー機能 114
```

機能ボタンとソフトキー 122

プログラム可能なソフトキーの設定 124

プログラム可能なソフトキー 124

## 社内ディレクトリとパーソナル ディレクトリのセットアップ 129

パーソナルディレクトリのセットアップ 129

LDAP 設定 130

LDAP 社内ディレクトリ検索の準備 130

BroadSoft 設定の構成 131

XML ディレクトリ サービスの設定 132

Cisco IP Phone のトラブルシューティング 133

#### 電話システムの監視 135

電話システムの監視の概要 135

Cisco IP Phone のステータス 135

[電話の情報 (Phone Information)] ウィンドウの表示 136

[ステータス (Status)]メニューの表示 136

[ステータスメッセージ (Status Messages)] ウィンドウの表示 137

ステータス メッセージ フィールド 137

[ネットワーク統計 (Network Statistics)] ウィンドウの表示 139

[ネットワーク統計 (Network Statistics)]フィールド 140

[コール統計 (Call Statistics)] ウィンドウの表示 142

コール統計のフィールド 143

Cisco IP Phone Web ページ 145

#### 情報 (Info) 145

システム ステータス(System Status) 145

システム情報 (System Information) 145

リブート履歴 146

製品情報(Product Information) 146

電話機のステータス 146

コールの状態(Call Status) 147

内線ステータス 147

回線1ステータス/コール2ステータス 147

ダウンロードステータス(Download Status) 150

PNG のダウンロードステータス (PNG Download Status) 150

ダウンロードしたロケール パッケージ 150

ファームウェア アップグレード ステータス 151

プロビジョニング ステータス 151

カスタム CA ステータス 151

ネットワーク統計 152

イーサネット情報 152

ネットワークとアクセスポートの情報 153

**DHCP 155** 

デバッグ情報 155

コンソールログ 155

コアダンプ 156

ブラウザ情報 156

音声 157

システム (System) 157

システム設定 (System Configuration) 157

インターネット接続タイプ 158

スタティック IP の設定 **158** 

オプションネットワーク設定 158

VLANの設定 161

インベントリの設定 162

#### **SIP** 162

SIP パラメータ 162

SIP タイマー値 164

応答ステータス コード処理 166

RTP パラメータ 166

SDP ペイロード タイプ 167

NAT サポート パラメータ 167

プロビジョニング 169

設定プロファイル(Configuration Profile) 169

ファームウェア アップグレード 171

CAの設定 172

I

汎用パラメータ 173 地域拠点 173 制御タイマー値(秒) 173 特定業種向けサービスアクティベーションコード 174 時刻 (Time) 174 ローカリゼーション 177 電話 177 QoS の設定 177 一般 177 回線キー 179 各種回線キーの設定 180 捕足サービス (Supplementary Services) 180 BroadSoftの設定 181 LDAP 社内ディレクトリ検索 182 XML サービス 185 プログラム可能なソフトキー 185 ユーザ (User) 186 保留リマインダ タイマー 186 スピードダイヤル 186 捕足サービス (Supplementary Services) 186 音声(Audio) 187 LCD 187 内線番号 188 一般 188 回線アピアランスの共有 188 コール転送 189 NATの設定 189 SIP の設定 190 コール機能の設定 **192** 捕足サービス (Supplementary Services) 192 プロキシと登録 192 サブスクライバ情報 194

音声の設定 195

ダイヤル プラン 197

アテンダント コンソール 197

コールパーキング 197

コール履歴(Call History) 198

トラブルシューティング 199

一般的なトラブルシューティング情報 199

起動時の問題 201

Cisco IP Phone が通常の起動プロセスを実行しない 201

電話機にエラーメッセージが表示される 202

電話機が TFTP サーバに接続できない 202

電話機がサーバに接続できない 203

設定ファイルの破損 203

Cisco IP Phone が IP アドレスを取得できない 203

Cisco IP Phone のリセットの問題 203

断続的なネットワークの停止による電話機のリセット 204

DHCP の設定エラーによって電話機がリセットされる 204

誤ったスタティック IP アドレスによる電話機のリセット 204

ネットワーク使用量が多いときの電話機のリセット 205

電話機に電源が入らない 205

電話機が LAN に接続できない 205

オーディオに関する問題 205

通話路がない 206

音声の途切れ 206

コールに関する一般的な問題 206

コールを確立できない 206

電話機が DTMF ディジットを認識しないか、または数字が遅い 207

トラブルシューティング手順 207

DHCP 設定の確認 207

DNS 設定の確認 208

その他のトラブルシューティング情報 208

メンテナンス 209

ſ

基本的なリセット 209

電話機キーパッドで工場出荷時状態にリセットする 210

電話機のメニューからの工場出荷時状態へのリセット 211

音声品質のモニタリング 211

音声品質のトラブルシューティングのヒント 211

Cisco IP Phone のクリーニング 213

電話情報の表示 213

再起動の理由 213

電話機 Web ユーザインターフェイスの再起動履歴 214

Cisco IP Phone 画面の再起動履歴 214

ステータス ダンプ ファイルの再起動履歴 214

ネットワーク輻輳時の電話の動作 214

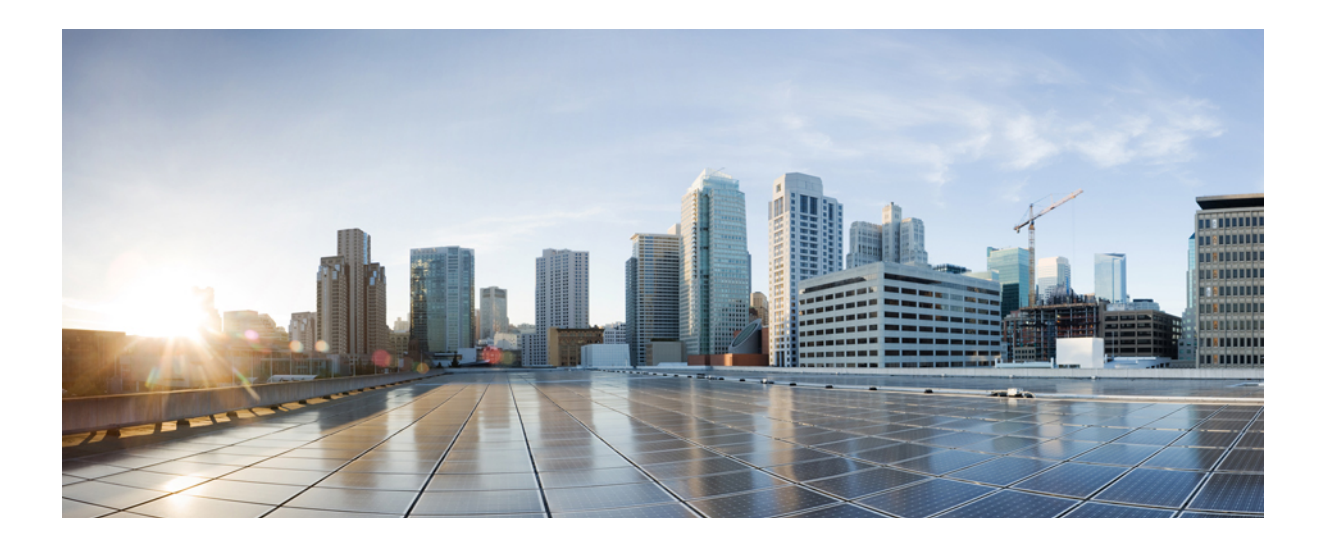

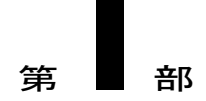

# **Cisco IP Phone** について

- 技術的な詳細情報, 3 ページ
- Cisco IP Phone ハードウェア, 15 ページ

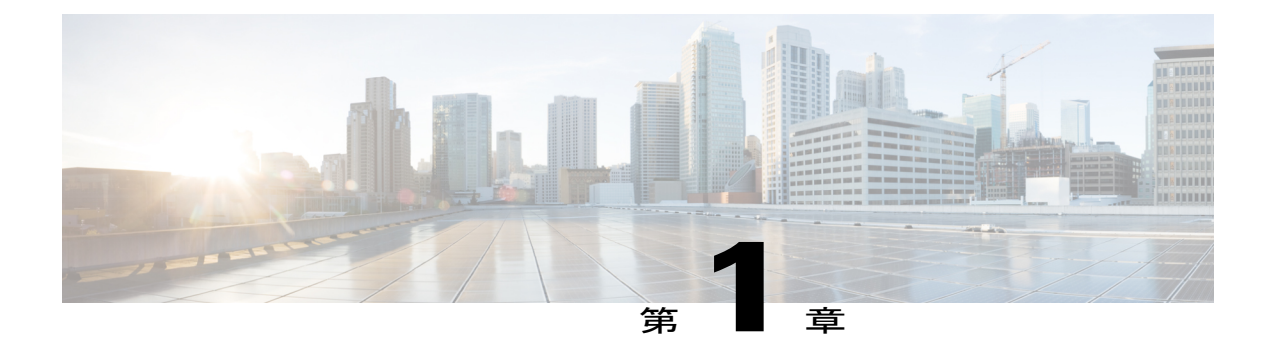

# 技術的な詳細情報

- Cisco IP Phone の概要, 3 ページ
- 物理仕様および動作環境仕様, 3 ページ
- ケーブル仕様, 5 ページ
- ネットワークポートとコンピュータポートのピン割り当て、5ページ
- 電話機の所要電力, 6 ページ
- サポートされるネットワークプロトコル, 7 ページ
- VLAN の連携, 12 ページ
- 外部デバイス, 12 ページ

# Cisco IP Phone の概要

サードパーティコール制御向け Cisco IP Phone 7800 シリーズは、IP ネットワーク経由で音声通信 を実現するフル機能の(Voice-over-Internet Protocol)電話機です。これらは、コール転送、リダイ ヤル、スピードダイヤル、コール転送、会議コールなど、従来のビジネスフォンのすべての機能 を提供します。Cisco IP Phone 7800 シリーズは、サードパーティの SIP ベースの IP PBX を中心と したソリューションをターゲットとしています。

(注)

このマニュアルにおける Cisco IP Phone または電話機という用語は、サードパーティ コール制 御向けの Cisco IP Phone を意味します。

## 物理仕様および動作環境仕様

次の表に、Cisco IP Phone 7800 Series の物理仕様および動作環境仕様を示します。

## 表1:物理仕様および動作環境仕様

| 仕様       | 値または範囲                                                                          |  |
|----------|---------------------------------------------------------------------------------|--|
| 動作温度     | $32 \sim 104^{\circ} F (0 \sim 40^{\circ} C)$                                   |  |
| 動作時の相対湿度 | 10~90% (結露しないこと)                                                                |  |
| 保管温度     | $14 \sim 140^{\circ} F (-10 \sim 60^{\circ} C)$                                 |  |
| 高さ       | 8.14 インチ (207 mm)                                                               |  |
| 幅        | • Cisco IP Phone 7811 : 7.67 インチ(195 mm)                                        |  |
|          | • Cisco IP Phone 7821 : 8.11 インチ(206 mm)                                        |  |
|          | • Cisco IP Phone 7841 : 8.11 インチ(206 mm)                                        |  |
|          | • Cisco IP Phone 7861:10.42 インチ (264.91 mm)                                     |  |
| 奥行き      | 1.1 インチ (28 mm)                                                                 |  |
| 重量       | • Cisco IP Phone 7811 : 0.84 kg                                                 |  |
|          | • Cisco IP Phone 7821 : 0.867 kg                                                |  |
|          | • Cisco IP Phone 7841 : 0.868 kg                                                |  |
|          | • Cisco IP Phone 7861 : 1.053 kg                                                |  |
| 電源       | • AC アダプタ使用時:100 ~ 240 VAC、50 ~ 60 Hz、0.5 A                                     |  |
|          | <ul> <li>・ネットワークケーブル経由のインライン電源使用時:48 VDC、0.2<br/>A</li> </ul>                   |  |
| ケーブル     | Cisco IP Phone 7811、7821、7841、および 7861:                                         |  |
|          | ・10-Mbps ケーブルの場合はカテゴリ 3/5/5e/6 を 4 ペア                                           |  |
|          | •100-Mbps ケーブルの場合はカテゴリ 5/5e/6 を 4 ペア                                            |  |
|          | Cisco IP Phone 7841:1000 Mbps ケーブルの場合はカテゴリ 5/5e/6 を 4<br>ペア                     |  |
|          | (注) ケーブルは、合計8本のコンダクタに対して4ペアのワイヤ<br>で構成されています。                                   |  |
| 距離要件     | イーサネット仕様でサポートされているとおり、各 Cisco IP Phone とス<br>イッチ間のケーブル長は最大 100 m(330 フィート)とします。 |  |

# ケーブル仕様

・ハンドセットおよびヘッドセット接続用の RJ-9 ジャック(4 コンダクタ)。

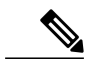

(注) Cisco IP Phone 7811 にはヘッドセット ジャックが含まれていません。

- LAN 10/100BaseT 接続用の RJ-45 ジャック(Cisco IP Phone 7811、7821、7861)および LAN 1000BaseT 接続(Cisco IP Phone 7841)。
- •2 番目の 10/100BaseT 準拠接続用の RJ-45 ジャック(Cisco IP Phone 7811、7821、7861)および LAN 1000BaseT 接続(Cisco IP Phone 7841)。
- ・48 ボルト電源コネクタ。

# ネットワーク ポートとコンピュータ ポートのピン割り当て

ネットワークポートとコンピュータ(アクセス)ポートはいずれもネットワーク接続に使用され ますが、それぞれ異なる目的で使用され、ポートのピン割り当ても異なっています。

- ネットワーク ポートは、10/100 SW ポートです。Cisco IP Phone 7841 には 10/100/1000 SW ネットワーク ポートがあります。
- コンピュータ (アクセス) ポートは10/100 PC ポートです。Cisco IP Phone 7841 には10/100/1000 PC コンピュータ ポートがあります。

## ネットワーク ポート コネクタ

次の表に、ネットワークポートコネクタのピン割り当てを示します。

表2: ネットワーク ポート コネクタのピン割り当て

| ピン番号 | 機能     |
|------|--------|
| 1    | BI_DA+ |
| 2    | BI_DA- |
| 3    | BI_DB+ |
| 4    | BI_DC+ |
| 5    | BI_DC- |

| ピン番号                    | 機能                                                       |
|-------------------------|----------------------------------------------------------|
| 6                       | BI_DB-                                                   |
| 7                       | BI_DD+                                                   |
| 8                       | BI_DD-                                                   |
| (注) BI は双方向を<br>データ C、お | を表し、DA、DB、DC、および DD はそれぞれ、データ A、データ B、<br>なびデータ D を表します。 |

## コンピュータ ポート コネクタ

次の表に、コンピュータポートコネクタのピン割り当てを示します。

| ピン番号                                                                       | 機能     |
|----------------------------------------------------------------------------|--------|
| 1                                                                          | BI_DB+ |
| 2                                                                          | BI_DB- |
| 3                                                                          | BI_DA+ |
| 4                                                                          | BI_DD+ |
| 5                                                                          | BI_DD- |
| 6                                                                          | BI_DA- |
| 7                                                                          | BI_DC+ |
| 8                                                                          | BI_DC- |
| (注) BI は双方向を表し、DA、DB、DC、および DD はそれぞれ、データ A、データ B、<br>データ C、およびデータ D を表します。 |        |

表 3: コンピュータ (アクセス) ポート コネクタのピン割り当て

# 電話機の所要電力

Cisco IP Phone には、外部電源または Power over Ethernet (PoE)から電力を供給できます。外部電源は個別の電源装置によって提供されます。スイッチは電話機のイーサネット ケーブル経由で PoE を提供できます。

(注)

外部電源を使用する場合、イーサネットケーブルを電話機に接続する前に、電源装置を電話 機に接続する必要があります。外部電源から電力が供給されている電話機を取り外す場合は、 電源装置を取り外す前に、イーサネットケーブルを電話機から取り外してください。

#### 表 4: Cisco IP Phone の電源に関するガイドライン

| 電源の種類                                                      | ガイドライン                                                                                                    |
|------------------------------------------------------------|----------------------------------------------------------------------------------------------------|
| 外部電源:<br>CP-PWR-CUBE-3外部電<br>源を通じて電力を供給                    | Cisco IP Phone は、CP-PWR-CUBE-3 電源を使用します。                                                                                                    |
| 外部電源: Cisco IP Phone<br>パワーインジェクタを通<br>じて電力を供給。            | Cisco IP Phone パワー インジェクタは、ほとんどの Cisco IP Phone で<br>使用できます。電話機でパワーインジェクタを使用できるかどうかに<br>ついては、電話機のデータ シートを参照してください。<br>インジェクタは、ミッドスパンデバイスとして機能し、接続されてい<br>る電話機にインラインパワーを供給します。Cisco IP Phone パワー イ<br>ンジェクタは、スイッチポートと IP Phone 間に接続されます。また、<br>通電していないスイッチと IP Phone 間で最大 100 m のケーブル長をサ<br>ポートします。 |
| PoE 電源:イーサネット<br>ケーブルを介して電話機<br>に接続されているスイッ<br>チを通じて電力を供給。 | 電話機を無停電で運用するには、スイッチがバックアップ電源を備え<br>ている必要があります。<br>スイッチ上で実行されているCatOSまたはIOSのバージョンが、予定<br>している電話機配置をサポートしていることを確認します。オペレー<br>ティングシステムのバージョンに関する情報については、スイッチの<br>マニュアルを参照してください。                                                                                                    |

## 停電

電話機を経由して緊急サービスにアクセスするには、その電話機が電力を受信する必要がありま す。停電が発生した場合、電源が復旧するまでは、電話サービスおよび緊急コールサービスダイ ヤルが機能しません。電源の異常および障害が発生した場合は、装置をリセットまたは再設定し てから、電話サービスおよび緊急コールサービスダイヤルを利用する必要があります。

# サポートされるネットワーク プロトコル

Cisco IP Phone は、音声通信に必須の複数の業界標準ネットワークプロトコルとシスコネットワークプロトコルをサポートしています。次の表に、電話機でサポートされるネットワークプロトコルの概要を示します。

| 表 5 : Cisco IP Phone で | サポートされているネッ | トワーク プロトコル |
|------------------------|-------------|------------|
|------------------------|-------------|------------|

| ネットワーク プロトコ<br>ル                                 | 目的                                                                                                    | 使用方法                                                                                                    |  |
|--------------------------------------------------|----------------------------------------------------------------------------------------------------|----------------------------------------------------------------------------------------------------|--|
| ブートストラップ プロ<br>トコル (BootP)                       | BootPは、特定の起動情報(自身の<br>IP アドレスなど)を Cisco IP Phone<br>などのネットワークデバイスが検出<br>できるようにするものです。                                                                                           |                                                                                                    |  |
| Cisco Discovery Protocol<br>(CDP)                | CDPは、シスコの製造するすべての<br>装置で動作するデバイス検出プロト<br>コルです。<br>デバイスは、CDPを使用して自身の<br>存在をネットワーク内の他のデバイ<br>スにアドバタイズし、ネットワーク<br>内の他のデバイスの情報を受信でき<br>ます。                                          | Cisco IP Phone では、補助 VLAN<br>ID、ポートごとの電源管理の詳<br>細情報、Quality of Service (QoS)<br>設定情報などの情報を、CDP を<br>使用して Cisco Catalyst スイッチ<br>とやり取りしています。                                          |  |
| ダイナミック ホスト コ<br>ンフィギュレーション<br>プロトコル(DHCP)        | DHCP は、IP アドレスを動的に確保<br>して、ネットワークデバイスに割り<br>当てるものです。<br>DHCPを使用すると、IP Phoneをネッ<br>トワークに接続すれば、その電話機<br>が機能するようになります。IP アド<br>レスを手動で割り当てたり、ネット<br>ワークパラメータを別途設定したり<br>する必要はありません。 | DHCP は、デフォルトで有効に<br>なっています。無効にした場合<br>は、個々の電話機がある場所で、<br>IP アドレス、サブネットマス<br>ク、およびゲートウェイを手動<br>で設定する必要があります。<br>DHCP のカスタム オプション<br>160、159 を使用することを推奨<br>します。                        |  |
| ハイパーテキスト転送<br>プロトコル(HTTP)                        | HTTP は、インターネットや Web 経<br>由で情報を転送し、ドキュメントを<br>移送するための標準プロトコルで<br>す。                                                                                                    | Cisco IP Phone では、XML サービ<br>ス、プロビジョニング、アップ<br>グレード、およびトラブルシュー<br>ティングに HTTP を使用します。                                                                                                 |  |
| Hypertext Transfer<br>Protocol Secure<br>(HTTPS) | Hypertext Transfer Protocol Secure<br>(HTTPS) は、サーバの暗号化とセ<br>キュアなIDを確保できるように、ハ<br>イパーテキスト転送プロトコルと<br>SSL/TLS プロトコルを組み合わせた<br>ものです。                                              | HTTP と HTTPS の両方をサポー<br>トする Web アプリケーションに<br>は 2 つの URL が設定されていま<br>す。HTTPSをサポートする Cisco<br>IP Phone は、HTTPS URL を選択<br>します。<br>サービスへの接続が HTTPS 経由<br>である場合、ロック アイコンが<br>ユーザに表示されます。 |  |

| ネットワーク プロトコ<br>ル                        | 目的                                                                                      | 使用方法                                                                                                    |
|-----------------------------------------|-----------------------------------------------------------------------------------------|----------------------------------------------------------------------------------------------------|
| インターネットプロト<br>コル (IP)                   | IPは、パケットの宛先アドレスを指定し、ネットワーク経由で送信するメッセージングプロトコルです。                                        | IPを使用して通信するには、ネッ<br>トワーク デバイスに対して、IP<br>アドレス、サブネット、および<br>ゲートウェイが割り当てられて<br>いる必要があります。                                                                                                    |
|                                         |                                                                                         | IP アドレス、サブネット、およ<br>びゲートウェイの識別情報は、<br>Dynamic Host Configuration<br>Protocol (DHCP)を通じて Cisco<br>IP Phone を使用する場合は、自動<br>的に割り当てられます。DHCPを<br>使用しない場合は、個々の電話<br>機がある場所で、これらのプロ<br>パティを手動で割り当てる必要<br>があります。 |
| Link Layer Discovery<br>Protocol (LLDP) | LLDP は、CDP と同様の標準化され<br>たネットワーク検出プロトコルで、<br>一部のシスコデバイスとサードパー<br>ティ製デバイスでサポートされてい<br>ます。 | Cisco IP Phone は、PC ポートで<br>LLDP をサポートします。                                                                                                    |

I

| ネットワーク プロトコ<br>ル                                                      | 目的                                                                                                    | 使用方法                                                                                                    |
|-----------------------------------------------------------------------|----------------------------------------------------------------------------------------------------|----------------------------------------------------------------------------------------------------|
| Link Layer Discovery<br>Protocol-Media Endpoint<br>Devices (LLDP-MED) | LLDP-MEDは、音声製品用に開発さ<br>れた、LLDP標準の拡張です。                                                                     | Cisco IP Phone は、次のような情<br>報をやり取りするために、SW<br>ポートで LLDP-MED をサポート<br>します。<br>・ボイス VLAN の設定                                                                                                    |
|                                                                       |                                                                                                    | ・デバイスの検出                                                                                                    |
|                                                                       |                                                                                                    | • 電源管理                                                                                                    |
|                                                                       |                                                                                                    | ・インベントリ管理                                                                                                    |
|                                                                       |                                                                                                    | LLDP-MED サポートの詳細につ<br>いては、次の URL にある<br>『 <i>LLDP-MED and Cisco Discovery</i><br><i>Protocol</i> ( <i>LLDP-MED</i> および<br><i>Cisco Discovery Protocol</i> ) 』ホワ<br>イトペーパーを参照してくださ<br>い (http://www.cisco.com/en/US/<br>tech/tk652/tk701/technologies_<br>white_<br>paper0900aecd804cd46d.shtml)。 |
| リアルタイム転送プロ<br>トコル(RTP)                                                | RTP は、インタラクティブな音声や<br>ビデオなどのリアルタイムデータを<br>データネットワーク経由で転送する<br>ための標準プロトコルです。                                | Cisco IP Phone では、RTP プロト<br>コルを使用して、リアルタイム<br>音声トラフィックを他の電話機<br>やゲートウェイとやり取りしま<br>す。                                                                                                    |
| リアルタイム制御プロ<br>トコル(RTCP)                                               | <b>RTCP</b> は <b>RTP</b> と連動して、 <b>RTP</b> スト<br>リーム上で <b>QoS</b> データ(ジッター、<br>遅延、ラウンドトリップ遅延など)<br>を伝送します。 | RTCP はデフォルトで無効になっ<br>ています。                                                                                                    |

| ネットワーク プロトコ<br>ル                     | 目的                                                                                                    | 使用方法                                                                                                    |
|--------------------------------------|----------------------------------------------------------------------------------------------------|----------------------------------------------------------------------------------------------------|
| Session Initiation Protocol<br>(SIP) | SIP は、IP を介したマルチメディア<br>会議のためのインターネット技術特<br>別調査委員会(IETF)標準です。SIP<br>は、アプリケーション層の ASCII<br>ベースの制御プロトコルであり(RFC<br>3261 で規定)、2 つ以上のエンドポ<br>イント間でコールを確立、維持、お<br>よび終了するために使用できます。      | 他の VoIP プロトコルと同様に、<br>SIP はシグナリングとセッション<br>管理の機能をパケット テレフォ<br>ニーネットワークの内部で処理<br>するように設計されています。<br>シグナリングによって、ネット<br>ワーク境界を越えてコール情報<br>を伝送することが可能になりま<br>す。セッション管理とは、エン<br>ドツーエンドコールの属性を制<br>御する機能を提供することです。 |
| セキュア リアルタイム<br>転送プロトコル<br>(SRTP)     | SRTP は、Real-Time Protocol (RTP)<br>Audio/Video Profile の拡張で、RTPパ<br>ケットと Real-Time Control Protocol<br>(RTCP) パケットの整合性を保証し<br>て、2つのエンドポイント間のメディ<br>アパケットの認証、整合性、および<br>暗号化を実現します。 | Cisco IP Phone は、メディア暗号<br>化に SRTP を使用します。                                                                                                    |
| 伝送制御プロトコル<br>(TCP)                   | TCP は、コネクション型の転送プロ<br>トコルです。                                                                                                    |                                                                                                    |
| トランスポート層セ<br>キュリティ(TLS)              | TLSは、通信のセキュリティ保護と認証に使用される標準プロトコルです。                                                                                                    | セキュリティが実装されると、<br>Cisco IP Phone では、サードパー<br>ティ コール制御システムに安全<br>に登録するときに TLS プロトコ<br>ルが使用されます。                                                                                                    |
| トリビアル ファイル転<br>送プロトコル(TFTP)          | TFTPを使用すると、ファイルをネットワーク経由で転送できます。<br>Cisco IP Phone で TFTP を使用する<br>と、電話タイプ固有の設定ファイル<br>を取得できます。                                                                                   | TFTP では、ネットワーク内に<br>TFTP サーバが必要です。この<br>サーバは、DHCPサーバで自動的<br>に識別できます。                                                                                                    |
| ユーザデータグラムプ<br>ロトコル(UDP)              | UDPは、データパケットを配信する<br>ためのコネクションレス型メッセー<br>ジング プロトコルです。                                                                                                    | Cisco IP Phone は、UDP を利用し<br>た RTP ストリームを送受信しま<br>す。                                                                                                    |

I

関連トピック

ネットワーク設定の確認, (27ページ) 電話機起動の確認, (37ページ)

# VLAN の連携

Cisco IP Phone は内蔵イーサネットスイッチを備えているため、電話機や、電話機の背面にあるコ ンピュータ (アクセス) ポートおよびネットワーク ポートにパケットを転送できます。

コンピュータ(アクセス)ポートにコンピュータを接続した場合、コンピュータと電話機は、ス イッチへの同じ物理リンクとスイッチ上の同じポートを共有します。このように物理リンクが共 有されるため、ネットワークのVLAN 設定について、次のような考慮事項が存在します。

- ・現在のVLANをIPサブネットベースで設定することは可能です。ただし、追加のIPアドレスを取得して、同じポートに接続している他のデバイスと同じサブネットに電話機を割り当てることはできません。
- VLAN をサポートしている電話機上に存在するデータトラフィックによって、VoIPトラフィックの品質が低下することがあります。
- ネットワークセキュリティを確保するために、VLAN音声トラフィックとVLANデータト ラフィックの分離が必要になることがあります。

これらの問題は、音声トラフィックを別の VLAN 上に分離することで解決できます。電話機の接 続先となるスイッチ ポートには、伝送用に、それぞれ別個の VLAN を設定します。

- IP Phone で送受信される音声トラフィック (Cisco Catalyst 6000 上などの補助 VLAN)
- IP Phone のコンピュータ(アクセス)ポート経由でスイッチに接続されている PC で送受信 されるデータ トラフィック(ネイティブ VLAN)

電話機を独立した補助 VLAN に分離すると、音声トラフィックの品質が向上するとともに、各電 話機に割り当てるための IP アドレスが十分にない既存ネットワークに対しても、多数の電話機を 追加できるようになります。

詳細については、Ciscoスイッチに添付されているマニュアルを参照してください。スイッチに関する情報には、次の URL からもアクセスできます。

http://cisco.com/en/US/products/hw/switches/index.html

# 外部デバイス

不要な無線周波数(RF)信号および可聴周波数(AF)信号を遮断する高品質の外部デバイスを使用することをお勧めします。外部デバイスには、ヘッドセット、ケーブル、コネクタが含まれます。

これらのデバイスの品質や、携帯電話および双方向ラジオなど他のデバイスとの間隔によっては、 雑音が入ることもあります。その場合は、次の方法で対処することをお勧めします。

- RF または AF の信号源から外部デバイスを離す。
- •RF または AF の信号源から外部デバイスのケーブルの経路を離す。
- 外部デバイス用にシールドされたケーブルを使用するか、シールドおよびコネクタが高品質のケーブルを使用する。
- •外部デバイスのケーブルを短くする。
- ・外部デバイスのケーブルに、フェライトまたは同様のデバイスを適用する。

シスコでは、外部デバイス、ケーブル、およびコネクタのパフォーマンスを保証できません。

注意 欧州連合諸国では、EMC Directive (89/336/EC) に完全に準拠した外部スピーカー、マイクロ フォン、ヘッドセットだけを使用してください。

外部デバイス

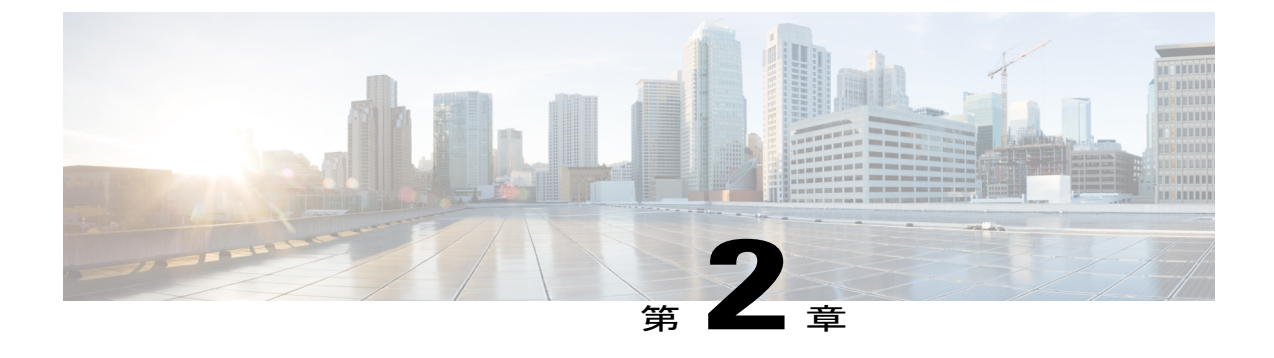

# Cisco IP Phone ハードウェア

- Cisco IP Phone ハードウェアの概要, 15 ページ
- Cisco IP Phone 7811, 16 ページ
- Cisco IP Phone 7821, 17 ページ
- Cisco IP Phone 7841, 19 ページ
- Cisco IP Phone 7861, 20 ページ
- ボタンとハードウェア, 21 ページ
- 用語の違い, 23 ページ

# Cisco IP Phone ハードウェアの概要

Cisco IP Phone は、インターネットプロトコル (IP) ネットワーク経由の音声通信を提供します。 Cisco IP Phone は、デジタルビジネスフォンとほぼ同様に機能し、電話コールの発受信に加えて、 ミュート、保留、転送、スピードダイヤル、コール転送などの機能を使用できます。また、デー タネットワークに接続するため、IP テレフォニー機能が拡張され、ネットワーク情報やサービ ス、およびカスタマイズ可能な機能やサービスにアクセスできるようになります。

Cisco IP Phone の機能は次のとおりです。

プログラム可能なライン キー。最大 16 回線をサポートします (Cisco IP Phone 7821 は 2 回線、Cisco IP Phone 7841 は 4 回線、Cisco IP Phone 7861 は 16 回線をサポートします)。または他の機能用にもプログラムできます。

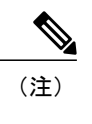

E) Cisco IP Phone 7811 は、プログラム可能なライン キーをサポートしていません。

- ・ギガビットイーサネット接続機能(これは Cisco IP Phone 7841 だけに該当します。)
- •外部のマイクロフォンおよびスピーカーのサポート。

Cisco IP Phone は、他のネットワークデバイスと同様に設定と管理を行う必要があります。これらの電話機は、G.711 a-law、G.711 mu-law、G.722、G.722.2/AMR-WB、G.729a、G.729ab および iLBC コーデックのエンコード、および G.711 a-law、G.711 mu-law、G.722、G.722.2/AMR-WB、G.729a、G.729ab および iLBC コーデックのデコードをサポートしています。

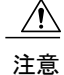

セル方式の電話、携帯電話、GSM電話、または双方向ラジオを Cisco IP Phone のすぐ近くで使 用すると、相互干渉が発生することがあります。詳細については、干渉が発生するデバイスの 製造元のマニュアルを参照してください。

Cisco IP Phone は、コール転送や転送、リダイヤル、スピードダイヤル、会議コール、ボイス メッセージング システムへのアクセスなど、従来のテレフォニー機能を提供します。Cisco Unified IP Phone では、さらにその他の各種の機能も提供します。

Cisco IP Phone は、他のネットワークデバイスと同様に、サードパーティ コール制御システム および IP ネットワークの他の部分にアクセスできるように設定する必要があります。DHCP を使用すると、電話機上で設定する内容が少なくなります。ただし、ネットワークで必要な場 合は、IP アドレス、TFTP サーバ、サブネット情報などの情報を手動で設定できます。

Cisco Unified IP Phone は、IP ネットワーク上の他のサービスやデバイスと連携することで、高度な機能を提供できます。たとえば、サードパーティコール制御を社内のLightweight Directory Access Protocol 3 (LDAP3)標準ディレクトリと統合すると、ユーザが同僚の連絡先情報を IP Phone で直接検索できるようになります。XML を使用すると、天気予報、株価情報、商品相 場などの Web ベースの情報にユーザがアクセスできるようになります。

さらに、Cisco Unified IP Phone はネットワーク デバイスであるため、詳細なステータス情報を IP Phone から直接取得することができます。この情報は、ユーザが IP Phone を使用していると きに生じた問題をトラブルシューティングするのに役立ちます。また、現在のコールに関する 統計情報や、ファームウェアのバージョンも電話機で取得できます。

Cisco IP Phone を IP テレフォニー ネットワークで機能させるには、IP Phone を Cisco Catalyst スイッチなどのネットワーク デバイスに接続する必要があります。また、コールを送受信す る前に、Cisco IP Phone をサードパーティ コール制御システムに登録する必要があります。

# **Cisco IP Phone 7811**

## 電話機の接続

イーサネット ケーブルを使って電話機を LAN に接続することにより、電話機の全機能が使用可能になります。イーサネット ポートに Power over Ethernet (PoE) が付属している場合は、LAN ポートを介して電話機に電力を供給できます。建物の外側に LAN イーサネット ケーブルを延長しないでください。電話機を動作させるには、電話機が IP テレフォニーネットワークに接続されている必要があります。

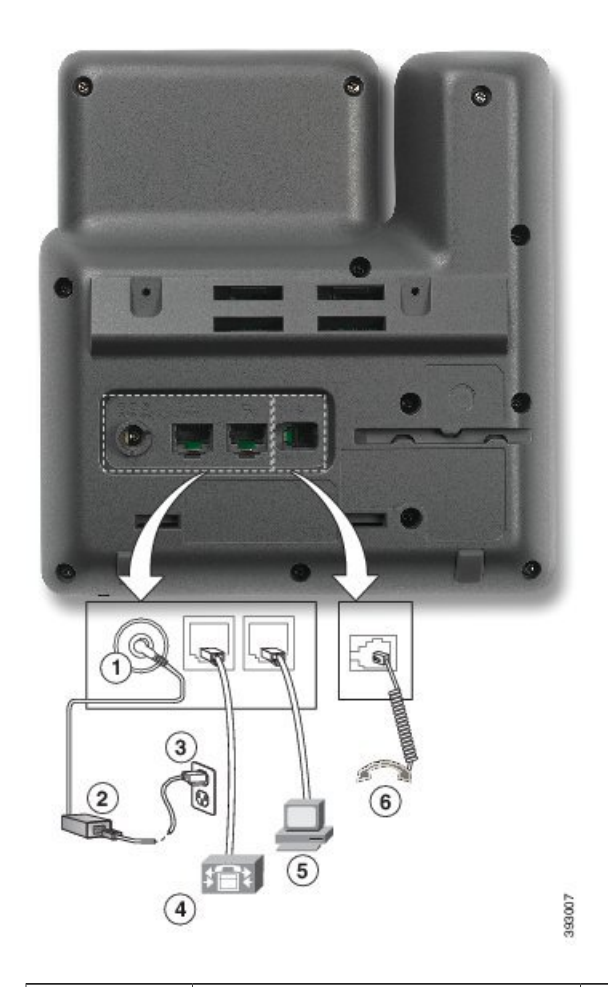

| 1 | DC アダプタ ポート (DC 48 V) | 4 | ネットワーク ポート(10/100 SW)<br>接続。IEEE 802.3af 電源対応 |
|---|-----------------------|---|-----------------------------------------------|
| 2 | AC-DC 電源装置(任意)        | 5 | アクセス ポート(10/100 PC)接続<br>(オプション)              |
| 3 | AC 電源コンセント(任意)        | 6 | ハンドセットの接続                                     |

# **Cisco IP Phone 7821**

## 電話機の接続

イーサネット ケーブルを使用して Cisco IP Phone を LAN に接続すると、Cisco IP Phone の全機能 を使用できるようになります。イーサネット ポートに Power over Ethernet (PoE) が付属している 場合は、LAN ポートを介して Cisco IP Phone に電力を供給できます。建物の外側に LAN イーサ

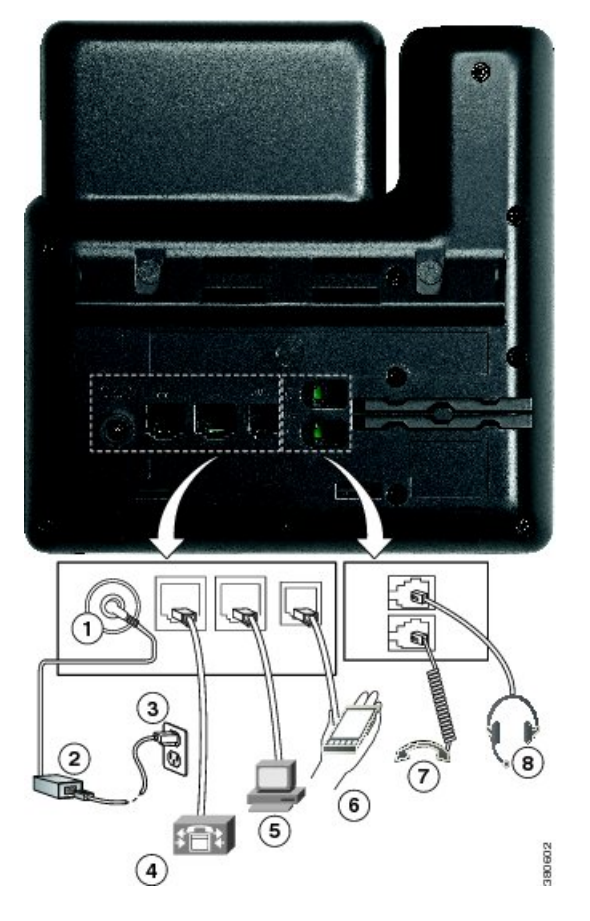

ネット ケーブルを延長しないでください。電話機を動作させるには、電話機が IP テレフォニー ネットワークに接続されている必要があります。

| 1 | DC アダプタ ポート(DC48V)(オプショ<br>ン)                 | 5 | アクセス ポート(10/100 PC)接続(オプ<br>ション) |
|---|-----------------------------------------------|---|----------------------------------|
| 2 | AC-DC 電源装置(任意)                                | 6 | 補助ポート(オプション)                     |
| 3 | AC 電源コンセント(任意)                                | 7 | ハンドセットの接続                        |
| 4 | ネットワーク ポート(10/100 SW)接続。<br>IEEE 802.3af 電源対応 | 8 | アナログ ヘッドセット接続(任意)                |

# **Cisco IP Phone 7841**

## 電話機の接続

I

イーサネット ケーブルを使用して Cisco IP Phone を LAN に接続すると、Cisco IP Phone の全機能 を使用できるようになります。イーサネット ポートに Power over Ethernet (PoE) が付属している 場合は、LAN ポートを介して Cisco IP Phone に電力を供給できます。建物の外側に LAN イーサ ネット ケーブルを延長しないでください。電話機を動作させるには、電話機が IP テレフォニー ネットワークに接続されている必要があります。

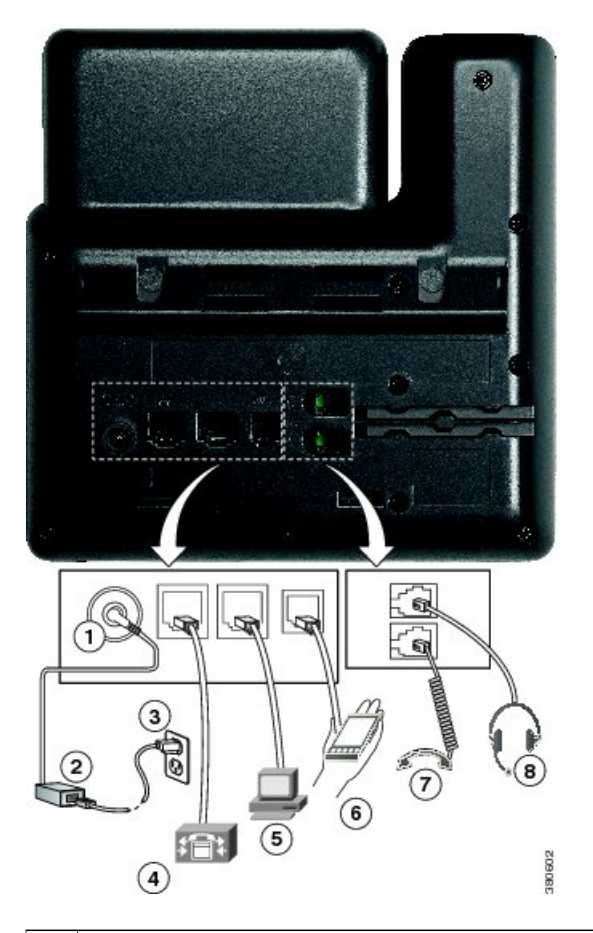

| 1 | DC アダプタ ポート(DC48V)(オプショ<br>ン) | 5 | アクセス ポート(10/100/1000 PC)接続<br>(オプション) |
|---|-------------------------------|---|---------------------------------------|
| 2 | AC-DC 電源装置(任意)                | 6 | 補助ポート(オプション)                          |
| 3 | AC 電源コンセント(任意)                | 7 | ハンドセットの接続                             |

| 4 | ネットワーク ポート(10/100/1000 SW)接 | 8 | アナログ ヘッドセット接続(任意) |
|---|-----------------------------|---|-------------------|
|   | 続。IEEE 802.3af 電源対応         |   |                   |

# **Cisco IP Phone 7861**

## 電話機の接続

イーサネット ケーブルを使用して Cisco IP Phone を LAN に接続すると、Cisco IP Phone の全機能 を使用できるようになります。イーサネット ポートに Power over Ethernet (PoE) が付属している 場合は、LAN ポートを介して Cisco IP Phone に電力を供給できます。建物の外側に LAN イーサ ネット ケーブルを延長しないでください。電話機を動作させるには、電話機が IP テレフォニー ネットワークに接続されている必要があります。

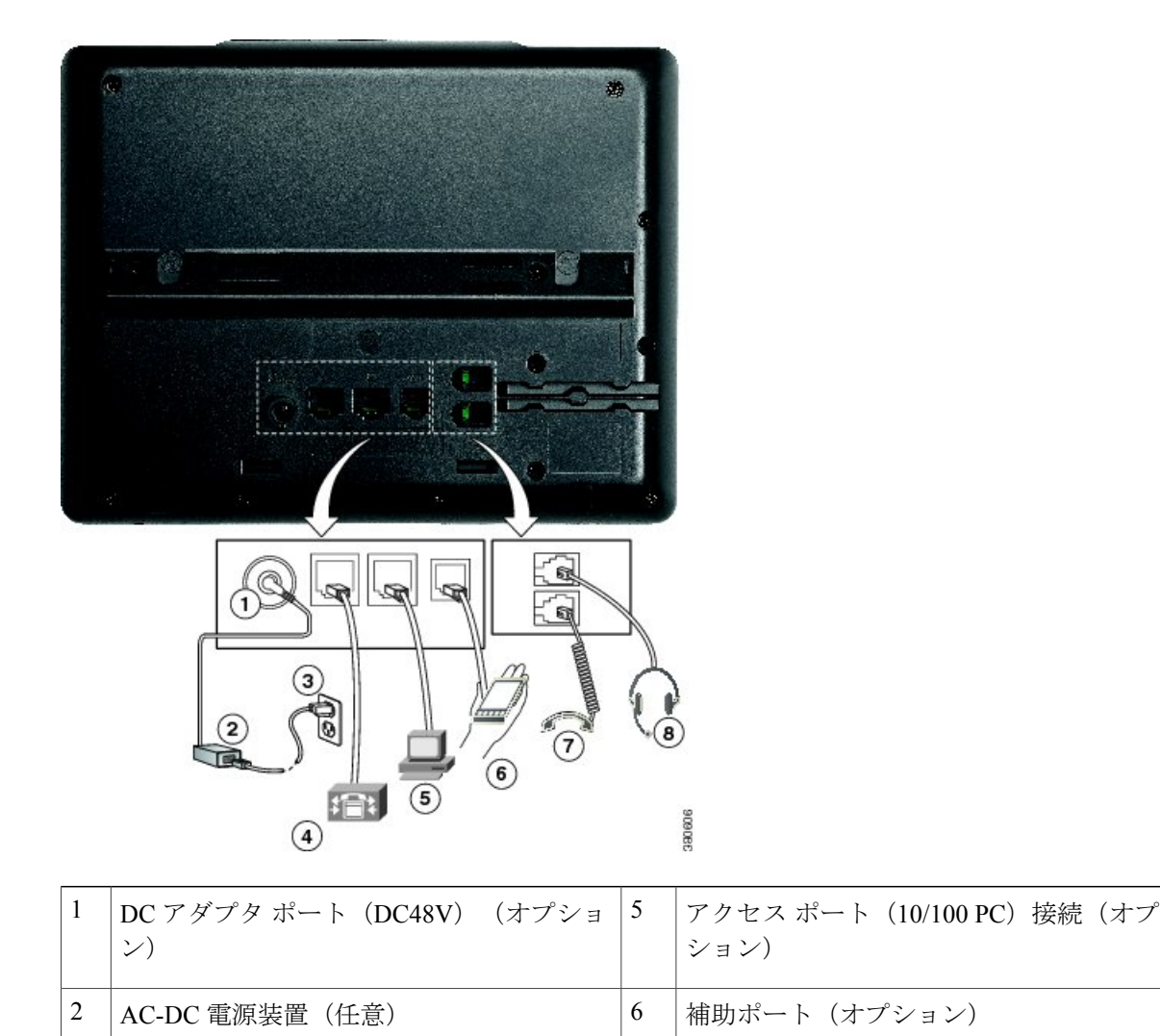

I

| 3 | AC 電源コンセント(任意)                                | 7 | ハンドセットの接続         |
|---|-----------------------------------------------|---|-------------------|
| 4 | ネットワーク ポート(10/100 SW)接続。<br>IEEE 802.3af 電源対応 | 8 | アナログ ヘッドセット接続(任意) |

# ボタンとハードウェア

I

Cisco IP Phone 7800 シリーズには、さまざまなハードウェア タイプがあります。

- Cisco IP Phone 7811:画面の両側にボタンなし
- Cisco IP Phone 7821:画面の左側に2つのボタン
- Cisco IP Phone 7841: 画面の両側に2つのボタン
- Cisco IP Phone 7861:画面の右側に 16 個のボタン

次の図に、Cisco IP Phone 7841 を示します。

図 1: Cisco IP Phone 7800 シリーズのボタンと機能

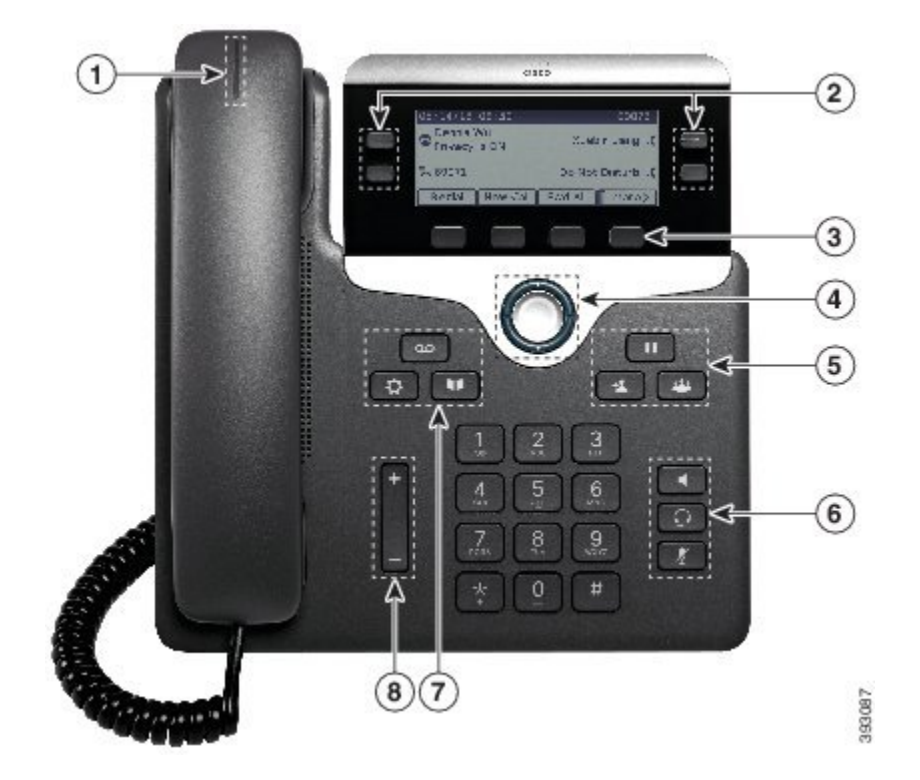

| 1 | ハンドセット、および<br>ライト ストリップ付き<br>ハンドセット                                           | 着信コール(赤色に点滅)または新しいボイス メッセージ(赤<br>色に点灯)があるかどうかを示します。                                              |
|---|-------------------------------------------------------------------------------|--------------------------------------------------------------------------------------------------|
| 2 | プログラム可能な機能<br>ボタンと回線ボタン                                                       | ■:電話回線、機能、およびコールセッションにアクセスします。                                                                   |
|   |                                                                               | Cisco IP Phone 7811 にはプログラム可能な機能ボタンや回線ボタンがありません。                                                 |
| 3 | ソフトキー ボタン                                                                     | ■:機能とサービスにアクセスします。                                                                               |
| 4 | ナビゲーション クラス<br>タ                                                              | ナビゲーション リングと選択 〇 ボタン:メニューをスクロー<br>ルしたり、項目を強調表示したり、強調表示されている項目を選<br>択したりします。                      |
| 5 | [保留/再開<br>(Hold/Resume)]、[会<br>議(Conference)]、お<br>よび[転送(Transfer)]           | [保留/再開(Hold/Resume)]<br>・<br>アクティブコールを保留にし<br>たり、保留中のコールを再開したりします。                               |
|   |                                                                               | [会議(Conference)] — : 会議コールを開始します。                                                                |
|   |                                                                               | [転送(Transfer)] 💶 : コールを転送します。                                                                    |
| 6 | [スピーカーフォン<br>(Speakerphone)]、<br>[ミュート (Mute)]、お<br>よび[ヘッドセット<br>(Headset)]   | [スピーカーフォン(Speakerphone)] <b>「</b> :スピーカフォンのオ<br>ン/オフを切り替えます。スピーカーフォンがオンになっている<br>とき、ボタンは点灯しています。 |
|   |                                                                               | [ミュート (Mute)] <b>尾</b> :マイクロフォンのオン/オフを切り替<br>えます。マイクロフォンがミュートになっているとき、ボタンは<br>点灯しています。           |
|   |                                                                               | [ヘッドセット (Headset) ]                                                                              |
|   |                                                                               | Cisco IP Phone 7811 には[ヘッドセット(Headset)] ボタンがあ<br>りません。                                           |
| 7 | [連絡先(Contacts)]、<br>[アプリケーション<br>(Applications)]、およ<br>び[メッセージ<br>(Messages)] | [連絡先(Contacts)] 💷 : パーソナル ディレクトリと社内ディ<br>レクトリにアクセスします。                                           |
|   |                                                                               | [アプリケーション(Applications)]<br>こ : 通話履歴、ユーザ設定、電話機の設定、および電話機のモデル情報にアクセスします。                          |
|   |                                                                               | [メッセージ(Messages)] 🔤 : ボイス メッセージング システ<br>ムに自動ダイヤルします。                                            |
| 8 | [音量(Volume)] ボタ<br>ン : | +                                                           |
|---|------------------------|-------------------------------------------------------------|
|   |                        | ハンドセット、ヘッドセット、およびスピーカフォンの音量(オ<br>フフック)と呼出音の音量(オンフック)を調整します。 |

## 用語の違い

I

次の表に、『Cisco IP Phone 7800 Series for Third-Party Call Control User Guide』および『サードパー ティコール制御向け Cisco IP Phone 7800 シリーズアドミニストレーション ガイド』の間に見ら れる用語の違いについて示します。

#### 表6:用語の違い

| ユーザ ガイド      | アドミニストレーション ガイド                     |
|--------------|-------------------------------------|
| メッセージ インジケータ | メッセージ受信インジケータ(MWI)または<br>メッセージ受信ランプ |
| ボイスメール システム  | ボイス メッセージ システム                      |

٦

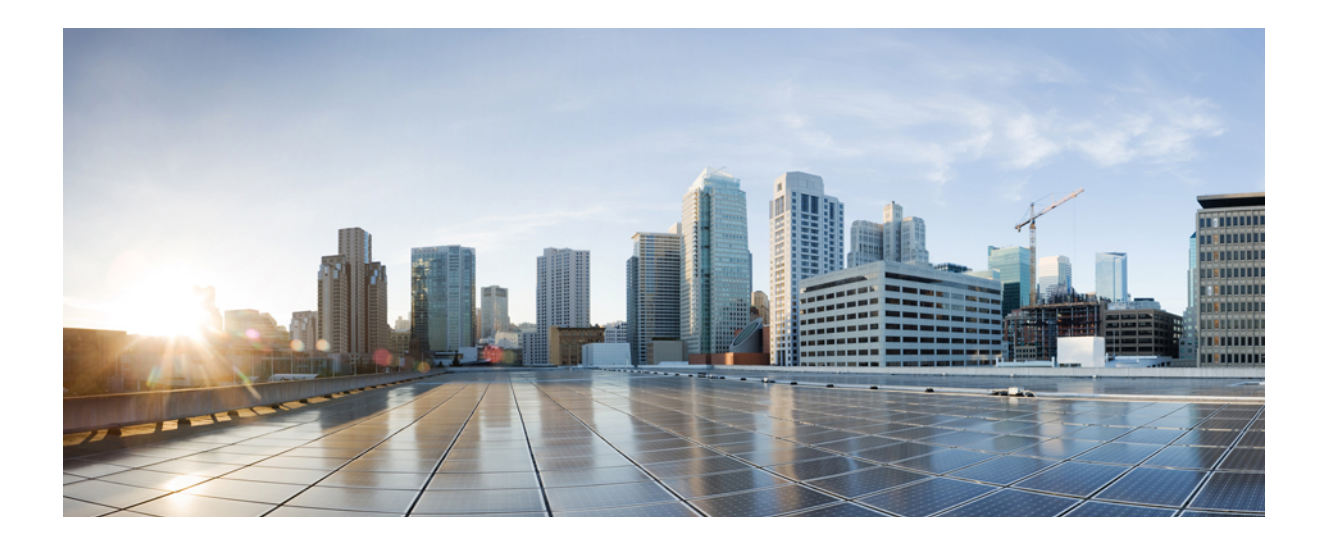

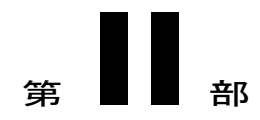

# Cisco IP Phone の設置

- Cisco IP Phone の設置, 27 ページ
- サードパーティコール制御のセットアップ,71 ページ

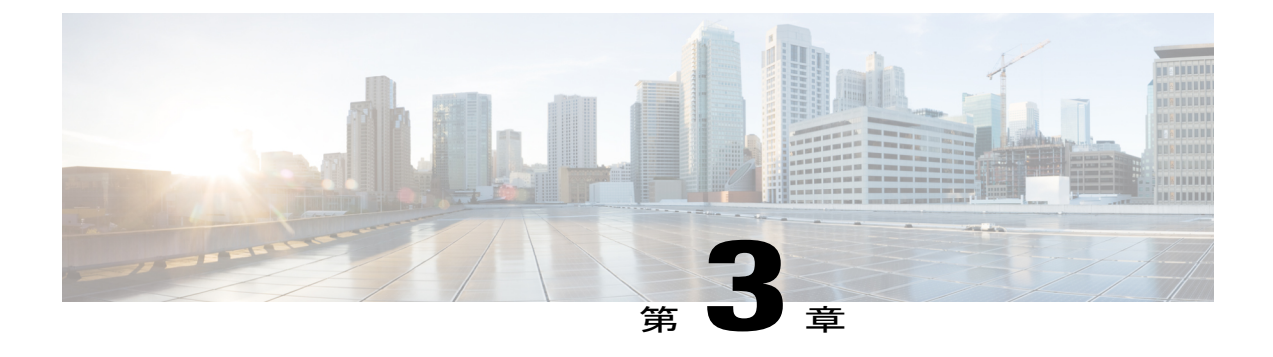

# Cisco IP Phone の設置

- ネットワーク設定の確認, 27 ページ
- Cisco IP Phone の設置, 28 ページ
- ・ セットアップメニューからの電話機の設定, 30 ページ
- ネットワークの設定, 31 ページ
- 電話機起動の確認, 37 ページ
- 音声コーデックの設定, 37 ページ
- オプションネットワークサーバの設定,38ページ
- VLAN の設定, 38 ページ
- SIP と NAT の設定, 47 ページ
- ダイヤルプラン, 57 ページ
- ・ 地域パラメータと補足サービス, 65 ページ
- Cisco IP Phone 7800 シリーズのマニュアル, 70 ページ

## ネットワーク設定の確認

新しいIPテレフォニーシステムを導入するときは、システム管理者とネットワーク管理者がいく つかの初期設定作業を実施して、ネットワークをIPテレフォニーサービス用に準備する必要があ ります。

電話機がネットワークでエンドポイントとして正常に動作するためには、ネットワークが所定の 要件を満たしている必要があります。

(注)

電話機がサードパーティコール制御からの日時を表示する。電話機に表示される時間は、サー ドパーティコール制御の時間と最大で10秒の誤差がある場合があります。

#### 手順

- **ステップ1** 次の要件を満たすように VoIP ネットワークを設定します。
  - Cisco ルータおよびゲートウェイ上で VoIP が設定されている。
  - サードパーティコール制御がネットワークにインストールされ、コール処理用に設定されている。
- **ステップ2** 次のいずれかをサポートするようにネットワークを設定します。
  - ・DHCP サポート
  - 手動による IP アドレス、ゲートウェイ、およびサブネットマスクの割り当て

## Cisco IP Phone の設置

電話機がネットワークに接続されると、電話機の起動プロセスが開始され、電話機がサードパー ティコール制御システムに登録されます。電話機の設置を完了するには、DHCPサービスを有効 にするかどうかに応じて、電話機上でネットワーク設定値を設定します。

自動登録を使用した場合は、電話機をユーザに関連付ける、ボタンテーブルや電話番号を変更す るなど、電話機の特定の設定情報をアップデートする必要があります。

(注) 外部デバイスを使用する前に、外部デバイス, (12ページ)を参照してください。

#### 手順

- ステップ1 電話機の電源を次の中から選択します。
  - Power over Ethernet (PoE)
  - 外部電源

詳細については、電話機の所要電力、(6ページ)を参照してください。

- ステップ2 ハンドセットをハンドセット ポートに接続します。 ワイドバンド対応ハンドセットは、Cisco IP Phone で使用するために特別に設計されたものです。 ハンドセットは、着信コールやボイスメッセージがあることを通知する、ライトストリップを備 えています。
- ステップ3 ヘッドセットをヘッドセットポートに接続します。ヘッドセットは設置の際に接続しなくても、 後から追加できます。

(注) Cisco IP Phone 7811 にはヘッドセット ポートがありません。

- ステップ4 ワイヤレスヘッドセットの接続ワイヤレスヘッドセットは設置の際に接続しなくても、後から追加できます。詳細については、Bluetoothワイヤレスヘッドセットのマニュアルを参照してください。
  - (注) Cisco IP Phone 7811 はヘッドセットをサポートしていません。
- ステップ5 ストレートイーサネットケーブルを使用して、スイッチを Cisco IP Phoneの 10/100 SW (Cisco IP Phone 7841 の 10/100/1000 SW) というラベルの付いたネットワーク ポートに接続します。Cisco IP Phone には、イーサネットケーブルが1箱に1本添付されています。
   10 Mbps 接続にはカテゴリ3、5、5e、または6のケーブルを使用し、100 Mbps 接続にはカテゴリ5、5e、または6のケーブル、1000 Mbps 接続にはカテゴリ5e または6ケーブルを使用してください。詳細については、ネットワーク ポートとコンピュータ ポートのピン割り当て、(5ページ)を参照してください。
- ステップ6 ストレートイーサネットケーブルを使用して、デスクトップコンピュータなど、他のネットワークデバイスを Cisco IP Phone のコンピュータ ポートに接続します。別のネットワークデバイスは、ここで接続しなくても後で接続できます。
   10 Mbps 接続にはカテゴリ 3、5、5e、または6のケーブルを使用し、100 Mbps 接続にはカテゴリ 5、5e、または6のケーブル、1000 Mbps 接続にはカテゴリ 5e または6ケーブルを使用してください。詳細については、ネットワーク ポートとコンピュータ ポートのピン割り当て、(5ページ)を参照してください。
- ステップ7 電話機が机の上にある場合は、フットスタンドを調節します。詳細については、フットスタンドの接続(7800),(80ページ)を参照してください。電話機が壁に取り付けられている場合は、受話器が受け台から滑り落ちないようにハンドセットの受け台を調整する必要があります。
   (注) Cisco IP Phone 7811 のフットスタンドを調整することはできません。
- **ステップ8** 電話機の起動プロセスをモニタします。この手順により、電話機が正しく設定されていることを 確認できます。
- ステップ9 電話上でネットワーク設定値を設定する場合、DHCPを使用するか、手動でIPアドレスを入力して、電話機のIPアドレスを設定します。 セットアップメニューからの電話機の設定、(30ページ)を参照してください。
- ステップ10 最新のファームウェアイメージに電話機をアップグレードしてください。 ワイヤレス接続の品質と帯域幅によっては、WLANインターフェイスを通じたファームウェアの アップグレードは、有線インターフェイスより時間がかかることがあります。一部のアップグレードでは完了までに1時間を超える場合があります。
- ステップ11 Cisco IP Phone を使用してコールを発信し、電話機と機能が正常に動作することを確認します。
- ステップ12 エンドユーザに対して、電話機の使用方法および電話機のオプションの設定方法を通知します。 この手順では、ユーザが十分な情報を得て、Cisco IP Phone を有効に活用できるようにします。

### 関連トピック

電話機起動の確認, (37ページ) ネットワーク設定の確認, (27ページ)

## セットアップ メニューからの電話機の設定

電話機には設定可能な数多くのネットワーク設定値が用意されています。電話機をユーザが使用 できる状態にするには、これらの設定値の修正が必要になる場合もあります。電話機のメニュー を使用して、これらの設定値にアクセスし、その一部を変更することができます。

電話機には、次の設定メニューがあります。

- •[ネットワークのセットアップ(Network Setup)]:さまざまなネットワーク設定を表示、設 定できるオプションがあります。
  - 。[IPv4のセットアップ(IPv4 Setup)]: このサブメニューで追加のネットワークオプションを提供します。

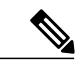

- (注) サードパーティ コール制御の電話の設定ユーティリティのフィールドを使用して、電話機の アクセスを制御できます。設定アクセス フィールドでは、次の値を設定できます。
  - [有効(Enabled)]: [設定(Settings)]メニューへのアクセスを許可します。
  - •[無効 (Disabled)]: [設定 (Settings)]メニューへのアクセスを禁止します。
  - 「非許可(Restricted)]:[ユーザ設定(User Preferences)]メニューへのアクセスを許可し、 音量の設定変更の保存を許可します。[設定(Settings)]メニューの他のオプションへの アクセスは禁止します。

[管理者設定(Admin Settings)]メニューのオプションにアクセスできない場合は、設定アクセスフィールドを確認してください。

電話機で表示専用になっている設定値をサードパーティ コール制御システムで設定できます。

- **ステップ1** [アプリケーション(Applications)] 🗏 を押します。
- **ステップ2** [管理者設定(Admin Settings)]を選択します。
- ステップ3 プロンプトが表示されたら、パスワードを入力して [サインイン (Sign-In) ] をクリックします。
- ステップ4 [ネットワークのセットアップ (Network Setup)]または[セキュリティのセットアップ (Security Setup)]を選択します。
  - (注) [設定のリセット (Reset Settings)]メニューの詳細については、メンテナンス, (209 ページ)を参照してください。

**ステップ5** 次のいずれかの操作を実行して、目的のメニューを表示します。

・ナビゲーションの矢印を使用して目的のメニューを選択し、[編集(Edit)]を押します。

- ・電話機のキーパッドを使用して、メニューに対応する番号を入力します。
- **ステップ6** サブメニューを表示するには、ステップ5を繰り返します。
- ステップ7 メニューを終了するには、[戻る(Back)] **ち**を押します。

### 電話機からのテキストとメニューの入力

オプション設定値を編集するときは、次のガイドラインに従ってください。

- ・編集するフィールドを強調表示するには、ナビゲーションパッドの矢印を使用します。次に ナビゲーションパッドの[選択(Select)]を押すとフィールドがアクティブになります。 フィールドがアクティブになったら、値を入力できます。
- ・数値と文字を入力するには、キーパッド上のキーを使用します。
- ・キーパッドを使用して文字を入力するには、対応する数値キーを使用します。キーを1回または何回か押して、個々の文字を表示します。たとえば、[2]キーを1回押すと「"a"」が入力され、2回素早く押すと「"b"」、3回素早く押すと「"c"」が入力されます。少し間を置くと、カーソルが次の文字を入力する位置に自動的に移動します。
- ・間違って押した場合は、ソフトキー 
   ●を押します。このソフトキーを押すと、カーソルの左側にある文字が削除されます。
- ・変更内容を保存しない場合は、[適用(Apply)]を押す前に、[元に戻す(Revert)]を押します。
- (IP アドレスなどに含まれる) ピリオドを入力するには、キーパッドの [\*] を押します。

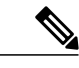

(注) Cisco IP Phone では、必要に応じていくつかの方法でオプション設定値をリセットまたは復元 することができます。

関連トピック

基本的なリセット, (209ページ)

## ネットワークの設定

次のネットワーク設定を表示し、設定します。

ドメイン名フィールド

- ・管理 VLAN ID フィールド
- PC VLAN フィールド
- •スイッチポート設定フィールド
- •PCのポート設定フィールド
- •DHCP 使用フィールド
- IP アドレスフィールド
- ・サブネットマスクフィールド
- •デフォルトルータフィールド
- DNS サーバ フィールド
- •NTP サーバ1とサーバ2のフィールド

#### 関連トピック

電話機からのテキストとメニューの入力、(31ページ)

## [ドメイン名 (Domain Name)] フィールドの設定

#### 手順

- ステップ1 [アプリケーション (Applications)] 区を押します。
- **ステップ2** [管理者設定(Admin Settings)]を選択します。
- ステップ3 [ネットワーク設定 (Network Setup)]を選択します。
- **ステップ4** [ドメイン名 (Domain Name)]オプションまでスクロールし、[編集 (Edit)]を押して新しいドメ イン名を入力します。

ステップ5 [適用 (Apply)]を押します。

## [管理 VLAN ID (Admin VLAN ID)] フィールドの設定

|               | 手順                                                      |
|---------------|---------------------------------------------------------|
|               |                                                         |
| ステップ1         | [アプリケーション(Applications)] 🗵 を押します。                       |
| ステップ2         | [管理者設定(Admin Settings)]を選択します。                          |
| ステップ3         | [ネットワーク設定(Network Setup)] を選択します。                       |
| ステップ4         | [管理 VLAN ID(Admin VLAN ID)] までスクロールして [編集(Edit)] を押します。 |
| ステップ5         | 新しい VLAN ID 設定を入力します。                                   |
| ステップ6         | [適用(Apply)] を押します。                                      |
| ステップ <b>1</b> | [保存(Save)]を押します。                                        |

## [SW ポートのセットアップ(SW Port Setup)]フィールドの設定

### 手順

I

- ステップ1 [アプリケーション (Applications)] I を押します。
- **ステップ2** [管理者設定(Admin Settings)]を選択します。
- ステップ3 [ネットワーク設定 (Network Setup)]を選択します。
- ステップ4 [SW ポートのセットアップ (SW Port Setup)]オプションまでスクロールして[編集 (Edit)]を押 します。
- ステップ5 目的の設定値までスクロールし、[選択(Select)]を押します。

[PC ポートのセットアップ(SW Port Setup)]フィールドの設定

#### 手順

- ステップ1 [アプリケーション(Applications)] 🗏 を押します。
- ステップ2 [管理者設定(Admin Settings)]を選択します。
- ステップ3 [ネットワーク設定 (Network Setup)]を選択します。
- ステップ4 [PC ポートのセットアップ (PC Port Setup)]オプションまでスクロールして[編集(Edit)]を押します。
- ステップ5 目的の設定値までスクロールし、[選択(Select)]を押します。

## [DHCP を使う(DHCP Enabled)] フィールドの設定

### 手順

- ステップ1 [アプリケーション (Applications)] 🗵 を押します。
- **ステップ2** [管理者設定(Admin Settings)]を選択します。
- ステップ3 [ネットワークのセットアップ (Network Setup)]にスクロールして、[IPv4 のセットアップ (IPv4 Setup)]を選択します。
- ステップ4 [DHCP を使う (DHCP Enabled)]オプションまでスクロールします。
- ステップ5 [編集 (Edit)]を押します。
- **ステップ6** [無効 (Disable)]を押して DHCP を無効にするか、[有効 (Enable)]を押して DHCP を有効にします。

ステップ1 [戻る(Back)] を押します。

## [IP アドレス(IP Address)] フィールドの設定

#### 手順

- ステップ1 [アプリケーション (Applications)] 区を押します。
- **ステップ2** [管理者設定(Admin Settings)]を選択します。
- ステップ3 [ネットワークのセットアップ (Network Setup)]にスクロールして、[IPv4 のセットアップ (IPv4 Setup)]を選択します。
- **ステップ4** [DHCP 無効 (DHCP Disabled)]オプションを[無効 (Disable)]に設定します。
- ステップ5 「を押し、[IP アドレス(IP Address)]オプションまでスクロールし、[編集(Edit)]を押して、 新しい IP アドレスを入力します。
- **ステップ6** [検証(Validate)]を押した後、[適用(Apply)]を押して変更を適用するか、[元に戻す(Revert)] を押して変更を破棄します。

#### 次の作業

[サブネットマスク (Subnet Mask)]フィールドとゲートウェイを設定する必要があります。

## [サブネットマスク(Subnet Mask)]フィールドの設定

- ステップ1 [アプリケーション (Applications)] 区を押します。
- **ステップ2** [管理者設定(Admin Settings)]を選択します。
- ステップ3 [ネットワークのセットアップ (Network Setup)]にスクロールして、[IPv4のセットアップ (IPv4 Setup)]を選択します。
- **ステップ4** [DHCP 無効 (DHCP Disabled)] オプションを [無効 (Disable)] に設定します。
- ステップ5 「を押し、[サブネットマスク(Subnet Mask)] オプションまでスクロールし、[編集(Edit)]を 押して新しいサブネットマスクを入力します。
- **ステップ6** [検証(Validate)]を押した後、[適用(Apply)]を押して変更を適用するか、[元に戻す(Revert)] を押して変更を破棄します。

[デフォルト ルータ (Default Router)] フィールドの設定

#### 手順

| ステップ1         | [アプリケーション(Applications)] 🗵 を押します。                                                   |
|---------------|-------------------------------------------------------------------------------------|
| ステップ <b>2</b> | [管理者設定(Admin Settings)] を選択します。                                                     |
| ステップ <b>3</b> | [ネットワークのセットアップ(Network Setup)]にスクロールして、[IPv4のセットアップ(IPv4 Setup)]を選択します。             |
| ステップ4         | [DHCP 無効(DHCP Disabled)] オプションを [無効(Disable)] に設定します。                               |
| ステップ5         | ◆を押し、[デフォルトルータ(Default Router)] オプションまでスクロールし、[編集(Edit)] を<br>押して新しいデフォルトルータを入力します。 |
| ステップ6         | [検証(Validate)]を押した後、「適用(Annly)]を押して変更を適用するか、「元に戻す(Revert)]                          |

ステッフ6 [検証(Validate)]を押した後、[適用(Apply)]を押して変更を適用するか、[元に戻す(Revert) を押して変更を破棄します。

## [DNS サーバ (DNS Server)] フィールドの設定

#### 手順

- **ステップ1** [アプリケーション (Applications)] **区** を押します。
- ステップ2 [管理者設定 (Admin Settings)]を選択します。
- ステップ3 [ネットワークのセットアップ (Network Setup)]にスクロールして、[IPv4 のセットアップ (IPv4 Setup)]を選択します。
- **ステップ4** [DHCP 無効 (DHCP Disabled)]オプションを [無効 (Disable)] に設定します。
- ステップ5 「を押し、[DNS サーバ(DNS Server)]オプションまでスクロールし、[編集(Edit)]を押して、 新しい DNS サーバを入力します。
- **ステップ6** [検証(Validate)]を押した後、[適用(Apply)]を押して変更を適用するか、[元に戻す(Revert)] を押して変更を破棄します。
- **ステップ7** 複数の DNS サーバが設定できる場合、必要に応じて手順5と6を繰り返してバックアップ DNS サーバを割り当てます。

## [NTP サーバ (NTP Server)] フィールドの設定

#### 手順

- ステップ1 [アプリケーション (Applications)] I を押します。
- **ステップ2** [管理者設定(Admin Settings)]を選択します。
- ステップ3 [ネットワークのセットアップ (Network Setup)]にスクロールして、[NTP サーバ (NTP Server)] を選択します。
- ステップ4 [編集(Edit)]を押して、新しい NTP サーバの IP アドレスを入力します。
- ステップ5 [検証(Validate)]を押した後、[適用(Apply)]を押して変更を適用します。
- **ステップ6** 信頼リストを消去するには[削除(Erase)]を押します。または、信頼リストを消去せずに変更内 容の適用を続けるには[続行(Continue)]を押します。
- **ステップ7** 複数の NTP サーバが設定できる場合、必要に応じて手順4と5を繰り返してバックアップ NTP サーバを割り当てます。

## 電話機起動の確認

Cisco IP Phone が電源に接続されると、起動診断プロセスが自動的に実行されます。

#### 手順

ステップ1 Power over Ethernet を使用する場合は、LAN ケーブルをネットワーク ポートに差し込みます。

ステップ2 電源キューブを使用する場合は、キューブを電話機に接続し、キューブを電源コンセントに差し込みます。
 起動時のさまざまな段階で、電話機がハードウェアをチェックする間、ボタンがオレンジ色に点

減し、続いて緑色に点滅します。

電話機がこれらの段階を正常に完了すると、正常に起動した状態になります。

## 音声コーデックの設定

コーデックリソースは、最終的に接続用として選択されなかった場合でも、アクティブコールの SDPコーデックリストに含まれていれば、割り当て済みと見なされます。G.729aコーデックが有 効で、コーデックリストに含まれている場合は、実際にコールがG.729aを使用しているかどうか に関係なく、そのリソースがコールの終了まで拘束されます。G729aリソースがすでに割り当て られている場合は、他の低ビットレートコーデックを以降のコールに割り当てることができませ ん(IP 電話あたりに許可される G.729a リソースは1つだけのため)。選択肢は G711a か G711u しかありません。

最適な音声コーデックのネゴシエーションは、Cisco IP Phone がコーデック名を遠端デバイスまた はゲートウェイのコーデック名と一致させられるかどうかによって決まる場合があります。この 電話機を使用すれば、ネットワーク管理者は、適切なコーデックが遠端機器と正常にネゴシエー トできるように、サポートされているさまざまなコーデックに個別に名前を付けることができま す。

Cisco IP Phone は音声コーデックの優先順位をサポートします。最大3つの優先コーデックを選択できます。管理者は、回線ごとに使用される低ビットレートコーデックを選択できます。G.711aとG.711uは常に有効です。

#### 手順

- ステップ1 内線番号ごとに音声コーデックを設定するには、電話機のWebユーザインターフェイスで、[管理者ログイン(Admin Login)]>[詳細(advanced)]>[音声(Voice)]>[内線(n)(Ext(n))]に移動します。ここで、nは内線番号です。
- **ステップ2** [音声設定(Audio Configuration)] セクションで、パラメータを設定します。
- ステップ3 [すべての変更を送信(Submit All Changes)]をクリックします。

## オプション ネットワーク サーバの設定

オプション ネットワーク サーバは、DNS ルックアップ、ネットワーク時間、ロギング、デバイ ス検出などのリソースを提供します。

#### 手順

- **ステップ1** 電話機のWebユーザインターフェイスで、[管理者ログイン(Admin Login)]>[詳細(advanced)] >[音声(Voice)]>[システム(System)]に移動します。
- **ステップ2** [オプションネットワーク設定(Optional Network Configuration)] セクションで、設定を構成しま す。
- ステップ3 [すべての変更を送信(Submit All Changes)] をクリックします。

## VLAN の設定

仮想LAN (VLAN)を使用する場合は、電話機の音声パケットがVLANIDを使ってタグ付けされます。

[音声(Voice)]>[システム(System)] ウィンドウの [VLAN の設定(VLAN Settings)] セクショ ンで、次の設定を構成できます。

- Cisco Discovery Protocol (CDP)
- LLDP-MED
- ネットワーク起動遅延(Network Startup Delay)
- VLAN ID

### **Cisco Discovery Protocol**

Cisco Discovery Protocol (CDP) は、ネゴシエートベースで、Cisco IP Phone が存在する仮想 LAN (VLAN)を特定します。シスコスイッチを使用している場合は、Cisco Discovery Protocol (CDP) が使用可能で、デフォルトで有効になります。CDP には次の3 つの属性があります。

- ・近隣のデバイスのプロトコルアドレスを収集し、それらのデバイスのプラットフォームを検 出します。
- ルータが使用しているインターフェイスに関する情報を表示します。
- メディアおよびプロトコルを選びません。

CDP なしで VLAN を使用している場合は、Cisco IP Phone の VLAN ID を入力する必要があります。

#### LLDP-MED

Cisco IP Phone は、レイヤ2音声検出メカニズムを使用するシスコまたは他のサードパーティの ネットワーク接続デバイスとの導入用としてLink Layer Discovery Protocol for Media Endpoint Devices (LLDP-MED)をサポートします。LLDP-MEDの実装は、2005年5月のIEEE 802.1AB(LLDP) 仕様と 2006年4月のANSI TIA-1057に従って行われます。

Cisco IP Phone は、メディアエンドポイント検出参照モデルおよび定義(ANSI TIA-1057 セクション6)に従って、ネットワーク接続デバイスへの直接 LLDP-MED リンクを伴う LLDP-MED メディアエンドポイント クラス III デバイスとして動作します。

Cisco IP Phone は、LLDP-MED メディア エンドポイント デバイス クラス III として、 Type-Length-Value (TLV) の次の限定セットのみをサポートします。

- ・シャーシ ID TLV
- ・ポート ID TLV
- ・パケット存続時間 TLV
- ・ポート記述 TLV
- ・システム名 TLV
- ・システム機能 TLV

- IEEE 802.3 MAC/PHY 設定/ステータス TLV(有線ネットワーク専用)
- LLDP-MED 機能 TLV
- ・LLDP-MED ネットワーク ポリシー TLV (アプリケーション タイプ=音声の場合のみ)
- LLDP-MED 拡張 Power-Via-MDI TLV(有線ネットワーク専用)
- ・LLDP-MED ファームウェア リビジョン TLV
- ・LLDPDU TLV の最後

発信 LLDPDU には、必要に応じてすべての先行 TLV が含まれます。着信 LLDPDU では、次の TLV のいずれかが失われた場合に LLDPDU が破棄されます。他の TLV はすべて検証されず、無 視されます。

- ・シャーシ ID TLV
- ・ポート ID TLV
- ・パケット存続時間 TLV
- LLDP-MED 機能 TLV
- ・LLDP-MED ネットワーク ポリシー TLV (アプリケーション タイプ=音声の場合のみ)
- ・LLDPDU TLV の最後

Cisco IP Phone は、必要に応じてシャットダウン LLDPDU を送信します。LLDPDU フレームには 次の TLV が含まれます。

- ・シャーシ ID TLV
- ・ポート ID TLV
- ・パケット存続時間 TLV
- ・LLDPDU TLV の最後

Cisco IP Phone 上で LLDP-MED を実装する場合はいくつかの制限があります。

- •ネイバー情報の保存および検索はサポートされません。
- SNMP と対応する MIB はサポートされません。
- 統計カウンタの記録と検索はサポートされません。
- すべての TLV の完全検証は実施されません。電話機に適用されない TLV は無視されます。
- ・標準規格で規定されているように、プロトコルステートマシンは参考用としてのみ使用されます。

#### シャーシ ID TLV

発信 LLDPDU では、TLV が subtype=5 (ネットワーク アドレス) をサポートします。IP アドレス が判明している場合は、シャーシ ID の値が、INAN アドレス ファミリ番号のオクテットの後ろ に、音声通信に使用される IPv4 アドレスのオクテット文字列が続く形になります。IP アドレスが 不明の場合は、シャーシ ID の値が 0.0.0.0 になります。サポートされている INAN アドレス ファ ミリは IPv4 だけです。現在、シャーシ ID の IPv6 アドレスはサポートされていません。

着信 LLDPDU では、シャーシ ID が MSAP 識別子を形成する曖昧な値として扱われます。値はサ ブタイプに照らして検証されません。

シャーシ ID TLV は最初の TLV として必須です。発信 LLDPDU と着信 LLDPDU に対して許可されるシャーシ ID TLV は 1 つだけです。

#### ポート ID TLV

発信 LLDPDU では、TLV が subtype=3 (MAC アドレス)をサポートします。イーサネットポートの6 オクテット MAC アドレスがポート ID の値に使用されます。

着信 LLDPDU では、ポート ID TLV が MSAP 識別子を形成する不明な値として扱われます。値は サブタイプに照らして検証されません。

ポート ID TLV は 2 つ目の TLV として必須です。発信 LLDPDU と着信 LLDPDU に対して許可さ れるポート ID TLV は 1 つだけです。

#### パケット存続時間 TLV

発信 LLDPDU の場合は、パケット存続時間(TTL)の値が 180 秒です。これは、標準で推奨されている 120 秒の値とは異なります。シャットダウン LLDPDU の場合は、TTL 値は常に 0 です。

パケット存続時間 TLV は 3 つ目の TLV として必須です。発信 LLDPDU と着信 LLDPDU に対し て許可されるパケット存続時間 TLV は 1 つだけです。

#### LLDPDU TLV の最後

値は2オクテットですべて0です。このTLVは必須ですが、発信LLDPDUと着信LLDPDUに対して許可される唯一のものです。

#### ポート記述 TLV

発信 LLDPDU では、ポート記述 TLV 内のポート記述の値が CDP の「ポート ID TLV」と同じに なります。着信 LLDPDU では、ポート記述 TLV が無視され、検証されません。発信 LLDPDU と 着信 LLDPDU に対して許可されるポート記述 TLV は1つだけです。

#### システム名 TLV

Cisco IP Phone では、この値が SEP+MAC アドレスです。

#### 例:SEPAC44F211B1D0

着信LLDPDUでは、システム名TLVが無視され、検証されません。発信LLDPDUと着信LLDPDU に対して許可されるシステム名TLVは1つだけです。

#### システム機能 TLV

発信 LLDPDU では、システム機能 TLV で、2 オクテット システム機能フィールドのビット値を PC ポートを備えた電話機のビット2(ブリッジ)とビット5(電話機)に設定する必要がありま す。電話機に PC ポートがない場合は、ビット5のみを設定する必要があります。同じシステム 機能値を、有効になっている機能フィールドに設定する必要があります。

着信 LLDPDU では、システム機能 TLV が無視されます。TLV は、MED デバイス タイプに対す る意味的な検証は行われません。

システム機能 TLV は発信 LLDPDU に不可欠です。許可されるのは 1 つのシステム機能 TLV だけです。

#### 管理アドレス TLV

TLV は、ローカル LLDP エージェント(上位層のエンティティに到達するために使用される)に 関連付けられたアドレスを識別することにより、ネットワーク管理による検出を支援します。TLV により、この管理アドレスに関連付けられたシステム インターフェイス番号とオブジェクト ID (OID)の両方(どちらかまたは両方が判明している場合)を含めることができます。

- [TLV 情報文字列長(TLV information string length)]: このフィールドでは、TLV 情報文字列 内のすべてのフィールドの長さ(オクテット単位)が示されます。
- •[管理アドレス文字列長(Management address string length)]: このフィールドでは、管理アドレス サブタイプ+管理アドレス フィールドの長さ(オクテット単位)が示されます。

### システム記述 TLV

TLV を使用すれば、ネットワーク管理でシステム記述をアドバタイズすることができます。

- [TLV 情報文字列長(TLV information string length)]: このフィールドは、システム記述の正確な長さ(オクテット単位)を示します。
- 「システムの説明(System description)]: このフィールドには、ネットワークエンティティ のテキスト記述である英数字文字列が表示されます。システム記述には、システム ハード ウェアタイプ、ソフトウェアオペレーティングシステム、およびネットワーキングソフト ウェアの完全名とバージョン識別が含まれています。実装で IETF RFC 3418 がサポートされ ている場合は、sysDescr オブジェクトをこのフィールドに使用する必要があります。

#### IEEE 802.3 MAC/PHY 設定/ステータス TLV

TLV は、自動ネゴシエーション用ではなく、トラブルシューティング用です。着信 LLDPDU では、TLV が無視され、検証されません。発信 LLDPDU では、TLV の場合に、オクテット値自動 ネゴシエーション サポート/ステータスが次のようになるはずです。

- ビット0:自動ネゴシエーションサポート機能がサポートされていることを示す場合は1に 設定します。
- ビット1:自動ネゴシエーションステータスが有効になっていることを示す場合は1に設定します。
- ビット2~7:0に設定します。

2オクテットPMD自動ネゴシエーションアドバタイズ機能フィールドのビット値は次のように設定する必要があります。

- ・ビット13:10BASE-T 半二重モード
- ・ビット14:10BASE-T 全二重モード
- ビット11:100BASE-TX半二重モード
- ビット 10:100BASE-TX 全二重モード
- ・ビット15:不明

ビット10、11、13、および14を設定する必要があります。

2オクテット運用 MAU タイプの値は、実際の運用 MAU タイプを反映するように設定する必要が あります。

- •16:100BASE-TX 全二重
- •15:100BASE-TX 半二重
- •11:10BASE-T 全二重
- •10:10BASE-T 半二重

たとえば、電話機は通常、100BASE-TX 全二重に設定されます。この場合は、16の値に設定する 必要があります。TLV は、有線ネットワーク用のオプションであり、ワイヤレスネットワークに は適用されません。電話機は、有線モードのときにのみこの TLV を送信します。電話機が自動ネ ゴシエーション用に設定されておらず、発信 LLDPDU TLV 用の特定の速度/二重性に設定されて いる場合は、オクテット値自動ネゴシエーション サポート/ステータスのビット1をクリア (0) して、自動ネゴシエーションが無効になっていることを示す必要があります。2 オクテット PMD 自動ネゴシエーション アドバタイズ機能フィールドは 0x8000 に設定して不明であることを示す 必要があります。

#### LLDP-MED 機能 TLV

発信 LLDPDU では、2 オクテット機能フィールドの次のビットがセットされたデバイス タイプ 3 (エンド ポイント クラス III)を、TLV に設定する必要があります。

| ビット位置 | 機能             |
|-------|----------------|
| 0     | LLDP-MED 機能    |
| 1     | ネットワーク ポリシー    |
| 4     | MDI-PD 経由の拡張電源 |
| 5     | インベントリ         |

着信 TLV では、LLDP-MED TLV が存在しない場合に、LLDPDU が破棄されます。このLLDP-MED 機能 TLV は必須ですが、発信 LLDPDU と着信 LLDPDU に対して許可される唯一のものです。他の LLDP-MED TLV が LLDP-MED 機能 TLV の前に存在した場合は無視されます。

#### ネットワーク ポリシー TLV

発信 LLDPDU の TLV では、VLAN または DSCP が決定される前に、不明ポリシー フラグ(U) が 1 に設定されます。VLAN 設定または DSCP が判明している場合は、この値が 0 に設定されます。ポリシーが不明な場合は、他のすべての値が 0 に設定されます。VLAN が決定または使用される前に、タグ付きフラグ(T) が 0 に設定されます。タグ付き VLAN (VLAN ID > 1) が電話機 に使用されている場合は、タグ付きフラグ(T) が 1 に設定されます。予約済み(X) は常に 0 に 設定されます。VLAN が使用されている場合は、対応する VLAN ID と L2 プライオリティがそれ に応じて設定されます。VLAN ID の有効値の範囲は 1 ~ 4094 です。ただし、VLAN ID=1 は使用 できません(制限)。DSCP が使用されている場合は、0 ~ 63 の値の範囲がそれに応じて設定されます。

着信 LLDPDU の TLV では、さまざまなアプリケーション タイプの複数のネットワーク ポリシー TLV が許可されます。

#### LLDP-MED 拡張 Power-Via-MDI TLV

発信 LLDPDU の TLV では、電源タイプのバイナリ値が "01" に設定され、電話機の電源タイプが PD デバイスであることが示されます。電話機の電源は、バイナリ値が "11" の "PSE とローカル" に設定されます。電力優先順位はバイナリの "0000" に設定され、不明な優先順位であることが 示されるのに対して、電力値は最大電力値に設定されます。Cisco IP Phone の電力値は 12900 mW です。

着信 LLDPDU では、TLV が無視され、検証されません。発信 LLDPDU と着信 LLDPDU に対して 許可される TLV は1つだけです。電話機は有線ネットワークの場合にのみ TLV を送信します。

LLDP-MED標準は、元々、イーサネットとの関連で草稿されたものです。ワイヤレスネットワークの LLDP-MED に関する議論が進行中です。『ANSI-TIA 1057, Annex C, C.3 Applicable TLV for

VoWLAN, table 24』を参照してください。TLV はワイヤレス ネットワークの関連で適用しないこ とをお勧めします。このTLV は、PoE とイーサネットの関連での使用を対象とします。TLV は、 追加しても、スイッチでのネットワーク管理や電源ポリシー調整には役に立ちません。

#### LLDP-MED インベントリ管理 TLV

このTLV はデバイスクラスIII のオプションです。発信 LLDPDU では、ファームウェアリビジョ ンTLVのみがサポートされます。ファームウェアリビジョンの値は、電話機上のファームウェア のバージョンです。着信 LLDPDU では、TLV が無視され、検証されません。発信 LLDPDU と着 信 LLDPDU に対して許可されるファームウェア リビジョン TLV は1つだけです。

### 最終的なネットワーク ポリシーの解決とQoS

#### 特殊 VLAN

VLAN=0、VLAN=1、および VLAN=4095 はタグなし VLAN と同じ方法で処理されます。VLAN はタグなしのため、サービス クラス (CoS) が適用されません。

#### SIP モードのデフォルト QoS

CDP または LLDP-MED からのネットワーク ポリシーが存在しない場合は、デフォルトのネット ワーク ポリシーが使用されます。CoS は、特定の内線番号の設定に基づきます。これは、手動 VLAN が有効で、手動 VLAN ID が 0、1、または 4095 と等しくない場合にのみ適用されます。タ イプ オブ サービス (ToS) は、特定の内線番号の設定に基づきます。

#### CDP の QoS 解決

CDP からの有効なネットワーク ポリシーが存在する場合:

- VLAN=0、1、または 4095 の場合は、VLAN が設定されないか、VLAN がタグなしになります。CoS は適用されませんが、DSCP は適用されます。ToS は、前述のように、デフォルトに基づきます。
- VLAN > 1 で VLAN < 4095 の場合は、それに応じて VLAN が設定されます。CoS と ToS は、 前述のように、デフォルトに基づきます。DSCP が適用されます。
- ・電話機がリブートして、ファストスタートシーケンスを再起動します。

#### LLDP-MED の QoS 解決

CoS が適用可能で、CoS=0 の場合は、前述のように、デフォルトが特定の内線番号に使用されま す。ただし、発信 LLDPDUの TLV の L2 プライオリティ上に表示される値は、内線番号1 に使用 される値に基づきます。CoS が適用可能で、CoS!=0 の場合は、CoS がすべての内線番号に使用さ れます。 DSCP(ToS にマップされた)が適用可能で、DSCP=0の場合は、前述のように、デフォルトが特定の内線番号に使用されます。ただし、発信 LLDPDUの TLVの DSCP 上に表示される値は、内線番号1に使用される値に基づきます。DSCP が適用可能で、DSCP!=0の場合は、DSCP がすべての内線番号に使用されます。

VLAN > 1 で VLAN < 4095 の場合は、それに応じて VLAN が設定されます。CoS と ToS は、前述 のように、デフォルトに基づきます。DSCP が適用されます。

LLDP-MED PDU からの音声アプリケーションに対して有効なネットワーク ポリシーが存在する 場合や、タグ付きフラグがセットされている場合は、VLAN、L2 プライオリティ(CoS)、およ び DSCP(ToS にマップされた)がすべて適用されます。

LLDP-MED PDU からの音声アプリケーションに対して有効なネットワーク ポリシーが存在する 場合や、タグ付きフラグがセットされていない場合は、DSCP(ToSにマップされた)のみが適用 されます。

Cisco IP Phone がリブートして、ファスト スタート シーケンスを再起動します。

#### CDP との共存

CDP と LLDP-MED の両方が有効になっている場合は、VLAN 用のネットワーク ポリシーによって、検出モードのいずれかで設定または変更される最後のポリシーが決定されます。LLDP-MED と CDP の両方が有効になっている場合は、スタートアップ中に電話機が CDP PDU と LLDP-MED PDU の両方を同時に送信します。

CDP モードと LLDP-MED モードに関するネットワーク接続デバイスの設定と動作が一貫してい ない場合は、複数の VLAN に切り替えられることになり、電話機のリブート動作が変動する可能 性があります。

VLANが CDP と LLDP-MED によって設定されなかった場合は、手動で設定された VLAN ID が使用されます。VLAN ID が手動で設定されなかった場合は、どの VLAN もサポートされません。必要に応じてDSCP が使用され、ネットワーク ポリシーによって LLDP-MED が決定されます。

#### LLDP-MED と複数のネットワーク デバイス

ネットワーク ポリシーに対して同じアプリケーション タイプを使用できます。ただし、電話機 は、複数のネットワーク接続デバイスから複数のレイヤ2またはレイヤ3QoSネットワーク ポリ シーを受信します。このようなケースでは、最後の有効なネットワーク ポリシーが受け入れられ ます。

#### LLDP-MED と IEEE 802.X

Cisco IP Phone は、IEEE 802.X をサポートしていないため、802.1X 有線環境では機能しません。 ただし、ネットワークデバイス上の IEEE 802.1X またはスパニング ツリー プロトコルはスイッチ からのファスト スタート応答の遅延につながる可能性があります。

## **VLAN** 設定の構成

#### 手順

- ステップ1 電話機のWebユーザインターフェイスで、[管理者ログイン(Admin Login)]>[詳細(advanced)]
   [音声(Voice)]>[システム(System)]に移動します。
- ステップ2 [VLAN の設定(VLAN Settings)] セクションで、フィールドを設定します。
- ステップ3 [すべての変更を送信(Submit All Changes)]をクリックします。

## SIP と NAT の設定

### SIP & Cisco IP Phone

Cisco IP Phone はセッション開始プロトコル (SIP) を使用します。このプロトコルは、SIP をサ ポートしているすべての IT サービス プロバイダーとの相互運用を可能にします。SIP は、IP ネッ トワーク上の音声通信セッションを制御する IETF 定義のシグナリング プロトコルです。

SIP は、パケットテレフォニー ネットワーク内のシグナリングおよびセッション管理を処理しま す。Sシグナリングによって、ネットワーク境界を越えてコール情報を伝送することが可能にな ります。セッション管理は、エンドツーエンド コールの属性を制御します。

一般的な商用IPテレフォニー導入では、すべてのコールがSIPプロキシサーバを通過します。要求側の電話機はSIPユーザエージェントサーバ(UAS)と呼ばれており、受信側の電話機はユー ザエージェントクライアント(UAC)と呼ばれています。

SIP メッセージのルーティングは動的に行われます。ある SIP プロキシが UAS から接続要求を受信したが、UACを特定できなかった場合は、プロキシがそのメッセージをネットワーク内の別の SIP プロキシに転送します。UAC が特定された場合は、応答が UAS に返され、2 つの UA がダイレクト ピアツーピア セッションを使用して接続します。音声トラフィックは、リアルタイム プロトコル (RTP)を使用して、動的に割り当てられたポートを経由して UA 間で送信されます。

RTP は、音声やビデオなどのリアルタイムデータを送信しますが、データのリアルタイム配信は 保証しません。RTP は、送信側と受信側のアプリケーションがストリーミングデータをサポート するためのメカニズムです。通常、RTP は UDP 上で動作します。

#### SIP Over TCP

状態指向の通信を保証するために、Cisco IP Phone は SIP 用のトランスポート プロトコルとして TCP を使用することができます。このプロトコルは、失われたパケットが再送信されることを保 証する保証配信を提供します。また、SIPパッケージが送信された順序で受信されることも保証し ます。 TCP は、会社のファイアウォールによる UDP ポート ブロッキングの問題を解決します。TCP を 使用すれば、新しいポートを開いたり、パケットをドロップしたりする必要がありません。これ は、TCP がすでにインターネット閲覧や e-コマースなどの基本的な活動に使用されているためで す。

#### SIP プロキシ冗長性

平均的な SIP プロキシ サーバは、数万人のサブスクライバを処理できます。バックアップ サーバ は、アクティブ サーバを一時的にメンテナンス用に切り替えられるようにします。シスコの電話 機は、サービス中断を最小化または排除するためのバックアップ SIP プロキシ サーバの使用をサ ポートします。

プロキシサーバの静的リストが必ずしも適切であるとは限りません。たとえば、ユーザエージェントが複数のドメインにサービスを提供している場合は、各ドメインのプロキシサーバの静的リストをすべての Cisco IP Phone に設定したくはありません。

プロキシ冗長性をサポートする簡単な方法は、Cisco IP Phone の設定プロファイルで SIP プロキシ サーバを設定することです。DNS SRV レコードは、SIP メッセージで指定されたドメイン内の SIP プロキシサーバに接続するように電話機に指示します。電話機は DNS サーバに問い合わせます。 設定されていれば、DNS サーバは、そのドメイン内の SIP プロキシ サーバのリストを含む SRV レコードを、ホスト名、優先順位、リスニングポートなどと一緒に返します。Cisco IP Phone は、 優先順位に基づいてホストへの接続を試みます。

Cisco IP Phone が優先順位の低いプロキシサーバを使用している場合は、電話機が定期的に優先順位の高いプロキシを調査して、使用可能な場合は優先順位の高いプロキシに切り替えます。

#### デュアル登録

電話機は、必ず、プライマリ(またはプライマリアウトバウンド)プロキシと代替(または代替 アウトバウンド)プロキシの両方に登録します。登録後は、電話機が最初にプライマリプロキシ を介して Invite SIP メッセージと Non-Invite SIP メッセージを送信します。プライマリプロキシか らの新しい INVITE に対する応答がなかった場合は、タイムアウト後に、電話機が代替プロキシ との接続を試みます。電話機がプライマリプロキシへの登録に失敗した場合は、プライマリプロ キシを試すことなく、INVITE を代替プロキシに送信します。

デュアル登録は回線単位でサポートされます。追加された以下の3つのパラメータは、Webユー ザインターフェイスとリモートプロビジョニングを介して設定できます。

- [代替プロキシ(Alternate Proxy)]: デフォルトは空です。
- •[代替アウトバウンドプロキシ(Alternate Outbound Proxy)]: デフォルトは空です。
- ・[デュアル登録(Dual Registration)]: デフォルトは [いいえ(NO)](オフに設定)です。

パラメータを設定したら、機能を有効にするために電話機をリブートします。

(注)

機能が正しく動作するように、プライマリプロキシ(またはプライマリアウトバウンドプロ キシ)と代替プロキシ(または代替アウトバウンドプロキシ)の値を指定します。

#### デュアル登録と DNS SRV の制限

- デュアル登録が有効になっている場合は、DNS SRV プロキシのフォールバックまたはリカバリを無効にする必要があります。
- デュアル登録は、他のフォールバックまたはリカバリメカニズムと一緒に使用しないでくだ さい。例:Broadsoftメカニズム。
- 機能要求に対するリカバリメカニズムは存在しません。ただし、管理者は、プライマリプロキシと代替プロキシの登録状態を瞬時に更新するための再登録時刻を調整できます。

#### デュアル登録と代替プロキシ

[デュアル レジスタ (Dual Register)] パラメータが [いいえ (No)] に設定された場合は、代替プロキシが無視されます。

#### フェールオーバーとリカバリ登録

- フェールオーバー:電話機は、トランスポートタイムアウト/障害または TCP 接続失敗時に フェールオーバーを実行します([バックアップRSCの試行(Try Backup RSC)]と[登録RSC の再試行(Retry Reg RSC)]が設定されている場合)。
- リカバリ:電話機は、セカンダリプロキシに登録完了後または接続中にプライマリプロキシに登録しようとします。

#### フォールバック動作

フォールバックは、現在の登録が期限切れになるか、プロキシフォールバックインターバルが開始された時点で発生します。

プロキシフォールバックインターバルを超えると、すべての新しい SIP メッセージがプライマリ プロキシに送信されます。

たとえば、[登録期限切れ (Register Expires)]の値が 3600 秒で、[プロキシフォールバック イン ターバル (Proxy Fallback Intvl)]の値が 600 秒の場合は、フォールバックが 600 秒後にトリガー されます。

[登録期限切れ(Register Expires)]の値が800秒で、[プロキシフォールバックインターバル(Proxy Fallback Intvl)]の値が1000秒の場合は、フォールバックが800秒後にトリガーされます。

プライマリサーバへの登録が成功すると、すべてのSIPメッセージがプライマリサーバに送信されます。

#### RFC3261

Cisco IP Phone は、RFC-3261 の SIP UPDATE メソッドをサポートします。

#### SIP NOTIFY XML サービス

Cisco IP Phone は、SIP NOTIFY XML サービスイベントをサポートします。XML サービスイベントを含む SIP NOTIFY メッセージを受信すると、電話機は、メッセージに正しいクレデンシャル が含まれていなかった場合に、401 応答でメッセージをチャレンジします。クライアントは、IP 電話の対応する回線の SIP アカウント パスワードと MD5 ダイジェストを使用して、正しいクレ デンシャルを供給する必要があります。

メッセージの本文に XML イベント メッセージを含めることができます。次に例を示します。

```
<CiscoIPPhoneExecute>
<ExecuteItem Priority="0" URL="http://xmlserver.com/event.xml"/>
</CiscoIPPhoneExecute>
認証:
challenge = MD5( MD5(A1) ":" nonce ":" nc-value ":" cnonce ":" gop-value
```

```
":" MD5(A2) )
where A1 = username ":" realm ":" passwd
and A2 = Method ":" digest-uri
```

### SIP の設定

Cisco IP Phone 用の SIP 設定は、電話機用(大抵の場合)および内線番号用に構成されます。

#### 基本 SIP パラメータの設定

#### 手順

- **ステップ1** 電話機のWebユーザインターフェイスで、[管理者ログイン(Admin Login)]>[詳細(advanced)] >[音声(Voice)]>[SIP] に移動します。
- ステップ2 [SIP パラメータ (SIP Parameters)] セクションで、SIP パラメータを設定します。
- ステップ3 [すべての変更を送信(Submit All Changes)]をクリックします。

#### SIP タイマー値の設定

| ステップ1 | 電話機のWebユーザインターフェイスで、        | [管理者ログイン | (Admin Login) | ]>[詳細 | (advanced) |
|-------|-----------------------------|----------|---------------|-------|------------|
|       | >[音声 (Voice)]>[SIP] に移動します。 |          |               |       |            |

- ステップ2 [SDP タイマー値(SIP Timer Values)] セクションで、SIP タイマー値を秒単位で設定します。
- ステップ3 [すべての変更を送信(Submit All Changes)]をクリックします。

#### 応答ステータス コード処理の設定

#### 手順

- **ステップ1** 電話機のWebユーザインターフェイスで、[管理者ログイン(Admin Login)]>[詳細(advanced)] >[音声(Voice)]>[SIP] に移動します。
- ステップ2 [応答ステータス コード処理(Response Status Code Handling)] セクションで、次のように値を設定します。
  - •[バックアップ RSC の試行(Try Backup RSC)]: バックアップ サーバで現在の要求を再試行 する SIP 応答コード。デフォルトは空白に設定されます。
  - •[登録 RSC の再試行(Retry Reg RSC)]:電話が最後の登録の失敗後に登録を再試行する SIP 応答コード。デフォルトは空白に設定されます。
- ステップ3 [すべての変更を送信(Submit All Changes)]をクリックします。

#### RTP パラメータの設定

#### 手順

- **ステップ1** 電話機のWebユーザインターフェイスで、[管理者ログイン(Admin Login)]>[詳細(advanced)] >[音声(Voice)]>[SIP] に移動します。
- **ステップ2** [RTP パラメータ (RTP Parameters)] セクションで、Real-Time Transport Protocol (RTP) パラメー タ値を設定します。
- **ステップ3** [すべての変更を送信(Submit All Changes)]をクリックします。

#### RTP パケットの内容

接続がアクティブであれば、Cisco IP Phone は、複合 RTCP パケットを送信します。各複合 RTP パケットには、最後の1つを除いて、送信者レポート(SR)と送信元記述(SDES)が含まれてい ます。最後の RTCP パケットには、追加 BYE パケットが含まれます。各 SR には、最後の1つを 除いて、1つの受信者レポート(RR)が含まれています。最後の SR は RR を伝送しません。

SDES には、CNAME、NAME、および TOOL 識別子が含まれます。

- ・CNAME:ユーザ ID@Proxy
- •NAME: 表示名(またはユーザが発信者 ID をブロックしている場合は匿名)
- TOOL: ベンダー/ハードウェア プラットフォーム ソフトウェア バージョン。

#### SDP ペイロード タイプの設定

設定された動的ペイロードは、Cisco IP Phone が Session Description Protocol (SDP) オファーを提 供したときにのみアウトバウンドコールに使用されます。SDP オファーを含むインバウンドコー ルの場合は、電話機が発信者の割り当てられた動的ペイロードタイプに従います。

Cisco IP Phone は、アウトバウンド SDP 内の設定されたコーデック名を使用します。0-95 の標準 ペイロードタイプを含む着信 SDP の場合は、電話機がコーデック名を無視します。動的ペイロー ドタイプの場合は、電話機が設定されたコーデック名でコーデックを識別します(比較では大文 字/小文字が区別されます)。

#### 手順

- **ステップ1** 電話機のWebユーザインターフェイスで、[管理者ログイン(Admin Login)]>[詳細(advanced)] >[音声(Voice)]>[SIP] に移動します。
- ステップ2 [SDP ペイロードタイプ (SDP Payload Types)] セクションで、次のように値を設定します。
  - [AVT 動的ペイロード(AVT Dynamic Payload)]: 非標準データ。送信側と受信側の両方が番号に同意する必要があります。範囲は96~127です。デフォルト: 101。
- **ステップ3** [すべての変更を送信(Submit All Changes)]をクリックします。

#### 内線用の SIP 設定の構成

| ステップ1 | 電話機のWebユーザインターフェイスで、         | [管理者ログイン (Admin Login)]>[詳細 (advanced)] |
|-------|------------------------------|-----------------------------------------|
|       | >[音声(Voice)]>[内線(n)(Ext(n))] | に移動します。ここで、nは内線番号です。                    |
| 0 -   |                              |                                         |

- ステップ2 [SIP 設定 (SIP Settings)] セクションで、パラメータ値を設定します。
- ステップ3 [すべての変更を送信(Submit All Changes)]をクリックします。

#### SIP プロキシ サーバの設定

### 手順

| ステップ1 | 電話機のWebユーザインターフェイスで、[管理者ログイン(Admin Login)]>[詳細(advanced)] |
|-------|-----------------------------------------------------------|
|       | > [音声(Voice)] > [内線(n)(Ext(n))] に移動します。ここで、n は内線番号です。     |

- ステップ2 [プロキシと登録 (Proxy and Registration)] セクションで、パラメータ値を設定します。
- **ステップ3** [すべての変更を送信(Submit All Changes)]をクリックします。

#### サブスクライバ情報パラメータの設定

### 手順

| ステップ1         | 電話機のWebユーザインターフェイスで、[管理者ログイン(Admin Login)]>[詳細(advanced)] |
|---------------|-----------------------------------------------------------|
|               | >[音声(Voice)]>[内線(n)(Ext(n))] に移動します。ここで、n は内線番号です。        |
| ステップ <b>2</b> | [サブスクライバ情報(Subscriber Information)] セクションで、パラメータ値を設定します。  |
| ステップ <b>3</b> | [すべての変更を送信(Submit All Changes)] をクリックします。                 |

### 電話機を使用した NAT トラバーサルの管理

ネットワークアドレス変換(NAT)を使用すれば、複数のデバイスで単一のルーティング可能な パブリックIPアドレスを共有して、インターネット経由で接続を確立することができます。NAT は、さまざまなブロードバンドアクセスデバイス上でパブリックIPアドレスとプライベートIP アドレスを変換するために存在します。VoIPとNATを共存させるためには、NATトラバーサル が必要です。

すべてのサービス プロバイダーが NAT トラバーサルを提供しているわけではありません。サー ビス プロバイダーが NAT トラバーサルを提供していない場合は、次のようなオプションを使用 できます。

- セッション ボーダー コントローラを使用した NAT マッピング
- ・SIP-ALG ルータを使用した NAT マッピング
- •スタティック IP アドレスを使用した NAT マッピング
- •STUN を使用した NAT マッピング

#### セッション ボーダー コントローラを使用した NAT マッピング

セッション ボーダー コントローラを介して NAT マッピングをサポートするサービス プロバイ ダーを選択することをお勧めします。NAT マッピングがサービス プロバイダーから提供されてい る場合は、ルータの選択肢が広がります。

### SIP-ALG ルータを使用した NAT マッピング

NAT マッピングは、SIP アプリケーション レイヤ ゲートウェイ (ALG)を備えたルータによって 実現できます。SIP-ALG ルータを使用することによって、サービス プロバイダーの選択肢が広が ります。

#### スタティック IP アドレスを使用した NAT マッピング

サービスプロバイダーとの相互運用性を確保するために電話機上のNATマッピングを設定する ことができます。

- •静的な外部(パブリック) IP アドレスが必要です。
- ルータで使用される NAT メカニズムは対称型にする必要があります。参照先 対称または非 対称 NAT の特定, (56ページ)

NAT マッピングは、サービス プロバイダー ネットワークがセッション ボーダー コントローラ機 能を提供していない場合にのみ使用します。電話機上の NAT マッピングを設定するには:

- **ステップ1** 電話機のWebユーザインターフェイスで、[管理者ログイン(Admin Login)]>[詳細(advanced)] >[音声(Voice)]>[SIP] に移動します。
- ステップ2 [NAT サポートパラメータ (NAT Support Parameters)] セクションで、[受信した VIA の処理 (Handle VIA received)]、[受信した VIA の挿入 (Insert VIA received)]、[VIA アドレスの置換 (Substitute VIA Addr)]、[VIA rport の処理 (Handle VIA rport)]、[VIA rport の挿入 (Insert VIA rport)]、[送信元ポートへの応答の送信 (Send Resp To Src Port)]の各フィールドを[はい (Yes)]に設定します。
- ステップ3 [NAT サポート パラメータ (NAT Support Parameters)] セクションで、[NAT キープアライブ イン ターバル (NAT Keep Alive Intvl)] フィールドの値を設定します。
- **ステップ4** [外部 IP (EXT IP)]フィールドに、ルータのパブリック IP アドレスを入力します。
- **ステップ5** [内線 (n) (Ext(n))]タブをクリックします。
- **ステップ6** [NAT 設定(NAT Settings)] セクションで、[NAT マッピング有効(NAT Mapping Enable)] を[はい(Yes)]に設定します。
- ステップ7 (オプション) [NAT キープアライブ有効(NAT Keep Alive Enable)]を[はい(Yes)]に設定します。

サービス プロバイダーが、NAT ポートを開いたままにするために電話機に NAT キープアライブ メッセージを送信するように要求する場合があります。サービス プロバイダーに連絡して要件を 確認してください。

**ステップ8** [すべての変更を送信(Submit All Changes)]をクリックします。

#### 次の作業

SIP トラフィックを許可するようにルータ上のファイアウォール設定を構成します。

#### STUN を使用した NAT マッピングの設定

サービス プロバイダー ネットワークがセッション ボーダー コントローラ機能を提供していない 場合、他の要件が満たされていれば、Session Traversal Utilities for NAT (STUN) を使用して NAT マッピングを検出することができます。STUN プロトコルを使用すれば、ネットワーク アドレス トランスレータ (NAT) の背後で動作するアプリケーションが、ネットワークアドレストランス レータの存在を検出して、マッピングされた(パブリック)IP アドレス (NAT アドレス) と NAT がリモート ホストへのユーザ データグラム プロトコル (UDP) 接続用に割り当てたポート番号 を取得することができます。このプロトコルには、NAT の反対(パブリック)側(通常はパブ リックインターネット)に配置されたサードパーティネットワークサーバ(STUN サーバ)から のサポートが必要です。このオプションは、他の方法が使用できない場合にのみ使用すべき最終 手段と見なされています。STUN を使用するには:

- ・ルータが非対称 NAT を使用している必要があります。参照先 対称または非対称 NAT の特定、(56ページ)
- STUN サーバ ソフトウェアを実行しているコンピュータをネットワーク上で使用することができます。また、パブリック STUN サーバを使用することも、独自の STUN サーバをセットアップすることもできます。

- **ステップ1** 電話機のWebユーザインターフェイスで、[管理者ログイン(Admin Login)]>[詳細(advanced)] > [音声(Voice)]>[SIP] に移動します。
- ステップ2 [NAT サポートパラメータ (NAT Support Parameters)] セクションで、[受信した VIA の処理 (Handle VIA received)]、[受信した VIA の挿入 (Insert VIA received)]、[VIA アドレスの置換 (Substitute VIA Addr)]、[VIA rport の処理 (Handle VIA rport)]、[VIA rport の挿入 (Insert VIA rport)]、[送

信元ポートへの応答の送信(Send Resp To Src Port)]の各フィールドを[はい(Yes)]に設定します。

- **ステップ3** [NAT サポートパラメータ (NAT Support Parameters)] セクションで、[STUN 有効 (STUN Enable)] フィールドを [はい (Yes)] に設定します。
- ステップ4 [STUN サーバ (STUN Server)]フィールドに、STUN サーバの IP アドレスを入力します。
- **ステップ5** [内線 (n) (Ext(n))]タブをクリックします。
- **ステップ6** [NAT 設定(NAT Settings)] セクションで、[NAT マッピング有効(NAT Mapping Enable)] を[はい(Yes)]に設定します。
- ステップ7 (オプション) [NAT キープアライブ有効 (NAT Keep Alive Enable)]を[はい(Yes)]に設定します。 サービス プロバイダーが、NAT ポートを開いたままにするために電話機に NAT キープアライブ メッセージを送信するように要求する場合があります。サービス プロバイダーに連絡して要件を 確認してください。
- ステップ8 [すべての変更を送信(Submit All Changes)]をクリックします。

#### 次の作業

SIP トラフィックを許可するようにルータ上のファイアウォール設定を構成します。

#### 対称または非対称 NAT の特定

STUN は、対称 NAT を備えたルータでは動作しません。対称 NAT では、IP アドレスが1つの内 部 IP アドレスとポートから、1つの外部のルーティング可能な宛先 IP アドレスとポートにマップ されます。別のパケットが同じ送信元 IP アドレスとポートから別の宛先に送信される場合は、別 の IP アドレスとポート番号の組み合わせが使用されます。この方式は制限付きです。その理由 は、内部ホストが特定のポートから外部ホストにパケットを送信してからでなければ、内部ホス トのその特定のポートにパケットを送信できないためです。

この手順では、syslogサーバが設定され、syslogメッセージを受信する準備が整っていることを前 提とします。

ルータが対称 NAT と非対称 NAT のどちらを使用しているかを判断するには:

- ステップ1 PC上でファイアウォールが動作していないことを確認します(syslog ポートをブロックする可能 性があります)。デフォルトで、syslog ポートは 514 です。
- **ステップ2** [音声(Voice)]>[システム(System)]の順にクリックして、[オプションのネットワーク設定 (Optional Network Configuration)]に移動します。
- ステップ3 ポート番号がデフォルトの 514 以外の場合は、Syslog サーバの IP アドレスを入力します。デフォルトの場合、ポート番号を含める必要はありません。 アドレスとポート番号は、Cisco IP Phone から到達できる必要があります。ポート番号が出力ログファイル名に表示されます。デフォルトの出力ファイルは syslog.514.log です(ポート番号が指定されなかった場合)。

- **ステップ4** [デバッグレベル (Debug Level)] を [3] に設定します。
- ステップ5 SIP シグナリングメッセージをキャプチャするには、[内線(Ext)]タブをクリックして、[SIP 設定(SIP Settings)]に移動します。[SIPデバッグオプション(SIP Debug Option)]を[フル(Full)]に設定します。
- **ステップ6** ルータが使用している NAT のタイプに関する情報を収集するには、[SIP] タブをクリックして、 [NAT サポート パラメータ (NAT Support Parameters)]に移動します。
- **ステップ7** [音声(Voice)]>[SIP]の順にクリックして、[NAT サポートパラメータ(NAT Support Parameters)] に移動します。
- **ステップ8** [STUN テスト有効 (STUN Test Enable)] を [はい (Yes)] に設定します。
- ステップ9 ログファイル内のデバッグメッセージを確認することにより、NATのタイプを特定します。メッセージが、デバイスが対称NATを使用していることを示している場合は、STUNを使用できません。
- ステップ10 [すべての変更を送信(Submit All Changes)]をクリックします。

## ダイヤル プラン

## ダイヤル プランの概要

ダイヤルプランは番号の解釈方法と送信方法を決定します。また、ダイヤルされた番号を許可す るか、拒否するかも決定します。ダイヤルプランを使用すれば、ダイヤリングを速めることも、 長距離や国際のような特定のタイプのコールをブロックすることもできます。

IP 電話上でダイヤル プランを設定するには、電話機の Web ユーザインターフェイスを使用します。

ここでは、ダイヤルプランに関する重要な情報と、独自のダイヤルプランの設定手順について説 明します。

Cisco IP Phone は、さまざまなレベルのダイヤル プランを用意して、番号シーケンスを処理します。

ユーザが電話機のスピーカーボタンを押すと、次の一連のイベントが開始されます。

- 1 電話機がダイヤルされた番号の収集を開始します。番号間の経過時間を追跡する桁間タイマー が開始します。
- 2 桁間タイマー値に到達するか、別の終了イベントが発生すると、電話機がダイヤルされた番号とIP電話のダイヤルプランを比較します。このダイヤルプランは、電話機のWebユーザインターフェイスの[ダイヤルプラン(Dial Plan)]セクションの[音声(Voice)]>[内線(Extension)]で設定します。

### 番号シーケンス

ダイヤルプランには、|記号で区切られた一連の番号シーケンスが含まれています。シーケンス のコレクション全体がカッコで囲まれています。ダイヤルプラン内の各番号シーケンスは、ユー ザが押したキーと一致する一連の要素で構成されています。

空白は無視されますが、読みやすくするために使用することもできます。

| 番号シーケンス                                   | 機能                                                                                                    |
|-------------------------------------------|----------------------------------------------------------------------------------------------------|
| 0 1 2 3 4 5 6 7 8 9 0 * #                 | ユーザが電話機のキーパッドを押さなければならないキーを<br>表す文字。                                                                                               |
| X                                         | 電話機のキーパッド上の任意の文字。                                                                                                    |
| [sequence]                                | 角カッコ内の文字によって、受け入れられるキー押下のリス<br>トが形成されます。ユーザはリスト内の任意のキーを押すこ<br>とができます。                                                              |
|                                           | たとえば、数値範囲の [2-9] は、2~9の中の1つの番号を押<br>すことができることを意味します。                                                                               |
|                                           | 数値範囲には他の文字も含めることができます。たとえば、<br>[35-8*]は、3、5、6、7、8、または*を押すことができるこ<br>とを意味します。                                                       |
| . (ピリオド)                                  | 1 つのピリオドが要素の繰り返しを示します。ダイヤルプランは数字の 0 以上のエントリを受け付けます。たとえば、01.は、0、01、011、0111 などを入力できることを意味します。                                       |
| <dialed:substituted></dialed:substituted> | この形式は、シーケンスが送信されたときに、特定の dialed 番号が substituted 文字に置き換えられることを示します。 dialed 番号は 0 ~ 9 にすることができます。次に例を示します。                           |
|                                           | <8:1650>xxxxxx<br>ユーザが8の後に7桁の番号を入力すると、システムが自動<br>的にダイヤルされた8をシーケンスの1650に置き換えます。<br>ユーザが85550112をダイヤルすると、システムは16505550112<br>を送信します。 |
|                                           | dialed パラメータが空で、substituted フィールドに値が入っている場合は、どの番号も置き換えられず、substituted 値が、常に、送信される文字列の先頭に付加されます。次に例を示します。                           |
|                                           | <:1>xxxxxxxxxx<br>ユーザが 9725550112 をダイヤルすると、番号の1 がシーケン<br>スの先頭に付加されます。システムは 19725550112 を送信し<br>ます。                                 |

1
| 番号シーケンス   | 機能                                                                                                    |  |  |
|-----------|----------------------------------------------------------------------------------------------------|--|--|
| , (カンマ)   | 桁間で再生(および挿入)されるシーケンス間トーンが外線<br>ダイヤルトーンを再生します。次に例を示します。                                                                                               |  |  |
|           | 9, 1xxxxxxxxxx<br>ユーザが9を押した後に、外線ダイヤルトーンが再生します。<br>トーンはユーザが1を押すまで続きます。                                                                                |  |  |
| ! (感嘆符)   | ダイヤル シーケンス パターンを禁止します。次に例を示しま<br>す。                                                                                                    |  |  |
|           | 1900xxxxxxx!<br>1900 で始まる任意の 11 桁の番号シーケンスを拒否します。                                                                                                    |  |  |
| *xx       | 2桁のスターコードを入力できることを意味します。                                                                                                    |  |  |
| S0 または L0 | [桁間タイマーマスターオーバーライド (Interdigit Timer Master<br>Override)]に対して、s0を入力してショート桁間タイマーを<br>0秒にするか、L0を入力してロング桁間タイマーを 0秒にし<br>ます。                             |  |  |
| Р         | 一時停止するには、P、一時停止する秒数、およびスペースを<br>入力します。通常、この機能は、ホットラインとウォームラ<br>インの実装に使用され、ホットラインの場合はゼロ遅延で、<br>ウォームラインの場合は非ゼロ遅延です。次に例を示します。<br>P5<br>5秒間の一時停止が挿入されます。 |  |  |

### 番号シーケンスの例

次の例では、ダイヤルプランで入力可能な番号シーケンスを示します。

完全なダイヤル プラン エントリでは、シーケンスがバーティカルバー()) で区切られ、シーケンスのセット全体がカッコで囲まれます。

( [1-8]xx | 9, xxxxxxx | 9, <:1>[2-9]xxxxxxxxx | 8, <:1212>xxxxxxx | 9, 1 [2-9] xxxxxxxxx | 9, 1 9, 011xxxxxxx | 9, 1 9, 011xxxxxxx | 0 | [49]11 )

・システムの内線番号:

([1-8]xx | 9, xxxxxxx | 9, <:1>[2-9]xxxxxxxxx | 8, <:1212>xxxxxxx | 9, 1 [2-9] xxxxxxxxx | 9, 1 [2-9] xxxxxxxxx | 9, 1 9, 1 900 xxxxxxx ! 9, 011xxxxxx. | 0 | [49]11 )

[1~8]xx ユーザは、数字の1~8で始まる3桁の番号をダイヤルすることができます。システムで4桁の内線番号が使用されている場合は、[1~8]xxxの文字列を入力します。

•7桁の番号を使用した市内発信:

([1-8]xx | 9, xxxxxxx | 9, <:1>[2-9]xxxxxxxxx | 8, <:1212>xxxxxxx | 9, 1 [2-9] xxxxxxxxx | 9, 1 [2-9] xxxxxxxxx | 9, 1 9, 011xxxxxx | 9, 1 900 xxxxxxx ! | 9, 011xxxxxx. | 0 | [49]111)

9, xxxxxxx ユーザが9を押した後に、外線ダイヤルトーンが鳴ります。ユーザは、市内通 話と同様に、7桁の番号を入力できます。

・3 桁の市外局番と7桁の市内番号を使用した市内発信:

([1-8]xx | 9, xxxxxxx | 9, <:1>[2-9]xxxxxxxxx | 8, <:1212>xxxxxxx | 9, 1 [2-9] xxxxxxxxx | 9, 1 [2-9] xxxxxxxxx | 9, 1 9, 011xxxxxx | 9, 1 900 xxxxxxx | 9, 011xxxxxx. | 0 | [49]11 )

9、<:1>[2~9] xxxxxxxx この例は、市外局番が必須の場合に有効です。ユーザが9を押した後に、外線ダイヤルトーンが鳴ります。ユーザは、数字の2~9で始まる10桁の番号を入力する必要があります。システムは、キャリアに番号を送信する前に、1のプレフィックスを自動的に挿入します。

・自動的に挿入される3桁の市外局番を使用した市内発信:

([1-8]xx | 9, xxxxxxx | 9, <:1>[2-9]xxxxxxxxx | 8, <:1212>xxxxxxx | 9, 1 [2-9] xxxxxxxxx | 9, 1 900 xxxxxxx ! | 9, 011xxxxxx. | 0 | [49]11 )

8, <:1212>xxxxxx この例は、市外局番がキャリアから要求されるが、ほとんどのコールが 1つの市外局番に転送される場合に有効です。ユーザが8を押した後に、外線ダイヤルトーンが鳴ります。ユーザは任意の7桁の番号を入力できます。システムは、キャリアに番号を 送信する前に、1のプレフィックスと212の市外局番を自動的に挿入します。

•市外発信(米国):

([1-8]xx | 9, xxxxxxx | 9, <:1>[2-9]xxxxxxxxx | 8, <:1212>xxxxxxx | 9, 1 [2-9] xxxxxxxx | 9, 1 900 xxxxxxx ! | 9, 011xxxxxx. | 0 | [49]11 )

9,1 [2-9] xxxxxxxx ユーザが9を押した後に、外線ダイヤルトーンが鳴ります。ユーザは、1 で始まって2~9桁目が続く、任意の11桁の番号を入力できます。

・非通知の電話番号:

([1-8]xx | 9, xxxxxxx | 9, <:1>[2-9]xxxxxxxxx | 8, <:1212>xxxxxxx | 9, 1 [2-9] xxxxxxxxx | 9, 1 900 xxxxxxx ! | 9, 011xxxxxx. | 0 | [49]11 )

9, 1 900 xxxxxxx ! この番号シーケンスは、米国の 1-900 番号などの高額な料金または不適切なコンテンツに関連付けられた番号をユーザがダイヤルしないようにする場合に便利です。ユーザが 9 を押した後に、外線ダイヤル トーンが鳴ります。1900 で始まる 11 桁の番号 をユーザが入力した場合は、コールが拒否されます。

•国際通話(米国):

([1-8]xx | 9, xxxxxxx | 9, <:1>[2-9]xxxxxxxxx | 8, <:1212>xxxxxxx | 9, 1 [2-9] xxxxxxxxx | 9, 1 900 xxxxxxx ! | 9, 011xxxxxx. | 0 | [49]11 )

9,011xxxxxx ユーザが9を押した後に、外線ダイヤルトーンが鳴ります。ユーザは、米国からの国際電話と同様に、011で始まる任意の番号を入力できます。

• 情報番号 :

([1-8]xx | 9, xxxxxxx | 9, <:1>[2-9]xxxxxxxxx | 8, <:1212>xxxxxxx | 9, 1 [2-9] xxxxxxxxx | 9, 1 900 xxxxxxx ! | 9, 011xxxxxx. | 0 | [49]11 ) 0 | [49]11 この例には、バーティカルバーで区切られた2桁のシーケンスが含まれていま す。最初のシーケンスは、オペレータ用の0の入力をユーザに対して許可します。2つ目の シーケンスは、電話番号案内用の411または緊急通話用の911の入力をユーザに対して許可 します。

### ダイヤルされた番号の受け入れと伝送

ユーザが一連の番号をダイヤルすると、ダイヤルプラン内の各シーケンスが一致候補としてテス トされます。一致するシーケンスが候補番号シーケンスのセットを形成します。ユーザが番号を 入力するたびに、候補のセットが1つだけになるか、0になるまで絞り込まれます。終了イベン トが発生すると、IP PBX が、ユーザがダイヤルしたシーケンスを受け入れてコールを開始する か、シーケンスを無効として拒否します。ダイヤルしたシーケンスが無効の場合は、ユーザにリ オーダー(ファーストビジー)音が流れます。

| 終了イベント                                   | 処理                                                                                  |
|------------------------------------------|-------------------------------------------------------------------------------------|
| ダイヤルされた番号がダイヤルプラン内のどの<br>シーケンスとも一致しなかった。 | 番号が拒否されます。                                                                          |
| ダイヤルされた番号がダイヤルプラン内の1つ<br>のシーケンスと完全に一致した。 | ダイヤルプランでそのシーケンスが許可されて<br>いれば、その番号が受け入れられ、ダイヤルプ<br>ランに従って送信されます。                     |
|                                          | ダイヤルプランでそのシーケンスが禁止されて<br>いる場合は、その番号が拒否されます。                                         |
| タイムアウトが発生した。                             | ダイヤルされた番号が適用可能な桁間タイマー<br>で指定された時間内にダイヤルプラン内の番号<br>シーケンスと一致しなかった場合は、その番号<br>が拒否されます。 |
|                                          | 桁間ロングタイマーは、ダイヤルされた番号が<br>ダイヤルプラン内のどの番号シーケンスとも一<br>致しなかった場合に適用されます。                  |
|                                          | デフォルト:10秒。                                                                          |
|                                          | 桁間ショートタイマーは、ダイヤルされた番号<br>がダイヤルプラン内の1つ以上の候補シーケン<br>スと一致した場合に適用されます。デフォル<br>ト:3秒。     |

次の表で、終了イベントの処理方法について説明します。

| 終了イベント                                | 処理                                                                  |
|---------------------------------------|---------------------------------------------------------------------|
| ユーザが#キーまたは IP 電話画面のダイヤル<br>ソフトキーを押した。 | シーケンスが完全で、ダイヤルプランで許可さ<br>れている場合は、その番号が受け入れられ、ダ<br>イヤルプランに従って送信されます。 |
|                                       | シーケンスが不完全またはダイヤルプランで禁<br>止されている場合は、その番号が拒否されま<br>す。                 |

## ダイヤル プランタイマー (オフフックタイマー)

ダイヤルプランタイマーはオフフックタイマーと見なすことができます。このタイマーは、電話をオフフックした時点で開始されます。指定された秒数以内に番号がダイヤルされなかった場合は、タイマーが切れて、NULLエントリが評価されます。NULLエントリを許可する特別なダイヤルプラン文字列を使用していない場合は、コールが拒否されます。ダイヤルプランタイマーのデフォルト長は5秒です。

#### ダイヤル プラン タイマーの構文

構文: (Ps<:n> | dial plan)

- •s:数秒。Pの後に数字が入力されなかった場合は、デフォルトタイマーの5秒が適用されます。タイマーが0秒に設定された場合は、電話機がオフフックになった時点でコールが指定された内線番号に自動的に送信されます。
- n:(オプション):タイマーが切れた時点で自動的に送信される番号。内線番号またはDID 番号を入力できます。図に示すように番号が送信されるため、ワイルドカード文字は使用で きません。番号置換 <:n>を省略した場合は、指定された秒数後に、ユーザにリオーダー (ファーストビジー)音が流れます。

#### ダイヤル プラン タイマーの例

ユーザが電話機をオフフックしてからダイヤリングを開始するまでの許容時間を延ばすことがで きます。

(P9 | (9,8<:1408>[2-9]xxxxxx | 9,8,1[2-9]xxxxxxxxx | 9,8,011xx. | 9,8,xx. | [1-8]xx)

P9は、ユーザが電話機をオフフックしてからダイヤリングを開始するまで9秒間の猶予が与えられることを意味します。9秒以内にどの番号も押されなかった場合は、ユーザにリオーダー(ファーストビジー)音が流れます。より長いタイマーを設定することにより、ユーザはゆっくり番号を入力できます。

システムダイヤルプラン上のすべてのシーケンスに対するホットラインを作成するには:

(P9<:23> | (9,8<:1408>[2-9]xxxxx | 9,8,1[2-9]xxxxxx | 9,8,011xx. | 9,8,xx. | [1-8]xx) P9<:23> は、ユーザが電話機をオフフックしてからダイヤリングを開始するまで9秒間の猶予が 与えられることを意味します。9秒以内にどの番号も押されなかった場合は、コールが自動的に 内線番号 23 に送信されます。 内線用の回線ボタン上でホット ラインを作成するには:

( PO <:1000>)

タイマーが0秒に設定されている場合は、電話機がオフフックされると、コールが自動的に指定 された内線番号に送信されます。クライアント電話機の内線2以上の電話機ダイヤルプランにこ のシーケンスを入力します。

### 桁間ロングタイマー(不完全エントリタイマー)

このタイマーは、不完全エントリタイマーと見なすことができます。このタイマーは、ダイヤル された番号間のインターバルを測定します。ダイヤルされた番号がダイヤルプラン内の番号シー ケンスと一致しない限り適用されます。ユーザが指定された秒数以内に別の番号を入力しなかっ た場合は、エントリが不完全として評価され、コールが拒否されます。デフォルト値は10秒で す。

ここでは、タイマーをダイヤルプランの一部として編集する方法について説明します。または、 すべてのコールのデフォルトの桁間タイマーを制御する制御タイマーを変更することもできます。

#### 桁間ロング タイマーの構文

#### 構文:L:s, (dial plan)

- •s:数秒。L:の後に数字が入力されなかった場合は、デフォルトタイマーが5秒になります。 タイマーが0秒に設定されている場合は、電話機がオフフックされると、コールが自動的に 指定された内線番号に送信されます。
- タイマーシーケンスがダイヤルプランの最初の括弧の左側に表示されることに注意してください。

#### 桁間ロング タイマーの例

L:15, (9,8<:1408>[2-9] xxxxxx | 9,8,1[2-9] xxxxxxxx | 9,8,011xx. | 9,8,xx. | [1-8] xx) L:15は、このダイヤルプランを通して、ユーザが、桁間ロングタイマーが切れる前に、桁間を最 大15秒空けることができることを意味します。この設定は、特に、ダイヤリング中に名刺や他の 印刷物から番号を読み取っている営業担当者などのユーザに役立ちます。

#### 桁間ショート タイマー (完全エントリ タイマー)

このタイマーは、完全エントリタイマーと見なすことができます。このタイマーは、ダイヤルさ れた番号間のインターバルを測定します。このタイマーは、ダイヤルされた番号がダイヤルプラ ン内の少なくとも1つの番号シーケンスと一致した場合に適用されます。ユーザが指定された秒 数以内に別の番号を入力しなかった場合は、エントリが評価されます。エントリが有効であれば、 コールが続行されます。エントリが無効であれば、コールが拒否されます。

デフォルト:3秒。

#### 桁間ショートタイマーの構文

#### 構文1:S:s, (dial plan)

この構文は、カッコ内のダイヤルプラン全体に新しい設定を適用するために使用します。

#### 構文 2: sequence Ss

この構文は、特定のダイヤリング シーケンスに新しい設定を適用するために使用します。

s: 数秒。Sの後に数字が入力されなかった場合は、デフォルトタイマーの5秒が適用されます。

桁間ショート タイマーの例

ダイヤルプラン全体のタイマーを設定するには:

S:6, (9,8<:1408>[2-9]xxxxxx | 9,8,1[2-9]xxxxxxxxxx | 9,8,011xx. | 9,8,xx. |[1-8]xx)

S:6 は、ユーザが電話機をオフフックして番号を入力しているときに、桁間ショートタイマーが 切れる前に、桁間を最大15秒空けることができることを意味します。この設定は、特に、ダイヤ リング中に名刺や他の印刷物から番号を読み取っている営業担当者などのユーザに役立ちます。

ダイヤルプラン内の特定のシーケンスのインスタントタイマーを設定します。

(9,8<:1408>[2-9]xxxxxx | 9,8,1[2-9]xxxxxxxS0 | 9,8,011xx. | 9,8,xx.|[1-8]xx)

9,8,1[2-9]xxxxxxxS0は、タイマーが0に設定されている場合は、ユーザがシーケンスの最後の 番号をダイヤルしたときにコールが自動的に送信されることを意味します。

# IP 電話上でのダイヤル プランの編集

#### 手順

- **ステップ1** 電話機のWebユーザインターフェイスで、[管理者ログイン(Admin Login)]>[詳細(advanced)] > [音声(Voice)]>[内線(n)(Ext(n))] に移動します。ここで、n は内線番号です。
- **ステップ2** [ダイヤル プラン (Dial Plan)] セクションまでスクロールします。
- ステップ3 [ダイヤルプラン(Dial Plan)]フィールドに、番号シーケンスを入力します。 デフォルトの(米国ベースの)システム全体のダイヤルプランが自動的にこのフィールドに表示 されます。
- ステップ4 番号シーケンスを削除したり、番号シーケンスを追加したり、ダイヤルプラン全体を新しいダイヤルプランに置き換えたりすることができます。
  各番号シーケンスをバーティカルバーで区切って、番号シーケンスのセット全体をカッコで囲みます。例:
  - (9,8<:1408>[2-9]xxxxxx | 9,8,1[2-9]xxxxxxxxx | 9,8,011xx.| 9,8,xx.|[1-8]xx)
- **ステップ5** [すべての変更を送信(Submit All Changes)] をクリックします。 電話機がリブートします。
- **ステップ6** ダイヤルプランに入力した各番号シーケンスを使ったコールを正常に完了できることを確認します。
  - (注) リオーダー(ファーストビジー)音が流れたら、エントリを確認して、ダイヤルプランを適切に修正します。

### 制御タイマーのリセット

特定の番号シーケンスまたはコールのタイプ専用のタイマー設定を編集する必要がある場合は、 ダイヤルプランを編集できます。

#### 手順

- **ステップ1** 電話機の Web ユーザインターフェイスにログインします。
- **ステップ2** [管理者ログイン (Admin Login)]>[詳細 (advanced)]>[音声 (Voice)]>[電話機 (Phone)]の 順にクリックします。
- **ステップ3** [制御タイマー値(秒) (Control Timer Values (sec))] セクションまでスクロールします。
- ステップ4 [桁間ロングタイマー (Interdigit Long Timer)]フィールドと[桁間ショートタイマー (Interdigit Short Timer)]フィールドに必要な値を入力します。
- ステップ5 [すべての変更を送信(Submit All Changes)]をクリックします。

# 地域パラメータと補足サービス

## 地域パラメータ

電話機のWebユーザインターフェイスでは、[地域(Regional)]タブを使用して、制御タイマー 値、ディクショナリサーバスクリプト、言語選択、ローカリゼーションを変更するためのロケー ルなどの地域設定とローカル設定を構成します。[地域(Regional)]タブには、次のセクションが あります。

- [制御タイマー値(Control Timer Values)]: すべての値が秒単位で表示されます。
- 「特定業種向けサービスアクティベーションコード(Vertical Service Activation Codes)]:コールバックアクティベーションコードとコールバック非アクティベーションコードが表示されます。
- [時間(Time)]: ローカルの日付、時刻、タイムゾーン、および夏時間が示されます。
- •[ローカリゼーション(Localization)]: ディクショナリサーバスクリプト、言語選択、およ びロケールが示されます。

# 制御タイマー値の設定

手順

| ステップ1 | 電話機のWebユーザインターフェイスで、[管理者ログイン        | (Admin Login)]>[詳細 | (advanced) ] |
|-------|-------------------------------------|--------------------|--------------|
|       | >[音声(Voice)]>[地域(Regional)] に移動します。 |                    |              |

- **ステップ2** [制御タイマー値(秒) (Control Timer Values (sec))] セクションのフィールドに値を設定します。
- **ステップ3** [すべての変更を送信(Submit All Changes)]をクリックします。

# Cisco IP Phone のローカライズ

### 手順

| ステップ1 | 電話機の Web ユーザインターフェイスで、[管理者ログイン(Admin Login)]>[詳細(advanced)] |
|-------|-------------------------------------------------------------|
|       | >[音声(Voice)]>[地域(Regional)] に移動します。                         |
| ステップ2 | [時間 (Time)] セクションと [ローカリゼーション (Localization)] セクションのフィールドに値 |
|       | を設定します。                                                     |

**ステップ3** [すべての変更を送信(Submit All Changes)]をクリックします。

### 時刻と日付の設定

Cisco IP Phone は、次の3つの方法のいずれかで時刻設定を取得します。

- •NTP サーバ:電話機がブートアップすると、最初の Network Time Protocol (NTP) サーバに 接続して時刻を取得しようとします。電話機は、定期的に、NTP サーバと時刻を同期しま す。同期期間は1時間に固定されています。更新と更新の間は、電話機が内部クロックを 使って時刻を追跡します。
- SIP メッセージ:電話機に送信される各 SIP メッセージ(要求または応答)に、現在時刻情報を含むDate ヘッダーを含めることができます。ヘッダーが存在する場合は、電話機がそれを使用してクロックを設定します。
- ・手動セットアップ:電話機のWebユーザインターフェイスを使用して、時刻と日付を手動で入力できます。ただし、NTP時刻とSIPメッセージ日付のどちらかが電話機で使用可能な場合は、この値が上書きされます。手動セットアップでは、24時間形式の時間しか入力することができません。

NTP サーバと SIP Date ヘッダーが提供する時間は GMT 時間で表現されます。ローカル時間は、 地域のタイムゾーンに従って GMT をオフセットすることによって取得されます。 電話機のWebユーザインターフェイスを使用して、または、プロビジョニングを通して、タイム ゾーンパラメータを設定できます。この時間は、時間オフセット(HH/mm)パラメータによって さらにオフセットすることができます。このパラメータは、24時間形式で入力する必要があり、 IP電話画面から設定することもできます。

タイムゾーンと時間オフセット(HH/mm)の値は、手動日時セットアップには適用されません。

## 夏時間の設定

電話機は、夏時間の自動調整をサポートします。

手順

- ステップ1 電話機のWebユーザインターフェイスで、[管理者ログイン(Admin Login)]>[詳細(advanced)]
   [音声(Voice)]>[地域(Regional)]に移動します。
- **ステップ2** [夏時間有効 (Daylight Saving Time Enable)] ドロップダウン リスト ボックスを [はい (Yes)] に 設定します。
- **ステップ3** [夏時間ルール (Daylight Saving Time Rule)]フィールドに、DST ルールを入力します。この値は、 発信者 ID 上のタイムスタンプに影響します。
- **ステップ4** [すべての変更を送信(Submit All Changes)]をクリックします。

#### 夏時間の例

次の例は、4月の最初の日曜日の午前零時に始まって10月の最後の日曜日の午前零時に終わる1 時間多い米国の夏時間を設定します。1時間を追加します(USA、北米)。

start=4/1/7/0:0:0;end=10/31/7/0:0:0;save=1
start=4/1/7;end=10/-1/7;save=1
start=4/1/7/0;end=10/-1/7/0;save=1

次の例は、4月の最後の日曜日の午前零時に始まって9月の最後の日曜日の午前零時に終わるエジプトの夏時間を設定します。

start=4/-1/7;end=9/-1/7;save=1 (Egypt)

次の例は、10月の最初の日曜日の午前零時に始まって3月の第3日曜日の午前零時に終わるニュージーランドの夏時間を設定します(バージョン7.5.1以降)。

start=10/1/7;end=3/22/7;save=1 (New Zealand)

次の例は、3月に始まる新しい変更を反映します。DSTは、3月の第2日曜日に始まって11月の 最初の日曜日に終わります。

start=3/8/7/02:0:0;end=11/1/7/02:0:0;save=1

次の例は、最後の月曜日(4月8日より前)に始まって最初の水曜日(5月8日より後)に終わる 夏時間を設定します。

```
start=4/-8/1;end=5/8/3;save=1
```

#### 電話機上での表示言語の選択

英語のほかに、最大12個の言語を定義して使用可能にし、HTTP または TFTP プロビジョニング サーバ上でそれぞれの言語のディクショナリをホストすることができます。言語サポートはシス コのディクショナリ指針に従っています。

[言語選択(Language Selection)] パラメータを使用して、電話機のデフォルト表示言語を選択し ます。値は、ディクショナリサーバがサポートしている言語のいずれかと一致する必要がありま す。スクリプト(dx 値)は次のとおりです。

- <Language\_Selection ua ="na">
- </Language Selection>

[言語選択(Language Selection)] パラメータはデフォルトで空白に設定されます。最大文字数は 512 です。次に例を示します。

<Language\_Selection ua="na"> Spanish </Language Selection>

起動時に、電話機が、選択された言語をチェックし、電話設定で指定された TFTP/HTTP プロビ ジョニングサーバからディクショナリをダウンロードします。ディクショナリはサポート Web サ イトで入手できます。

#### 手順

- ステップ1 [アプリケーション (Applications)] I を押します。
- **ステップ2** [管理者設定(Admin Settings)]を選択します。
- **ステップ3** [言語の設定 (Set Language)]までスクロールします。
- ステップ4 必要な言語を選択してから、[設定(Set)]を押します。

### ディクショナリ サーバ スクリプト

ディクショナリサーバスクリプトは、ディクショナリサーバの場所、使用可能な言語、および 関連ディクショナリを定義します。スクリプトは、最大5つの言語入力を受け入れます。構文は 次のとおりです。

```
Dictionary Server Script
```

serv=http://locale\_server/locale\_path/;d1=French;l1=fr-FR;x1=French/fr-FR.tar;d2=Danish;l2=da-DK; x2=Danish\_Denmark/da-DK.tar;d3=German;l3=de-DE;x3=German\_Germany/de-DE.tar;d4=Russian;l4=ru-RU; x4=Russian/ru-RU.tar;d5=Hebrew;l5=he-IL;x5=Hebrew/he-IL.tar.

(注)

ディクショナリのダウンロードに対して、TFTP、HTTP、および HTTPS のサポートが提供されます。

デフォルトは空白に設定されます。最大文字数は512です。詳細な形式は次のとおりです。

serv={server ip port and root path}; d0=language0;l0=locale0;x0=dictionary0 filename; d1=language1;l1=locale1;x1=dictionary1 filename; d2=language2;l2=locale2;x2=dictionary2 filename; d4=language3;l3=locale3;x3=dictionary3 filename; d4=language4;l4=locale4;x4=dictionary4 filename; d5=language5;l5=locale5;x5=dictionary5 filename; d6=language6;l6=locale6;x6=dictionary6 filename; d7=language3;l7=locale7;x7=dictionary7 filename; d8=language8;l8=locale8;x8=dictionary8 filename; d9=language5;l9=locale9;x9=dictionary9 filename;

次の言語ロケールが Cisco IP Phone でサポートされます。

- en-US: 英語 アメリカ合衆国
- •ar-AE:アラビア語 U.A.E.
- bg-BG: ブルガリア語 ブルガリア
- ca-ES:カタルーニャ語 スペイン
- zh-CN:中国語 中華人民共和国
- zh-HK:中国語\_香港
- zh-TW:中国語 台湾
- •hr-HV:クロアチア語 クロアチア
- cs-CZ: チェコ語 チェコ共和国
- da-DK: デンマーク語 デンマーク
- •nl-NL:オランダ語 オランダ
- •en-GB : 英語 イギリス
- et-EE:エストニア語 ヨーロッパ
- fr-FR:フランス語 フランス
- •fi-FI:フィンランド語 フィンランド
- de-DE:ドイツ語 ドイツ
- •gr-GR:ギリシャ語\_ギリシャ
- •he-IL: ヘブライ語\_イスラエル
- •hu-HU:ハンガリー語 ハンガリー
- it-IT: イタリア語\_イタリア
- ja-JP:日本語 日本
- ko-KR: 韓国語\_韓国
- ・lv-LV:ラトビア語 ラトビア

・lt-LT:リトアニア語 リトアニア

• no-NO: ノルウェー語 ノルウェー

• pl-PL : ポーランド語\_ポーランド

• pt-PT:ポルトガル語\_ポルトガル

• pt-BR: ポルトガル語 ブラジル

•ro-RO:ルーマニア語 ルーマニア

•ru-RU:ロシア語 ロシア連邦

• es-ES:スペイン語\_スペイン

• sk-SK:スロバキア語 スロバキア

• sv-SE: スウェーデン語 スウェーデン

• sr-RS: セルビア語\_セルビア共和国

・sr-ME:セルビア語\_モンテネグロ

・sl-SI:スロベニア語 スロベニア

•th-TH:タイ語\_タイ

•tr-TR:トルコ語 トルコ

ローカリゼーション設定の例

[言語の選択(Language Selection)]: [フランス語(French)]

(エントリdxはディクショナリサーバがサポートする言語の1つと一致する必要があります)。

 $[□ ケ - \nu \text{ (Locale) }]: [fr-FR]$ 

(エントリ lx はロケール オプション リスト内に存在する必要があります)。

# Cisco IP Phone 7800 シリーズのマニュアル

お使いの言語、電話機モデル、および電話機のファームウェアリリース向けの資料を参照してください。次のドキュメント URL から参照してください。

http://www.cisco.com/c/en/us/support/collaboration-endpoints/unified-ip-phone-7800-series/tsd-products-support-series-home.html

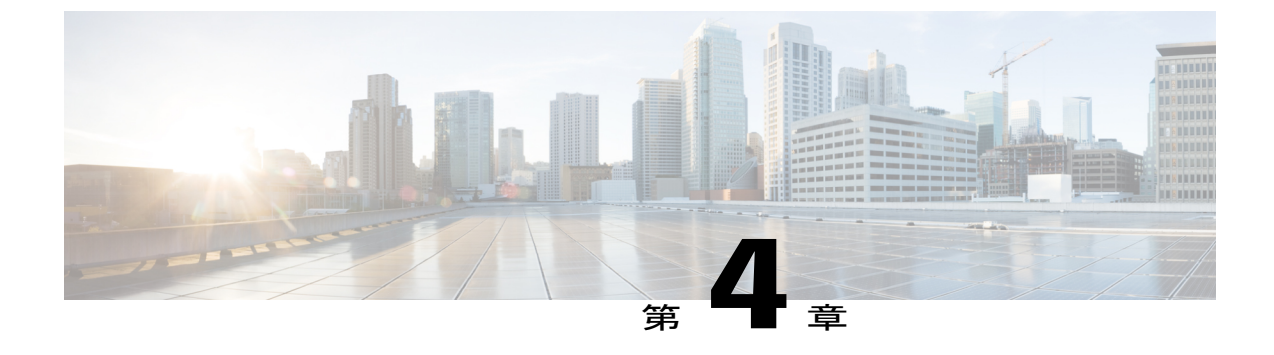

# サードパーティ コール制御のセットアップ

- 電話機の MAC アドレスの決定, 71 ページ
- ネットワークの設定, 71 ページ
- プロビジョニング, 72 ページ
- Web ベースの設定ユーティリティ, 72 ページ
- ・管理者アカウントとユーザアカウント,74ページ

# 電話機の MAC アドレスの決定

シスコサードパーティコール制御システムに電話機を追加するために、Cisco IP PhoneのMACアドレスを決定します。

次のいずれかの操作を実行します。

- 電話機で、[アプリケーション(Applications)]>[電話の情報(Phone Information)]を押し、 [MAC アドレス(MAC Address)]フィールドを確認します。
- ・電話機の背面にある MAC ラベルを確認する。
- 電話機のWebページを表示して、[情報(Info)]>[システムステータス(System Status)]>
   [製品情報(Product Information)]の順に選択します。

# ネットワークの設定

Cisco IP Phone は、SIP ネットワークの一部として使用されます。これは、電話機がセッション開始プロトコル (SIP) をサポートしているためです。また、Cisco IP Phone は、BroadSoft、 MetaSwitch、Asterisk などの他の SIP IP PBX コール制御システムと互換性があります。

これらのシステムの設定は、このドキュメントでは説明しません。詳細については、Cisco IP Phone を接続している SIP PBX システムのマニュアルを参照してください。

このドキュメントでは、いくつかの一般的なネットワーク設定について説明します。ただし、サー ビス プロバイダーが使用している設備の種類に応じて設定が変わる可能性があります。

# プロビジョニング

電話機は、ネットワークに接続されたとき、電源がオンにされたとき、および設定された時間間 隔で、リモートサーバから設定プロファイルまたは更新されたファームウェアをダウンロードす るようにプロビジョニングすることができます。プロビジョニングは、通常、大量のVoice-over-IP (VoIP)導入の一部として行われ、サービスプロバイダーに限定されます。設定プロファイルま たは更新されたファームウェアは、TFTP、HTTP、またはHTTPSを使用してデバイスに転送され ます。

プロビジョニングの詳細については、『Cisco IP Phone 7800 Series and 8800 Series for Third-Party Call Control Provisioning Guide』を参照してください。

# Web ベースの設定ユーティリティ

電話システムの管理者は、ユーザが電話機の統計情報を表示して、一部または全部のパラメータ を変更できるようにすることができます。ここでは、電話機のWebユーザインターフェイスを使 用して変更可能な Cisco IP Phone の機能について説明します。

# Web ベースの設定ユーティリティへのアクセス

サブネットワーク上の電話機に到達可能なコンピュータ上の Web ブラウザから Cisco IP Phone 設 定ユーティリティにアクセスします。

#### 手順

- ステップ1 コンピュータが VPN に接続されている場合は、VPN を終了します。
- **ステップ2** Web ブラウザを起動します。
- **ステップ3** Web ブラウザのアドレス バーに電話機の IP アドレスを入力します。 たとえば、「http://10.64.84.147」のように入力します。
  - (注) サービス プロバイダーが設定ユーティリティへのアクセスを無効にしている場合は、 サービス プロバイダーに有効にするように依頼してください。

# 電話機の IP アドレスの特定

DHCP サーバは、電話機がブートアップして、サブネットワークに接続できるように、IP アドレスを割り当てます。

### 手順

- **ステップ1** [管理者ログイン (Admin Login)]>[詳細 (advanced)]>[情報 (Info)]>[システム ステータス (System Status)]の順にクリックします。
- ステップ2 [システム情報 (System Information)]までスクロールします。現在のIPにIPアドレスが表示されます。

## Cisco IP Phone への Web アクセスの許可

電話機パラメータを表示するには、設定プロファイルを有効にします。パラメータのいずれかを 変更するには、設定プロファイルを変更できる必要があります。システム管理者が電話機の Web ユーザインターフェイスを表示可能または書き込み可能にする電話機オプションを無効にしてい る場合があります。

詳細については、『Cisco IP Phone 7800 Series and Cisco IP Phone 8800 Series for Third-Party Call Control Provisioning Guide』を参照してください。

## 手順

- **ステップ1** [管理者ログイン (Admin Login)]>[音声 (Voice)]>[システム (System)]の順にクリックしま す。
- **ステップ2** [システム設定 (System Configuration)]セクションで、[Web サーバの有効化 (Enable Web Server)] を[はい (Yes)]に設定します。
- ステップ3 設定プロファイルを更新するには、電話機のWebユーザインターフェイスでフィールドを変更してから、[すべての変更を送信(Submit All Changes)]をクリックします。 電話機がリブートして、変更が適用されます。
- ステップ4 現在のセッション中(または[すべての変更を送信(Submit All Changes)]を最後にクリックした
   後)に加えたすべての変更をクリアするには、[すべての変更の取り消し(Undo All Changes)]を
   クリックします。値が以前の設定に戻ります。

## Web 管理タブ

タブごとに、特定の機能に関連したパラメータが表示されます。タスクによっては、複数のタブ で複数のパラメータを設定する必要があります。

情報(Info), (145 ページ) 電話機の Web ユーザインターフェイスで使用可能な各パラメータ について簡単に説明します。

# 管理者アカウントとユーザ アカウント

Cisco IP Phone ファームウェアは、特定の管理者アカウントとユーザアカウントを提供します。これらのアカウントは特定のログイン権限を提供します。管理者アカウント名は admin で、ユーザアカウント名は user です。これらのアカウント名は変更できません。

admin アカウントは、Cisco IP Phone にサービス プロバイダーまたは付加価値再販業者(VAR) の設定アクセスを可能にします。user アカウントは、デバイスのエンドユーザに限定的な設定可 能コントロールを提供します。

userアカウントとadminアカウントは個別にパスワードで保護することができます。サービスプロバイダーが管理者アカウントパスワードを設定した場合は、[管理者ログイン(Admin Login)] をクリックしたときに、その入力が求められます。パスワードがまだ存在しない場合は、画面が 更新され、管理パラメータが表示されます。デフォルトのパスワードは管理者アカウントとユー ザアカウントのどちらにも割り当てられません。パスワードの割り当てと変更が行えるのは、管 理者アカウントだけです。

管理者アカウントは、ユーザログインに使用可能なWebパラメータを含むすべてのWebプロファ イルパラメータを表示して変更できます。Cisco IP Phone システム管理者は、ユーザアカウント がプロビジョニングプロファイルを使用して表示および変更可能なパラメータをさらに制限する ことができます。

ユーザアカウントが使用可能な設定パラメータはCisco IP Phone上で設定できます。電話機のWeb ユーザインターフェイスへのユーザアクセスは無効にすることができます。

# 電話インターフェイス メニューへのユーザ アクセスの有効化

admin アカウントを使用して、user アカウントによる電話機の Web ユーザインターフェイスへの アクセスを有効または無効にします。user アカウントがアクセス権を持っている場合は、ユーザ が電話機の Web ユーザインターフェイスを介してスピード ダイヤル番号や発信者 ID ブロックな どのパラメータを設定できます。

電話機のプロファイルプロビジョニングを使用して、個々のパラメータの設定を制限します。プ ロビジョニングの詳細については、『Cisco IP Phone 7800 Series and 8800 Series for Third-Party Call Control Provisioning Guide』を参照してください。

#### 手順

- **ステップ1** [管理者ログイン (Admin Login)]>[詳細 (advanced)]>[音声 (Voice)]>[システム (System)] をクリックします。
- **ステップ2** [システム設定 (System Configuration)]の[電話機 UI ユーザモード (Phone-UI-User-Mode)]フィー ルドで、[はい (Yes)]を選択します。
- ステップ3 [すべての変更を送信 (Submit All Changes)]をクリックします。

# ログインによる管理オプションへのアクセス

## 手順

- ステップ1 設定ユーティリティにログインします。
- ステップ2 [管理者ログイン(Admin Login)]をクリックします。
- ステップ3 プロンプトが表示されたら、[管理パスワード(Admin Password)]を入力します。

# IP アドレスによる管理オプションへのアクセス

## 手順

I

Cisco IP Phone の IP アドレスを Web ブラウザで入力して、admin/ 拡張子を含めます。 例: http://10.64.84.147/admin/

1

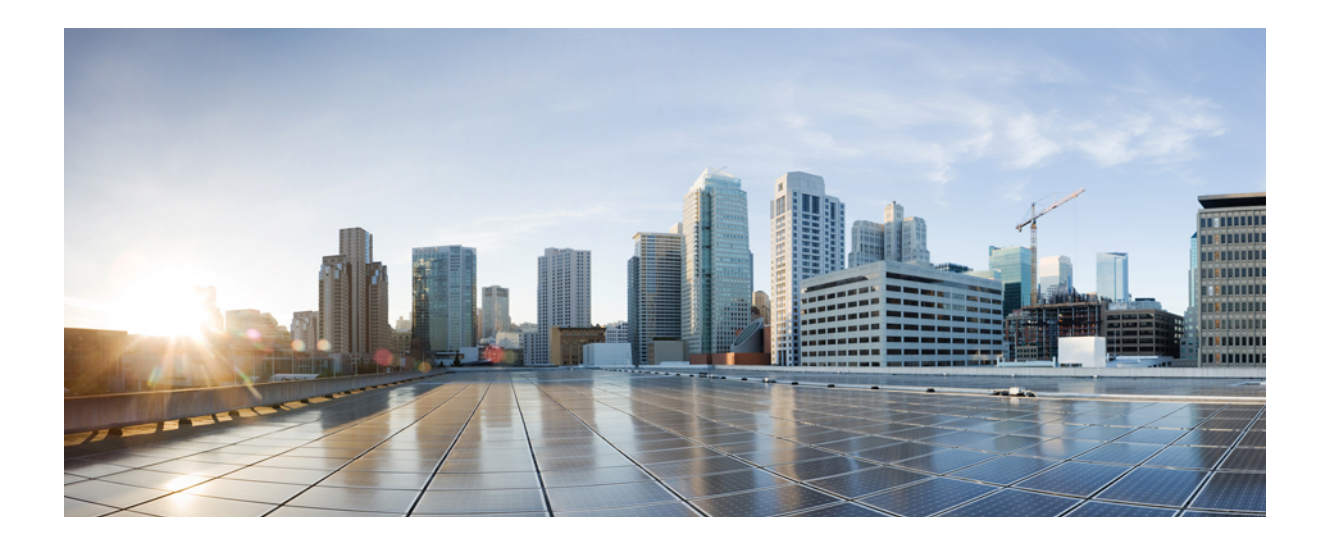

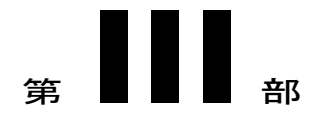

# ハードウェアとアクセサリの設置

- Cisco IP Phone のアクセサリ, 79 ページ
- 壁面取り付け, 83 ページ

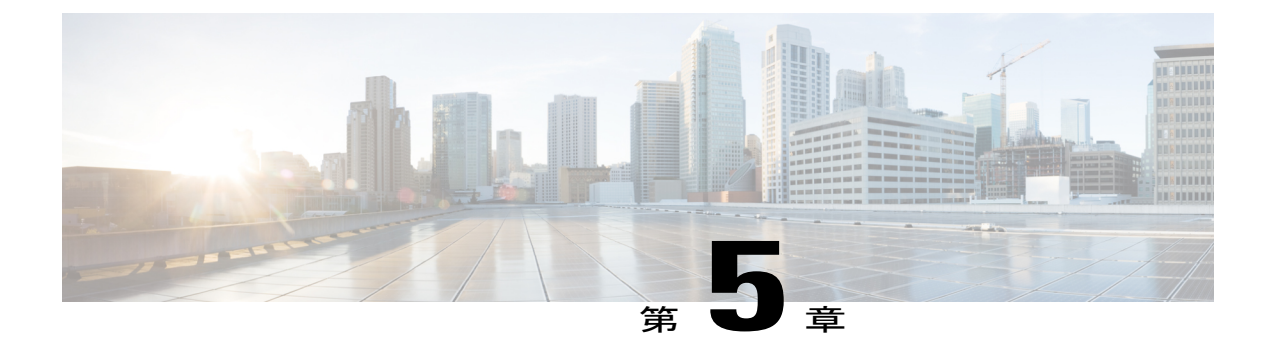

# Cisco IP Phone のアクセサリ

- サポートされるアクセサリ, **79** ページ
- ・ ケーブル ロックによる電話機の固定, 80 ページ
- 外部スピーカおよびマイクロフォン, 80 ページ
- フットスタンドの接続(7800), 80 ページ
- ヘッドセット, 81 ページ

# サポートされるアクセサリ

ſ

Cisco IP Phone 7800 シリーズは、シスコ製とサードパーティ製の両方のアクセサリをサポートします。

次の表で、Xは特定の電話モデルでアクセサリがサポートされることを示し、ダッシュ(-)はサ ポートされないことを示します。

| アクセサリ         | タイプ             | Cisco IP<br>Phone<br>7811 | Cisco IP<br>Phone<br>7821 | Cisco IP<br>Phone<br>7841 | Cisco IP<br>Phone<br>7861 |
|---------------|-----------------|---------------------------|---------------------------|---------------------------|---------------------------|
| サードパーティ製アクセサリ |                 |                           |                           |                           |                           |
| ヘッドセット        | アナログ            | -                         | X                         | Х                         | Х                         |
|               | アナログ ワイドバ<br>ンド | -                         | X                         | Х                         | Х                         |
| マイク           | 外部              | -                         | -                         | -                         | -                         |
| 講演者           | 外部              | -                         | -                         | -                         | -                         |

表 7 : Cisco IP Phone 7800 シリーズのアクセサリ サポート

| アクセサリ  | タイプ | Cisco IP<br>Phone<br>7811 | Cisco IP<br>Phone<br>7821 | Cisco IP<br>Phone<br>7841 | Cisco IP<br>Phone<br>7861 |
|--------|-----|---------------------------|---------------------------|---------------------------|---------------------------|
| 壁面取り付け | 外部  | Х                         | X                         | X                         | Х                         |

# ケーブル ロックによる電話機の固定

最大 20 mm 幅のラップトップ ケーブル ロックで電話機を固定することができます。

### 手順

- **ステップ1** ケーブル ロックのループの端を取り、電話機の固定場所となる物の周りに巻き付けます。
- **ステップ2** ロックをケーブルのループの端まで通します。
- **ステップ3** ケーブル ロックのロックを解除します。
- **ステップ4** ロックボタンを押したままにして、ロックの歯の位置を合わせます。
- **ステップ5** ケーブル ロックを電話機のロック スロットに挿入し、ロック ボタンを放します。
- **ステップ6** ケーブル ロックをロックします。

# 外部スピーカおよびマイクロフォン

外部スピーカおよびマイクロフォンは、プラグアンドプレイ式のアクセサリです。Cisco IP Phone では、外部 PC タイプのマイクロフォン、および増幅器で電力が供給されるスピーカーを、ラインイン/アウトのジャックを使用して接続できます。外部マイクロフォンを接続すると内部マイクロフォンが無効になり、外部スピーカを接続すると電話機の内部スピーカが無効になります。

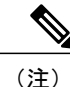

低品質の外部オーディオデバイスを使用してラウドスピーカーを極端な大音量で再生したり、 マイクロフォンをラウドスピーカーのごく近くに設置したりすると、スピーカーフォンの通話 相手に不快なエコーが聞こえる場合があります。

# フットスタンドの接続(7800)

ユーザの電話機を卓上や机上に設置する場合、フットスタンドを電話機の背面に接続します。

### 手順

- **ステップ1** 曲線コネクタを下のスロットに差し込みます。
- ステップ2 コネクタが上のスロットにはまるまでフットスタンドを持ち上げます。 フットスタンドの接続または切断には、予想以上の力が必要な場合があります。
- **ステップ3** 電話機の角度を調節します。
  - (注) Cisco IP Phone 7811 のフットスタンドを調整することはできません。

# ヘッドセット

シスコでは、Cisco IP Phone で使用するサードパーティ製ヘッドセットについて社内でテストを実施していますが、ヘッドセットや受話器のベンダーの製品については動作の保証やサポートは行っていません。

(注)

Cisco IP Phone 7811 はヘッドセットをサポートしていません。

電話機を使用すると、ヘッドセットのマイクロフォンが検出するバックグラウンドノイズの一部 が軽減されますが、さらにこのバックグラウンドノイズを削減して全体的なオーディオ品質を改 善するには、ノイズを遮断するヘッドセットを使用することを推奨します。

では、不要な無線周波数(RF)信号および可聴周波数(AF)信号を遮蔽する高品質のヘッドセットといった外部デバイスの使用を推奨しています。ヘッドセットの品質や、携帯電話および双方向ラジオなど他のデバイスとの間隔によっては、雑音やエコーが入ることもあります。可聴ハム雑音などのノイズは、相手方だけに聞こえる場合もあれば、Cisco IP Phoneのユーザおよび相手方の両方に聞こえる場合もあります。ハム音やブザーのような雑音は、電灯、電気モーター、大型のPCモニタなど、さまざまな外部ソースが原因となり得ます。

(注)

場合によっては、ローカル電源キューブやパワーインジェクタを使用することにより、ハム 雑音を軽減または除去できることがあります。

Cisco IP Phone を実際に展開する場合は、環境やハードウェアにより不整合が発生することもあるので、すべての環境に対してオールマイティなヘッドセットを見出すことは不可能です。

ヘッドセットを選定して環境に大規模に展開する前に、実際の環境での使用に最適かどうかをテ ストすることをお勧めします。

#### 関連トピック

外部デバイス, (12ページ)

# 音質

物理的、機械的、および技術的な性能以上に、ヘッドセットの音質がユーザと通話相手の双方に とって良質である必要があります。音質の判断は主観によるため、シスコが特定のヘッドセット のパフォーマンスを保証することは不可能です。しかし、大手メーカーのさまざまなヘッドセッ トについて、Cisco IP Phone で良好に作動することが報告されています。

詳細については、次の各項を参照してください。 http://www.cisco.com/c/en/us/products/ unified-communications/uc\_endpoints\_accessories.html

1

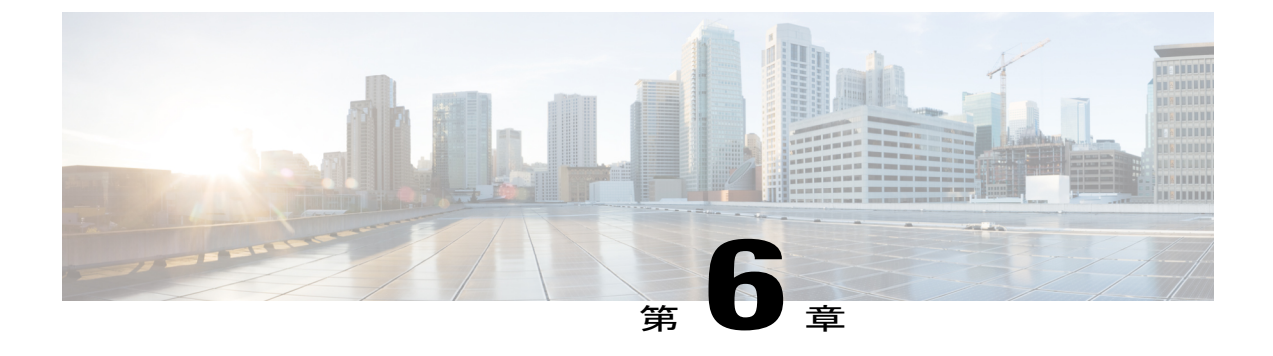

# 壁面取り付け

- ・ ロックできない壁面取り付けコンポーネント,83 ページ
- ・ハンドセットレストの調整, 91 ページ

# ロックできない壁面取り付けコンポーネント

次の図に、Cisco IP Phone 7800 シリーズ壁面取り付けキットのコンポーネントを示します。

図2:壁面取り付けキットのコンポーネント

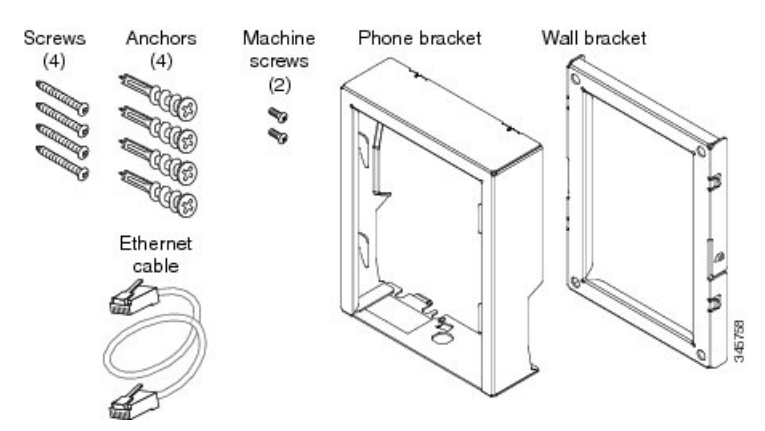

パッケージには、次の項目が含まれています。

- ・電話機用ブラケットx1個
- ・壁面用ブラケットx1個

ſ

- •M8-18 X 1.25 インチのプラス ネジ X 4 個、アンカー X 4 個
- •M2.5 X 6 mm の小ネジ X 2 個
- •6インチのイーサネットケーブルX1本

ここではADAのロックできない壁面取り付けキットの設置および取り外しの方法について説明します。

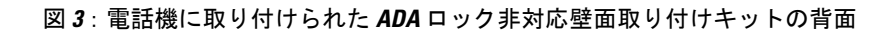

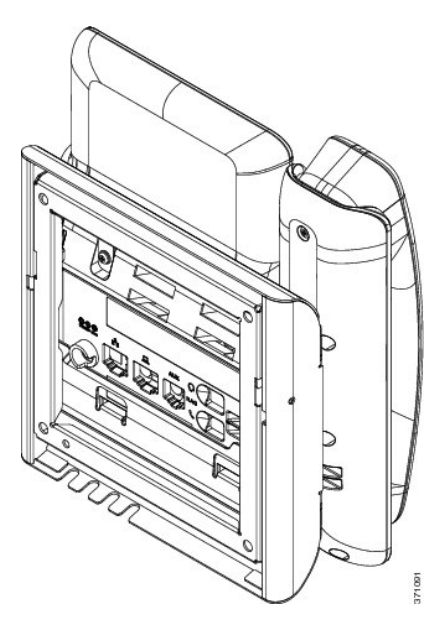

図 4: 電話機に取り付けられた ADA ロック非対応壁面取り付けキットの側面

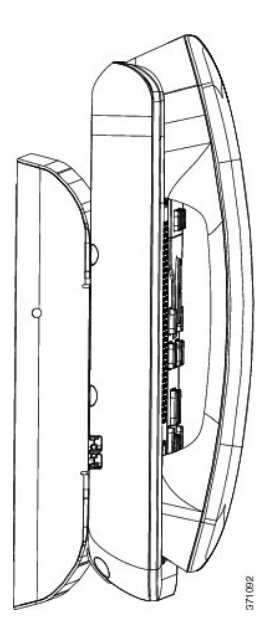

# ロックできない壁面取り付けキットの設置

壁面取り付けキットはコンクリート、れんが、または同様の硬い表面を含むほとんどの表面に配 置できます。コンクリート、れんが、または同様の硬い表面にキットを取り付けるには、壁の表 面に合ったネジとアンカーを用意する必要があります。

#### はじめる前に

ブラケットの取り付けには、次の工具が必要です。

- #1 と #2 のプラス ドライバー
- •水準器
- 鉛筆

現在、目的の位置に電話機用のイーサネットジャックが存在しない場合は、イーサネットジャックも設置します。このジャックには、イーサネット接続のために適切に配線されている必要があります。通常の電話機ジャックは使用できません。

#### 手順

- ステップ1 取り付け位置に、壁面用ブラケットを取り付けます。ブラケットをイーサネットジャックにかぶ せて取り付けることも、近くのジャックまでイーサネットネットワークケーブルを配線すること もできます。
  - (注) ジャックを電話機の背面に配置する場合は、イーサネットジャックを壁にぴったり付けるか、埋め込む必要があります。
  - a) ブラケットの背面の矢印が上向きになるように、ブラケットを壁に設置します。
  - b) 水準器を使用してブラケットが水平であることを確認した後、鉛筆でネジ穴の位置に印を付け ます。
  - c) #2 のプラス ドライバーを使用して、鉛筆で付けた印にアンカーの中心を慎重に合わせ、アン カーを壁面に押し込みます。
  - d) アンカーを時計回りの方向に回し、壁面と平らになるまで押し込みます。

e) 付属のネジと#2のプラスドライバーを使用して、ブラケットを壁面に装着します。

#### 図 5: ブラケットの取り付け

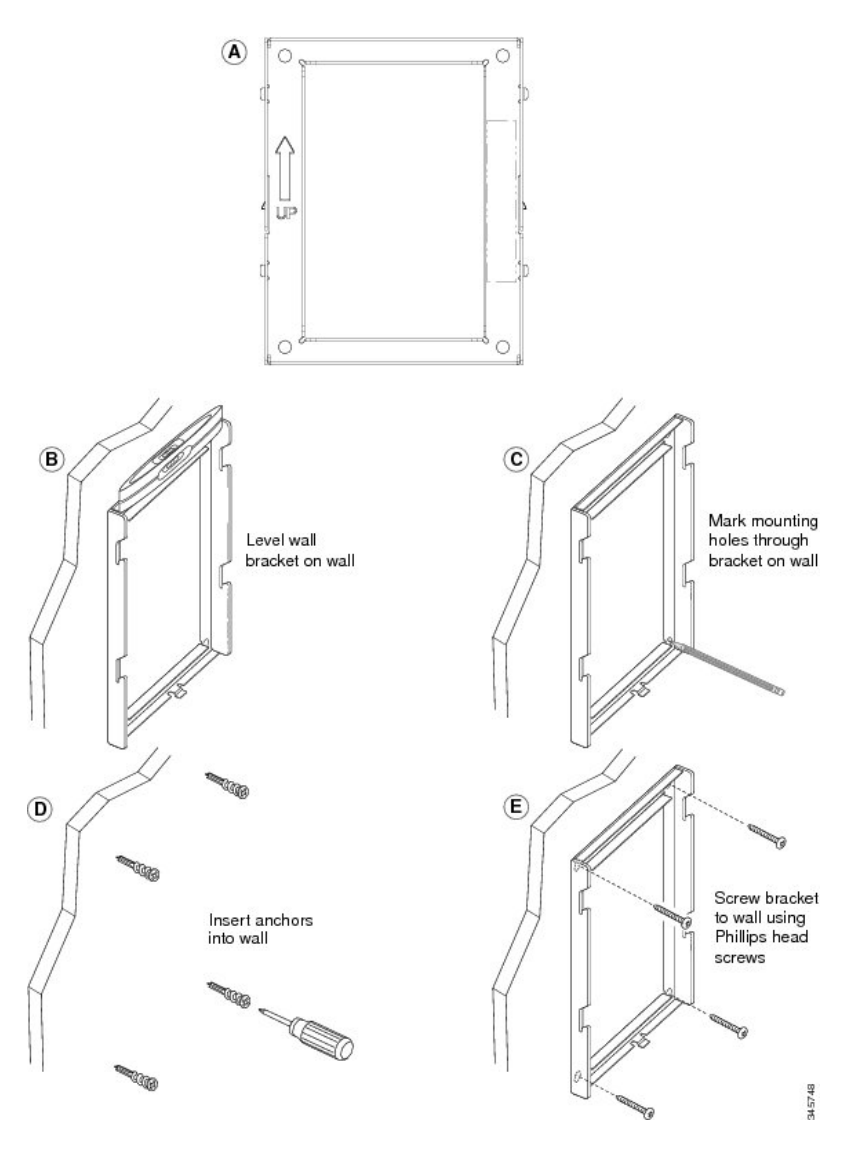

**ステップ2** IP Phone に電話機用ブラケットを装着します。

- a) 電話本体から、ハンドセットコード(およびヘッドセットがある場合はヘッドセットコード) を除く、電源コードと他のすべてのコードを抜きます。
- b) ネジ穴を隠しているラベル カバーを外します。
  - (注) Cisco IP Phone 7811 にはラベル カバーがありませ
- ん。 c) ブラケットのタブを電話機背面の取り付け用タブに挿入して、電話機用ブラケットを装着しま す。ブラケットの穴から、電話機のポートにアクセスできることを確認してください。

d) コードを元通りに装着し、電話本体に付いているクリップで固定します。

図 6:電話機用ブラケットの接続

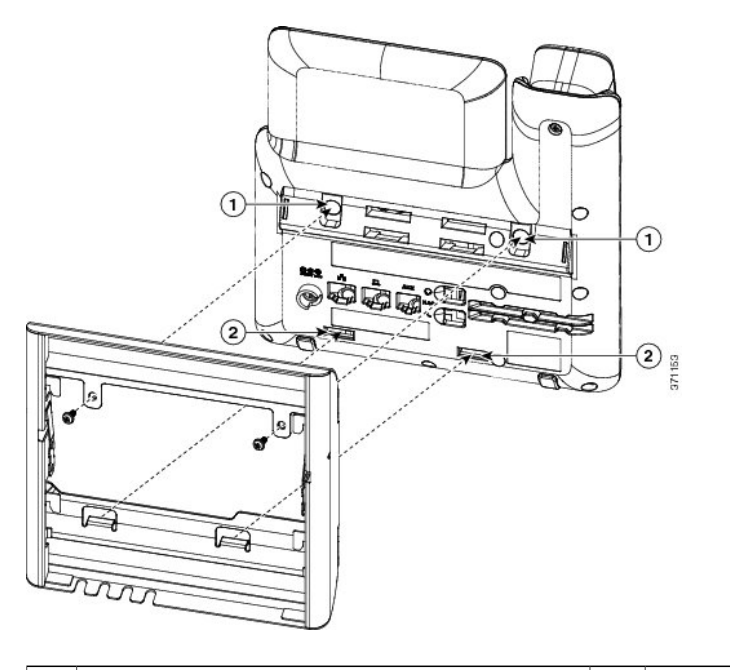

| 1 | ネジ穴 | 2 | 取り付け用タブのスロット |
|---|-----|---|--------------|
|   |     |   |              |

- **ステップ3** ケーブルを電話機に接続します。
  - a) イーサネット ケーブルを 10/100/1000 SW ネットワーク ポートと壁面のジャックに接続しま す。
  - b) (任意) 電話機にネットワークデバイス (コンピュータなど)を接続する場合、ケーブルを 10/100/1000 コンピュータ (PC アクセス) ポートに装着します。
  - c) (任意) 外部電源を使用する場合、電話機に電源コードを差し込みます。電話本体のPCポートの横に付いているクリップで、コードをはさんで固定します。

- d) (任意) ケーブルの終端が壁面ブラケットの中にある場合は、ケーブルをジャックに接続します。
- 図7:ケーブルの接続

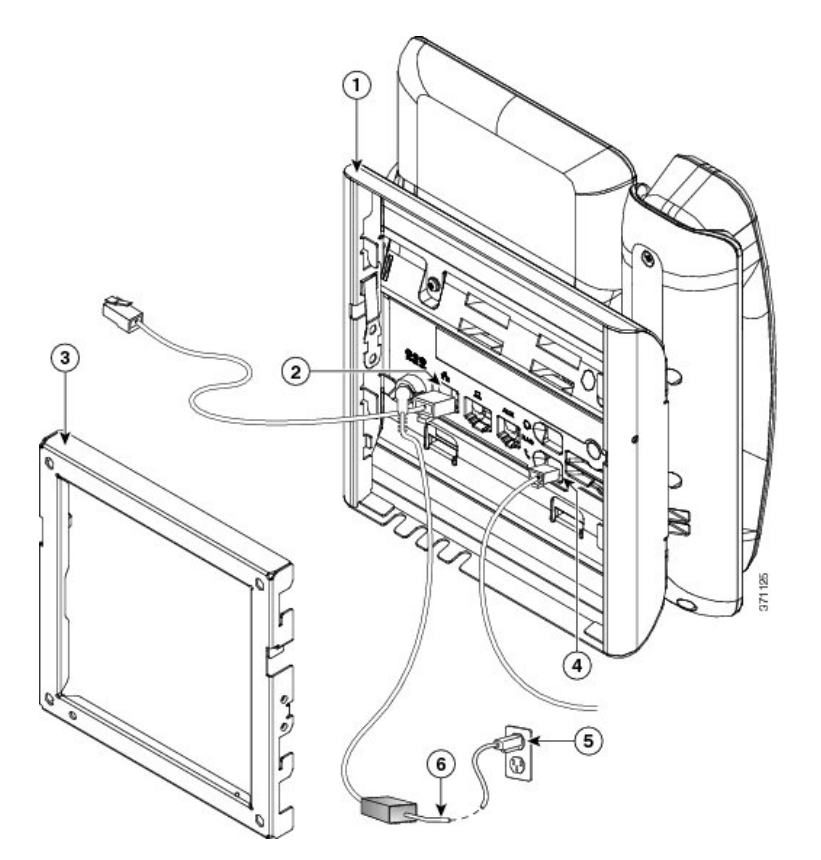

| 1 | 電話機用ブラケット  | 4 | 受話器(ハンドセット)ポート |
|---|------------|---|----------------|
| 2 | ネットワーク ポート | 5 | AC アダプタ ポート    |
| 3 | 壁掛け用ブラケット  | 6 | オプションの電源ケーブル   |

**ステップ4** 壁面ブラケットの上部にあるタブを電話機ブラケットのスロットに挿入して、電話機をブラケットに装着します。

ケーブルの終端がブラケットの外に出る場合は、ブラケット下部のケーブル差し込み口を使用して、ブラケット背面の壁に終端がない電源コードやその他のケーブルを配置します。電話機用ブ

ラケットと壁面用ブラケットの開口部によって、複数の円形の開口部ができ、1つの開口部に1 本のケーブルを通すことができるようになっています。

図8:電話機の壁面ブラケットへの装着

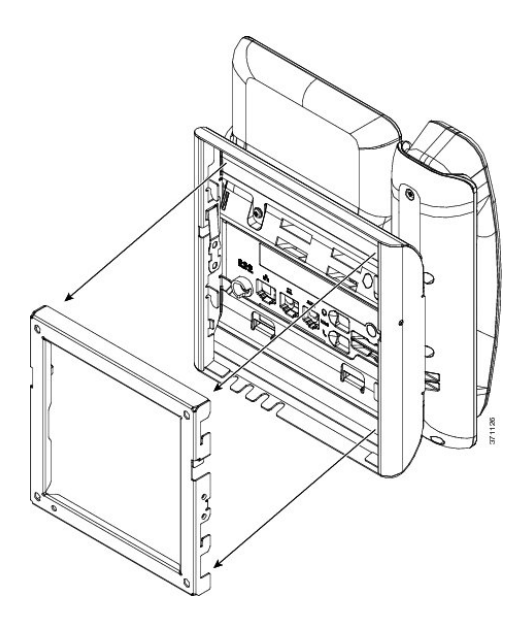

- **ステップ5** 電話機を壁面ブラケットにしっかりと押し付け、下にスライドします。カチッという音がしてブ ラケットのタブが位置に収まります。
- ステップ6 ハンドセットレストの調整, (91ページ)に進みます。

I

# ロック非対応壁面取り付けからの電話機の取り外し

電話機のマウントプレートには、壁面用ブラケットにプレートをロックするための2個のタブが 付いています。次の図は、タブの位置と形状を示します。

図 9: タブの位置

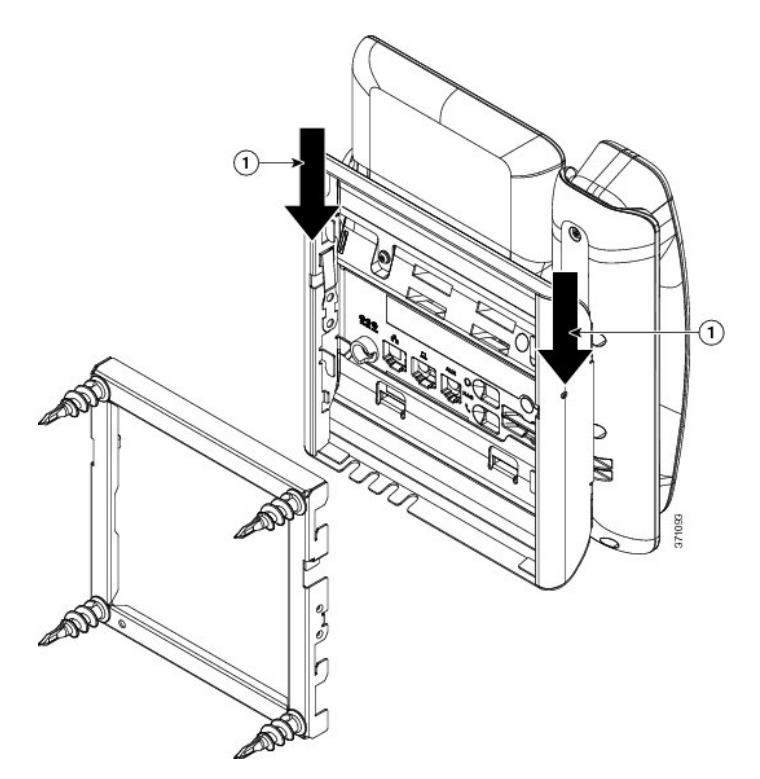

壁面用ブラケットから電話とマウントプレートを取り外すには、これらのタブを外す必要があり ます。

## はじめる前に

2個のドライバまたは金属の棒が必要です。

## 手順

- **ステップ1** 電話マウントプレートにある左右の穴にプラスドライバーを1インチ(2.5 cm) ほど差し込みます。
- **ステップ2** プラス ドライバーのハンドルを持ち上げ、タブを下方向に押します。

#### 図 10:タブの解除

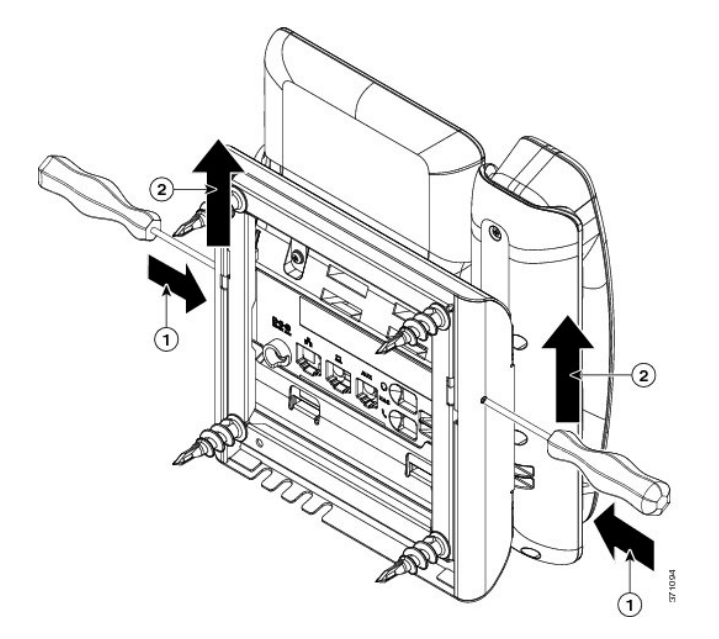

**ステップ3** タブをしっかりと押し込んで外すと同時に電話機を持ち上げ、壁面用ブラケットから電話機を取り外します。

# ハンドセット レストの調整

ſ

電話機が壁に取り付けられている場合、またはハンドセットが受け台からすぐに滑り落ちる場合 には、受話器が受け台から滑り落ちないようにハンドセットレストを調整する必要があります。

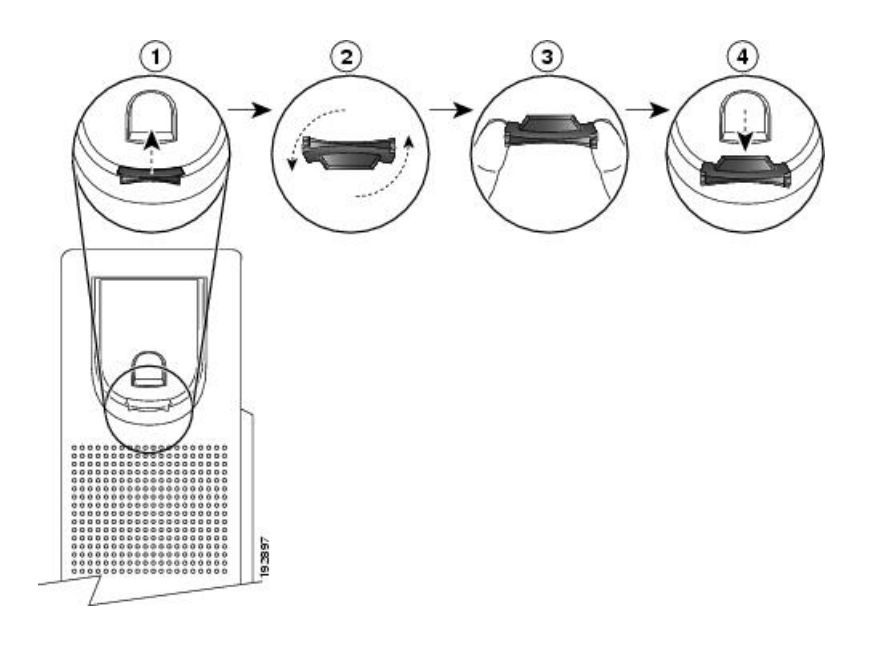

### 手順

- **ステップ1** 受け台からハンドセットを外し、ハンドセットレストからプラスチックタブを引き出します。
- ステップ2 タブを180度回します。
- **ステップ3**角のノッチが手前になるように、2本指でタブを持ちます。
- **ステップ4** タブを受け台のスロットに合わせ、タブをスロット内に均等に押し込みます。回したタブの上部 から突起が出ている状態になります。
- ステップ5 ハンドセットをハンドセットレストに戻します。

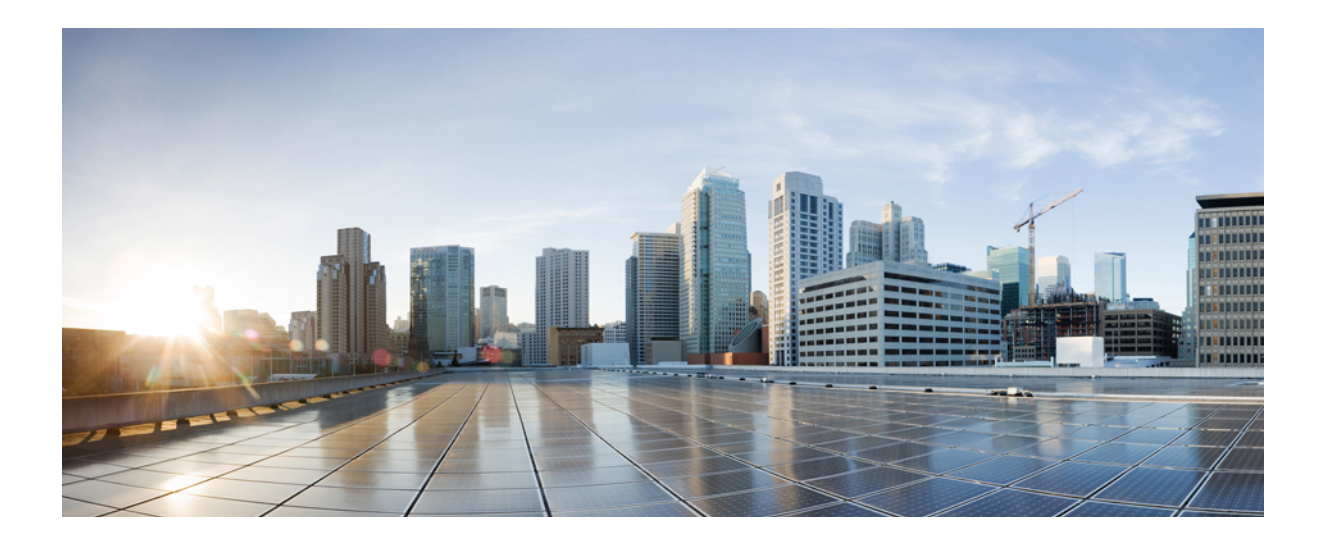

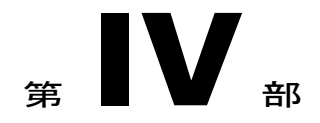

# Cisco IP Phone の管理

- Cisco IP Phone のセキュリティ, 95 ページ
- Cisco IP Phone のカスタマイズ, 101 ページ
- 電話機の機能および設定, 113 ページ
- ・ 社内ディレクトリとパーソナルディレクトリのセットアップ, 129 ページ
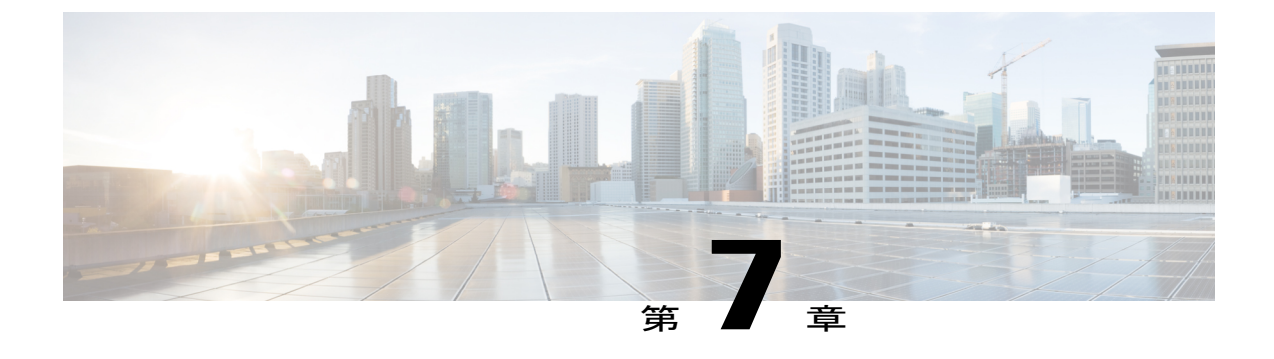

# Cisco IP Phone のセキュリティ

- ・ セキュリティ機能, 95 ページ
- マニュアルおよびテクニカルサポート,99ページ

## セキュリティ機能

セキュリティ機能は、コールがセキュアで、認証されていることを保証します。

## ドメインとインターネットの設定

### 制限付きアクセス ドメインの設定

ドメインを入力すると、Cisco IP Phone は指定されたサーバからの SIP メッセージにだけ応答します。

#### 手順

- **ステップ1** 電話機のWebユーザインターフェイスで、[管理者ログイン(Admin Login)]>[詳細(advanced)] >[音声(Voice)]>[システム(System)]に移動します。
- ステップ2 [制限付きアクセスドメイン (Restricted Access Domains)] フィールドの[システム設定 (System Configuration)] セクションで、電話機に応答させる各 SIP サーバの完全修飾ドメイン名 (FQDN) を入力します。FQDN をセミコロンで区切ります。

#### 例:

voiceip.com; voiceip1.com

ステップ3 [すべての変更を送信(Submit All Changes)]をクリックします。

#### インターネット接続タイプの設定

接続タイプは次のいずれかに設定できます。

- Dynamic Host Configuration Protocol (DHCP):電話機でネットワーク DHCP サーバから IP アドレスを受信できるようにします。Cisco IP Phone は、通常、DHCP サーバがデバイスに IP アドレスを割り当てるネットワーク上で動作します。IP アドレスは限られたリソースであ るため、DHCP サーバは定期的に IP アドレスに対するデバイス リースを更新します。電話 機が何らかの理由で IP アドレスを消失した場合やネットワーク上の他のデバイスに同じ IP アドレスが割り当てられた場合は、SIP プロキシと電話機間の通信が切断されるか、品質が 低下します。想定されている SIP 応答が対応する SIP コマンドの送信後のプログラム可能な 時間内に受信されなかった場合は、必ず、[更新時の DHCP タイムアウト (DHCP Timeout on Renewal)]パラメータによりデバイスがその IP アドレスの更新を要求します。DHCP サーバ が元々電話機に割り当てられている IP アドレスを返す場合は、DHCP 割り当てが正しく機能 していると見なされます。そうでない場合は、電話機がリセットして問題を解決しようとし ます。
- •スタティック IP:電話機のスタティック IP アドレス。

#### 手順

- **ステップ1** 電話機のWebユーザインターフェイスで、[管理者ログイン(Admin Login)]>[詳細(advanced)] > [音声(Voice)]>[システム(System)] に移動します。
- ステップ2 [インターネット接続タイプ (Internet Connection Type)] セクションで、[接続タイプ (Connection Type)] ドロップダウン リスト ボックスを使用して接続タイプを選択します。
  - ・ダイナミック ホスト コンフィギュレーション プロトコル (DHCP)
  - •スタティック IP
- ステップ3 スタティック IP を選択したら、[スタティック IP の設定(Static IP Settings)] セクションで次の設定を構成します。

• [スタティック IP(Static IP)]: 電話機のスタティック IP アドレス

- [ネットマスク (NetMask)]: 電話機のネットマスク
- •[ゲートウェイ (Gateway)]:ゲートウェイ IP アドレス
- **ステップ4** [すべての変更を送信(Submit All Changes)]をクリックします。

### DHCP オプションのサポート

次の表に、Cisco IP Phone でサポートされている DHCP オプションを示します。

| ネットワーク標準       | 説明                  |
|----------------|---------------------|
| DHCP オプション 1   | サブネットマスク            |
| DHCP オプション 2   | 時間オフセット             |
| DHCP オプション 3   | ルータ                 |
| DHCP オプション 6   | ドメイン ネーム サーバ        |
| DHCP オプション 15  | ドメイン名               |
| DHCP オプション 41  | IP アドレスのリース期間       |
| DHCP オプション 42  | NTP サーバ             |
| DHCPオプション43    | ベンダー固有の情報           |
| DHCP オプション 60  | ベンダー クラス識別子         |
| DHCP オプション 66  | TFTP サーバ名           |
| DHCP オプション 125 | ベンダー識別のためのベンダー固有の情報 |
| DHCP オプション 150 | TFTP サーバ            |
| DHCP オプション 159 | プロビジョニング サーバ IP     |
| DHCP オプション 160 | プロビジョニング URL        |

## SIP INVITE メッセージのチャレンジの設定

I

電話機は、1つのセッションでSIPINVITE(初期)メッセージをチャレンジすることができます。 チャレンジは、サービスプロバイダーネットワーク上のデバイスとの相互作用が許可される SIP サーバを制限します。これが実施されると、デバイスに対する悪意のある攻撃を防御することに より、VoIP ネットワークのセキュリティが大幅に向上します。

#### 手順

- **ステップ1** 電話機のWebユーザインターフェイスで、[管理者ログイン(Admin Login)]>[詳細(advanced)] >[音声(Voice)]>[内線(n)(Ext(n))]に移動します。ここで、n は内線番号です。
- **ステップ2** [SIP 設定(SIP Settings)] セクションで、[INVITE の認証(Auth INVITE)] ドロップダウン リス トボックスから[はい(Yes)]を選択します。
- ステップ3 [すべての変更を送信(Submit All Changes)]をクリックします。

## トランスポート層セキュリティ

Transport Layer Security (TLS) は、インターネット経由の通信を保護および認証するための標準 プロトコルです。SIP over TLS は、サービスプロバイダーの SIP プロキシとエンドユーザ間の SIP メッセージを暗号化します。また、SIP over TLS は、メディアではなく、シグナリング メッセー ジだけを暗号化します。

TLSの2つのレイヤは次のとおりです。

- •TLS レコード プロトコル: SIP や TCH などの信頼できるトランスポート プロトコル上に階 層化されたこのレイヤは、接続が対称データ暗号化の使用を通してプライベートであること と、その接続が信頼できることを保証します。
- TLS ハンドシェイク プロトコル:アプリケーション プロトコルがデータを送信または受信 する前に、サーバとクライアントを認証し、暗号化アルゴリズムと暗号キーをネゴシエート します。

Cisco IP Phone は、SIP トランスポート用の標準として UDP を使用しますが、この電話機はセキュ リティを強化するために SIP over TLS もサポートしています。

## SIP over TLS シグナリング暗号化の設定

#### 手順

- ステップ1 電話機の TLS を有効にするには、電話機の Web ユーザインターフェイスで、[管理者ログイン (Admin Login)]>[詳細 (advanced)]>[音声 (Voice)]>[内線 (n) (Ext(n))] に移動します。
   ここで、n は内線番号です。
- ステップ2 [SIP 設定 (SIP Settings)] セクションで、[SIP トランスポート (SIP Transport)] ドロップダウン リストボックスから [TLS] を選択します。
- ステップ3 [すべての変更を送信(Submit All Changes)]をクリックします。

# マニュアルおよびテクニカル サポート

マニュアルの入手方法、テクニカル サポート、その他の有用な情報について、次の URL で、毎 月更新される『What's New in Cisco Product Documentation』を参照してください。シスコの新規お よび改訂版の技術マニュアルの一覧も示されています。

http://www.cisco.com/en/US/docs/general/whatsnew/whatsnew.html

『What's New in Cisco Product Documentation』は RSS フィードとして購読できます。また、リー ダーアプリケーションを使用してコンテンツがデスクトップに直接配信されるように設定するこ ともできます。RSS フィードは無料のサービスです。シスコは現在、RSS バージョン 2.0 をサポー トしています。

### シスコ製品のセキュリティの概要

本製品には暗号化機能が備わっており、輸入、輸出、配布および使用に際しては、米国および他 国の法律が適用されます。シスコの暗号化製品を譲渡された第三者は、その暗号化技術の輸入、 輸出、配布、および使用を許可されたわけではありません。輸入業者、輸出業者、販売業者、お よびユーザは、米国および他の国での法律を順守する責任があります。本製品を使用するにあたっ ては、関係法令の順守に同意したものと見なされます。米国および他の国の法律を順守できない 場合は、本製品を至急送り返してください。

米国の輸出規制の詳細については、http://www.bis.doc.gov/policiesandregulations/ear/index.htm をご 覧ください。

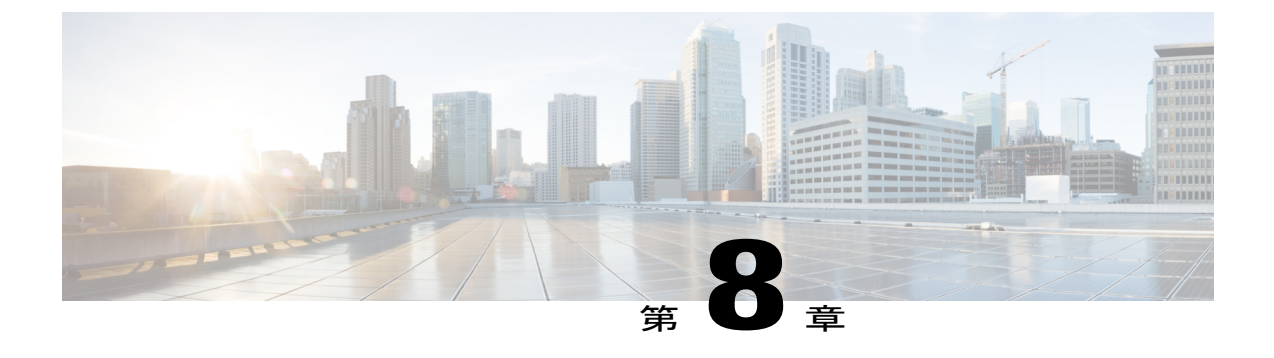

# Cisco IP Phone のカスタマイズ

- 電話機の情報とディスプレイの設定, 101 ページ
- ・コール機能の設定, 106 ページ
- ボイスメールの設定, 107 ページ
- 内線への着信音の割り当て, 109 ページ
- 音声設定の構成, 109 ページ
- 電話機 Web サーバ, 110 ページ

# 電話機の情報とディスプレイの設定

電話機のWebユーザインターフェイスを使用すれば、電話機名、背景画像、ロゴ、スクリーン セーバーなどの設定をカスタマイズすることができます。

## 電話機の名前の設定

### 手順

- ステップ1 電話機のWebユーザインターフェイスで、[管理者ログイン (Admin Login)]>[詳細 (advanced)] >[音声 (Voice)]>[電話機 (Phone)] に移動します。
- **ステップ2** [全般(General)]で、[ステーション表示名(Station Display Name)]フィールドに電話機名を入 力します。 この名前が左上の電話機の LCD に表示されます。
- **ステップ3** [すべての変更を送信(Submit All Changes)]をクリックします。

## セットアップ画面のカスタマイズ

Cisco IP Phone がブートアップしたときに表示されるテキストまたは画像ロゴ(サイズが 128 X 48 ピクセルで奥行きが1ビット)を作成できます。ロゴは、シスコロゴが表示された後の短いブー トシーケンス中に表示されます。

#### 手順

- **ステップ1** [管理者ログイン (Admin Login)]>[詳細 (advanced)]>[音声 (Voice)]>[電話機 (Phone)]の 順にクリックします。
- **ステップ2** テキストロゴを表示するには、次の要件に従ってテキストを[テキストロゴ (Text Logo)]フィー ルドに入力します。
  - ・最大2行のテキストを入力する。
  - ・各行は32文字未満にする必要がある。
  - •2行の間に改行文字(\n)とエスケープコード(%0a)を挿入する。

たとえば、Super\n%OaTelecom は次のように表示されます。

Super Telecom

- ・書式設定用のスペースを追加するには、+記号を使用します。テキストの前後に複数の+記号を追加することにより、テキストを中央に配置することができます。
- ステップ3 画像ロゴを表示するには:
  - [PNG 画像ダウンロード URL (PNG Picture Download URL)]フィールドにパスを入力します。

次に例を示します。

http://10.64.84.147/pictures/image04\_128x48.png サポートされている電話機画像ファイルの属性は、ビットマップ形式、1 ビット/ピクセル 色、および128X48ピクセルのサイズです。また、TFTPサーバを使用することもできます。

- [ロゴの選択(Select Logo)] を [PNG 画像(PNG Picture)] に変更します。
- **ステップ4** [すべての変更を送信(Submit All Changes)]をクリックします。 電話機がリブートして、.png ファイルを取得し、次のブート時にその画像を表示します。

## ディスプレイの背景画像を変更する

画像を使用して電話画面の背景をカスタマイズできます。

[PNG 画像ダウンロード URL (PNG Picture Download URL)]が変更されると、電話機はその URL を前の画像 URL と比較します。

- URL が同じであれば、電話機は画像のダウンロードを実行しません。
- URL が異なっていれば、電話機は新しい画像をダウンロードしてそれを表示します。ただし、それは[背景画像を選択(Select Background Picture)]フィールドが[PNG 画像(PNG Picture)]に設定されていることが条件です。

ユーザが背景画像の URL を変更した後、電話機はリブートしません。

電話機が作動中、背景画像は表示されます。

#### 手順

- ステップ1 電話機からアクセス可能な TFTP または HTTP サーバに画像をコピーします。
- **ステップ2** [管理者ログイン (Admin Login)]>[詳細 (advanced)]>[音声 (Voice)]>[電話 (Phone)]とク リックします。
- **ステップ3** [全般(General)]の[背景画像を選択(Select Background Picture)]ドロップダウンリストボック スで、次のいずれかのオプションを選択します。
  - なし(None):背景画像を表示しません。
  - PNG 画像(PNG Picture): [PNG 画像のダウンロード URL(PNG Picture Download URL)] の画像を表示します。
  - •テキストロゴ (Text Logo) : [テキストロゴ (Text Logo)]フィールドにテキスト文字列が 表示されます。
- ステップ4 [PNG 画像(PNG Picture)]を選択した場合は、必要な画像ファイルの URL を [PNG 画像のダウン ロード URL(PNG Picture Download URL)]フィールドに入力します。 この URL には TFTP または HTTP サーバの名前(または IP アドレス)、ディレクトリ、および ファイル名が含まれている必要があります。
  - 例:

tftp://myserver.mydomain.com/images/downloadablepicture.png

http://myserver.mydomain.com/images/downloadablepicture.png

[PNG 画像のダウンロード URL (PNG Picture Download URL)]フィールドへのサーバ応答に[HTTP 更新タイマー (HTTP Refresh Timer)]が設定されている場合、電話機はリンクから画像をダウン ロードし、それを電話画面に表示します。電話機は指定した秒数の後に自動的に画像を取得しま す。

- ステップ5 [テキストロゴ (Text Logo)]を選択した場合は、[テキストロゴ (Text Logo)]フィールドにテキスト文字列を入力します。
- ステップ6 [すべての変更を送信 (Submit All Changes)]をクリックします。

## スクリーン セーバーを設定する

Cisco IP Phone のスクリーンセーバーを設定できます。電話機は指定された期間アイドル状態のときに、スクリーンセーバーモードに入ります。

いずれかのボタンを押すと、電話機は通常モードに戻ります。ユーザパスワードを設定すると、 スクリーン セーバーのモードを終了するために、そのパスワードを入力する必要があります。

#### 手順

- **ステップ1** [管理者ログイン(Admin Login)]>[詳細(advanced)]>[音声(Voice)]>[電話(Phone)]とク リックします。
- **ステップ2** 有効にするには、[全般(General)] セクションの [スクリーン セーバーが有効(Screen Saver Enable)] フィールドで、[はい(Yes)]を選択します。
- ステップ3 [スクリーン セーバー待機 (Screen Saver Wait)]フィールドに、スクリーン セーバー モードに入るまでのアイドル時間を秒数で入力します。
- ステップ4 [スクリーン セーバー アイコン (Screen Saver Icon)]フィールドで表示タイプを選択します。
  - •ステーションの時刻(Station Time):時刻が IP Phone の画面中央に表示されます。
  - ロック(Lock):電話機には、動く錠前アイコンが表示されます。電話機がロックされているときには、ステータス行に次のメッセージがスクロール表示されます。電話機のロックを解除するには、どれかキーを押してください(Press any key to unlock your phone)。
  - •シスコ(Cisco):電話機にはシスコロゴが表示されます。
  - •日時(DateTime):電話画面には日付と時刻が表示されます。
  - 背景画像(Background Picture):電話機は背景画像を表示します。
- **ステップ5** [すべての変更を送信(Submit All Changes)]をクリックします。

## LCD のコントラストを設定する

#### 手順

- **ステップ1** [管理者ログイン (Admin Login)]>[詳細 (advanced)]> [音声 (Voice)]> [ユーザ (User)] と クリックします。
- **ステップ2** [LCD] の [LCD コントラスト(LCD Contrast)] フィールドに、1~30 の数値を入力します。数値 が大きいほど、IP Phone 画面のコントラストが高くなります。
- **ステップ3** [すべての変更を送信(Submit All Changes)]をクリックします。

## バック ライト設定の構成

#### 手順

- **ステップ1** [管理者ログイン (Admin Login)]>[詳細 (advanced)]>[音声 (Voice)]>[ユーザ (User)]をク リックします。
- ステップ2 [LCD] で、[バック ライト タイマー(Back Light Timer)] ドロップダウン リスト ボックスを使用 して、バック ライトが消灯するまでのアイドル時間の秒数を選択します。
- ステップ3 [すべての変更を送信(Submit All Changes)]をクリックします。

## 回線あたりのコール アピアランス数の設定

1 つの回線上で複数のコール アピアランスをサポートする電話機は、回線上で許可するコール数 を指定するように設定できます。

#### 手順

- **ステップ1** [管理者ログイン (Admin Login)]>[詳細 (advanced)]>[音声 (Voice)]>[電話機 (Phone)]の 順にクリックします。
- ステップ2 [さまざまな回線キー設定 (Miscellaneous Line Key Settings)] セクションで、[回線あたりのコール アピアランス数 (Call Appearances Per Line)] ドロップダウン リスト ボックスを使用して、許可 する回線あたりのコール数を指定します。
- ステップ3 [すべての変更を送信(Submit All Changes)]をクリックします。

# コール機能の設定

## 通話転送の有効化

手順

- **ステップ1** [管理者ログイン (Admin Login)]>[詳細 (advanced)]>[音声 (Voice)]>[電話機 (Phone)]の 順にクリックします。
- **ステップ2** [補足サービス (Supplementary Services)] で、有効にする転送サービスのそれぞれに対して [はい (Yes)]を選択します。
  - •[在席転送サービス(Attn Transfer Serv)]: 在席コール転送サービス。ユーザは、コールに応答してから転送します。
  - •[ブラインド転送サービス (Blind Transfer Serv)]: ブラインド コール転送サービス。ユーザ は、発信者と会話せずにコールを転送します。
- **ステップ3** 転送サービスを無効にするには、このフィールドを[いいえ(No)]に設定します。
- ステップ4 [すべての変更を送信(Submit All Changes)]をクリックします。

## コール転送の有効化

#### 手順

- **ステップ1** [管理者ログイン (Admin Login)]>[詳細 (advanced)]>[音声 (Voice)]>[電話機 (Phone)]の 順にクリックします。
- **ステップ2** [補足サービス (Supplementary Services)]で、有効にするコール転送サービスのそれぞれに対して [はい(Yes)]を選択します。
  - •[不在転送サービス(Cfwd All Serv)]: すべてのコールを転送します。
  - [話中転送サービス(Cfwd Busy Serv)]:回線が使用中の場合にのみコールを転送します。
  - •[無応答時転送サービス(Cfwd No Ans Serv)]:回線が応答されない場合にのみコールを転送 します。

I

ステップ3 [すべての変更を送信(Submit All Changes)]をクリックします。

## 会議の有効化

手順

- **ステップ1** 電話機のWebユーザインターフェイスで、[管理者ログイン(Admin Login)]>[詳細(advanced)] > [音声(Voice)]>[電話機(Phone)]に移動します。
- **ステップ2** [補足サービス (Supplementary Services)]の[会議サービス (Conference Serv)]ドロップダウン リストボックスで[はい (Yes)]を選択します。
- ステップ3 [すべての変更を送信(Submit All Changes)]をクリックします。

## DND(応答不可)を有効にする

ユーザが応答不可機能をオンまたはオフにできるようにします。この機能は、相手が電話に出ら れないことを発信者に伝えるメッセージを再生します。Cisco IP Phone では、[無視(Ignore)]ソ フトキーを押すことによって、着信中のコールを別の接続先に転送することもできます。

電話機でこの機能が有効になっている場合は、LCD ソフトキーを使用してこの機能をオンまたは オフにします。

#### 手順

- **ステップ1** 電話機のWebユーザインターフェイスで、[管理者ログイン(Admin Login)]>[詳細(advanced)] >[音声(Voice)]>[電話機(Phone)]に移動します。
- **ステップ2** [補足サービス (Supplementary Services)]の[DND サービス (DND Serv)]ドロップダウンリスト ボックスで[はい (Yes)]を選択します。
- **ステップ3** [すべての変更を送信(Submit All Changes)]をクリックします。

# ボイス メールの設定

ボイスメール システムの内線/外線電話番号または URL を設定できます。外部のボイスメール サービスを使用している場合は、番号にダイヤルアウトするために必要なすべての数字と必要な 市外局番を含める必要があります

#### 手順

- **ステップ1** [管理者ログイン (Admin Login)]>[詳細 (advanced)]>[音声 (Voice)]>[電話機 (Phone)]の 順にクリックします。
- ステップ2 [全般(General)]で、[ボイスメール番号(Voice Mail Number)]を入力します。
- ステップ3 [すべての変更を送信(Submit All Changes)]をクリックします。電話機がリブートします。

## 内線ごとのボイス メールの設定

#### 手順

- ステップ1 [管理者ログイン (Admin Login)]>[詳細 (advanced)]>[音声 (Voice)]>[内線 (n) (Extn)] の順にクリックします。
- **ステップ2** [コール機能設定(Call Feature Settings)] で、ボイスメール サーバを入力します。
- **ステップ3** (オプション)ボイスメール サブスクライブ インターバル (ボイスメール サーバへのサブスク リプションの秒単位の有効期限)を入力します。
- ステップ4 [すべての変更を送信(Submit All Changes)]をクリックします。電話機がリブートします。

## メッセージ待機インジケータの設定

電話機の個々の内線番号に対してメッセージ受信インジケータを設定することができます。メッ セージ待機インジケータは、メールボックス内の新しいボイスメールメッセージの有無に基づい て点灯します。

IP 電話上のインジケータは、ボイスメールが残っているときやメッセージ待機通知が表示されているときに点灯させることができます。

#### 手順

- ステップ1 [管理者ログイン (Admin Login)]>[詳細 (advanced)]>[音声 (Voice)]>[内線 (n) (Extn)] の順にクリックします。
- **ステップ2** [メッセージ待機(Message Waiting)]の[コール機能設定(Call Feature Settings)]で、[はい(yes)] を選択して有効にします。

# 内線への着信音の割り当て

手順

- **ステップ1** [管理者ログイン (Admin Login)]>[詳細 (advanced)]>[音声 (Voice)]>[内線 (n) (Ext(n))] の順にクリックします。ここで、(n) は内線番号です。
- **ステップ2** [コール機能設定(Call Feature Settings)]で、[デフォルト呼出音(n) (Default Ring (n))]ドロッ プダウン リスト ボックスを使用して、次のいずれかを指定します。
  - •[呼出音なし(No Ring)]
  - ・1~9:使用可能な呼出音のいずれかを選択します。
- ステップ3 [すべての変更を送信(Submit All Changes)]をクリックします。

## 音声設定の構成

ユーザは、電話機の音量調節ボタンを押してから、[保存(Save)]ソフトキーを押すことにより、 音量設定を変更できます。

#### 手順

- **ステップ1** [管理者ログイン (Admin Login)]>[詳細 (advanced)]>[音声 (Voice)]>[ユーザ (User)]をク リックします。
- **ステップ2** [音声(Audio)] セクションで、1~10の音量レベルを設定します。1 が最低レベルです。

「呼出音音量(Ringer Volume)]:呼出音の音量を設定します。

- •[スピーカーの音量(Speaker Volume)]: 全二重スピーカーフォンの音量を設定します。
- •[ヘッドセットの音量(Headset Volume)]: ヘッドセットの音量を設定します。
- **ステップ3** [すべての変更を送信(Submit All Changes)]をクリックします。

## ユーザ アクセス制御

Cisco IP Phone は "ua" ユーザ アクセス属性だけを尊重します。特定のパラメータでは、"ua" 属性 が管理 Web サーバへのユーザ アカウントによるアクセスを定義します。"ua" 属性が指定されな かった場合は、電話機が対応するパラメータの工場出荷時のユーザアクセスを適用します。この 属性は admin アカウントによるアクセスに影響しません。

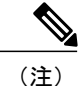

要素属性の値は二重引用符で囲みます。

"ua" 属性は、次のいずれかの値にする必要があります。

- •na:アクセスなし
- •ro:読み取り専用

• rw:読み取り/書き込み

## 電話機 Web サーバ

Web サーバを使用すれば、管理者とユーザは、電話機のWeb ユーザインターフェイスを使用し て電話機にログインすることができます。管理者とユーザは、そのロールに基づいて、別々の権 限を持ち、電話機に関する別々のオプションが表示されます。

## 電話画面インターフェイスからの Web サーバの設定

電話画面から電話機の Web ユーザインターフェイスを有効にする場合は、次の手順を使用します。

#### 手順

- ステップ1 [アプリケーション (Applications)] 区を押します。
- ステップ2 [管理者設定(Admin Settings)]>[Web サーバの有効化(Enable Web Server)]の順に選択します。
- **ステップ3** [編集(Edit)]を選択します。
- ステップ4 [はい/いいえ (y/n)]を押して、選択を[はい (Yes)]に切り替え、有効にします。
- **ステップ5** [OK] > [保存(Save)]の順にクリックします。

## 電話機の Web インターフェイスへのアクセスの有効化

#### 手順

- **ステップ1** [管理者ログイン (Admin Login)]>[詳細 (advanced)]>[音声 (Voice)]>[システム (System)] をクリックします。
- **ステップ2** [システム設定 (System Configuration)] セクションで、[Web サーバの有効化 (Enable Web Server)] ドロップダウン リスト ボックスから [はい (Yes)]を選択します。
- **ステップ3** [Web サーバ ポート (Web Server Port)]フィールドに、Web サーバにアクセスするためのポート を入力します。デフォルトはポート 80 です。
- ステップ4 [Web 管理者アクセスの有効化(Enable Web Admin Access)]ドロップダウンリストボックスで、 電話機のWebユーザインターフェイスの[管理者ログイン(Admin Login)]へのローカルアクセ スを有効または無効にすることができます。デフォルトは[はい(Yes)](有効)に設定されま す。
- ステップ5 [管理パスワード(Admin Password)]フィールドには、システム管理者が電話機のWebユーザインターフェイスにログインするときに使用するパスワードを入力します。管理者が[管理者ログイン (Admin Login)]をクリックすると、パスワードプロンプトが表示されます。最小パスワード長は4文字で、最大パスワード長は127文字です。
  - (注) パスワードには、以下を除く任意の文字を含めることができま す。
    - ・スペース キー
- ステップ6 [ユーザパスワード(User Password)]フィールドには、ユーザが電話機のWeb ユーザインター フェイスにログインするときに使用するパスワードを入力します。ユーザが[ユーザログイン (User Login)]をクリックすると、パスワードプロンプトが表示されます。最小パスワード長は 4 文字で、最大パスワード長は127 文字です。
  - (注) パスワードには、以下を除く任意の文字を含めることができます。
    - ・スペース キー
- **ステップ1** [すべての変更を送信(Submit All Changes)]をクリックします。

1

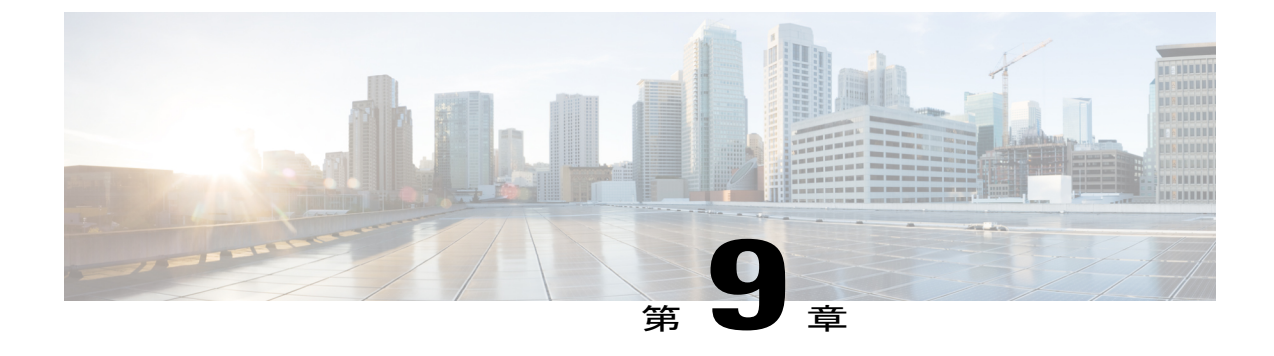

# 電話機の機能および設定

- ・ 電話機の機能および設定の概要, 113 ページ
- Cisco IP Phone ユーザのサポート, 113 ページ
- Cisco IP Phone のテレフォニー機能, 114 ページ
- 機能ボタンとソフトキー, 122 ページ
- ・ プログラム可能なソフトキーの設定, 124 ページ
- プログラム可能なソフトキー, 124 ページ

# 電話機の機能および設定の概要

Cisco IP Phone をネットワークに設置して、ネットワーク設定を構成し、それらをサードパーティ コール制御システムに追加したら、サードパーティ コール制御システムを使用して、テレフォ ニー機能を設定したり、必要に応じて電話テンプレートを変更したり、サービスをセットアップ したり、ユーザを割り当てたりする必要があります。

Cisco IP Phoneのその他の設定は、サードパーティコール制御設定ユーティリティから変更できます。このWebベースのアプリケーションを使用して、電話機登録基準とコーリングサーチスペースのセットアップ、社内ディレクトリとサービスの設定、電話ボタンテンプレートの修正、その他のタスクを行うことができます。

# Cisco IP Phone ユーザのサポート

システム管理者は、多くの場合、ネットワーク内や社内のCisco IP Phone ユーザの主な情報源になります。最新の詳細な情報をエンドユーザに提供する必要があります。

Cisco IP Phone の機能(スピードダイヤル、サービス、ボイス メッセージ システムのオプション など)を正常に使用するには、ユーザがシステム管理者またはシステム管理者ネットワーク チー ムから情報を入手する必要があります。また、支援を受けるためにシステム管理者に問い合わせ 可能な環境が必要です。支援を求める際の連絡先の担当者の名前、およびそれらの担当者に連絡 する手順をユーザに提供しておく必要があります。

エンドユーザに Cisco IP Phone に関する重要な情報を提供するために、社内のサポート サイトに Web ページを作成することを推奨します。

このサイトには、次のタイプの情報を含めるように考慮してください。

- ・サポートするすべての Cisco IP Phone モデルのユーザガイド
- サポートされている機能のリスト
- ・ボイスメール システムのユーザ ガイドまたはクイック リファレンス

## **Cisco IP Phone** のテレフォニー機能

Cisco IP Phone をサードパーティ コール制御システムに追加したら、電話機に機能を追加できま す。次の表に、サポートされているテレフォニー機能のリストを示します。これらの多くは、サー ドパーティ コール制御システムを使用して設定できます。

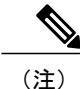

シスコ サードパーティ コール制御には、各種テレフォニー機能を設定するためのサービス パ ラメータもいくつかあります。

| 機能                            | 説明と詳細情報                                                                                                    |  |  |
|-------------------------------|----------------------------------------------------------------------------------------------------|--|--|
| 電話機での AES 256 暗号化サポート         | TLS1.2および新しい暗号をサポートすることで、セキュリティが向上します。                                                                                                    |  |  |
| すべてのコール ピックアップ                | コールがどのように電話機にルーティングされたかに関係なく、ユーザはコー<br>ル ピックアップ グループ内の任意の回線でコールをピックアップできます。                                                                                                    |  |  |
| 処理されたダイレクトコールパーク              | ユーザは、ダイレクトパーク機能を使用して、1つのボタンを押すだけでコー<br>ルをパークすることができます。管理者は、ビジーランプフィールド(BLF)<br>の[処理されたダイレクトコールパーク(Assisted Directed Call Park)]ボタン<br>を設定する必要があります。アクティブコールに対してアイドルなBLFの[処<br>理されたダイレクトコールパーク(Assisted Directed Call Park)]ボタンを押す<br>と、アクティブコールは、[処理されたダイレクトコールパーク(Assisted<br>Directed Call Park)]ボタンに関連付けられたダイレクトパークスロットにパー<br>クされます。 |  |  |
| オーディオ メッセージ受信インジ<br>ケータ(AMWI) | ハンドセット、ヘッドセット、またはスピーカーフォンから聞こえるスタッ<br>ター音により、ユーザが回線で新しいボイスメッセージを1つ以上受信したこ<br>とが示されます。                                                                                                    |  |  |
|                               | (注) スタッタ音は回線によって異なります。この音が聞こえるのは、使<br>用中の回線でメッセージを受信した場合のみです。                                                                                                    |  |  |

| 機能              | 説明と詳細情報                                                                                                    |  |  |  |
|-----------------|----------------------------------------------------------------------------------------------------|--|--|--|
| 自動応答            | 呼出音を1~2回鳴らした後に、着信コールを自動的に接続します。                                                                                                    |  |  |  |
|                 | 自動応答は、スピーカーフォンとヘッドセットのどちらでも機能します。                                                                                                    |  |  |  |
| 自動ピックアップ        | ユーザは、コールピックアップのための、ワンタッチのピックアップ機能を使<br>用できます。                                                                                                    |  |  |  |
| 外線から外線への転送のブロック | 外線コールをユーザが別の外線コールに転送することを禁止します。                                                                                                    |  |  |  |
| 折り返し            | 通話の相手が話し中や通話不能だった場合、その相手が通話可能になったとき<br>に、ユーザの電話機に音声による通知と画面表示による通知が送信されます。                                                                                            |  |  |  |
| コール表示の制限        | 発信回線および接続回線について表示する情報を、コールに関係する通話相手<br>に応じて決定します。                                                                                                    |  |  |  |
| コール転送           | ユーザは、着信コールを別の番号にリダイレクトできます。コール転送オプ<br>ションには、不在転送、話中転送、および無応答時転送があります。                                                                                                 |  |  |  |
| 不在転送の接続先の無効化    | 管理者は、すべてのコールの転送(CFA)の接続先がCFAの転送元にコール<br>を発信する場合にはCFAを無効にすることができます。この機能により、CFA<br>の接続先は、重要なコールがある場合にCFAの転送元に到達できるようにな<br>ります。この無効化は、CFAの接続先の電話番号が内部か外部かに関係なく動<br>作します。 |  |  |  |
| コールの転送通知        | 転送されたコールを受信したときに表示される情報を設定できます。                                                                                                    |  |  |  |
| 共有回線のコール履歴      | 電話機のコール履歴に共有回線のアクティビティを表示できるようにします。<br>この機能により次の内容が可能になります。                                                                                                    |  |  |  |
|                 | ・ 共有回線の不在着信をログに記録する                                                                                                    |  |  |  |
|                 | <ul> <li>・共有回線のすべての応答済み着信と発信履歴をログに記録する</li> </ul>                                                                                                    |  |  |  |
| コール パーク         | ユーザがコールをパーク(一時的に保存)し、別の電話機を使用してそのコー<br>ルに応答できます。                                                                                                    |  |  |  |
| コール ピックアップ      | ユーザは、自分のピックアップグループに属する別の電話機で呼出音が鳴って<br>いる場合に、そのコールを自分の電話機にリダイレクトできます。                                                                                                 |  |  |  |
|                 | 電話機のプライマリ回線に、音声によるアラートと画面表示によるアラートを<br>設定できます。このアラートによって、ピックアップグループ内でコールの呼<br>び出しがあることが通知されます。                                                                        |  |  |  |
| コール待機           | コールの最中に別の着信コールの呼出音が鳴っていることを通知し、ユーザが<br>応答できるようにします。また、着信コールの情報を電話スクリーンに表示し<br>ます。                                                                                     |  |  |  |

I

| 機能                                                     | 説明と詳細情報                                                                                                    |  |  |  |
|--------------------------------------------------------|----------------------------------------------------------------------------------------------------|--|--|--|
| コール待機呼び出し音                                             | 標準ビープ音の代わりに呼び出し音を鳴らすオプションを、コール待機中の<br>ユーザに提供します。                                                                               |  |  |  |
|                                                        | オプションは、[鳴らす(Ring)]、[一度鳴らす(Ring Once)]、[フラッシュの<br>み(Flash Only)]、[ビープ音のみ(Beep Only)] です。                                        |  |  |  |
| 発信者 ID                                                 | 電話番号、名前、その他の説明テキストなど、発信者の識別情報を電話スク<br>リーンに表示します。                                                                               |  |  |  |
| 発信者 ID ブロック                                            | 発信者 ID が有効になっている電話機から、ユーザが自分の電話番号または名前をブロックできるようにします。                                                                          |  |  |  |
| 発信側の正規化                                                | 発信側の正規化では、ダイヤル可能な電話番号として電話番号がユーザに示さ<br>れます。エスケープコードが番号に付加されるため、ユーザは簡単に発信者に<br>再度接続できます。ダイヤル可能な番号は通話履歴に保存され、個人アドレス<br>帳に保存できます。 |  |  |  |
| 会議                                                     | ユーザは、各参加者を個別に呼び出して、複数の通話相手と同時に話すことが<br>できます。                                                                                   |  |  |  |
|                                                        | 標準(アドホック)会議では、開催者以外でも参加者を追加または削除できま<br>す。また、どの会議参加者でも同じ回線上の2つの標準会議を結合できます。                                                     |  |  |  |
|                                                        | (注) ユーザに対し、これらの機能がアクティブであるかどうかを必ず通<br>知してください。                                                                                 |  |  |  |
| ポート用およびスイッチ用の設定可<br>能な Energy Efficient Ethernet (EEE) | EEE を有効または無効にすることにより、 PC ポートとスイッチ ポートでの<br>EEE機能を制御する手段を提供します。この機能は両方のタイプのポートを個<br>別に制御します。デフォルト値は [有効(Enabled)]です。            |  |  |  |
| 設定可能な RTP/sRTP ポート範囲                                   | リアルタイム トランスポート プロトコル (RTP) とセキュアなリアルタイム<br>トランスポート プロトコル (sRTP) に設定可能なポート範囲 (2048~65535)<br>を提供します。                            |  |  |  |
|                                                        | デフォルトの RTP および sRTP のポート範囲は 16384~32764 です。                                                                                    |  |  |  |
|                                                        | SIP プロファイルで RTP および sRTP のポート範囲を設定します。                                                                                         |  |  |  |
| 直接転送                                                   | 2 つのコールを相互接続できます。接続完了後は、回線から離脱できます。                                                                                            |  |  |  |

| 機能            | 説明と詳細情報                                                                                                    |  |  |  |
|---------------|----------------------------------------------------------------------------------------------------|--|--|--|
| ダイレクト コール パーク | ユーザが、使用可能なダイレクト コール パーク番号をダイヤルまたは短縮ダ<br>イヤルし、その番号にアクティブなコールを転送できる機能です。コールパー<br>ク BLF ボタンは、ダイレクト コール パーク番号が使用中かどうかを表示する<br>とともに、ダイレクト コール パーク番号への短縮ダイヤル アクセスにも使用<br>できます。 |  |  |  |
|               | <ul> <li>(注) ダイレクト コール パーク機能を実装する場合は、[パーク(Park)]</li> <li>ソフトキーを設定しないでください。これは、ユーザが 2 つのコールパーク機能を混同するのを防ぐためです。</li> </ul>                                                |  |  |  |
| 固有呼び出し音       | 内部ステーションから発信されたコールか、トランクから着信した外部コール<br>かによって異なる種類の呼び出し音がユーザに聞こえます。内部コールの場合<br>は1回の呼び出し音、外部コールの場合は非常に短いポーズを挟んで2回の呼<br>び出し音が鳴ります。設定は必要ありません。                               |  |  |  |
| サイレント (DND)   | DNDをオンにすると、コールが呼び出し状態になっても呼出音が鳴らなくなります。またあらゆる種類の表示や音による通知も、一切行われません。                                                                                                    |  |  |  |
| ファストダイヤル サービス | ユーザは、ファストダイヤルコードを入力してコールを発信できます。ファ<br>ストダイヤルコードは、電話番号または[個人アドレス帳(Personal Address<br>Book)]エントリに割り当てることができます。この表の「サービス」を参照<br>してください。                                    |  |  |  |
| ヘッドセットの側音の制御  | 管理者は、有線ヘッドセットの側音レベルを設定できます。                                                                                                    |  |  |  |
| 保留復帰          | コールの保留時間を制限します。制限時間が経過すると、コールは保留にした<br>側の電話機に復帰し、ユーザにアラートが通知されます。                                                                                                    |  |  |  |
|               | 復帰コールの通知は、着信コールの場合とは異なり、1回の呼出音(回線の新<br>規コールインジケータの設定によってはビープ音)によって行われます。この<br>通知は、コールが再開されるまで、一定の間隔で繰り返されます。                                                             |  |  |  |
|               | コールが保留復帰した場合は、さらに、コールバブルにアニメーションのアイ<br>コンが表示されます。コールのフォーカス優先度を着信コールまたは復帰コー<br>ルのどちらかに設定できます。                                                                             |  |  |  |
| 保留状態          | 共有回線を持つ電話機では、ローカル回線とリモート回線のいずれがコールを<br>保留したのかを区別できます。                                                                                                    |  |  |  |
| 保留/復帰         | ユーザは、接続されたコールをアクティブな状態から保留状態に移行できま<br>す。                                                                                                    |  |  |  |
|               | <ul> <li>・設定は必要ありません。ただし、保留音を使用する場合には必要です。詳細については、この表の"「保留音」"を参照してください。</li> </ul>                                                                                       |  |  |  |
|               | ・この表の"「保留復帰」"を参照してください。                                                                                                    |  |  |  |

I

| 機能              | 説明と詳細情報                                                                                                    |  |  |  |  |
|-----------------|----------------------------------------------------------------------------------------------------|--|--|--|--|
| HTTP ダウンロード     | HTTP をデフォルトで使用することで、電話機へのファイルのダウンロードプロセスが向上します。HTTP ダウンロードが失敗した場合、電話機は TFTP ダウンロードの使用に戻ります。                                                                         |  |  |  |  |
| 電話サービス用 HTTPS   | HTTPS を使用した通信を要求することで、セキュリティが向上します。                                                                                                    |  |  |  |  |
|                 | (注) Web が HTTPS モードの場合は、電話機が HTTPS サーバになります。                                                                                                    |  |  |  |  |
| Hunt Group      | 主要な電話番号へのコールに対して、ロードシェアリングを行います。ハント<br>グループには、着信コールに応答できる一連の電話番号が含まれています。ハ<br>ントグループ内の最初の電話番号が話し中の場合、システムは、グループ内で<br>次に使用可能な電話番号を所定の順序で検索して特定し、その電話機にコール<br>を転送します。 |  |  |  |  |
| 発信者名と番号の表示の改善   | 発信者名と番号の表示が改善されています。発信者名がわかっている場合、発<br>信者番号が「不明」ではなく表示されます。                                                                                                    |  |  |  |  |
| ジッター バッファ       | ジッター バッファ機能は、オーディオ ストリームとビデオ ストリームの両方<br>について 10 ミリ秒(ms)~ 1000 ms のジッターを処理します。                                                                                      |  |  |  |  |
| 回線をまたいで参加       | ユーザが、複数の電話回線上にある複数のコールを、1 つの会議コールに結合<br>できるようになります。                                                                                                    |  |  |  |  |
|                 | 一部の JTAPI/TAPI アプリケーションでは、Cisco IP Phone の参加および直接転<br>送機能と互換性がないため、参加および直接転送ポリシーを設定して、同一回<br>線上や、場合によっては複数の回線をまたいだ参加と直接転送を無効にする必<br>要があります。                         |  |  |  |  |
| 参加              | ユーザが、同一電話回線上にある2つのコールを、1つの会議コールとして接続したうえで、そのコールに留まることができます。                                                                                                    |  |  |  |  |
| コール リストの回線ステータス | ユーザは、モニタ対象の回線番号の回線ステータス(可用性ステータス)を通<br>話履歴リストで確認できます。回線ステータスには、次の状態があります。<br>・不明<br>・アイドル (Idle)<br>・ビジー<br>・DND                                                    |  |  |  |  |
| メッセージ受信         | メッセージ受信のオンおよびオフのインジケータに対する電話番号を定義しま<br>す。直接接続型のボイス メッセージ システムでは、指定された電話番号を使<br>用して、特定の Cisco IP Phone のメッセージ受信インジケータを設定したりク<br>リアしたりします。                            |  |  |  |  |

| 機能                                   | 説明と詳細情報                                                                                                    |  |  |  |
|--------------------------------------|----------------------------------------------------------------------------------------------------|--|--|--|
| メッセージ受信インジケータ                        | ハンドセットのランプの1つで、ユーザに対する1つまたは複数の新着ボイス<br>メッセージが届いていることを示します。                                                                                                    |  |  |  |
| 最小呼出音量                               | IP Phone の最小呼出音量レベルを設定します。                                                                                                    |  |  |  |
| 不在履歴のログ                              | ユーザが、特定のラインアピアランスで不在履歴を不在履歴ディレクトリに記<br>録するかどうかを指定できるようにします。                                                                                                    |  |  |  |
| Multilevel Precedence and Preemption | 軍や官庁のような特別な環境にいるユーザが緊急または重要なコールを発信/受<br>信できるようにします。                                                                                                    |  |  |  |
| ライン アピアランス 1 つあたりの<br>コール数           | 各回線は複数のコールに対応できます。デフォルトで、電話機は1回線あたり<br>2つのアクティブコールをサポートし、最大で1回線あたり10個のアクティ<br>ブコールをサポートします。ある時点では1コールだけが接続でき、他のコー<br>ルは自動的に保留になります。                                                                                                    |  |  |  |
|                                      | システムでは、最大コール/ビジー トリガーを 10/6 以下で設定できます。10/6<br>を超える設定は公式にはサポートされていません。                                                                                                    |  |  |  |
| 保留音                                  | 発信者が保留状態になっている間、音楽を再生します。                                                                                                    |  |  |  |
| ミュート                                 | ハンドセットまたはヘッドセットのマイクをミュート状態にします。                                                                                                    |  |  |  |
| アラート名なし                              | 元の発信者の電話番号を表示することで、エンドユーザが転送されたコールを<br>簡単に識別できるようにします。コールはアラートコールとして表示され、そ<br>の後に発信者の電話番号が表示されます。                                                                                                    |  |  |  |
| オンフック ダイヤル                           | ユーザは、オフフックにすることなく、番号をダイヤルできます。次に、ハン<br>ドセットを持ち上げるか、[ダイヤル (Dial)]を押します。                                                                                                    |  |  |  |
| スピード ダイヤルの一時停止                       | スピードダイヤル機能を設定すると、手動による操作をせずに、Forced<br>Authorization Code (FAC) 、Client Matter Code (CMC) 、ダイヤルー時停止、<br>追加の番号入力 (ユーザ内線番号、会議のアクセス コード、ボイスメールパ<br>スワードなど) が必要な宛先に到達できます。スピードダイヤルを押すと、電<br>話機は指定した DN とのコールを確立し、指定した FAC、CMC、DTMF ディ<br>ジットを宛先に送信し、必要なダイヤルー時停止を使用します。 |  |  |  |

I

| 機能                                         | 説明と詳細情報                                                                                                    |  |  |  |  |
|--------------------------------------------|----------------------------------------------------------------------------------------------------|--|--|--|--|
| ピア ファームウェア共有                               | この機能は、高速キャンパス LAN 設定で次のメリットを提供します。                                                                                                    |  |  |  |  |
|                                            | <ul> <li>中央集中型リモート TFTP サーバへの TFTP 転送における輻輳が制限されます。</li> </ul>                                                                                                    |  |  |  |  |
|                                            | <ul> <li>ファームウェアのアップグレードを手動で制御する必要がなくなります。</li> </ul>                                                                                                    |  |  |  |  |
|                                            | <ul> <li>アップグレード時に多数のデバイスが同時にリセットされた場合の電話機のダウンタイムが削減されます。</li> </ul>                                                                                                    |  |  |  |  |
|                                            | 帯域幅が制限された WAN リンクを経由するブランチまたは遠隔オフィス導入<br>シナリオでは、ピアファームウェア共有がファームウェアのアップグレードに<br>役立つ場合もあります。                                                                                                    |  |  |  |  |
| プラス ダイヤル                                   | ユーザが先頭にプラス(+)記号を付けて E.164 番号をダイヤルできるように<br>します。                                                                                                    |  |  |  |  |
|                                            | +記号をダイヤルするには、ユーザはアスタリスク(*)キーを1秒以上押し続ける必要があります。これは、オンフック(編集モードを含む)またはオフフックコールの最初の桁のダイヤルに適用されます。                                                                                                    |  |  |  |  |
| LLDP での電力ネゴシエーション                          | 電話機ではLink Level Endpoint Discovery Protocol (LLDP) および Cisco Discovery Protocol (CDP) を使用して電力をネゴシエートできます。                                                                                                    |  |  |  |  |
| プログラム可能な機能ボタン                              | 発信、折返し、不在転送などの機能を回線ボタンに割り当てることができま<br>す。                                                                                                    |  |  |  |  |
| リダイヤル                                      | ユーザは、ボタンを押すか、[リダイヤル(Redial)]ソフトキーを押して、最<br>後にダイヤルした電話番号にコールをかけることができます。                                                                                                    |  |  |  |  |
| リモート接続先へのダイレクト コー<br>ルの会社電話番号への再ルーティン<br>グ | ユーザの携帯電話に直接かかってきたコールを会社の電話番号(固定電話)に<br>ルーティングできます。リモート接続先(携帯電話)への着信コールでは、リ<br>モート接続先でのみ呼出音が鳴り、デスクトップフォンの呼出音は鳴りませ<br>ん。携帯電話でコールに応答すると、デスクトップフォンに「リモートで使用<br>中(Remote In Use)」というメッセージが表示されます。これらのコール中、<br>ユーザは自身の携帯電話のさまざまな機能を使用できます。 |  |  |  |  |
| 呼出音の設定                                     | 電話機に別のアクティブコールが着信したときに、回線で使用される呼出音タ<br>イプを指定します。                                                                                                    |  |  |  |  |
| SIP の RTCP 保留                              | 保留中のコールがゲートウェイによってドロップされないようにします。ゲー<br>トウェイではRTCPポートのステータスを確認して、コールがアクティブかど<br>うかが判別されます。電話ポートを開いたままにしておくことによって、ゲー<br>トウェイは保留中のコールを終了しません。                                                                                           |  |  |  |  |

| 機能                   | 説明と詳細情報                                                                                                    |  |  |  |  |
|----------------------|----------------------------------------------------------------------------------------------------|--|--|--|--|
| セキュアな会議              | セキュアな電話機で、セキュアな会議ブリッジを使用して会議コールを発信で<br>きます。[会議(Confm)]、[参加(Join)]、[cBarge]ソフトキーまたはMeetMe<br>会議を使用して新しい参加者が追加されると、すべての参加者がセキュアな電<br>話機を使用している場合にセキュアコールのアイコンが表示されます。                                        |  |  |  |  |
|                      | 会議の各参加者のセキュリティレベルが[会議リスト(Conference List)]に表示されます。開催者は、非セキュアの参加者を[会議参加者リスト(Conference List)]から削除できます。[拡張アドホック会議(Advanced Adhoc Conference)]<br>に[有効(Enabled)]パラメータが設定されていれば、開催者でなくても会議<br>参加者を追加または削除できます。 |  |  |  |  |
| サービス URL ボタン         | ユーザは、電話機の[サービス (Services)]メニューの代わりにプログラム可能なボタンを使用して、サービスにアクセスすることができます。                                                                                                    |  |  |  |  |
| SIP エンドポイントの有用性      | 管理者が電話機からデバッグ情報をより迅速かつ簡単に収集できるようにしま<br>す。                                                                                                    |  |  |  |  |
|                      | この機能は、各 IP フォンにリモート アクセスするために SSH を使用します。<br>この機能を使用するには、各 IP フォンの SSH が有効になっている必要があり<br>ます。                                                                                                    |  |  |  |  |
| 共有回線                 | 複数の電話機で同じ電話番号を共有したり、電話番号を同僚と共有したりでき<br>るようにします。                                                                                                    |  |  |  |  |
| 発信者 ID および発信者番号の表示   | 電話機に、着信コールの発信者 ID と発信者番号の両方を表示できます。IP 電<br>話機の LCD ディスプレイのサイズによって、表示される発信者 ID と発信者番<br>号の長さが制限されます。                                                                                                    |  |  |  |  |
|                      | 発信者 ID および発信者番号の表示機能は、着信コールのアラートのみに適用<br>されます。コール転送とハント グループの機能は変更されません。                                                                                                    |  |  |  |  |
|                      | この表の"発信者 ID"を参照してください。                                                                                                    |  |  |  |  |
| 通話履歴での通話時間の表示        | 通話履歴の詳細に発信、受信通話の通話時間を表示します。                                                                                                    |  |  |  |  |
|                      | 通話時間が1時間以上になった場合、時間、分、秒(HH:MM:SS)の形式で時間が表示されます。                                                                                                    |  |  |  |  |
|                      | 通話時間が1時間を超えない場合、時間は分、秒(MM:SS)の形式で表示されます。                                                                                                    |  |  |  |  |
|                      | 通話時間が1分未満の場合は、秒(SS)形式で時間が表示されます。                                                                                                    |  |  |  |  |
| スピードダイヤル             | 記憶されている指定番号をダイヤルします。                                                                                                    |  |  |  |  |
| SSH アクセス(SSH Access) | SSH アクセス設定を有効または無効にすることができます。                                                                                                    |  |  |  |  |
| Time-of-Day ルーティング   | 指定したテレフォニー機能へのアクセスを時間帯によって制限します。                                                                                                    |  |  |  |  |

I

| 機能                            | 説明と詳細情報                                                                                                    |  |  |
|-------------------------------|----------------------------------------------------------------------------------------------------|--|--|
| タイム ゾーンのアップデート                | タイム ゾーンの変更に伴い、Cisco IP Phone を更新します。                                                                                                    |  |  |
| 転送                            | ユーザは、接続されているコールを自分の電話機から別の番号にリダイレクト<br>できます。                                                                                                  |  |  |
|                               | 一部の JTAPI/TAPI アプリケーションでは、Cisco IP Phone の参加および直接転<br>送機能と互換性がないため、参加および直接転送ポリシーを設定して、同一回<br>線上や、場合によっては複数の回線をまたいだ参加と直接転送を無効にする必<br>要があります。   |  |  |
| 直接転送                          | 転送:転送では、常にまずアクティブコールを保留にした後、同じ電話番号を<br>使用して新しいコールを開始します。                                                                                      |  |  |
|                               | 直接転送:この転送では、確立された2つのコールを1つのコールとして接続し(コールは保留状態または接続状態)、機能を開始したユーザはコールから離脱します。直接転送では、打診コールが開始されたり、アクティブなコールが保留になったりすることはありません。                  |  |  |
|                               | 一部のJTAPI/TAPIアプリケーションでは、Cisco IP Phone の参加および直接転<br>送機能と互換性がないため、参加および直接転送ポリシーを設定して、同一回<br>線上や、場合によっては複数の回線をまたいだ参加と直接転送を無効にする必<br>要があります。参照先: |  |  |
| UCR 2008                      | Cisco IP Phone は、次の機能を提供することによって Unified Capabilities Requirements (UCR) 2008 をサポートします。                                                       |  |  |
|                               | ・連邦情報処理標準 (FIPS) 140-2 のサポート                                                                                                    |  |  |
|                               | •80 ビット SRTCP タギングのサポート                                                                                                    |  |  |
| ボイス メッセージ システム                | コールに応答がない場合に、発信者がメッセージを残せるようにします。                                                                                                    |  |  |
| Web アクセスはデフォルトで無効に<br>なっています。 | HTTP など、すべての Web サービスへのアクセスを無効にすると、セキュリ<br>ティが強化されます。Web アクセスを有効にすると、ユーザは Web サービス<br>にのみアクセスできます。                                            |  |  |

# 機能ボタンとソフトキー

次の表に、ソフトキーで使用可能な機能、専用機能ボタンで使用可能な機能、さらにプログラム 可能な機能ボタンとして設定する必要がある機能を示します。この表の「X」は、その機能が対 応するボタンのタイプまたはソフトキーでサポートされることを意味します。2つのボタンタイ プとソフトキーのうち、プログラム可能な機能ボタンだけは Cisco IP Phoneの管理ページでの設定 が必要です。

| 表 <b>8</b> : | 機能とボタ | ン/ソフ | トキー | との対応 |
|--------------|-------|------|-----|------|
|--------------|-------|------|-----|------|

| 機能名                    | 専用機能ボタン | プログラム可能な機能ボ<br>タン | ソフトキー                            |
|------------------------|---------|-------------------|----------------------------------|
| 応答                     |         | Х                 | Х                                |
| すべてのコールの転送             |         | Х                 | Х                                |
| コール パーク                |         | Х                 | Х                                |
| コール パークの回線ス<br>テータス    |         | Х                 |                                  |
| コール ピックアップ<br>(ピックアップ) |         | Х                 | X                                |
| コールピックアップの回<br>線ステータス  |         | Х                 |                                  |
| 会議                     | Х       |                   | X (接続される会議コー<br>ル シナリオでのみ表<br>示) |
| 転送                     |         |                   | Х                                |
| サイレント                  |         | Х                 | X                                |
| 保留                     | Х       |                   | Х                                |
| ハント グループ               |         | Х                 | Х                                |
| インターコム                 |         | Х                 |                                  |
| ミュート                   | Х       |                   |                                  |
| キューステータスのPLK<br>サポート   |         | X                 | X                                |
| リダイヤル                  |         | Х                 | X                                |
| スピードダイヤル               |         | Х                 | X                                |
| スピードダイヤルの回線<br>ステータス   |         | X                 |                                  |

I

| 機能名 | 専用機能ボタン | プログラム可能な機能ボ<br>タン | ソフトキー                       |
|-----|---------|-------------------|-----------------------------|
| 転送  | Х       |                   | X (接続される通話転送<br>のシナリオでのみ表示) |

# プログラム可能なソフトキーの設定

電話機上に表示されるソフトキーをカスタマイズできます。デフォルトのソフトキー(電話機が アイドル状態のとき)は、[リダイヤル(Redial)]、[ディレクトリ(Directory)]、[コール転送 (Call Forward)]および[応答不可(Do Not Disturb)]です。その他のソフトキーは、特定のコー ル状態のときに使用できます(たとえば、コールが保留中であれば、[復帰(Resume)]ソフトキー が表示されます)。

### 手順

**ステップ1** [管理者ログイン (Admin Login)]>[詳細 (advanced)]>[音声 (Voice)]>[電話機 (Phone)]の 順にクリックします。

 ステップ2 [プログラム可能なソフトキー (Programmable Softkeys)]で、ソフトキーを表示するコール状態に 基づいてソフトキーを編集します。詳細については、次を参照してください。プログラム可能な ソフトキー, (124 ページ)
 [プログラム可能なソフトキー (Programmable Softkeys)]セクションでは、各電話機の状態が表示 され、その状態のときに表示される使用可能なソフトキーが列挙されます。各ソフトキーはセミ コロンで区切られます。ソフトキーは次の形式で表示されます。

> softkeyname |[ position ] ここで、softkeyname はキーの名前で、position はキーが IP 電話画面上に表示される位置です。位 置には番号が付けられています。位置1 が IP 電話画面の左下に表示され、その後に位置2~4 が 続きます。 その他の位置(5 以降)は、電話機の右矢印キーを押すことによってアクセスされま す。ソフトキーの位置が指定されなかった場合は、キーがフローティングして、IP 電話画面の最 初の使用可能な空の位置に表示されます。

**ステップ3** [すべての変更を送信(Submit All Changes)]をクリックします。

# プログラム可能なソフトキー

次の表に、各ソフトキーとそのキーが表示される電話機の状態を示します。コール状態フィール ドごとに最大 16 個のソフトキーを使用できます。

| キーワード      | キー ラベル            | 定義                                                                                                    | 使用可能な電話機の状<br>態                    |
|------------|-------------------|----------------------------------------------------------------------------------------------------|------------------------------------|
| acd_login  | ログイン (Login)      | ユーザが自動着信呼分配(ACD)<br>にログインします。                                                                                 | アイドル                               |
| acd_logout | ログアウト<br>(Logout) | ユーザが ACD からログアウトします。                                                                                          | アイドル                               |
| alpha      | アルファ (Alpha)      | データ入力フィールドに英字を入<br>力します。                                                                                      | オフフック、ダイヤリ<br>ング入力                 |
| answer     | 応答(Answer)        | 着信コールに応答します。                                                                                                  | 呼び出し中                              |
| avail      | Avail             | ACD サーバにログインしている<br>ユーザが自分のステータスを応対<br>可能に設定していることを示しま<br>す。                                                  | アイドル                               |
| barge      | 割込み (Barge)       | 他のユーザが共有コールに割り込<br>めるようにします。                                                                                  | 共有アクティブ、共有<br>保留                   |
| bxfer      | BlindXfer/bxfer   | ブラインドコール転送(コール<br>の転送先の相手と話さずにコール<br>を転送する)を実行します。[ブ<br>ラインド転送サービス(Blind Xfer<br>Serv)] が有効になっている必要<br>があります。 | 接続中                                |
| cancel     | キャンセル<br>(Cancel) | コールをキャンセルします(会議<br>中に2人目のユーザが応答しな<br>かった場合など)。                                                                | ダイヤリング入力                           |
| cfwd       | 進む(Forward)       | すべてのコールを指定された番号<br>に転送します。                                                                                    | アイドル、オフフッ<br>ク、保留、共有アク<br>ティブ、共有保留 |
| clear      | クリア (Clear)       | テキスト/番号フィールド全体を<br>クリアします。                                                                                    | 入力                                 |
| conf       | 会議 (Conf)         | 会議通話を開始します。[会議サー<br>ビス (Conf Serv)]が有効になっ<br>ており、アクティブまたは保留中<br>の2つ以上のコールが存在する必<br>要があります。                    | 接続中、会議開始                           |

I

| キーワード   | キー ラベル             | 定義                                                                                            | 使用可能な電話機の状<br>態                                  |
|---------|--------------------|-----------------------------------------------------------------------------------------------|--------------------------------------------------|
| confLx  | 会議回線(Conf<br>Line) | 電話機の会議アクティブ回線。<br>[会議サービス (Conf Serv)]が有<br>効になっており、アクティブまた<br>は保留中の2つ以上のコールが存<br>在する必要があります。 | 接続されている状態                                        |
| delchar | delChar            | テキストの入力中に文字を削除し<br>ます。                                                                        | ダイヤリング (入力)                                      |
| dial    | ダイヤル(Dial)         | 番号をダイヤルします。                                                                                   | ダイヤリング (入力)                                      |
| dir     | Dir                | 電話帳へのアクセスを提供しま<br>す。                                                                          | アイドル、接続中、会<br>議開始、転送開始、オ<br>フフック(入力な<br>し)、リダイヤル |
| dnd     | DND                | 応答不可を設定して着信時に電話<br>機が鳴動しないようにします。                                                             | アイドル、オフフック<br>(入力なし)、保留、<br>共有アクティブ、共有<br>保留     |
| endcall | 終了(End Call)       | 通話を終了します。                                                                                     | 接続中、オフフック、<br>進行中、転送開始、会<br>議開始、会議中、リ<br>リース、再開  |
| hold    | 保留(Hold)           | コールを保留にします。                                                                                   | 接続中、転送開始、会<br>議開始、会議中                            |
| ignore  | 無視 (Ignore)        | 着信コールを無視します。                                                                                  | 呼び出し中                                            |
| join    | 参加 (Join)          | 会議コールに接続します。                                                                                  | 会議                                               |
| lcr     | Call Rtn/ler       | 最後の不在着信を返します。                                                                                 | アイドル、不在着信、<br>オフフック(入力な<br>し)                    |
| left    | Left               | カーソルを左に移動します。                                                                                 | ダイヤリング入力                                         |
| miss    | Miss               | 不在着信のリストを表示します。                                                                               | 不在着信                                             |
| newcall | 発信(New Call)       | 新しいコールを開始します。                                                                                 | 保留、共有アクティブ                                       |

| キーワード    | キー ラベル                                             | 定義                                                            | 使用可能な電話機の状<br>態                               |
|----------|----------------------------------------------------|---------------------------------------------------------------|-----------------------------------------------|
| option   | オプション<br>(Option)                                  | 入力オプションのメニューを開き<br>ます。                                        | オフフック(入力な<br>し)、ダイヤリング<br>(入力)                |
| park     | パーク (Park)                                         | 指定された「パーク」番号でコー<br>ルを保留にします。                                  | 接続されている状態                                     |
| phold    | PrivHold                                           | アクティブ共有回線上のコールを<br>保留にします。                                    | 接続されている状態                                     |
| pickup   | ピック(Pickup)                                        | ユーザが内線番号を入力すること<br>により、別の内線番号を呼び出し<br>ているコールに応答できるように<br>します。 | アイドル、オフフック<br>(入力なし)                          |
| redial   | リダイヤル<br>(Redial)                                  | リダイヤルリストを表示します。                                               | アイドル、接続中、会<br>議開始、転送開始、オ<br>フフック(入力な<br>し)、保留 |
| resume   | 復帰(Resume)                                         | 保留中のコールを再開します。                                                | アイドル、保留、共有<br>保留                              |
| right    | 権限 (Right)                                         | カーソルを右に移動します。                                                 | ダイヤリング (入力)                                   |
| starcode | スター コード/*<br>コードの入力<br>(Input Star Code/<br>*code) | 選択可能なスター コードのリス<br>トを表示します。                                   | オフフック、ダイヤリ<br>ング(入力)                          |
| toggle   | 切り替え (Toggle)                                      | アクティブまたは保留中の2つの<br>コール間を切り替えます。                               | 接続されている状態                                     |
| unavail  | 応対不可<br>(Unavail)                                  | ACD サーバにログインしている<br>ユーザが自分のステータスを応対<br>不可に設定していることを示しま<br>す。  | アイドル                                          |
| unpark   | パーク解除<br>(Unpark)                                  | パークされたコールを再開しま<br>す。                                          | アイドル、オフフック<br>(入力なし)                          |

I

| キーワード  | キー ラベル                                | 定義                                                                                                    | 使用可能な電話機の状<br>態 |
|--------|---------------------------------------|----------------------------------------------------------------------------------------------------|-----------------|
| xfer   | 転送/xfer(Transfer/<br>xfer)            | コール転送を実行します。[在席<br>転送サービス(Attn Xfer Serv)]<br>が有効になっており、少なくとも<br>1つの接続済みコールと1つのア<br>イドル コールが存在する必要が<br>あります。        | 接続中、転送開始        |
| xferLx | 回線の転送/xferLx<br>(Xfer<br>Line/xferLx) | 電話機上のアクティブ回線を着信<br>者番号に転送します。[在席転送<br>サービス (Attn Xfer Serv)]が有<br>効になっており、アクティブまた<br>は保留中の2つ以上のコールが存<br>在する必要があります。 | 接続されている状態       |

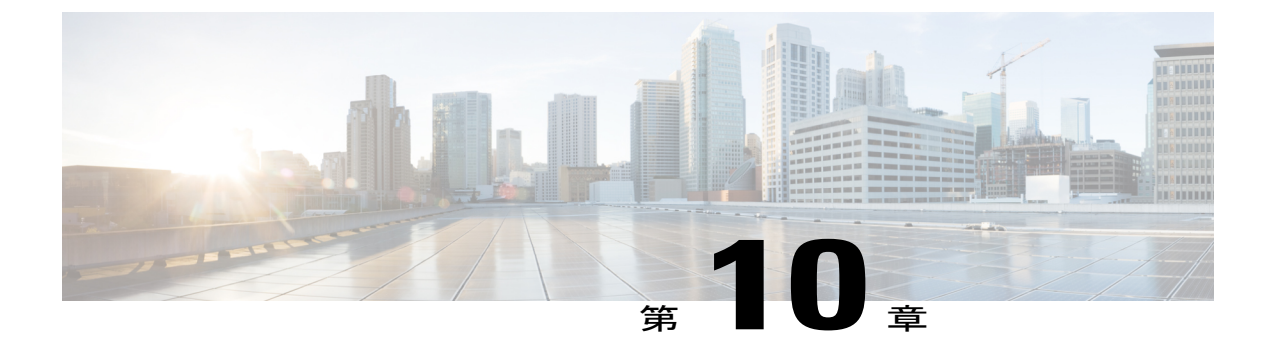

# 社内ディレクトリとパーソナル ディレクト リのセットアップ

- ・ パーソナル ディレクトリのセットアップ, 129 ページ
- LDAP 設定, 130 ページ
- BroadSoft 設定の構成, 131 ページ
- XML ディレクトリ サービスの設定, 132 ページ

# パーソナル ディレクトリのセットアップ

パーソナル ディレクトリには、ユーザが一連の個人の番号を保存できます。 パーソナル ディレクトリは、次の機能で構成されています。

- 個人アドレス帳 (PAB)
- •スピードダイヤル (Speed Dials)
- ・アドレス帳同期化ツール (TABSynch)

ユーザはこれらの方法を使用してパーソナルディレクトリの機能を利用できます。

- •Web ブラウザから:ユーザは、設定ユーティリティのWebページからPABやスピードダイ ヤル機能にアクセスできます。
- Cisco IP Phone から:連絡先を選択して、社内ディレクトリやユーザのパーソナルディレクトリを検索できます。
- Microsoft Windows アプリケーションから: TABSynch ツールを使用して、PAB を Microsoft Windows Address Book (WAB) と同期化することができます。Microsoft Outlook Address Book (OAB) を使用するユーザは、まず OAB から WAB にデータをインポートする必要があります。次に TabSync を使用して WAB をパーソナル ディレクトリと同期化します。

Cisco IP Phone Address Book Synchronizer を使用しているユーザが、エンドユーザデータのみにア クセスできるようにするには、Cisco Unified サービスアビリティで Cisco UXL Web Service をアク ティブ化します。

パーソナルディレクトリをWebブラウザから設定するには、ユーザが設定ユーティリティにアク セスする必要があります。管理者は、ユーザに対してURLとサインイン情報を提供する必要が あります。

# LDAP 設定

Cisco IP Phone は、Lightweight Directory Access Protocol (LDAP) v3 をサポートします。LDAP 社 内ディレクトリ検索を使用すれば、指定した LDAP ディレクトリで名前と電話番号のどちらかま たはその両方を検索することができます。Microsoft Active Directory 2003 や OpenLDAP ベースの データベースなどの LDAP ベースのディレクトリがサポートされます。

ユーザは、IP 電話の [ディレクトリ(Directory)] メニューから LDAP にアクセスします。LDAP 検索は最大 20 件のレコードを返します。

この項の手順では、次の設備とサービスを使用していることを前提とします。

• OpenLDAP や Microsoft Active Directory Server 2003 などの LDAP サーバ。

## LDAP 社内ディレクトリ検索の準備

#### 手順

- **ステップ1** [管理者ログイン (Admin Login)]>[詳細 (advanced)]>[音声 (Voice)]>[システム (System)] をクリックします。
- ステップ2 [オプションネットワーク設定(Optional Network Configuration)] セクションの [プライマリ DNS (Primary DNS)] フィールドに、DNS サーバの IP アドレスを入力します。
   この手順は、認証が MD5 に設定された Active Directory を使用している場合にのみ必要です。

 ステップ3 [オプションネットワーク設定(Optional Network Configuration)] セクションの[ドメイン (Domain)]フィールドに、LDAP ドメインを入力します。
 この手順は、認証が MD5 に設定された Active Directory を使用している場合にのみ必要です。
 サイトによっては、DNS を内部的に導入しない代わりに Active Directory 2003 を使用している場合があります。この場合は、プライマリ DNS アドレスと LDAP ドメインを入力する必要がありません。ただし、Active Directory 2003 では、認証方式が Simple に制限されます。

**ステップ4** [電話機 (Phone)]タブをクリックします。

ステップ5 [LDAP 社内ディレクトリ検索(LDAP Corporate Directory Search)] セクションで、[LDAP ディレクトリ有効(LDAP Dir Enable)] ドロップダウン リスト ボックスを使用して [はい(Yes)] を選択します。
 このアクションにより、LDAP が有効にされ、[LDAP 社内ディレクトリ名(LDAP Corp Dir Name)] フィールドで定義された名前が電話帳に表示されます。
- ステップ6 LDAP フィールドを設定します。See the LDAP 社内ディレクトリ検索, (182ページ)
- **ステップ7** [すべての変更を送信(Submit All Changes)]をクリックします。

# BroadSoft 設定の構成

BroadSoftディレクトリサービスを使用すれば、個人、グループ、または会社の連絡先を検索して 表示することができます。このアプリケーション機能は、BroadSoft の Extended Services Interface (XSI)を使用します。

セキュリティを強化するために、電話機のファームウェアがホストサーバとディレクトリ名の入 カフィールドにアクセス制限をかけます。

次の表で、BroadSoft 設定に適用されるアクセス制限について説明します。

| フィールド                                | アクセス制限                 |
|--------------------------------------|------------------------|
| ディレクトリ名                              | 管理者パスワードが必須(設定されている場合) |
| XSI ホストサーバ (XSI Host Server)         | 管理者パスワードが必須(設定されている場合) |
| ディレクトリタイプ(Directory<br>Type)         | なし (None)              |
| ディレクトリューザ ID (Directory<br>User ID)  | なし(None)               |
| ディレクトリ パスワード (Directory<br>Password) | なし(None)               |

#### 手順

| ステップ1         | [管理者ログイン(Admin Login)]>[詳細(advanced)]>[音声(Voice)]>[電話機(Phone)]の<br>順にクリックします。                                   |
|---------------|----------------------------------------------------------------------------------------------------|
| ステップ <b>2</b> | [Broadsoft 設定(Broadsoft Settings)] セクションで、[ディレクトリ有効(Directory Enable)] ド<br>ロップダウン リスト ボックスから [はい(Yes)] を選択します。 |
| ステップ <b>3</b> | [XSI ホスト サーバ(XSI Host Server)] フィールドに、 サーバの名前を入力します。                                                            |
| ステップ 4        | [ディレクトリ名(Directory Name)] フィールドに、ディレクトリの名前を入力します。                                                               |
| ステップ5         | [ディレクトリタイプ(Directory Type)] フィールドで、ドロップダウンリストから BroadSoft ディ<br>レクトリのタイプを選択します。                                 |
| ステップ6         | [ディレクトリユーザ ID(Directory User ID)] フィールドに、電話機ユーザの BroadSoft ユーザ ID を入力します。                                       |
| ステップ <b>1</b> | [ディレクトリ パスワード(Directory Password)] フィールドに、パスワードを入力します。                                                          |
| ステップ8         | [すべての変更を送信(Submit All Changes)] をクリックします。                                                                       |

# XML ディレクトリ サービスの設定

#### 手順

| ステップ1 | [設定ユーティリティ(Configuration Utility)] ページで、[管理者ログイン(Admin Login)]>[詳 |
|-------|-------------------------------------------------------------------|
|       | 細(advanced)] > [音声(Voice)] > [電話機(Phone)] の順にクリックします。             |

- **ステップ2** [XML ディレクトリ サービス名(XML Directory Service Name)] フィールドに、XML ディレクト リの名前を入力します。
- **ステップ3** [XML ディレクトリ サービス URL (XML Directory Service URL)]フィールドに、XML ディレクトリが配置されている URL を入力します。
- ステップ4 [XML ユーザ名(XML User Name)] フィールドに、XML サービスのユーザ名を入力します。
- ステップ5 [XML パスワード(XML Password)]フィールドに、XML サービスのパスワードを入力します。

ステップ6 [すべての変更を送信(Submit All Changes)]をクリックします。

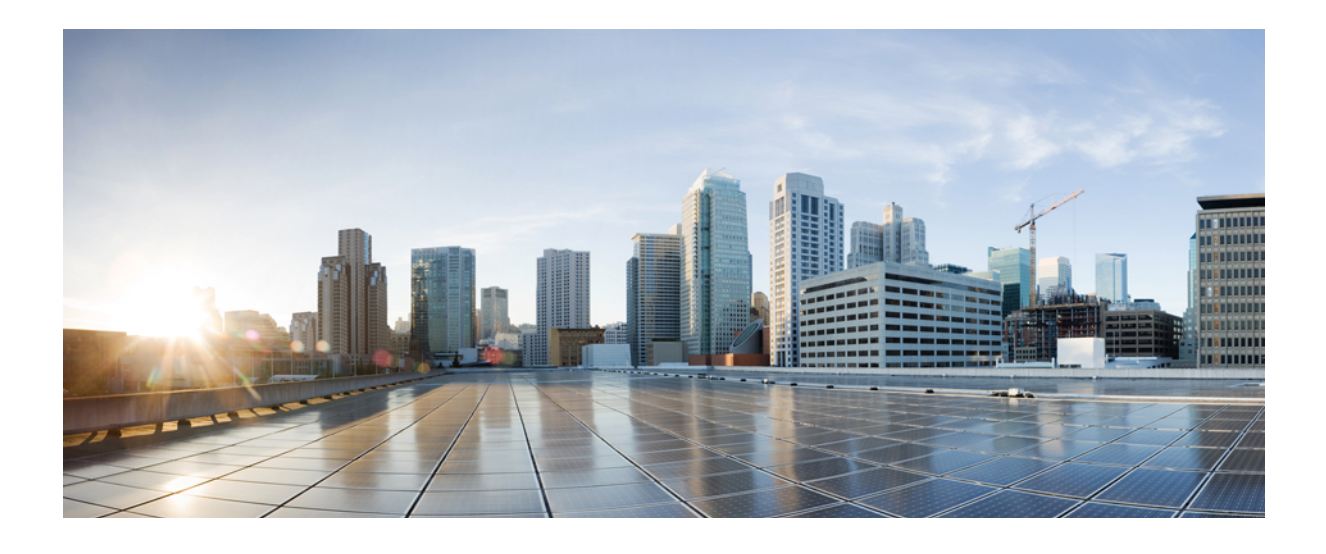

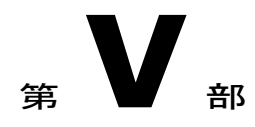

# Cisco IP Phone のトラブルシューティング

- ・電話システムの監視, 135 ページ
- ・トラブルシューティング, 199ページ
- ・メンテナンス,209ページ

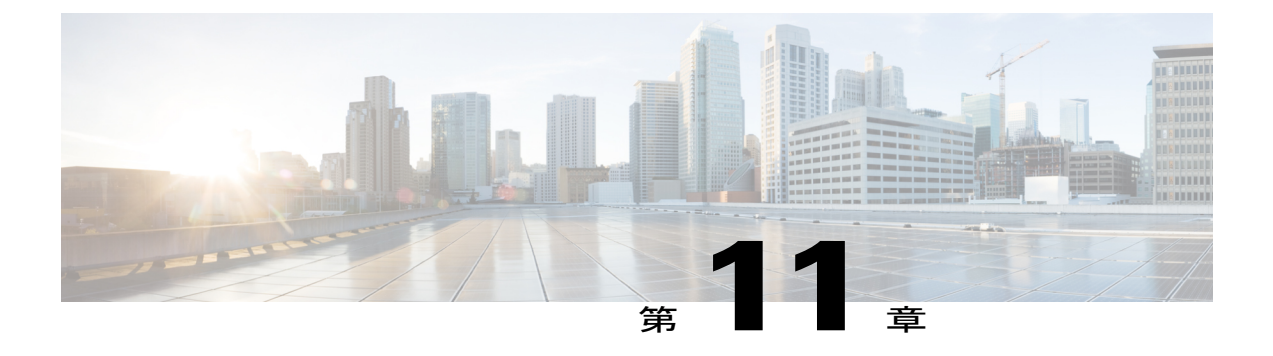

# 電話システムの監視

- 電話システムの監視の概要, 135 ページ
- Cisco IP Phone のステータス, 135 ページ
- Cisco IP Phone Web  $\sim \vec{v}$ , 145  $\sim \vec{v}$

# 電話システムの監視の概要

電話機および電話機Webページの電話機ステータスメニューを使用すると、電話機に関するさま ざまな情報を表示できます。この情報には次のものが含まれます。

- ・デバイス情報
- •ネットワークのセットアップ情報
- ネットワーク統計
- デバイスログ
- •ストリームの統計

この章では、電話機のWebページから取得可能な情報について説明します。この情報は、電話機の操作のリモートモニタやトラブルシューティングに役立てることができます。

Cisco IP Phone のトラブルシューティングの詳細については、トラブルシューティング,(199ページ)を参照してください。

# Cisco IP Phone のステータス

ここでは、Cisco IP Phoneのモデル情報、ステータスメッセージ、およびネットワーク統計を表示 する方法について説明します。

•[モデル情報(Model Information)]:電話機のハードウェアとソフトウェアに関する情報を表示します。

•[ステータス(Status)]メニュー:ステータスメッセージ、ネットワーク統計、および現在 のコールに関する統計を表示する画面にアクセスできます。

これらの画面に表示される情報は、電話機の操作のモニタやトラブルシューティングに役立てる ことができます。

また、これらの情報の大半およびその他の関連情報は、電話機の Web ページからリモートで取得 することもできます。

Cisco IP Phone 7800 シリーズのトラブルシューティングの詳細については、トラブルシューティング, (199 ページ)を参照してください。

# [電話の情報(Phone Information)] ウィンドウの表示

#### 手順

- ステップ1 [アプリケーション (Applications)] Eを押します。
- ステップ2 [電話の情報(Phone Information)]を選択します ユーザがセキュアまたは認証済みのサーバに接続している場合、サーバオプションの右側にある [電話の情報(Phone Information)]画面に対応するアイコン(ロックまたは認証マーク)が表示さ れます。ユーザがセキュアまたは認証済みのサーバに接続していない場合、アイコンは表示され ません。
- ステップ3 [モデル情報 (Model Information)] 画面を終了するには、[戻る (Back)] 与を押します。

## [ステータス (Status)] メニューの表示

#### 手順

- ステップ1 [ステータス (Status)]メニューを表示するには、[アプリケーション (Applications)] 図を押します。
- **ステップ2** [管理者設定(Admin Settings)]>[ステータス(Status)]を選択します。
- ステップ3 [ステータス (Status)]メニューを終了するには、[戻る (Back)] 与を押します。

[ステータス メッセージ(Status Messages)] ウィンドウの表示

手順

- **ステップ1** [アプリケーション (Applications)] 図を押します。
- **ステップ2** [管理者設定 (Admin Settings)]>[ステータス (Status)]>[ステータス メッセージ (Status Messages)]を選択します。
- **ステップ3** 現在のステータス メッセージを削除するには、[クリア (Clear)]を押します。
- ステップ4 [ステータスメッセージ (Status Messages)]画面を終了するには、[戻る (Back)] 与を押します。

ステータス メッセージ フィールド 次の表に、電話機の [ステータス メッセージ (Status Messages)] 画面に表示されるステータス メッセージを示します。

表 9: Cisco IP Phone のステータス メッセージ

ſ

| メッセージ                                 | 説明                                           | 考えられる状況と対処方法                                                                                                    |
|---------------------------------------|----------------------------------------------|----------------------------------------------------------------------------------------------------|
| TFTP サイズエラー(TFTP Size<br>Error)       | 電話機のファイル システムに対し<br>て、設定ファイルのサイズが大きす<br>ぎます。 | 電話機の電源をオフ/オンにします。                                                                                                    |
| ROM チェックサム エラー(ROM<br>Checksum Error) | ダウンロードしたソフトウェアファ<br>イルが破損しています。              | 電話機のファームウェアの新しいコピーを<br>入手し、それをTFTPPathディレクトリに置<br>きます。ファイルをこのディレクトリにコ<br>ピーできるのは、TFTPサーバソフトウェア<br>がシャットダウンされているときだけです。<br>それ以外の場合にコピーすると、ファイル<br>が破損する可能性があります。 |
| IP が重複しています(Duplicate<br>IP)          | 別のデバイスが、電話機に割り当て<br>られた IP アドレスを使用中です。       | 電話機にスタティック IP アドレスが割り当<br>てられている場合は、重複する IP アドレス<br>を割り当てていないことを確認してくださ<br>い。<br>DHCPを使用している場合は、DHCPサーバ<br>の設定を確認してください。                                        |

| メッセージ                                  | 説明                                                                                        | 考えられる状況と対処方法                                                                                                    |
|----------------------------------------|-------------------------------------------------------------------------------------------|----------------------------------------------------------------------------------------------------|
| ロケールの更新エラー(Error<br>Updating Locale)   | 1 つまたは複数のローカリゼーショ<br>ンファイルが、TFTP パスディレク<br>トリで見つからなかったか、または<br>無効でした。ロケールは変更されま<br>せんでした。 | <ul> <li>サードパーティコール制御システムから、<br/>次のファイルが[TFTPファイルの管理(TFTP<br/>File Management)]のサブディレクトリに存<br/>在することを確認してください。</li> <li>ネットワークロケールと同じ名前のサ<br/>ブディレクトリに存在するファイル:<br/>。tones.xml</li> <li>ユーザロケールと同じ名前のサブディ<br/>レクトリに存在するファイル:</li> <li>glyphs.xml</li> <li>dictionary.xml</li> <li>kate.xml</li> </ul> |
| IP アドレス解放(DHCP Address<br>Released)    | 電話機は、IPアドレスを解放するように設定されます。                                                                | 電話機は、電源をオフ/オンにするか、また<br>はDHCP アドレスをリセットするまで、ア<br>イドル状態のままです。                                                                                                    |
| IPv4 DHCP タイムアウト(IPv4<br>DHCP Timeout) | IPv4 DHCP サーバが応答しませんで<br>した。                                                              | <ul> <li>ネットワークがビジーになっている:この<br/>エラーは、ネットワーク負荷が軽減される<br/>と、自動的に解決します。</li> <li>IPv4 DHCP サーバと電話機との間にネット<br/>ワーク接続がない:ネットワーク接続を確<br/>認してください。</li> <li>IPv4 DHCP サーバがダウンしている: IPv4<br/>DHCP サーバの設定を確認してください。</li> <li>エラーが続く:スタティック IPv4 アドレス<br/>を割り当てることを検討してください。</li> </ul>                        |
| IPv4 DNS タイムアウト(IPv4 DNS<br>Timeout)   | IPv4DNSサーバが応答しませんでした。                                                                     | ネットワークがビジーになっている:この<br>エラーは、ネットワーク負荷が軽減される<br>と、自動的に解決します。<br>IPv4 DNS サーバと電話機との間にネット<br>ワーク接続がない:ネットワーク接続を確<br>認してください。<br>IPv4 DNS サーバがダウンしている: IPv4<br>DNS サーバの設定を確認してください。                                                                                                    |

| メッセージ                                             | 説明                                                                              | 考えられる状況と対処方法                                                                                                    |
|---------------------------------------------------|---------------------------------------------------------------------------------|----------------------------------------------------------------------------------------------------|
| DNS 不明 IPv4 ホスト(DNS<br>unknown IPv4 Host)         | IPv4 DNS が TFTP サーバの名前を解<br>決できませんでした。                                          | ホスト名ではなく、IPv4 アドレスを使用す<br>ることを検討してください。                                                                                                    |
| 拒否された HC のロード(Load<br>Rejected HC)                | ダウンロードされたアプリケーショ<br>ンには、電話機のハードウェアとの<br>互換性がありません。                              | この電話機でのハードウェア変更をサポー<br>トしていないバージョンのソフトウェアを<br>インストールしようとすると発生します。                                                                                       |
| デフォルト ルータがありません<br>(No Default Router)            | DHCP またはスタティック設定でデ<br>フォルトルータが指定されていませ<br>んでした。                                 | 電話機にスタティック IP アドレスが割り当<br>てられている場合は、デフォルトルータが<br>設定されていることを確認してください。<br>DHCPを使用している場合は、DHCPサーバ<br>がデフォルトルータを提供していません。<br>DHCP サーバの設定を確認してください。          |
| IPv4 DNS サーバがありません(No<br>IPv4 DNS Server)         | 名前は指定されていましたが、DHCP<br>またはスタティック IP 設定で IPv4<br>DNS サーバ アドレスが指定されて<br>いませんでした。   | 電話機にスタティック IP アドレスが割り当<br>てられている場合は、IPv4 DNS サーバが設<br>定されていることを確認してください。<br>DHCPを使用している場合は、DHCPサーバ<br>が IPv4 DNS サーバを提供していません。<br>DHCP サーバの設定を確認してください。 |
| タイムアウト(Timed Out)                                 | サプリカントが 802.1X トランザク<br>ションを実行しようとしましたが、<br>オーセンティケータが存在しないた<br>めにタイムアウトになりました。 | 認証は一般的に、スイッチで 802.1x が設定<br>されていない場合にタイムアウトします。                                                                                                    |
| バージョンエラー(Version Error)                           | 電話機のロードファイルの名前が不<br>正です。                                                        | 電話機のロードファイルが正しい名前であ<br>ることを確認してください。                                                                                                    |
| XmlDefault.cnf.xml(または電話機<br>のデバイス名に対応した.cnf.xml) | 設定ファイルの名前。                                                                      | なし。このメッセージは、電話機の設定ファ<br>イル名を示します。                                                                                                    |

# [ネットワーク統計(Network Statistics)] ウィンドウの表示

I

[ネットワーク統計(Network Statistics)] 画面を表示するには、次の手順を実行します。

#### 手順

- ステップ1 [アプリケーション (Applications)] 回を押します。
- **ステップ2** [管理者設定(Admin Settings)]>[ステータス(Status)]>[ネットワーク統計(Network Statistics)] を選択します。
- **ステップ3** [Rx Frames]、[Tx Frames]、および[Rx Broadcasts]の統計を0にリセットするには、[クリア (Clear)] を押します。
- ステップ4 [ネットワーク統計 (Network Statistics)] 画面を終了するには、[戻る (Back)] ちを押します。

[ネットワーク統計(Network Statistics)]フィールド

次の表では、[ネットワーク統計(Network Statistics)] 画面の情報について説明します。

| F | - |
|---|---|
|   | ŀ |

| 項目                                              | 説明                                        |
|-------------------------------------------------|-------------------------------------------|
| Tx フレーム (Tx Frames)                             | 電話機が送信したパケットの数。                           |
| Tx Broadcasts                                   | 電話機が送信したブロードキャストパケットの数。                   |
| Tx Unicast                                      | 電話機が送信したユニキャストパケットの総数。                    |
| Rx フレーム (Rx Frames)                             | 電話機が受信したパケットの数。                           |
| Rx Broadcasts                                   | 電話機が受信したブロードキャストパケットの数。                   |
| Rx unicast                                      | 電話機が受信したユニキャスト パケットの総数。                   |
| CDP ネイバー デバイス ID(CDP<br>Neighbor Device ID):    | CDPプロトコルで検出された、このポートに接続されてい<br>るデバイスの ID。 |
| • CDP ネイバー IP アドレス<br>(CDP Neighbor IP Address) |                                           |
| • CDP ネイバー ポート(CDP<br>Neighbor Port)            |                                           |

| 項目                                                                | 説明                                                                                                    |
|-------------------------------------------------------------------|----------------------------------------------------------------------------------------------------|
| [リスタートの原因(Restart<br>Cause)]: 次のいずれかの値になり<br>ます。                  | 電話機が最後にリセットされた原因。                                                                                                    |
| ・ハードウェア リセット<br>(Hardware Reset)(電源を投<br>入したままのリセット)              |                                                                                                    |
| ・ソフトウェア リセット<br>(Software Reset)(メモリ コ<br>ントローラもあわせてリセッ<br>ト)     |                                                                                                    |
| ・ソフトウェア リセット<br>(Software Reset)(メモリ コ<br>ントローラはリセットしない)          |                                                                                                    |
| <ul> <li>ウォッチドッグ リセット<br/>(Watchdog Reset)</li> <li>不明</li> </ul> |                                                                                                    |
|                                                                   |                                                                                                    |
| ポート1 (Port 1)                                                     | PC ポートのリンクの状態と接続(たとえば、Auto 100 Mb<br>Full-Duplex は、PC ポートがリンク アップ状態で、全二重<br>の 100 Mbps 接続を自動ネゴシエーションしたことを意味<br>します)。 |
| ポート2 (Port 2)                                                     | ネットワーク ポートのリンク状態と接続。                                                                                                 |

| 項目   | 説明                               |
|------|----------------------------------|
| IPv4 | DHCP ステータスに関する情報。これには、次の状態があります。 |
|      | • CDP BOUND                      |
|      | • CDP INIT                       |
|      | • DHCP BOUND                     |
|      | • DHCP DISABLED                  |
|      | • DHCP INIT                      |
|      | • DHCP INVALID                   |
|      | • DHCP REBINDING                 |
|      | • DHCP REBOOT                    |
|      | • DHCP RENEWING                  |
|      | DHCP REQUESTING                  |
|      | • DHCP RESYNC                    |
|      | DHCP UNRECOGNIZED                |
|      | DHCP WAITING COLDBOOT TIMEOUT    |
|      | SET DHCP COLDBOOT                |
|      | • SET DHCP DISABLED              |
|      | • DISABLED DUPLICATE IP          |
|      | • SET DHCP FAST                  |
|      |                                  |

#### [コール統計(Call Statistics)] ウィンドウの表示

電話機の[コールの統計(Call Statistics)] 画面にアクセスすると、最新のコールのカウンタ、統計、および音声品質メトリックを表示できます。

(注)

また Web ブラウザを使用して [ストリームの統計(Streaming Statistics)] Web ページにアクセ スすることにより、リモートでコール統計情報を表示することもできます。この Web ページ には、電話機では表示できない追加の RTCP 統計が含まれています。

単一のコールが複数の音声ストリームを使用する場合がありますが、最後の音声ストリームに関 するデータだけがキャプチャされます。音声ストリームは、2つのエンドポイント間のパケット ストリームです。一方のエンドポイントが保留になると、コールが引き続き接続されている場合 でも、音声ストリームは停止します。コールが再開されると、新しい音声パケットストリームが 開始され、以前のコールデータは新しいコールデータによって上書きされます。 [コール統計(Call Statistics)] 画面に音声ストリームに関する最新情報を表示するには、次の手順を実行します。

### 手順

- ステップ1 [アプリケーション (Applications)] 図を押します。
- **ステップ2** [管理者設定(Admin Settings)]>[ステータス(Status)]>[コール統計(Call Statistics)]を選択し ます。
- ステップ3 [コール統計 (Call Statistics)] 画面を終了するには、[戻る (Back)] 5を押します。

コール統計のフィールド

I

次の表に、[コール統計(Call Statistics)] 画面の項目を示します。

| 項目                         | 説明                                                                                              |
|----------------------------|-------------------------------------------------------------------------------------------------|
| 受信コーデック(Receiver<br>Codec) | 受信された音声ストリームのタイプ (RTP ストリーミングオーディ<br>オの送信元コーデック)。G.729、G.722、G.711 mu-law、G.711<br>A-law、iLBC。  |
| 送信コーデック(Sender<br>Codec)   | 送信された音声ストリームのタイプ (RTP ストリーミング オーディ<br>オの送信元コーデック)。G.729、G.722、G.711 mu-law、G.711<br>A-law、iLBC。 |
| 受信サイズ(Receiver<br>Size)    | 受信中の音声ストリーム (RTP ストリーミングオーディオ)の音声<br>パケット サイズ(ミリ秒)。                                             |
| 送信サイズ (Sender Size)        | 送信中の音声ストリームの音声パケットサイズ(ミリ秒)。                                                                     |
| 受信パケット(Rcvr<br>Packets)    | 音声ストリームが開始されてから受信された RTP 音声パケットの<br>数。                                                          |
|                            | (注) コールが保留されていた可能性があるため、この数値は、<br>必ずしもコールが開始されてから受信された RTP 音声パ<br>ケットの数と同じであるとは限りません。           |
| 送信パケット(Sender<br>Packets)  | 音声ストリームが開始されてから送信された RTP 音声パケットの<br>数。                                                          |
|                            | (注) コールが保留されていた可能性があるため、この数値は、<br>必ずしもコールが開始されてから送信された RTP 音声パ<br>ケットの数と同じであるとは限りません。           |

|  | [コール統計(Call Statistics)]の項 | [コール統計 | eの | IP Phone | Cisco | ₹ <i>11</i> | 表 |
|--|----------------------------|--------|----|----------|-------|-------------|---|
|--|----------------------------|--------|----|----------|-------|-------------|---|

| 項目                                             | 説明                                                                                                    |
|------------------------------------------------|----------------------------------------------------------------------------------------------------|
| 平均ジッター(Avg Jitter)                             | 受信中の音声ストリームが開始されてから測定された、RTPパケットジッターの推定平均値(パケットがネットワークを経由する際の動的な遅延)(ミリ秒単位)。                                               |
| 最大ジッター(Max Jitter)                             | 受信中の音声ストリームが開始されてから測定された最大ジッター<br>(ミリ秒単位)。                                                                                |
| 受信破棄(Receiver<br>Discarded)                    | 受信中の音声ストリームで廃棄された RTP パケットの数(不良パケット、過度の遅延などによる)。                                                                          |
|                                                | (注) シスコゲートウェイが生成したペイロードタイプ19のコ<br>ンフォートノイズパケットはこのカウンタを増分するた<br>め、電話機はこれらのパケットを破棄します。                                      |
| 受信喪失パケット(Rcvr<br>Lost Packets)                 | 失われた RTP パケット(転送中に喪失)。                                                                                                    |
| 音声品質メトリック(Voic                                 | e Quality Metrics)                                                                                                    |
| 累積フレーム損失率<br>(Cumulative Conceal<br>Ratio)     | 隠蔽フレームの総数を、音声ストリームの開始以降に受信された音<br>声フレームの総数で割った値。                                                                          |
| 直近フレーム損失率<br>(Interval Conceal Ratio)          | アクティブな音声に先行する3秒間の間隔における、音声フレーム<br>に対する隠蔽フレームの比率。音声アクティビティ検出(VAD)を<br>使用する場合は、アクティブな音声を3秒集めるために、もっと長<br>い間隔が必要になる可能性があります。 |
| 最大フレーム損失率(Max<br>Conceal Ratio)                | 音声ストリームの開始以降、最も高い間隔の損失率。                                                                                                  |
| フレーム損失発生秒数<br>(Conceal Seconds)                | 音声ストリームの開始以降、隠蔽イベント(フレーム損失)があった秒数([深刻なフレーム損失発生秒数(Severely Conceal Secs)]の<br>値を含む)。                                       |
| 深刻なフレーム損失発生秒<br>数(Severely Conceal<br>Seconds) | 音声ストリームの開始以降、5%を超える隠蔽イベント(フレーム<br>損失)があった秒数。                                                                              |
| 遅延(Latency)                                    | ネットワーク遅延の推定値(ミリ秒単位)。ラウンドトリップ遅延<br>の実行中の平均値を表します。これは、RTCP 受信レポートブロッ<br>クの受信時に測定されます。                                       |

# Cisco IP Phone Web ページ

ここでは、電話機のWebページから取得可能な情報について説明します。この情報は、電話機の 操作のリモートモニタやトラブルシューティングに役立てることができます。

#### 関連トピック

```
Web ベースの設定ユーティリティへのアクセス, (72 ページ)
電話機の IP アドレスの特定, (72 ページ)
Cisco IP Phone への Web アクセスの許可, (73 ページ)
```

# 情報 (Info)

このタブ上のフィールドは読み取り専用のため、編集できません。

#### システム ステータス(System Status)

システム情報 (System Information)

| パラメータ                         | 説明                                  |
|-------------------------------|-------------------------------------|
| 接続タイプ(Connection Type)        | 電話機のインターネット接続のタイプを示します。             |
|                               | • DHCP                              |
|                               | ・スタティック IP                          |
| 現在の IP(Current IP)            | IP 電話に割り当てられた現在の IP アドレスが表示されます。    |
| ホスト名(Host Name)               | 電話機に割り当てられた現在のホスト名が表示されます。          |
| ドメイン (Domain)                 | 電話機のネットワーク ドメイン名が表示されます。            |
|                               | デフォルト:cisco.com                     |
| 現在のネットマスク(Current<br>Netmask) | 電話機に割り当てられたネットワークマスクが表示されます。        |
| DHCP から DNS(DNS from<br>DHCP) | DHCP サーバによって割り当てられた IP アドレスが表示されます。 |
| プライマリ DNS(Primary<br>DNS)     | 電話機に割り当てられたプライマリ DNS サーバが表示されます。    |
| 現在のゲートウェイ(Current<br>Gateway) | 電話機に割り当てられたデフォルト ルータが表示されます。        |

| パラメータ                       | 説明                               |
|-----------------------------|----------------------------------|
| セカンダリ DNS(Secondary<br>DNS) | 電話機に割り当てられたセカンダリ DNS サーバが表示されます。 |

#### リブート履歴

リブート履歴の詳細については、再起動の理由、(213ページ)を参照してください。

#### 製品情報(Product Information)

| パラメータ                              | 説明                                                                                                    |
|------------------------------------|----------------------------------------------------------------------------------------------------|
| 製品名 (Product Name)                 | Cisco IP Phone のモデル番号。                                                                                                    |
| ソフトウェア バージョン<br>(Software Version) | Cisco IP Phone ファームウェアのバージョン番号。                                                                                                    |
| MACアドレス (MAC Address)              | Cisco IP Phone のハードウェアアドレス。                                                                                                    |
| カスタマイゼーション<br>(Customization)      | RC ユニットの場合は、このフィールドで、ユニットがカスタ<br>マイズされているかどうかを示します。保留中は、プロビジョ<br>ニングの準備ができている新しい RC ユニットを意味します。<br>ユニットがすでにカスタマイズされたプロファイルを取得して<br>いる場合は、このフィールドにユニットをプロビジョニングし<br>た会社の名前が表示されます。 |
| シリアル番号 (Serial Number)             | Cisco IP Phone のシリアル番号。                                                                                                    |
| ハードウェア バージョン<br>(Hardware Version) | Cisco IP Phone ハードウェアのバージョン番号。                                                                                                    |
| VID                                | PID に関連付けられた電話機のデバイス バージョン ID。                                                                                                    |
| クライアント証明書(Client<br>Certificate)   | ITSP ネットワークで使用するために Cisco IP Phone を認証する<br>クライアント証明書のステータス。このフィールドは、クライ<br>アント証明書が電話機に正しくインストールされているかどう<br>かを示します。                                                               |

#### 電話機のステータス

| パラメータ               | 説明                                                 |
|---------------------|----------------------------------------------------|
| 現在の日時(Current Time) | システムの現在の日時。たとえば、08/06/14 1:42:56 a.m. など。          |
| 経過時間(Elapsed Time)  | システムの最後のリブート以降に経過した時間の合計。たとえば、7 days, 02:13:02 など。 |

| パラメータ                               | 説明                                |
|-------------------------------------|-----------------------------------|
| 接続先 VLAN ID(Operational<br>VLAN ID) | 該当する場合の現在使用中の VLAN の ID。          |
| スイッチ ポート(SW Port)                   | IP 電話からスイッチへのイーサネット接続のタイプが表示されます。 |

### コールの状態 (Call Status)

内線ステータス

I

| パラメータ                               | 説明                                                                                          |
|-------------------------------------|---------------------------------------------------------------------------------------------|
| 登録の状態(Registration State)           | 電話機が ITSP に登録されいる場合は [登録済み(Registered)]<br>が、登録されていない場合は [未登録(Not Registered)] が表示<br>されます。 |
| 最終登録時刻(Last Registration At)        | 回線が登録された最終日時。                                                                               |
| 登録間隔(Next Registration In)          | 次の登録更新までの秒数。                                                                                |
| マップされた SIP ポート<br>(Mapped SIP Port) | NAT によってマップされた SIP ポートのポート番号。                                                               |

回線 1 ステータス/コール 2 ステータス

電話機上の回線とコールごとに次のパラメータが表示されます。

| パラメータ                       | 説明              |
|-----------------------------|-----------------|
| コール状態(Call State)           | コールのステータス。      |
| 時間 (Duration)               | コールの継続時間。       |
| リモートアドレス(Remote<br>Address) | リモートデバイスのアドレス。  |
| ローカルアドレス (Local<br>Address) | ローカル デバイスのアドレス。 |
| 開始時刻(Start Time)            | コールの開始時刻        |
| タイプ (Type)                  | コールの方向。         |

| パラメータ                          | 説明                                                                                                    |
|--------------------------------|----------------------------------------------------------------------------------------------------|
| ピア名 (Peer Name)                | 内線電話の名前。                                                                                                    |
| ピア電話 (Peer Phone)              | 内線電話の電話番号。                                                                                                    |
| 送信パケット(Sender Packets)         | <ul><li>音声ストリームが開いていたために送信された RTP 音声パケットの数。</li><li>(注) この数値は、必ずしもコールの開始以降に送信された</li></ul>                                             |
|                                | RTP音声パケットの数と等しいとは限りません。これ<br>は、コールが途中で保留されることがあるからです。                                                                                  |
| 送信オクテット(Sender<br>Octets)      | 電話機から送信されたオクテットの総数。                                                                                                    |
| 送信コーデック(Sender<br>Codec)       | 送信された音声ストリームのタイプ(コーデックからの RTP ス<br>トリーミング音声):G.729、iLBC、G.711 u-law、またはG.711<br>A-law。                                                 |
| 受信喪失パケット(Rcvr Lost<br>Packets) | 失われた RTP パケット(転送中に喪失)。                                                                                                    |
| 平均ジッター(Avg Jitter)             | 受信音声ストリームが開いていたために測定された予想平均<br>RTPパケットジッタ(パケットがネットワークを通過中に発生<br>する動的遅延)。                                                               |
| 受信コーデック(Rcvr Codec)            | 受信された音声ストリームのタイプ(コーデックからの RTP ス<br>トリーミング音声):G.729、iLBC、G.711 u-law、またはG.711<br>A-law。                                                 |
| 受信パケット (Rcvr Packets)          | 音声ストリームが開いていたために受信された RTP 音声パケッ<br>トの数。                                                                                                |
|                                | (注) この数値は、必ずしもコールの開始以降に受信した<br>RTP音声パケットの数と等しいとは限りません。これ<br>は、コールが途中で保留されることがあるからです。                                                   |
| 受信オクテット (Rcvr Octets)          | 電話機で受信されたオクテットの総数。                                                                                                    |
| MOS-LQK                        | リスニング品質(LQK)の平均オピニオン評点(MOS)を客観<br>的に評価するスコアで、5(優良)~1(不良)でランク付けさ<br>れます。このスコアは、ボイスストリームの先行の8秒間での<br>フレーム損失を原因とする、可聴の秘匿イベントに基づいてい<br>ます。 |
|                                | <ul><li>(注) MOS LQK スコアは、Cisco IP Phone が使用するコー<br/>デックのタイプに基づいて変化する可能性がありま<br/>す。</li></ul>                                           |

| パラメータ                                    | 説明                                                                                                    |
|------------------------------------------|----------------------------------------------------------------------------------------------------|
| 平均 MOS LQK(AVG MOS<br>LQK)               | 音声ストリーム全体で測定された平均 MOS LQK スコア。                                                                                            |
| 最小 MOS LQK(Min MOS<br>LQK)               | 音声ストリームの開始以降に測定された最も低い MOS LQK ス<br>コア。                                                                                   |
| 最大 MOS LQK(Max MOS<br>LQK)               | 音声ストリーム開始以降に測定されたベースライン MOS LQK<br>スコアまたは最も高い MOS LQK スコア。                                                                |
|                                          | これらのコーデックは、フレーム損失なしの通常の条件で次の<br>最大 MOS LQK スコアを提供します。                                                                     |
|                                          | ・G.711 は 4.5                                                                                                    |
|                                          | • G.722 のスコア: 4.5                                                                                                    |
|                                          | ・G.729 A /AB は 3.7                                                                                                    |
|                                          | ・iLBC は 3.9                                                                                                    |
| MOSLQK のバージョン (MOS<br>LQK Version)       | MOS LQK のスコアを計算するために使用されるシスコ独自の<br>アルゴリズムのバージョン                                                                           |
| 累積フレーム損失率<br>(Cumulative Conceal Ratio)  | 隠蔽フレームの総数を、音声ストリームの開始以降に受信され<br>た音声フレームの総数で割った値。                                                                          |
| 直近フレーム損失率(Interval<br>Conceal Ratio)     | アクティブな音声に先行する3秒間の間隔における、音声フレー<br>ムに対する隠蔽フレームの比率。音声アクティビティ検出<br>(VAD)を使用する場合は、アクティブな音声を3秒集めるた<br>めに、もっと長い間隔が必要になる可能性があります。 |
| 最大フレーム損失率(Max<br>Conceal Ratio)          | 音声ストリームの開始以降、最も高い間隔の損失率。                                                                                                  |
| フレーム損失発生秒数:<br>(Conceal Secs:)           | 音声ストリームの開始以降、隠蔽イベント(フレーム損失)が<br>あった秒数([深刻なフレーム損失発生秒数(Severely Conceal<br>Secs)] の値を含む)。                                   |
| 深刻なフレーム損失発生秒数<br>(Severely Conceal Secs) | 音声ストリームの開始以降、5%を超える隠蔽イベント(フレー<br>ム損失)があった秒数。                                                                              |
| 遅延(Latency)                              | 遅延のミリ秒数。                                                                                                    |
| 最大ジッター(Max Jitter)                       | 受信機ジッタのミリ秒数。                                                                                                    |

| パラメータ                | 説明                                                                                                    |
|----------------------|----------------------------------------------------------------------------------------------------|
| 受信削除(Rcvr Discarded) | 受信中の音声ストリームで廃棄された RTP パケットの数(不良<br>パケット、過度の遅延などによる)。                                                                         |
|                      | <ul> <li>(注) 電話機は、シスコ ゲートウェイによって生成された<br/>ペイロードタイプ 19 のコンフォート ノイズ パケッ<br/>トを破棄します。これによって、このカウンタがイン<br/>クリメントされます。</li> </ul> |

### ダウンロードステータス(Download Status)

PNG のダウンロードステータス (PNG Download Status)

| パラメータ                                                 | 説明                            |
|-------------------------------------------------------|-------------------------------|
| 最後の PNG のダウンロードス<br>テータス(Last PNG Download<br>Status) | 最後にダウンロードした PSS のステータスを表示します。 |

#### ダウンロードしたロケール パッケージ

| パラメータ                                                | 説明                                                      |
|------------------------------------------------------|---------------------------------------------------------|
| ロケール ダウンロード ステー<br>タス(Locale Download Status)        | ダウンロードしたロケールパッケージのステータスが表示され<br>ます。                     |
| ダウンロード済みディクショナ<br>リ情報(Downloaded Dictionary<br>Info) | 電話機で指定された TFTP/HTTP プロビジョニング サーバから<br>ダウンロードされたディクショナリ。 |
| ダウンロード済みフォント情報<br>(Downloaded Font Info)             | ダウンロードしたフォント名が表示されます。                                   |

ファームウェア アップグレード ステータス

| パラメータ                                                      | 説明                                     |
|------------------------------------------------------------|----------------------------------------|
| ファームウェア アップグレー<br>ド ステータス 1 (Firmware<br>Upgrade Status 1) | アップグレードステータス(障害または成功)とその理由が表<br>示されます。 |
| ファームウェア アップグレー<br>ド ステータス 2 (Firmware<br>Upgrade Status 2) |                                        |
| ファームウェア アップグレー<br>ド ステータス 3 (Firmware<br>Upgrade Status 3) |                                        |

プロビジョニング ステータス

| パラメータ                                       | 説明                                 |
|---------------------------------------------|------------------------------------|
| プロビジョニング ステータス<br>1 (Provisioning Status 1) | 電話機のプロビジョニングステータス(再同期)が表示されま<br>す。 |
| プロビジョニング ステータス<br>2 (Provisioning Status 2) |                                    |
| プロビジョニング ステータス<br>3 (Provisioning Status 3) |                                    |

(注)

I

アップグレードとプロビジョニングのステータスが時系列とは逆の順序(リブート歴と同様) で時刻と理由とともに表示されます。

カスタム CA ステータス

これらのフィールドには、カスタム認証局(CA)を使用したプロビジョニングのステータスが表示されます。

| パラメータ                                                     | 説明                                                                                                    |
|-----------------------------------------------------------|----------------------------------------------------------------------------------------------------|
| カスタムCAプロビジョニング<br>ステータス(Custom CA<br>Provisioning Status) | カスタム CA を使用したプロビジョニングが成功したか失敗し<br>たかを示します。                                                                           |
|                                                           | <ul> <li>最後のプロビジョニングが mm/dd/yyyy HH:MM:SS に成功<br/>した</li> </ul>                                                      |
|                                                           | •最後のプロビジョニングが mm/dd/yyyy HH:MM:SS に失敗<br>した                                                                          |
| カスタム CA 情報(Custom CA                                      | カスタム CA に関する情報が表示されます。                                                                                               |
| Info)                                                     | <ul> <li>「インストール済み(Installed)]:「CN 値」が表示されます。ここで、「CN 値」は最初の証明書の[サブジェクト<br/>(Subject)]フィールドの CN パラメータの値です。</li> </ul> |
|                                                           | • [未インストール(Not Installed)] : カスタム CA 証明書が<br>インストールされていない場合に表示されます。                                                  |

カスタム CA 証明書は [プロビジョニング(Provisioning)] タブで設定します。カスタム CA 証明 書の詳細については、『*Cisco IP Phone 7800 Series and 8800 Series for Third-Party Call Control Provisioning Guide*』を参照してください。

### ネットワーク統計

イーサネット情報

| パラメータ        | 説明                        |
|--------------|---------------------------|
| TxFrames     | 電話機が送信したパケットの合計数。         |
| TxBroadcasts | 電話機が送信したブロードキャストパケットの合計数。 |
| TxMulticasts | 電話機が送信したマルチキャストパケットの合計数。  |
| TxUnicasts   | 電話機が送信したユニキャストパケットの合計数。   |
| RxFrames     | 電話機が受信したパケットの総数。          |
| RxBroadcasts | 電話機が受信したブロードキャストパケットの合計数。 |
| RxMulticasts | 電話機が受信したマルチキャストパケットの合計数。  |
| RxUnicasts   | 電話機が受信したユニキャストパケットの合計数。   |

| パラメータ         | 説明                                         |
|---------------|--------------------------------------------|
| RxPacketNoDes | ダイレクトメモリアクセス(DMA)記述子がないため廃棄さ<br>れたパケットの総数。 |

# ネットワークとアクセス ポートの情報

| パラメータ          | 説明                                                              |
|----------------|-----------------------------------------------------------------|
| RxtotalPkt     | 電話機が受信したパケットの合計数。                                               |
| RxcrcErr       | CRC が失敗した、受信されたパケットの合計数。                                        |
| RxalignErr     | 受信された長さが64~1522バイトで、フレームチェックシー<br>ケンス(FCS)が不正なパケットの合計数。         |
| Rxmulticast    | 電話機が受信したマルチキャストパケットの合計数。                                        |
| Rxbroadcast    | 電話機が受信したブロードキャストパケットの合計数。                                       |
| Rxunicast      | 電話機が受信したユニキャストパケットの合計数。                                         |
| RxshortErr     | サイズが 64 バイトより小さい、受信された FCS エラー パケッ<br>トまたは Align エラー パケットの合計数。  |
| RxshortGood    | サイズが64バイトより小さい、受信された有効なパケットの合計数。                                |
| RxlongGood     | サイズが1522バイトより大きい、受信された有効なパケットの<br>合計数。                          |
| RxlongErr      | サイズが 1522 バイトより大きい、受信された FCS エラーパケッ<br>トまたは Align エラー パケットの合計数。 |
| Rxsize64       | 無効なパケットを含め、サイズが0~64バイトまでの受信され<br>たパケットの合計数。                     |
| Rxsize65to127  | 無効なパケットを含め、サイズが65~127バイトまでの受信されたパケットの合計数。                       |
| Rxsize128to255 | 無効なパケットを含め、サイズが 128 ~ 255 バイトまでの受信<br>されたパケットの合計数。              |
| Rxsize256to511 | 無効なパケットを含め、サイズが 256 ~ 511 バイトまでの受信<br>されたパケットの合計数。              |

| パラメータ                    | 説明                                                                       |
|--------------------------|--------------------------------------------------------------------------|
| Rxsize512to1023          | 無効なパケットを含め、サイズが512~1023バイトまでの受信<br>されたパケットの合計数。                          |
| Rxsize1024to1518         | 無効なパケットを含め、サイズが 1024 ~ 1518 バイトまでの受信されたパケットの合計数。                         |
| RxtokenDrop              | リソース不足(FIFOオーバーフローなど)が原因でドロップさ<br>れたパケットの合計数。                            |
| TxexcessDefer            | メディアが使用中であることが原因で送信が遅延したパケット<br>の合計数。                                    |
| TxlateCollision          | パケット転送の開始後 512 ビット時間過ぎてから衝突が起こった回数。                                      |
| TxtotalGoodPkt           | 電話機が受信した有効なパケット(マルチキャスト、ブロード<br>キャスト、およびユニキャスト)の合計数。                     |
| Txcollisions             | パケットの送信中に生じた衝突の合計回数。                                                     |
| TxexcessLength           | パケット送信が16回試行されたために送信されなかったパケットの合計数。                                      |
| Txbroadcast              | 電話機が送信したブロードキャスト パケットの合計数。                                               |
| Txmulticast              | 電話機が送信したマルチキャスト パケットの合計数。                                                |
| lldpFramesOutTotal       | 電話機から送信された LLDP フレームの合計数。                                                |
| lldpAgeoutsTotal         | キャッシュ内でタイムアウトになったLLDPフレームの合計数。                                           |
| lldpFramesDiscardedTotal | 必須TLVのいずれかについて、欠落している、順序に誤りがある、または範囲を超える文字列長が含まれているために廃棄されたLLDPフレームの合計数。 |
| lldpFramesInErrorsTotal  | 検出可能なエラーが1つ以上含まれる状態で受信された LLDP<br>フレームの合計数。                              |
| lldpFramesInTotal        | 電話機が受信した LLDP フレームの合計数。                                                  |
| lldpTLVDiscardedTotal    | 破棄された LLDP TLV の総数。                                                      |
| lldpTLVUnrecognizedTotal | 電話機で認識されなかった LLDP TLV の総数。                                               |
| CDPNeighborDeviceId      | CDP が検出した、このポートに接続されているデバイスの ID。                                         |

| パラメータ                | 説明                                        |
|----------------------|-------------------------------------------|
| CDPNeighborIP        | CDP で検出されたネイバー デバイスの IP アドレス。             |
| CDPNeighborPort      | CDPで検出された、電話機が接続されているネイバーデバイスのポート。        |
| LLDPNeighborDeviceId | LLDP で検出された、このポートに接続されているデバイスの<br>ID。     |
| LLDPNeighborIP       | LLDP で検出されたネイバー デバイスの IP アドレス。            |
| LLDPNeighborPort     | LLDP で検出された、電話機が接続されているネイバー デバイ<br>スのポート。 |
| PortSpeed            | 速度と二重化モード。                                |

#### DHCP

| パラメータ | 説明                |
|-------|-------------------|
| IPv4  | DHCP ステータスに関する情報。 |

### デバッグ情報

I

コンソール ログ

電話機の syslog 出力が逆の順序(最新のものが一番上)で表示されます。表示には個別のログファイルへのハイパーリンクが含まれています。コンソールログファイルには、電話機が受信したデバッグメッセージとエラーメッセージが含まれます。

| パラメータ                             | 説明         |
|-----------------------------------|------------|
| デバッグ メッセージ 0 (Debug<br>Message 0) | メッセージ      |
| デバッグ メッセージ1 (Debug<br>Message 1)  | messages.0 |
| デバッグ メッセージ2 (Debug<br>Message 2)  | messages.1 |
| デバッグメッセージ3 (Debug<br>Message 3)   | messages.2 |

| パラメータ                            | 説明         |
|----------------------------------|------------|
| デバッグ メッセージ 4(Debug<br>Message 4) | messages.3 |
| デバッグ メッセージ 5(Debug<br>Message 5) | messages.4 |
| デバッグ メッセージ 6(Debug<br>Message 6) | messages.5 |
| デバッグ メッセージ7 (Debug<br>Message 7) | messages.6 |
| デバッグ メッセージ 8(Debug<br>Message 8) | messages.7 |

1

コア ダンプ

| パラメータ             | 説明                                                       |
|-------------------|----------------------------------------------------------|
| コア ダンプ(Core Dump) | コアダンプは、プログラムが異常終了したときなどの特定の時<br>刻に記録されたプログラムの作業メモリの状態です。 |

ブラウザ情報

| パラメータ                           | 説明                                           |
|---------------------------------|----------------------------------------------|
| 読み込み時間(Loading Time)            | ページがブラウザに読み込まれるまでの経過時間。                      |
|                                 | (注) Safari と IE 9.0 以前はこのパラメータをサポートしま<br>せん。 |
| ブラウザのバージョン<br>(Browser Version) | ブラウザのバージョン。Firefox 31 など。                    |
| OS Version                      | Windows オペレーティング システムのバージョン。                 |
| プラットフォーム (Platform)             | ブラウザがコンパイルされたプラットフォーム。                       |
| 幅(Width)                        | ブラウザの現在の幅。                                   |
| 高さ(Height)                      | ブラウザの現在の高さ。                                  |

# 音声

I

## システム (System)

## システム設定(System Configuration)

| パラメータ                                        | 説明                                                                                                    |
|----------------------------------------------|----------------------------------------------------------------------------------------------------|
| 制限付きアクセス ドメイン<br>(Restricted Access Domains) | この機能は、ソフトウェアのカスタマイズを実装するときに使用されます。                                                                                  |
| Web サーバの有効化(Enable                           | IP 電話の Web サーバを有効または無効にします。                                                                                         |
| Web Server)                                  | デフォルト:はい(Yes)                                                                                                    |
| プロトコルの有効化(Enable<br>Protocol)                | プロトコルのタイプを選択します。<br>・Http<br>・Https                                                                                 |
| 直接アクション URL の有効化                             | URLの直接アクションを有効にします。                                                                                                 |
| (Enable Direct Action Url)                   | デフォルト:はい(Yes)                                                                                                    |
| セッション最大タイムアウト                                | セッションの最大タイムアウト。                                                                                                    |
| (Session Max Timeout)                        | デフォルト:3600                                                                                                    |
| セッションアイドルタイムア                                | セッションのアイドルタイムアウト。                                                                                                   |
| ウト(Session Idle Timeout)                     | デフォルト:3600                                                                                                    |
| Webサーバボート (Web Server                        | 電話機の Web ユーザインターフェイスのポート番号。                                                                                         |
| Port)                                        | デフォルト:80                                                                                                    |
| Web 管理者アクセスの有効化<br>(Enable Web Admin Access) | 電話機の Web ユーザインターフェイスへのローカル アクセス<br>を有効または無効にできます。ドロップダウン メニューから<br>[はい (Yes)]または[いいえ (No)]を選択します。<br>デフォルト:はい (Yes) |
| Admin パスワード(Admin                            | 管理者のパスワード。                                                                                                    |
| Password)                                    | デフォルト:パスワードなし                                                                                                    |
| ユーザパスワード (User                               | ユーザのパスワード。                                                                                                    |
| password)                                    | デフォルト:空白                                                                                                    |

| パラメータ              | 説明                                                                                                    |
|--------------------|----------------------------------------------------------------------------------------------------|
| Phone-UI-User-Mode | 電話インターフェイスを使用している電話機ユーザに表示され<br>るメニューとオプションを制限できます。このパラメータを有<br>効にしてアクセスを制限する場合は、[はい(Yes)]を選択しま<br>す。<br>デフォルト:[いいえ(No)] |
|                    | その後、特定のパラメータは、プロビジョニングファイルを使用して、"na"または"ro"として指定されます。"na"として指定されたパラメータは電話インターフェイスに表示されません。"ro"として指定されたパラメータはユーザが編集できません。 |

インターネット接続タイプ

| パラメータ                   | 説明                   |
|-------------------------|----------------------|
| 接続タイプ (Connection Type) | インターネット接続のタイプを選択します。 |
|                         | • DHCP               |
|                         | ・スタティック IP           |
|                         |                      |

スタティック **IP**の設定

| パラメータ                | 説明                                                                |
|----------------------|-------------------------------------------------------------------|
| スタティック IP(Static IP) | スタティックIPがインターネット接続のタイプとして選択された場合に、電話機に割り当てられたスタティックIPアドレスが表示されます。 |
| ネットマスク (Netmask)     | スタティックIPがタイプとして選択された場合に、IPマスクが<br>表示されます。                         |
| ゲートウェイ (Gateway)     | デフォルトルータ IP アドレス。DHCP が割り当てられた場合<br>は、空白。                         |

オプション ネットワーク設定

| パラメータ            | 説明                    |
|------------------|-----------------------|
| ホスト名 (Host Name) | Cisco IP Phone のホスト名。 |

| パラメータ                                   | 説明                                                                                                    |
|-----------------------------------------|----------------------------------------------------------------------------------------------------|
| ドメイン (Domain)                           | Cisco IP Phone のネットワーク ドメイン。                                                                                                    |
|                                         | <b>LDAP</b> を使用している場合は、LDAP 設定, (130 ページ)を参<br>照してください。                                                                                             |
| プライマリ DNS(Primary<br>DNS)               | DHCP が有効な場合に、DHCP 提供 DNS サーバに加えて Cisco<br>IP Phone で使用される DNS サーバ。DHCP が無効な場合、これ<br>がプライマリ DNS サーバになります。<br>デフォルト:空白                                |
|                                         | LDAP を使用している場合は、LDAP 設定, (130 ページ)を参<br>照してください。                                                                                                    |
| セカンダリ DNS(Secondary<br>DNS)             | DHCP が有効な場合に、DHCP 提供 DNS サーバに加えて Cisco<br>IP Phone で使用される DNS サーバ。DHCP が無効な場合、これ<br>がセカンダリ DNS サーバになります。<br>デフォルト:空白                                |
| Syslog サーバ(Syslog Server)               | syslog サーバの名前とポートを指定します。この機能は、IP 電話システム情報や重要なイベントを記録するためのサーバを指定します。デバッグサーバとSyslogサーバの両方が指定されている場合は、Syslogメッセージもデバッグサーバに記録されます。                      |
| デバッグ レベル(Debug<br>Level)                | 0~2のデバッグレベル。レベルが高いほど、詳細なデバッグ<br>情報が生成されます。ゼロ(0)は、デバッグ情報が生成されな<br>いことを意味します。SIPメッセージを記録するには、デバッ<br>グレベルを2以上に設定する必要があります。<br>デフォルト:0                  |
| レイヤ 2 ロギング(Layer 2<br>Logging)          | IP 電話ネットワークレイヤのデバッグ用として使用されます。<br>これはシステムのパフォーマンスに影響を及ぼす可能性がある<br>ため、シスコテクニカルサポートからそうするようにアドバイ<br>スされた場合以外は使用しないでください。デフォルトでは[い<br>いえ (No)]に設定されます。 |
| プライマリ NTP サーバ<br>(Primary NTP Server)   | 時刻の同期に使用されるプライマリ NTP サーバの IP アドレス<br>または名前。<br>デフォルト:空白                                                                                             |
| セカンダリ NTP サーバ<br>(Secondary NTP Server) | 時刻の同期に使用されるセカンダリ NTP サーバの IP アドレス<br>または名前。<br>デフォルト:空白                                                                                             |

| パラメータ                                      | 説明                                                                                                    |
|--------------------------------------------|----------------------------------------------------------------------------------------------------|
| SSH アクセス(SSH Access)                       | 管理者は、このパラメータを設定することにより、SSH コン<br>ソールを制御できます。<br>デフォルト:[いいえ (No)]                                                                                                    |
| DNS サーバ順序(DNS Server<br>Order)             | DNS サーバの選択方法を指定します。<br>・ Manual-Dhcp<br>・ 手動(Manual)<br>・ Dhcp-Manual                                                                                                    |
| DNS クエリ シーケンシャル<br>(DNS Query Sequential)  | <ul> <li>パラレルまたはシーケンシャル DNS クエリを実行します。</li> <li>•[いいえ (No)]:パラレル DNS クエリモードを使用して、<br/>IP 電話が同じ要求をすべての DNS サーバに同時に送信し<br/>ます。DNS ルックアップを実行すると、IP 電話が最初の<br/>着信応答を受け入れます。</li> <li>•[はい (Yes)]: IP 電話が DNS クエリを順番に送信しま<br/>す。</li> </ul> |
| DNS キャッシュ TTL 無視<br>(DNS Cache TTL Ignore) | [はい(Yes)]に設定した場合は、DNS クエリの結果がキャッシュされません。[いいえ(No)]に設定した場合は、電話機が<br>TTL 応答に従って、A/AAAA/SRV/CNAME レコードをキャッシュします。<br>デフォルト:はい(Yes)                                                                                                    |
| SSH ユーザ ID(SSH User ID)                    | 管理者は、SSH ログイン用のユーザ ID を設定できます。<br>デフォルト:空白                                                                                                    |
| SSH パスワード(SSH<br>Password)                 | 管理者は、SSH ログイン用のパスワードを設定できます。<br>デフォルト:空白                                                                                                    |
| SSLv3 の有効化(Enable<br>SSLv3)                | SSLv3 を有効にする場合は [はい(Yes)]を選択します。無効<br>にする場合は [いいえ(No)]を選択します。<br>デフォルト: [いいえ(No)]                                                                                                    |

#### VLAN の設定

| パラメータ                                 | 説明                                                                                                    |
|---------------------------------------|----------------------------------------------------------------------------------------------------|
| VLAN の有効化(Enable<br>VLAN)             | VLAN を有効にする場合は [はい(Yes)]を選択します。無効<br>にする場合は [いいえ(No)]を選択します。                                                                                                    |
| CDP の有効化(Enable CDP)                  | Cisco Discovery Protocol を備えたスイッチを使用している場合に<br>のみ CDP を有効にします。CDP は、ネゴシエーション ベース<br>で、IP 電話が存在する VLAN を特定します。                                                                                                    |
| LLDP-MED の有効化(Enable<br>LLDP-MED)     | 電話機のLLDP-MEDがそれ自体をその検出プロトコルを使用しているデバイスにアドバタイズできるようにする場合は、[はい(Yes)]を選択します。                                                                                                    |
|                                       | LLDP-MED機能が有効になっている場合は、電話機の初期化が<br>完了して、レイヤ2接続が確立されたら、電話機がLLDP-MED<br>PDUフレームを送信します。電話機が確認応答を受信しなかっ<br>た場合は、手動で設定されたVLANまたはデフォルトVLANが<br>必要に応じて使用されます。CDPが同時に使用された場合は、<br>6秒の待機期間が使用されます。待機期間は、電話機の全体的<br>なスタートアップ時間を増加させます。 |
| ネットワーク起動遅延<br>(Network Startup Delay) | この値を設定すると、スイッチが転送中状態になってから、電<br>話機が最初のLLDP-MEDパケットを送信するまでの時間が延び<br>ます。デフォルト遅延値は3秒です。一部のスイッチの設定で<br>は、LLDP-MEDを機能させるためにこの値を増やさなければな<br>らない場合があります。遅延の設定は、スパニングツリープロ<br>トコルを使用しているネットワークで重要になる可能性があり<br>ます。                    |
| VLAN ID (Admin. VLAN ID)              | CDP なしの VLAN (VLAN が有効で CDP が無効)を使用する<br>場合は、IP 電話の VLAN ID を入力します。音声パケットのみ<br>が VLAN ID を使ってタグ付けされることに注意してください。<br>VLAN ID に対して 1 を使用しないでください。                                                                              |

#### インベントリの設定

| パラメータ              | 説明                                                                                                    |
|--------------------|----------------------------------------------------------------------------------------------------|
| アセット ID (Asset ID) | LLDP-MED を使用しているときに、在庫管理用のアセット ID<br>を入力できるようにします。アセットIDのデフォルト値は空で<br>す。このフィールドを使用している場合は、32文字未満の文字<br>列を入力します。 |
|                    | アセット ID は、Web 管理インターフェイスまたはリモートプ<br>ロビジョニングを使用した場合にのみプロビジョニングできま<br>す。電話画面にはアセット ID が表示されません。                   |
|                    | [アセット ID (Asset ID)]フィールドを変更すると、電話機が<br>リブートします。                                                                |

1

#### SIP

SIP パラメータ

| パラメータ                                    | 説明                                                                                                    |
|------------------------------------------|----------------------------------------------------------------------------------------------------|
| 最大転送(Max Forward)                        | SIP 最大転送値。1 ~ 255 の範囲にすることができます。<br>デフォルト:70                                                                                                    |
| 最大リダイレクション (Max                          | 無限ループを避けるためにINVITEをリダイレクト可能な回数。                                                                                                    |
| Redirection)                             | デフォルト:5                                                                                                    |
| SIP ユーザ エージェント名<br>(SIP User Agent Name) | <ul> <li>アウトバウンド REGISTER 要求で使用されます。</li> <li>デフォルト: \$VERSION</li> <li>空の場合は、ヘッダーが含まれません。GPP_A ~ GPP_D に対応する \$A ~ \$D のマクロ展開が許可されます。</li> </ul> |
| SIP サーバ名(SIP Server                      | インバウンド応答への応答で使用されるサーバ ヘッダー。                                                                                                    |
| Name)                                    | デフォルト: \$VERSION                                                                                                    |
| SIP 登録ユーザエージェント名                         | REGISTER 要求で使用されるユーザエージェント名。これが指定されていない場合は、[SIP ユーザエージェント名(SIP User Agent Name)] も REGISTER 要求で使用されます。                                            |
| (SIP Reg User Agent Name)                | デフォルト:空白                                                                                                    |

| パラメータ                                 | 説明                                                                                                    |
|---------------------------------------|----------------------------------------------------------------------------------------------------|
| SIP 受け入れ言語(SIP Accept<br>Language)    | Accept-Language ヘッダーが使用されます。アクセスするには、<br>[SIP] タブをクリックして、[SIP 受け入れ言語(SIP Accept<br>Language)] フィールドに値を入力します。                                                                                                    |
|                                       | デフォルトはありません。空の場合は、ヘッダーが含まれません。                                                                                                    |
| コンパクト ヘッダーの使用<br>(Use Compact Header) | [はい(Yes)]に設定した場合は、電話機がアウトバウンド SIP<br>メッセージでコンパクトな SIP ヘッダーを使用します。インバ<br>ウンド SIP 要求には通常のヘッダーが含まれており、電話機は<br>着信ヘッダーをコンパクト ヘッダーに置き換えます。[いいえ<br>(No)]に設定した場合は、電話機が通常の SIP ヘッダーを使<br>用します。インバウンド SIP 要求にコンパクト ヘッダーが含ま<br>れている場合は、電話機が、この設定に関係なく、応答を生成<br>するときに同じコンパクト ヘッダーを再利用します。<br>デフォルト:[いいえ(No)] |
| 通話パッケージ(Talk<br>Package)              | ユーザが外部アプリケーションでボタンをクリックすることに<br>より、コールに応答またはコールを再開できるようにする<br>BroadSoft 通話パッケージのサポートを有効にします。<br>デフォルト:[いいえ (No)]                                                                                                    |
| 保留パッケージ(Hold<br>Package)              | ユーザが外部アプリケーションでボタンをクリックすることに<br>より、コールを保留にできるようにする BroadSoft保留パッケー<br>ジのサポートを有効にします。<br>デフォルト:[いいえ (No)]                                                                                                    |
| 会議パッケージ(Conference<br>Package)        | ユーザが外部アプリケーションでボタンをクリックすることに<br>より、会議コールを開始できるようにする BroadSoft 会議パッ<br>ケージのサポートを有効にします。<br>デフォルト:[いいえ (No)]                                                                                                    |
| RFC 2543 コール保留(RFC<br>2543 Call Hold) | [はい(Yes)]に設定した場合は、SIP re-INVITE をピアに送信<br>してコールを保留にしたときに、ユニットの SDP に c=0.0.00<br>構文が含まれます。[No(いいえ)]に設定した場合は、ユニッ<br>トの SDP に c=0.0.0 構文が含まれません。いずれの場合も、<br>ユニットの SDP には、常に、a=sendonly 構文が含まれます。<br>デフォルト:はい(Yes)                                                                                  |
| SIP TCP ポート最小(SIP TCP<br>Port Min)    | SIPセッションに使用可能な最小TCPポート番号を指定します。<br>デフォルト:5060                                                                                                    |

| パラメータ                                                     | 説明                                                                                                    |
|-----------------------------------------------------------|----------------------------------------------------------------------------------------------------|
| SIP TCP ポート最大(SIP TCP                                     | SIPセッションに使用可能な最大TCPポート番号を指定します。                                                                                              |
| Port Max)                                                 | デフォルト:5080                                                                                                    |
| 発信者 ID ヘッダー(Caller ID<br>Header)                          | PAID-RPID-FROM、PAID-FROM、RPID-PAID-FROM、<br>RPID-FROM、またはFROM ヘッダーから発信者 ID を取得する<br>ためのオプションを提供します。<br>デフォルト: PAID-RPID-FROM |
| ディバージョン情報の表示                                              | SIP メッセージに含まれるディバージョン情報を LCD 上に表示                                                                                            |
| (Display Diversion Info)                                  | するかどうか。                                                                                                    |
| 最大 INVITE 再試行回数(Max                                       | 電話機による INVITE 再試行回数の最大数。                                                                                                    |
| INVITE Retry Attempts)                                    | デフォルト:6                                                                                                    |
| 最大 NON-INVITE 再試行回数<br>(Max NON-INVITE Retry<br>Attempts) | 電話機による NON-INVITE 再試行回数の最大数。<br>デフォルト:6                                                                                      |

SIP タイマー値

| 説明                                                                                                    |
|----------------------------------------------------------------------------------------------------|
| 0~64 秒の範囲の RFC 3261 T1 値(RTT 推定)。                                                                         |
| デフォルトは0.5秒です。                                                                                             |
| 0~64 秒の範囲の RFC 3261 T2 値(非 INVITE 要求と INVITE<br>応答の最大再送信インターバル)。                                          |
| デフォルトは4秒です。                                                                                               |
| INVITE 要求の Expires ヘッダーの値。0 を入力した場合は、要<br>求に Expires ヘッダーが含まれません。範囲は 0 ~ 2000000 で<br>す。                  |
| デフォルトは240秒です。                                                                                             |
| <b>ReINVITE</b> 要求の Expires ヘッダーの値。0 を入力した場合は、<br>要求に Expires ヘッダーが含まれません。範囲は0~2000000で<br>す。<br>デフォルト:30 |
|                                                                                                    |

| パラメータ                                               | 説明                                                                                                    |
|-----------------------------------------------------|----------------------------------------------------------------------------------------------------|
| 登録再試行インターバル(Reg<br>Retry Intv)                      | 最後の登録中の失敗後に Cisco IP Phone が登録を再試行するま<br>でのインターバル。範囲は 1 ~ 2147483647 です。                                                                                                    |
|                                                     | デフォルト:30                                                                                                    |
|                                                     | 詳細については、後述する注を参照してください。                                                                                                    |
| 登録再試行ロング インターバ<br>ル (Reg Retry Long Intvl)          | 登録が[登録 SRC の再試行 (Retry Reg RSC)]と一致しない SIP<br>応答コードで失敗した場合は、Cisco IP Phone が指定された長さ<br>の時間だけ待機してから再試行します。このインターバルが 0<br>の場合は、電話機が試行を停止します。この値は、0 にできな<br>い[登録再試行インターバル (Reg Retry Intvl)]の値よりも大き<br>くする必要があります。                                               |
|                                                     | デフォルト:1200                                                                                                    |
|                                                     | 詳細については、後述する注を参照してください。                                                                                                    |
| 登録再試行ランダム遅延(Reg<br>Retry Random Delay)              | 失敗後に REGISTER を再試行するときに [登録再試行インター<br>バル (Register Retry Intvl)]に追加されるランダム遅延範囲(秒<br>単位)。ショートタイマーに追加される最小ランダム遅延と最<br>大ランダム遅延。指定できる範囲は 0 ~ 2147483647 です。<br>デフォルト:0                                                                                            |
| 登録再試行ロング ランダム遅<br>延(Reg Retry Long Random<br>Delay) | 失敗後に REGISTER を再試行するときに [登録再試行ロングイ<br>ンターバル (Register Retry Long Intvl)]に追加されるランダム<br>遅延範囲(秒単位)。<br>デフォルト:0                                                                                                    |
| 登録再試行インターバル上限<br>(Reg Retry Intvl Cap)              | 指数関数的遅延の最大値。指数関数的バックオフ再試行遅延を<br>制限する最大値(登録再試行インターバルで開始して、再試行<br>ごとに倍増する)。デフォルトは0に設定されます。これは、<br>指数関数的バックオフを無効にします(つまり、エラー再試行<br>インターバルは、必ず、登録再試行インターバルになります)。<br>この機能が有効になっている場合は、登録再試行ランダム遅延<br>が指数関数的バックオフ遅延値に加算されます。指定できる範<br>囲は0~2147483647です。<br>デフォルト:0 |
| サブスクライブ再試行インター<br>バル(Sub Retry Intvl)               | この値(秒単位)によって、最後のサブスクライブ要求が失敗<br>したときの再試行インターバルが決定されます。<br>デフォルト:10。                                                                                                    |

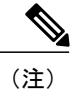

電話機は、忙しすぎて要求を処理できないSIPプロキシサーバから受け取った RETRY-AFTER 値を使用できます(503 サービス使用不可メッセージ)。応答メッセージに RETRY-AFTER ヘッダーが含まれている場合は、電話機が指定された長さの時間だけ待機してから再度 REGISTER を試みます。RETRY-AFTER ヘッダーが存在しない場合は、電話機が[登録再試行 インターバル(Reg Retry Interval)]または[登録再試行ロングインターバル(Reg Retry Long Interval)]で指定された値だけ待機します。

#### 応答ステータス コード処理

| パラメータ                             | 説明                                                  |
|-----------------------------------|-----------------------------------------------------|
| バックアップ RSC の試行(Try<br>Backup RSC) | このパラメータは、指定された応答コードの受信時にフェール<br>オーバーを呼び出すように設定できます。 |
|                                   | デフォルト:空白                                            |
| 登録 RSC の再試行(Retry Reg<br>RSC)     | 電話機が最後の登録に失敗してから登録を再試行するまでのイ<br>ンターバル。              |
|                                   | デフォルト:空白                                            |

RTP パラメータ

| パラメータ                            | 説明                                                                                                    |
|----------------------------------|----------------------------------------------------------------------------------------------------|
| RTP ポート最小(RTP Port<br>Min)       | RTP の送受信用の最小ポート番号。RTP の送受信用の最小ポー<br>ト番号。少なくとも10個の偶数ポート(回線数の2倍)を含む<br>範囲を定義する必要があります。たとえば、RTP ポート最小を<br>16384 に、RTP ポート最大を16538 に設定します。<br>デフォルト:16384 |
| RTP ポート最大(RTP Port<br>Max)       | RTPの送受信用の最大ポート番号。少なくとも10個の偶数ポート(回線数の2倍)を含む範囲を定義する必要があります。たとえば、RTPポート最小を16384に、RTPポート最大を16538に設定します。<br>デフォルト:16538                                    |
| RTP パケット サイズ(RTP<br>Packet Size) | 秒単位のパケットサイズ。0.01~0.13の範囲にすることができ<br>ます。有効値は0.01 秒の倍数にする必要があります。<br>デフォルト:0.02                                                                         |
| パラメータ                        | 説明                                                                                                    |
|------------------------------|----------------------------------------------------------------------------------------------------|
| RTCP 送信有効(RTCP Tx<br>Enable) | アクティブな接続上の Real-Time Transport Control Protocol<br>(RTCP)送信者レポートを有効にする場合は、[はい(Yes)]<br>に設定します。<br>デフォルト:[いいえ(No)] |

## SDPペイロードタイプ

| パラメータ            | 説明                              |
|------------------|---------------------------------|
| AVT 動的ペイロード(AVT  | AVT 動的ペイロードタイプ。範囲は 96 ~ 127 です。 |
| Dynamic Payload) | デフォルト:101                       |

## NAT サポート パラメータ

| パラメータ                                    | 説明                                                                                                    |
|------------------------------------------|----------------------------------------------------------------------------------------------------|
| 受信 VIA の処理(Handle VIA<br>received)       | 電話機でVIAヘッダー内の受信パラメータを処理できるように<br>します。                                                                      |
|                                          | デフォルト:[いいえ(No)]                                                                                            |
| VIA rport の処理(Handle VIA rport)          | 電話機で VIA ヘッダー内の rport パラメータを処理できるよう<br>にします。                                                               |
|                                          | デフォルト:[いいえ(No)]                                                                                            |
| 受信 VIA の挿入(Insert VIA<br>received)       | received-from IP 値と VIA sent-by IP 値が異なる場合に、SIP 応答の VIA ヘッダーに受信パラメータを挿入できるようにします。<br>デフォルト:[いいえ (No)]      |
| VIA rport の挿入(Insert VIA<br>rport)       | received-from IP 値と VIA sent-by IP 値が異なる場合に、SIP 応答の VIA ヘッダーに rport パラメータを挿入できるようにします。<br>デフォルト:[いいえ (No)] |
| VIAアドレスの置換(Substitute<br>VIA Addr)       | ユーザが VIA ヘッダー内の NAT でマッピングされた IP:port 値<br>を使用できるようにします。<br>デフォルト:[いいえ (No)]                               |
| 送信元ポートへの応答の送信<br>(Send Resp To Src Port) | VIA sent-by ポートの代わりに、要求送信元ポートに応答を送信<br>できるようにします。<br>デフォルト:[いいえ (No)]                                      |

| パラメータ                                        | 説明                                                                                                    |
|----------------------------------------------|----------------------------------------------------------------------------------------------------|
| STUN 有効(STUN Enable)                         | STUNを使用して NAT マッピングを検出できるようにします。                                                                                                    |
|                                              | デフォルト:[いいえ(No)]                                                                                                    |
| STUN テスト有効(STUN Test<br>Enable)              | STUN 有効機能が有効で、有効な STUN サーバを使用可能な場合は、電話機が電源オン時にNATタイプ検出操作を実行できます。電話機が、設定された STUN サーバに接続し、検出の結果が後続のすべての REGISTER 要求内の Warning ヘッダーで報告されます。電話機が対称 NAT または対称ファイアウォールを検出すると、NAT マッピングが無効になります。<br>デフォルト:[いいえ (No)] |
| STUN サーバ(STUN Server)                        | NAT マッピング検出のために接続する STUN サーバの IP アド<br>レスまたは完全修飾ドメイン名。パブリック STUN サーバを使<br>用することも、独自の STUN サーバをセットアップすることも<br>できます。<br>デフォルト:空白                                                                                |
| 外部 IP(EXT IP)                                | すべての発信 SIP メッセージ内の電話機の実際の IP アドレスを<br>置き換える外部 IP アドレス。0.0.0.0 を指定した場合は、どの<br>IP アドレス置換も実行されません。                                                                                                    |
|                                              | このパラメータが指定された場合は、電話機が SIP メッセージ<br>と SDP を生成するときにこの IP アドレスを想定します(その<br>回線で NAT マッピングが有効になっている場合)。<br>デフォルト:空白                                                                                                |
| 外部 RTP ポート最小(EXT<br>RTP Port Min)            | RTPポートの最小番号の外部ポートマッピング番号。この値が<br>0以外の場合は、すべての発信 SIP メッセージ内の RTP ポート<br>番号が外部 RTPポート範囲内の対応するポート値に置き換えら<br>れます。<br>デフォルト:0                                                                                      |
| NAT キープアライブ インター<br>バル(NAT Keep Alive Intvl) | NATマッピングキープアライブメッセージ間のインターバル。<br>デフォルト:15                                                                                                    |

## プロビジョニング

設定プロファイル(Configuration Profile)

| パラメータ                                   | 説明                                                                                                    |
|-----------------------------------------|----------------------------------------------------------------------------------------------------|
| プロビジョン有効(Provision<br>Enable)           | 再同期アクションを許可または拒否します。<br>デフォルト:空白                                                                                                    |
| リセット時の再同期(Resync<br>On Reset)           | [はい(Yes)]に設定された場合は、電源投入直後やアップグ<br>レードのたびに、デバイスが再同期操作を実行します。<br>デフォルト:はい(Yes)                                                                                                    |
| 再同期ランダム遅延(Resync<br>Random Delay)       | 秒単位で指定される、リセットを実行する前のブートアップ<br>シーケンスに続くランダム遅延。同時に電源がオンになるよう<br>にスケジュールされたIPテレフォニーデバイスのプールでは、<br>これにより、各ユニットがプロビジョニングサーバに再同期要<br>求を送信する時間が延びます。この機能は、地域の停電時に、<br>大規模な宅内導入に役立つ可能性があります。<br>デフォルト:2     |
| 再同期時刻(Resync At<br>(HHmm))              | デバイスを再同期するための24時間形式(hhmm)の時刻。こ<br>のパラメータがプロビジョニングされた場合は、[定期再同期<br>(Resync Periodic)]パラメータが無視されます。<br>デフォルト:空白                                                                                        |
| 再同期時刻ランダム遅延<br>(Resync At Random Delay) | 同時に再同期するように設定された複数の電話機からの同時再<br>同期要求によるサーバのフラッディングを回避するために、電<br>話機は指定された時刻の10分後までに再同期をトリガーしま<br>す。<br>入力値(秒単位)が分に変換されます。<br>デフォルト値は600秒(10分)です。パラメータ値が600未満<br>に設定された場合は、デフォルト値が使用されます。<br>デフォルト:600 |
| 定期再同期(Resync Periodic)                  | 定期再同期の間隔(秒単位)。この値が空か0の場合は、デバ<br>イスが定期的に再同期しません。<br>デフォルト:3600                                                                                                    |

| パラメータ                                                            | 説明                                                                                                    |
|------------------------------------------------------------------|----------------------------------------------------------------------------------------------------|
| 再同期エラー再試行遅延<br>(Resync Error Retry Delay)                        | IPテレフォニーデバイスがサーバからプロファイルを取得できなかったために再同期操作が失敗した場合、ダウンロードしたファイルが破損していた場合、または内部エラーが発生した場合は、指定された時間(秒単位)後に、デバイスが再度、再同期を試みます。<br>遅延が0に設定されている場合、再同期の試行が失敗した後、デバイスは再同期を試みません。                                                                              |
| 強制再同期遅延(Forced Resync<br>Delay)                                  | 再同期は、通常、音声回線がアイドル状態になっているときに<br>発生します。音声回線がアクティブで、再同期が予定されてい<br>る場合は、IPテレフォニーデバイスが、回線がアイドル状態に<br>なるまで再同期手順を延期します。ただし、強制再同期遅延<br>(秒)まで待機します。再同期によって、設定パラメータ値が<br>変更される場合があります。これにより、ファームウェアのリ<br>ブートが発生し、再同期時にアクティブだった音声接続が切断<br>されます。<br>デフォルト:14400 |
| SIP からの再同期(Resync From<br>SIP)                                   | サービス プロバイダーのプロキシ サーバから IP テレフォニー<br>デバイスに送信される SIP NOTIFY イベント経由の再同期操作<br>に対する要求を制御します。有効にされた場合は、プロキシが<br>Event: resync ヘッダーを含む SIP NOTIFY メッセージをデバイ<br>スに送信することによって、再同期を要求できます。<br>デフォルト:はい (Yes)                                                   |
| 再同期トリガー1 (Resync<br>Trigger 1)<br>再同期トリガー2 (Resync<br>Trigger 2) | 設定可能な再同期トリガー条件。再同期は、これらのパラメー<br>タ内の論理式が TRUE に評価されたときにトリガーされます。<br>デフォルト:空白                                                                                                    |
| FNF 時の再同期失敗(Resync<br>Fails On FNF)                              | 再同期は、要求されたプロファイルがサーバから受信されなかった場合に失敗と見なされます。この動作は、このパラメータによってオーバーライドできます。これが[いいえ(No)]に設定された場合は、デバイスがサーバからのfile-not-found応答を正常な再同期として受け入れます。<br>デフォルト:はい(Yes)                                                                                          |

| パラメータ                                                                                                    | 説明                                                                                                    |
|----------------------------------------------------------------------------------------------------|----------------------------------------------------------------------------------------------------|
| プロファイル ルール (Profile<br>Rule) プロファイル ルール B<br>(Profile Rule B) プロファイル<br>ルール C (Profile Rule C) プロ<br>ファイル ルール D (Profile Rule<br>D) | 順に評価されるリモート設定プロファイルルール。各再同期操<br>作は、複数のサーバによって管理されている可能性のある複数<br>のファイルを取得できます。<br>デフォルト:/\$PSN.xml                |
| 使用する再同期オプション<br>(Resync Option To Use)                                                                                              | ファームウェアとプロファイルを取得するために使用されるカ<br>ンマで区切られた DHCP オプション。                                                             |
| ログ要求メッセージ(Log<br>Request Msg)                                                                                                    | 再同期の試みの開始時点で syslog サーバに送信されるメッセージ。<br>Default:                                                                  |
|                                                                                                    | <pre>\$PN \$MAC -Requesting % \$SCHEME://\$SERVIP:\$PORT\$PATH</pre>                                             |
| ログ成功メッセージ(Log<br>Success Msg)                                                                                                    | 再同期の試みの正常終了時点で発行される syslog メッセージ。<br>Default:<br>\$PN \$MAC -Successful % \$SCHEME://\$SERVIP:\$PORT\$PATH \$ERR |
| ログ失敗メッセージ(Log<br>Failure Msg)                                                                                                    | ダウンロードの試行が失敗した後に発行される syslog メッセー<br>ジ。<br>Default :<br>\$PN \$MAC %s failed: \$ERR                              |
| ユーザ設定可能再同期(User<br>Configurable Resync)                                                                                             | ユーザが電話画面から電話機を再同期できるようにします。<br>デフォルト:はい(Yes)                                                                     |

ファームウェア アップグレード

| パラメータ                                              | 説明                                                                                                    |
|----------------------------------------------------|----------------------------------------------------------------------------------------------------|
| アップグレード有効(Upgrade<br>Enable)                       | 再同期アクションに関係なく、ファームウェアの更新操作を許<br>可します。                                                                                                    |
|                                                    | デフォルト:はい(Yes)                                                                                                    |
| アップグレード エラー再試行<br>遅延(Upgrade Error Retry<br>Delay) | アップグレード障害時に適用されるインターバル。ファームウェ<br>アアップグレードの試行が失敗した後にファームウェアアップ<br>グレードエラータイマーがアクティブになり、この値で初期化<br>されます。このタイマーが0までカウントダウンすると、次の<br>ファームウェアアップグレードが試行されます。<br>デフォルト:3600秒 |

| パラメータ                                                    | 説明                                                                                                    |
|----------------------------------------------------------|----------------------------------------------------------------------------------------------------|
| アップグレード ルール<br>(Upgrade Rule)                            | アップグレード条件と関連するファームウェアURLを定義する<br>ファームウェアアップグレードスクリプト。プロファイルルー<br>ルと同じ構文が使用されます。<br>次の形式を使用してアップグレードルールを入力します。<br>protocol://server[:port]/profile_pathname<br>次に例を示します。<br>tftp://192.168.1.5/image/sip88xx.10-3-1-9-3PCC.loads<br>プロトコルが指定されなかった場合は、TFTPが想定されます。<br>サーバ名が指定されなかった場合は、URLを要求するホストが<br>サーバ名として使用されます。ポートが指定されなかった場合<br>は、デフォルトポートが使用されます(TFTP 用の 69、HTTP<br>用の 80、または HTTPS 用の 443)。 |
|                                                          |                                                                                                    |
| エンタープライズ イメージ<br>アップグレードの有効化<br>(Enable Enterprise Image | Cisco IP Phone は、3PCC イメージからエンタープライズイメー<br>ジへの単一イメージ アップグレードもサポートします。<br>デフォルト: [いいえ (No) ]                                                                                                    |
| Upgrade)                                                 | <ul><li>(注) エンタープライズイメージにアップグレードすると、</li><li>電話機を 3PCC に戻すことができなくなります。</li></ul>                                                                                                    |

プロビジョニングページの詳細については、『Cisco IP Phone 7800 Series and 8800 Series for Third-Party Call Control Provisioning Guide』を参照してください。

#### **CA**の設定

| パラメータ              | 説明                        |
|--------------------|---------------------------|
| カスタム CA ルール(Custom | カスタム CA をダウンロードするための URL。 |
| CA Rule)           | デフォルト:空白                  |

汎用パラメータ

| パラメータ              | 説明                                                                                                    |
|--------------------|----------------------------------------------------------------------------------------------------|
| GPP A $\sim$ GPP P | 汎用パラメータ GPP_* は、特定のプロビジョニング サーバ ソ<br>リューションと連携するように Cisco IP Phone を設定するとき<br>に、自由文字列のレジスタとして使用されます。これらは、次<br>を含むさまざまな値に設定できます。 |
|                    | <ul> <li>・暗号化キー。</li> </ul>                                                                                                    |
|                    | • URL <sub>o</sub>                                                                                                    |
|                    | <ul> <li>マルチステージプロビジョニングステータス情報。</li> </ul>                                                                                     |
|                    | • Post 要求テンプレート。                                                                                                    |
|                    | <ul> <li>パラメータ名エイリアスマップ。</li> </ul>                                                                                             |
|                    | <ul> <li>・最終的に完全なパラメータ値に組み込まれる部分文字列値。</li> </ul>                                                                                |
|                    | デフォルト:空白                                                                                                    |

## 地域拠点

I

制御タイマー値(秒)

| パラメータ                                 | 説明                                                                                                    |
|---------------------------------------|----------------------------------------------------------------------------------------------------|
| コールバック期限切れ(Call<br>Back Expires)      | コールバックアクティベーションの秒単位の有効期限。範囲:<br>0~65535秒                                                                                                    |
| コールバック再試行間隔(Call<br>Back Retry Intvl) | 秒単位のコールバック再試行間隔。範囲:0~255秒                                                                                                    |
| コールバック遅延(Call Back<br>Delay)          | 最初の SIP 18x 応答を受信してから、リモート エンドが呼び出<br>し中であることを宣言するまでの遅延。話中応答がこの時間内<br>に受信された場合は、電話機がコールでまだ障害が発生してい<br>ると判断して、再試行を続けます。<br>デフォルト:0.5                                                   |
| 桁間ロングタイマー(Interdigit<br>Long Timer)   | ダイヤル中に番号を入力する間隔の長い方のタイムアウト。桁<br>間タイマー値は、ダイヤル中にデフォルトとして使用されます。<br>ダイヤルプラン内のすべての有効な一致シーケンスのダイヤリ<br>ングが完了していない場合は、1 つの番号が入力されるたびに<br>Interdigit_Long_Timer が使用されます。範囲:0~64 秒<br>デフォルト:10 |

| パラメータ                                   | 説明                                                                                                    |
|-----------------------------------------|----------------------------------------------------------------------------------------------------|
| 桁間ショート タイマー<br>(Interdigit Short Timer) | ダイヤル中に番号を入力する間隔の短い方のタイムアウト。少<br>なくとも1つの一致シーケンスのダイヤリングが完了している<br>が、さらにダイヤルされた番号がまだ完了していない他のシー<br>ケンスと一致する場合は、1つの番号が入力されるたびに<br>Interdigit_Short_Timer が使用されます。範囲:0~64秒<br>デフォルト:3 |

特定業種向けサービス アクティベーション コード

| パラメータ                                                | 説明                                                   |
|------------------------------------------------------|------------------------------------------------------|
| コールバックアクティベーショ<br>ンコード(Call Back Act Code)           | コールバックのアクティベーション コード<br>デフォルト:*66                    |
| コールバック非アクティベー<br>ション コード(Call Back Deact<br>Code)    | コールバックの非アクティベーション コード<br>デフォルト:*86                   |
| ブロックCIDアクティベーショ<br>ンコード(Block CID Act<br>Code)       | すべてのアウトバウンド コール上の発信者 ID をブロックしま<br>す。<br>デフォルト:*67   |
| ブロック CID 非アクティベー<br>ションコード(Block CID Deact<br>Code)  | すべてのアウトバウンド コール上の発信者 ID ブロックを解除<br>します。<br>デフォルト:*68 |
| ブロック ANC アクティベー<br>ション コード(Block ANC Act<br>Code)    | すべての非通知コールをブロックします。<br>デフォルト:*77                     |
| ブロック ANC 非アクティベー<br>ション コード(Block ANC<br>Deact Code) | すべての非通知コールのブロックを解除します。<br>デフォルト:*87                  |

時刻(*Time*)

| パラメータ                       | 説明                             |
|-----------------------------|--------------------------------|
| ローカル日付の設定                   | ローカル日付を設定します(mmは月を、ddは日を表します)。 |
| (mm/dd/yyyy)(Set Local Date | 年はオプションで、2桁または4桁の数字が使用されます。    |
| (mm/dd/yyyy))               | デフォルト:空白                       |

| パラメータ                                        | 説明                                                                                                    |
|----------------------------------------------|----------------------------------------------------------------------------------------------------|
| ローカル時刻の設定(HH/mm)<br>(Set Local Time (HH/mm)) | ローカル時刻を設定します(hh は時間を、mm は分を表します)。秒はオプションです。                                                                                                    |
|                                              | デフォルト:空白                                                                                                    |
| タイムゾーン(Time Zone)                            | 発信者 ID 生成用のローカル時刻を生成するために GMT に追加<br>する時間数を選択します。選択肢は、GMT-12:00、GMT-11:00、<br>、GMT、GMT+01:00、GMT+02:00、、GMT+13:00 です。<br>デフォルト: GMT-08:00                                                                                                    |
| 時間オフセット(HH/mm)<br>(Time Offset (HH/mm))      | これは、ローカル システム時刻に使用される GMT からのオフ<br>セットを指定します。<br>デフォルト:00/00                                                                                                    |
| DHCP 時間オフセットを無視<br>(Ignore DHCP Time Offset) | DHCPに時間オフセット値が設定されたルータが使用されてい<br>る場合は、IP電話がルータの設定を使用して、IP電話のタイム<br>ゾーンとオフセットの設定を無視します。ルータのDHCP時間<br>オフセット値を無視して、ローカルタイムゾーンとオフセット<br>の設定を使用するには、このオプションに対して[はい(Yes)]<br>を選択します。[いいえ(No)]を選択した場合は、IP電話が<br>ルータのDHCP時間オフセット値を使用します。<br>デフォルト:[はい(Yes)]。 |

| パラメータ                                    | 説明                                                                                                    |
|------------------------------------------|----------------------------------------------------------------------------------------------------|
| 夏時間ルール(Daylight Saving<br>Time Rule)     | 夏時間を計算するルールを入力します。開始、終了、および保存の値を含める必要があります。このルールは3つのフィールドで構成されます。各フィールドは、次のように;(セミコロン)で区切られます。指定しなかった場合は、[](角カッコ)内のオプション値が0と見なされます。深夜は指定された日付の0:0:0で表されます。                                                                                                    |
|                                          | これは、ルール (Start = <start-time>; end=<end-time>; save = <save-time>) の形式です。</save-time></end-time></start-time>                                                                                                    |
|                                          | <start-time> と <end-time> の値は、夏時間の開始日付、終了日<br/>付、および時刻を示します。各値の形式は、<br/><month>/<day>/<weekday> [/HH:[mm [:ss]]] です。</weekday></day></month></end-time></start-time>                                                                                                    |
|                                          | <save-time> 値は、夏時間中に現在の時刻に加算される時間数、<br/>分数、および秒数です。加算ではなく、減算が望ましい場合は、<br/><save-time> 値の先頭に負(-) 記号を付加することができます。<br/><save-time> 値の形式は [+ -]/[HH:[mm [:ss]]] です。</save-time></save-time></save-time>                                                                                                    |
|                                          | <month>値は、1~12(1月~12月)の範囲内でいずれかの値<br/>と一致します。</month>                                                                                                    |
|                                          | <day> 値は、1 ~ 31 の範囲内の [+ -] 値と一致します。</day>                                                                                                    |
|                                          | <day> が1の場合は、月末の、または月末前の <weekday> (つまり、その月の最後の <weekday>) を表します。</weekday></weekday></day>                                                                                                    |
| 夏時間ルール(Daylight Saving<br>Time Rule)(続き) | <ul> <li><weekday>値は、1~7(月曜日~日曜日)の範囲内でいずれかの値と一致します。ただし0と一致する場合もあります。</weekday></li> <li><weekday>値が0の場合は、夏時間調整の開始日または終了日が指定された日付と正確に一致することを意味します。この場合は、<day>値を負にしないでください。<weekday>値が0ではなく、<day>値が正の場合は、夏時間調整が<weekday>値または指定された日付後に開始または終了します。<weekday>値が0ではなく、<day>値が負の場合は、夏時間調整が<weekday>値</weekday></day></weekday></weekday></day></weekday></day></weekday></li> </ul> |
|                                          | <ul> <li>HH は時間を表します(0~23)。</li> </ul>                                                                                                    |
|                                          | •mmは分を表します(0~59)。                                                                                                    |
|                                          | ・ss は秒を表します(0 $\sim$ 59)。                                                                                                    |
|                                          | デフォルト: 3/-1/7/2;end=10/-1/7/2;save=1。                                                                                                    |
| 夏時間有効(Daylight Saving                    | 夏時間を有効にします。                                                                                                    |
| Time Enable)                             | デフォルト:はい(Yes)                                                                                                    |

ローカリゼーション

| パラメータ                                            | 説明                                                                                                    |
|--------------------------------------------------|----------------------------------------------------------------------------------------------------|
| ディクショナリ サーバ スクリ<br>プト (Dictionary Server Script) | ディクショナリサーバの場所、使用可能な言語、および関連<br>ディクショナリを定義します。ディクショナリサーバスクリプ<br>ト, (68 ページ)<br>デフォルト:空白                                                                                                    |
| 言語の選択(Language<br>Selection)                     | <pre>デフォルト言語を指定します。値はディクショナリサーバでサ<br/>ポートされている言語のいずれかと一致する必要があります。<br/>スクリプト(dx値)は次のとおりです。</pre> <pre><language_selection ua="na"><br/></language_selection><br/>デフォルト:空白<br/>最大文字数は512です。次に例を示します。</pre> <language_selection ua="na"> Spanish  </language_selection> |
| ロケール (Locale)                                    | HTTP Accept-Language ヘッダーで設定する必要があるロケール<br>を選択します<br>デフォルト: en-US                                                                                                    |

## 電話

QoS の設定

| パラメータ                    | 説明                                               |
|--------------------------|--------------------------------------------------|
| SIP TOS 値(SIP TOS Value) | SIP メッセージを伝送する UDP IP パケット内の TOS フィール<br>ドの値。    |
|                          | デフォルト:0x60                                       |
| RTP TOS 値(RTP TOS Value) | RTP データを伝送する UDP IP パケット内の ToS/DiffServ フィールドの値。 |
|                          | デフォルト:0xb8                                       |

一般

| パラメータ                               | 説明                                                                        |
|-------------------------------------|---------------------------------------------------------------------------|
| ステーションの表示名(Station<br>Display Name) | 電話機の画面に表示される、電話機を識別する名前。このフィー<br>ルドにはスペースを使用できます。また、名前は一意である必<br>要はありません。 |

| パラメータ                                           | 説明                                                                                      |
|-------------------------------------------------|-----------------------------------------------------------------------------------------|
| ボイス メール番号(Voice Mail                            | ボイスメールをチェックするための電話番号または URL。                                                            |
| Number)                                         | デフォルト:なし (None)                                                                         |
| テキストロゴ (Text Logo)                              | 電話機が起動したときに表示されるテキストのロゴ。たとえば、<br>サービスプロバイダーは、次のようにロゴのテキストを入力で<br>きます。                   |
|                                                 | ・テキストの最大行数は2行。                                                                          |
|                                                 | ・各行の文字数は、32 文字未満。                                                                       |
|                                                 | ・行と行の間には改行文字(\n)を挿入する                                                                   |
|                                                 | •エスケープ コード %0a を挿入する                                                                    |
|                                                 | 次の例を参考にしてください。<br>Super\n%OaTelecom                                                     |
|                                                 | 次のように表示されます。                                                                            |
|                                                 | Super<br>Telecom<br>書式を整えるために+文字を使ってスペースを追加します。例:<br>テキストを中央揃えにするために、複数の+文字を追加できま<br>す。 |
| PNG 画像のダウンロード URL<br>(PNG Picture Download URL) | 電話機の背景画面に表示する(.png)ファイルがあるURL。<br>詳細については、電話機の情報とディスプレイの設定,(101<br>ページ)を参照してください。       |
| ロゴを選択(Select Logo)                              | なし(None)、PNG 画像(PNG Picture)、またはテキストロゴ(Text Logo)から選択します。                               |
|                                                 | デフォルト:なし (None)                                                                         |
| 背景画像を選択(Select<br>Background Picture)           | PNG画像 (PNG Picture)、またはなし (None)を選択します。<br>デフォルト:なし (None)                              |
|                                                 | <ul><li>(注) 7811 Cisco IP Phone は背景画像をサポートしていません。</li></ul>                             |
| スクリーン セーバーが有効<br>(Screen Saver Enable)          | 電話機のスクリーンセーバーを有効にします。電話機は指定さ<br>れた期間アイドル状態のときに、スクリーンセーバーモードに<br>入ります。                   |
|                                                 | デフォルト:いいえ (No)                                                                          |
| スクリーン セーバー待機<br>(Screen Saver Wait)             | スクリーン セーバーが表示されるまでのアイドル時間。<br>デフォルト:300                                                 |

| パラメータ                                                                   | 説明                                                                                                    |
|-------------------------------------------------------------------------|----------------------------------------------------------------------------------------------------|
| スクリーン セーバーの更新期<br>間(Screen Saver Refresh<br>Period)                     | スクリーンセーバーが更新されるまでの秒数(たとえば、画像<br>のローテーションを選択した場合)。<br>デフォルト:6                                                                                                    |
| スクリーン セーバー アイコン<br>(Screen Saver Icon)                                  | スクリーンセーバーモードで、ディスプレイに次のものを表示<br>できます。<br>・背景画像。                                                                                                    |
|                                                                         | <ul> <li>・画面中央にステーションの時刻。</li> </ul>                                                                                                    |
|                                                                         | <ul> <li>・シスコの動くアイコン。電話機がロックされているときには、ステータス行に次のメッセージがスクロール表示されます。電話機のロックを解除するには、どれかキーを押してください(Press any key to unlock your phone)</li> <li>・シスコロゴ</li> <li>・画面の中央にステーションの日時が表示されます。</li> </ul> |
|                                                                         | <ul><li>(注) 7811 Cisco IP Phone は背景画像をサポートしていません。</li></ul>                                                                                                    |
| 共同ブランドバナー画像のダ<br>ウンロード URL (Co-branding<br>Banner Picture Download URL) | Web GUI に共同ブランドの画像(.gif、png、jpeg)をダウンロー<br>ドするための URL。<br>デフォルト:空白                                                                                                    |

回線キー

| パラメータ              | 説明                       |
|--------------------|--------------------------|
| 内線番号 (Extension)   | 回線キーnに割り当てるnの内線番号を指定します。 |
|                    | デフォルト:回線キーn              |
| ショート名 (Short Name) | 回線キーのユーザ名を指定します。         |
|                    | デフォルト:\$USER             |

## 各種回線キーの設定

| パラメータ                           | 説明                                                                                                    |
|---------------------------------|----------------------------------------------------------------------------------------------------|
| 回線 ID マッピング(Line ID<br>Mapping) | <ul> <li>共有コールアピアランス回線 ID マッピングを指定します。[垂直優先(Vertical First)]が設定されている場合は、1回目のコールで LED が点滅します。[水平優先(Horizontal First)]が設定されている場合は、2回目のコールで同じ LED が点滅します。</li> <li>(注) 7811 Cisco IP Phone は、回線 ID マッピングをサポートしません。</li> <li>デフォルト:[垂直優先(Vertical First)]</li> </ul> |
| SCA 割り込み有効(SCA                  | SCA 割り込みを有効にします。                                                                                                    |
| Barge-In-Enable)                | デフォルト:[いいえ(No)]                                                                                                    |
| 回線あたりのコール アピアラ                  | このパラメータでは、回線ボタンあたりのコール数を選択する                                                                                                    |
| ンス数(Call Appearances Per        | ことができます。2~10の値を選択できます。                                                                                                    |
| Line)                           | デフォルト:2                                                                                                    |

捕足サービス (Supplementary Services)

| パラメータ                           | 説明                           |
|---------------------------------|------------------------------|
| 会議サービス(Conference               | 三者会議サービスを有効または無効にします。        |
| Serv)                           | デフォルト:はい(Yes)                |
| 在席転送サービス(Attn<br>Transfer Same) | 在籍コール転送サービスを有効または無効にします。     |
| Transfer Serv)                  | デフォルト:はい(Yes)                |
| ブラインド転送サービス (Blind              | ブラインド コール転送サービスを有効または無効にします。 |
| Transfer Serv)                  | デフォルト:はい (Yes)               |
| DND サービス (DND Serv)             | 応答不可サービスを有効または無効にします。        |
|                                 | デフォルト:はい (Yes)               |
| ブロックANCサービス(Block               | ブロック匿名コール サービスを有効または無効にします。  |
| ANC Serv)                       | デフォルト:はい(Yes)                |
| コールバック サービス(Call                | コールバック サービスを有効または無効にします。     |
| Back Serv)                      | デフォルト:はい(Yes)                |

| パラメータ                | 説明                              |
|----------------------|---------------------------------|
| ブロック CID サービス (Block | アウトバウンド発信者 ID ブロック サービスを有効または無効 |
| CID Serv)            | にします。                           |
|                      | デフォルト:はい (Yes)                  |
| 不在転送サービス(Cfwd All    | 不在転送サービスを有効または無効にします。           |
| Serv)                | デフォルト:はい(Yes)                   |
| 話中転送サービス(Cfwd Busy   | 話中転送サービスを有効または無効にします。           |
| Serv)                | デフォルト:はい(Yes)                   |
| 無応答時転送サービス(Cfwd      | 無応答時転送サービスを有効または無効にします。         |
| No Ans Serv)         | デフォルト:はい(Yes)                   |

## BroadSoftの設定

| パラメータ                          | 説明                                                                                                    |
|--------------------------------|----------------------------------------------------------------------------------------------------|
| ディレクトリ有効(Directory<br>Enable)  | 電話機ユーザの BroadSoft ディレクトリを有効にする場合に、<br>[はい(Yes)]に設定します。<br>デフォルト: [いいえ(No)]                                                                                                    |
| XSI ホストサーバ(XSI Host<br>Server) | サーバの名前 (xsi.iop1.broadworks.net など) を入力します。<br>デフォルト:空白                                                                                                    |
| ディレクトリ名(Directory<br>Name)     | ディレクトリの名前。ディレクトリの選択肢として電話機上に<br>表示されます。<br>デフォルト:空白                                                                                                    |
| ディレクトリタイプ (Directory<br>Type)  | BroadSoft ディレクトリのタイプを選択します。<br>[企業(Enterprise)]:姓、名、ユーザまたはグループ ID、電話<br>番号、内線番号、部門、またはメールアドレスで検索できるようにします。<br>[グループ(Group)]:姓、名、ユーザ ID、電話番号、内線番<br>号、部門、またはメールアドレスで検索できるようにします。<br>[個人(Personal)]:姓、名、または電話番号で検索できるよう<br>にします。<br>デフォルト:[企業(Enterprise)] |

| パラメータ                                | 説明                                                                   |
|--------------------------------------|----------------------------------------------------------------------|
| ディレクトリ ユーザ ID<br>(Directory User ID) | 電話機ユーザのBroadSoftユーザID (johndoe@xdp.broadsoft.com<br>など)。<br>デフォルト:空白 |
| ディレクトリ パスワード<br>(Directory Password) | ユーザ ID に関連付けられた英数字パスワード。<br>デフォルト : 空白                               |

1

## LDAP 社内ディレクトリ検索

| パラメータ                                  | 説明                                                                                                    |
|----------------------------------------|----------------------------------------------------------------------------------------------------|
| LDAP ディレクトリ有効<br>(LDAP Dir Enable)     | LDAP を有効にする場合は [はい (Yes) ] を選択します。<br>デフォルト : [いいえ (No) ]                                                                   |
| LDAP 社内ディレクトリ名<br>(LDAP Corp Dir Name) | "Corporate Directory" などの自由形式の名前を入力します。<br>デフォルト:空白                                                                         |
| LDAP サーバ(LDAP Server)                  | LDAP サーバの完全修飾ドメイン名または IP アドレスを次の形<br>式で入力します。                                                                               |
|                                        | MD5認証方式が使用されている場合は、LDAPサーバのホスト<br>名を入力します。                                                                                  |
|                                        | デフォルト:空白                                                                                                    |
| LDAP 認証方式(LDAP Auth<br>Method)         | LDAP サーバに必要な認証方式を選択します。選択肢は次のとおりです。                                                                                         |
|                                        | [なし(None)]: クライアントとサーバ間で認証が使用されま<br>せん。                                                                                     |
|                                        | [シンプル (Simple)]: クライアントがその完全修飾ドメイン名<br>とパスワードを LDAP サーバに送信します。セキュリティの問<br>題が発生する可能性があります。                                   |
|                                        | [ダイジェスト-MD5 (Digest-MD5)]: LDAP サーバが認証オプ<br>ションとトークンをクライアントに送信します。クライアント<br>は暗号化された応答を返し、サーバがそれを復号化して検証し<br>ます。<br>デフォルト・なし |
|                                        |                                                                                                    |

| パラメータ                                 | 説明                                                                                                    |
|---------------------------------------|----------------------------------------------------------------------------------------------------|
| LDAPクライアントDN (LDAP<br>Client DN)      | 次のような識別名ドメインコンポーネント[dc]を入力します。<br>dc=cv2bu,dc=com<br>デフォルトの Active Directory スキーマ<br>(Name(cn)->Users->Domain)を使用している場合は、クライア<br>ント DN が次のようになります。 |
|                                       | cn="David Lee",dc=users,dc=cv2bu,dc=com<br>デフォルト:空白                                                                                                |
| LDAP ユーザ名(LDAP<br>Username)           | LDAP サーバ上の資格認定ユーザのユーザ名を入力します。<br>デフォルト:空白                                                                                                    |
| [LDAPパスワード (LDAP<br>Password) ]       | LDAP ユーザ名のパスワードを入力します。<br>デフォルト:空白                                                                                                    |
| [LDAP 検索ベース(LDAP<br>Search Base)]     | 検索するディレクトリツリー内の開始ポイントを指定します。<br>ドメインコンポーネント[dc]をカンマで区切ります。次に例を<br>示します。<br>dc=cv2bu,dc=com<br>デフォルト:空白                                             |
| LDAP 姓フィルタ(LDAP Last<br>Name Filter)  | これは、一部の国と地域で姓と呼ばれている苗字 [sn]の検索を<br>定義します。たとえば、sn:(sn=*\$VALUE*)のように定義しま<br>す。この場合は、指定されたテキストが名前のどこか(先頭、<br>中間、または最後)にあれば検索されます。<br>デフォルト:空白        |
| LDAP 名フィルタ(LDAP First<br>Name Filter) | これは、一般名 [cn] の検索を定義します。たとえば、<br>cn:(cn=*\$VALUE*)のように定義します。この場合は、指定され<br>たテキストが名前のどこか(先頭、中間、または最後)にあれ<br>ば検索されます。<br>デフォルト:空白                      |
| LDAP 検索項目 3 (LDAP Search<br>Item 3)   | 追加のカスタマイズされた検索項目。必要がなければ空白にす<br>ることもできます。<br>デフォルト:空白                                                                                              |
| LDAP 項目 3 フィルタ(LDAP<br>Item 3 Filter) | 検索対象項目のカスタマイズされたフィルタ。必要がなければ<br>空白にすることもできます。<br>デフォルト:空白                                                                                          |

| パラメータ                                 | 説明                                                                                                    |
|---------------------------------------|----------------------------------------------------------------------------------------------------|
| LDAP 検索項目 4 (LDAP Search<br>Item 4)   | 追加のカスタマイズされた検索項目。必要がなければ空白にす<br>ることもできます。<br>デフォルト:空白                                                                                                    |
| LDAP 項目 4 フィルタ(LDAP<br>Item 4 Filter) | 検索対象項目のカスタマイズされたフィルタ。必要がなければ<br>空白にすることもできます。<br>デフォルト:空白                                                                                                    |
| LDAP表示属性(LDAP Display<br>Attrs)       | <ul> <li>次のような電話機に表示される LDAP 結果の形式。</li> <li>•a:属性名</li> <li>•cn:一般名</li> <li>•sn:苗字(姓)</li> <li>•telephoneNumber:電話番号</li> <li>•n:表示名</li> <li>たとえば、n=Phone とすると、詳細ソフトボタンを押したとき<br/>に、LDAP クエリ結果の電話番号の先頭に "Phone:" と表示され<br/>ます。</li> <li>•t:タイプ</li> <li>t=p、つまり、tがタイプ電話番号の場合は、検索された番号を<br/>ダイヤルすることができます。ダイヤルできるのは1つの番号<br/>だけです。2つの番号をダイヤル可能として定義した場合は、<br/>最初の番号だけが使用されます。たとえば、a=ipPhone,t=p;<br/>a=mobile,t=p;のように定義したとします。</li> <li>この例では、IP 電話番号だけがダイヤル可能で、携帯電話番号<br/>は無視されます。</li> <li>•p:電話番号</li> <li>t=pのように p がタイプ属性に割り当てられる場合は、検索さ<br/>れた番号を電話機からダイヤルすることができます。</li> <li>たとえば、<br/>a=givenName,n=firstname,a=sn,n=kstname,a=cn,n=cn,a=telephoneNumber,n=tele,t=p<br/>のように定義します。</li> <li>デフォルト:空白</li> </ul> |

| パラメータ                                                | 説明                                                                                                    |
|------------------------------------------------------|----------------------------------------------------------------------------------------------------|
| <b>Nフメータ</b><br>LDAP 番号マッピング(LDAP<br>Number Mapping) | <ul> <li>説明</li> <li>必要がなければ空白にすることもできます。</li> <li>(注) LDAP 番号マッピングを使用すれば、LDAP サーバから検索された番号を操作することができます。たとえば、ダイヤルプランでダイヤルする前に9を入力するように要求されている場合は、9を番号に付加することができます。プレフィックス9を付加するには、</li> </ul> |
|                                                      | Mapping)]フィールドに追加します。たとえば、555<br>1212 は 9555 1212 になります。<br>この方法で番号を操作しない場合は、ダイヤル編集機能を使用<br>して、ダイヤルアウトする前に番号を編集できます。<br>デフォルト:空白                                                              |

XML サービス

| パラメータ                                                | 説明                                |
|------------------------------------------------------|-----------------------------------|
| XML ディレクトリ サービス                                      | XMLディレクトリの名前。ディレクトリの選択肢としてユーザ     |
| 名:(XML Directory Service                             | の電話機上に表示されます。                     |
| Name:)                                               | デフォルト:空白                          |
| XML ディレクトリ サービス<br>URL(XML Directory Service<br>URL) | XML ディレクトリが配置された URL。<br>デフォルト:空白 |
| XML ユーザ名(XML User                                    | 認証用の XML サービス ユーザ名。               |
| Name)                                                | デフォルト : 空白                        |
| XML パスワード(XML                                        | 認証用の XML サービス パスワード。              |
| Password)                                            | デフォルト:空白                          |

## プログラム可能なソフトキー

| パラメータ                                      | 説明                                 |
|--------------------------------------------|------------------------------------|
| 共有アクティブ キー リスト<br>(Shared Active Key List) | コールが共有回線上でアクティブになったときに表示されるソフトキー。  |
| 共有保留キー リスト(Shared<br>Held Key List)        | コールが共有回線上で保留にされたときに表示されるソフト<br>キー。 |

#### ユーザ (User)

保留リマインダ タイマー

このパラメータは、別のコールが保留にされたときにアクティブコールでリングスプラッシュが 聞こえる時間遅延(秒単位)を指定します。

デフォルト:0

#### スピード ダイヤル

LCD GUI または Web GUI から Cisco IP Phone 上のスピード ダイヤルを設定できます。

スピードダイヤル2~9:スピードダイヤル2、3、4、5、6、7、8、または9に割り当てられた ターゲット電話番号(またはURL)。数字キー(2~9)を押して、割り当てられた番号をダイ ヤルアウトします。

デフォルト:空白

捕足サービス (Supplementary Services)

| パラメータ                                | 説明                                                                                                    |
|--------------------------------------|----------------------------------------------------------------------------------------------------|
| CW 設定(CW Setting)                    | コール ウェイティング サービスを有効または無効にします。                                                                                                    |
|                                      | デフォルト:はい(Yes)                                                                                                    |
| ブロック CID 設定(Block CID                | ブロック CID サービスを有効または無効にします。                                                                                                    |
| Setting)                             | デフォルト:[いいえ(No)]                                                                                                    |
| ブロック ANC 設定(Block                    | ブロック ANC サービスを有効または無効にします。                                                                                                    |
| ANC Setting)                         | デフォルト:[いいえ(No)]                                                                                                    |
| コール転送グローバル モード<br>(Cfwd Global Mode) | 電話機のコール転送モードを選択します([すべての回線(All Lines)]または[個別の回線(Per Line)])。                                                                                                    |
|                                      | <ol> <li>1つの回線で[不在転送宛先(Cfwd All Dest)]が変更されたときに、すべての回線に適用する場合は、[すべての回線(All Lines)]に設定します。[不在転送宛先(Cfwd All Dest)]が変更されたときに、指定された回線にのみ適用する場合は、[個別の回線(Per line)]に設定します。</li> </ol> |
|                                      | デフォルト:[すべての回線 (All Lines)]                                                                                                    |
| DND グローバルモード(DND<br>Global Mode)     | 電話機のDNDモードを選択します([すべての回線(AllLines)]<br>または [個別の回線(PerLine)])。                                                                                                    |
|                                      | デフォルト:[すべての回線(All Lines)]                                                                                                    |
|                                      | (注) 7811 Cisco IP Phone は、DND グローバル モードをサ<br>ポートしません。                                                                                                    |

| パラメータ                                                | 説明                                                                                    |
|------------------------------------------------------|---------------------------------------------------------------------------------------|
| セキュア コール設定(Secure                                    | セキュア コールを有効または無効にします。                                                                 |
| Call Setting)                                        | デフォルト : [いいえ(No)]                                                                     |
| 自動応答ページ(Auto Answer                                  | ページ化コールの自動応答を有効または無効にします。                                                             |
| Page)                                                | デフォルト:はい(Yes)                                                                         |
| 時間フォーマット(Time                                        | 電話機の時間形式を選択します(12 時間または 24 時間)。                                                       |
| Format)                                              | デフォルト:12hr                                                                            |
| 日付書式(Date Format)                                    | 電話機の日付形式を選択します([月/日 (month/day)]または<br>[日/月 (day/month)])。<br>デフォルト:[月/日 (month/day)] |
| 共有回線 DND コール転送有効<br>(Shared Line DND Cfwd<br>Enable) | 共有回線 DND コール転送を有効または無効にします。                                                           |

音声 (Audio)

| パラメータ                | 説明                       |
|----------------------|--------------------------|
| 呼出音音量(Ringer Volume) | 呼出音のデフォルトの音量を設定します。      |
|                      | デフォルト:9                  |
| スピーカーの音量(Speaker     | スピーカーフォンのデフォルトの音量を設定します。 |
| Volume)              | デフォルト:8                  |
| ハンドセットの音量(Handset    | ハンドセットのデフォルトの音量を設定します。   |
| Volume)              | デフォルト:10                 |
| ヘッドセットの音量(Headset    | ヘッドセットのデフォルトの音量を設定します。   |
| Volume)              | デフォルト:10                 |

LCD

Γ

| パラメータ                       | 説明                                                                |
|-----------------------------|-------------------------------------------------------------------|
| LCD コントラスト(LCD<br>Contrast) | 1~30の数値を入力します。数値が大きいほど、IP Phone 画面<br>のコントラストが高くなります。<br>デフォルト:16 |

| パラメータ                                           | 説明                                                                                       |
|-------------------------------------------------|------------------------------------------------------------------------------------------|
| バック ライト タイマー(秒)<br>(Back Light Timer (seconds)) | バックライトが切れるまでの秒数(10s、20s、30s)またはオフ<br>(Off)または常時オン(Always On)を選択します。                      |
|                                                 | <ul> <li>(注) 7811 Cisco IP Phone はバック ライトタイマーをサポートしていません。</li> <li>デフォルト: 30s</li> </ul> |

#### 内線番号

設定プロファイルで、設定を適用する回線を指定するための適切な数字を回線パラメータに付加 する必要があります。次に例を示します。

[1] to specify line one
[2] to specify line two

一般

| パラメータ               | 説明                                                                                       |
|---------------------|------------------------------------------------------------------------------------------|
| 回線有効(Line Enable)   | サービスに対してこの回線を有効にする場合は、[はい(Yes)]<br>を選択します。そうでない場合は、[いいえ(No)]を選択しま<br>す。<br>デフォルト:はい(Yes) |
| サーバタイプ(Server Type) | サーバタイプを選択します。                                                                            |
|                     | • Broadsoft                                                                              |
|                     | • Metaswitch                                                                             |
|                     | • Asterisk                                                                               |
|                     | ・その他(Other)                                                                              |

回線アピアランスの共有

| パラメータ                       | 説明                                                                    |
|-----------------------------|-----------------------------------------------------------------------|
| 内線番号の共有(Share Ext)          | この内線番号を他の Cisco IP Phone と共有するのか、プライベートにするのかを指定します。<br>デフォルト:はい (Yes) |
| 共有ユーザ ID(Shared User<br>ID) | 共有回線アピアランスに割り当てられたユーザ識別子。<br>デフォルト:空白                                 |

| パラメータ                                   | 説明                                                                                                    |
|-----------------------------------------|----------------------------------------------------------------------------------------------------|
| サブスクリプション期限切れ<br>(Subscription Expires) | SIP サブスクリプションが期限切れになるまでの秒数。サブス<br>クリプションが期限切れになる前に、電話機は SIP サーバから<br>共有電話内線のステータスに関する NOTIFY メッセージを受信<br>します。<br>デフォルト: 3600 |
| MWI の制限(Restrict MWI)                   | 有効にすると、メッセージ待機インジケータが専用回線上のメッ<br>セージに対してのみ点灯します。<br>デフォルト:[いいえ(No)]                                                          |

コール転送

| パラメータ                          | 説明                                                                 |
|--------------------------------|--------------------------------------------------------------------|
| 不在転送宛先(Cfwd All Dest)          | コールを転送する内線番号を入力します。                                                |
| 話中転送宛先(Cfwd Busy<br>Dest)      | 回線が使用中のときにコールを転送する内線番号を入力します。<br>デフォルト:[ボイスメール (voicemail)]        |
| 無応答時転送宛先(Cfwd No<br>Ans Dest)  | コールが応答されないときにコールを転送する内線番号を入力<br>します。<br>デフォルト:[ボイスメール (voicemail)] |
| 無応答時転送遅延(Cfwd No<br>Ans Delay) | 無応答のコールを転送する前に待機する遅延時間(秒単位)を<br>入力します。<br>デフォルトは20秒です。             |

NAT の設定

| パラメータ                                    | 説明                                                                                                    |
|------------------------------------------|----------------------------------------------------------------------------------------------------|
| NAT マッピング有効(NAT<br>Mapping Enable)       | SIP メッセージで外部にマップされた IP アドレスと SIP/RTP<br>ポートを使用する場合は、[はい (Yes)]を選択します。そうで<br>ない場合は、[いいえ (No)]を選択します。<br>デフォルト:[いいえ (No)] |
| NAT キープアライブ有効<br>(NAT Keep Alive Enable) | 設定された NAT キープアライブ メッセージを定期的に送信す<br>る場合は、[はい (Yes)]を選択します。そうでない場合は、<br>[いいえ (No)]を選択します。<br>デフォルト:[いいえ (No)]             |

| パラメータ                                     | 説明                                                                                                    |
|-------------------------------------------|----------------------------------------------------------------------------------------------------|
| NAT キープアライブ メッセー<br>ジ(NAT Keep Alive Msg) | 現在のNATマッピングを維持するために定期的に送信する必要<br>があるキープアライブメッセージを入力します。この値が<br>\$NOTIFYの場合は、NOTIFYメッセージが送信されます。この<br>値が \$REGISTER の場合は、連絡先を含まない REGISTER メッ<br>セージが送信されます。<br>デフォルト: \$NOTIFY |

1

#### SIP の設定

| パラメータ                               | 説明                                                                                                    |
|-------------------------------------|----------------------------------------------------------------------------------------------------|
| SIP トランスポート (SIP<br>Transport)      | <b>UDP、TCP、</b> または <b>TLS</b> から選択します。<br>デフォルト:UDP                                                      |
| SIP UDP ポート(SIP UDP<br>Port)        | SIP メッセージのリスニングおよび送信ポートのポート番号。<br>デフォルト:5060                                                              |
| SIP 100REL 有効(SIP 100REL<br>Enable) | 暫定応答(18x)の信頼できる送信に対する100REL SIP 拡張の<br>サポートと PRACK 要求の使用。有効にする場合は、[はい<br>(Yes)]を選択します。<br>デフォルト:[いいえ(No)] |
| 外部 SIP ポート(EXT SIP<br>Port)         | 外部 SIP ポート番号。                                                                                             |
| 再同期-リブートの認証 (Auth<br>Resync-Reboot) | Cisco IP Phone は、次の要求を含む NOTIFY メッセージを受信<br>したときに送信者を認証します。                                               |
|                                     | • 再同期 (resync)                                                                                            |
|                                     | ・リブート (reboot)                                                                                            |
|                                     | ・レポート (report)                                                                                            |
|                                     | • 再起動(restart)                                                                                            |
|                                     | • XMLサービス (XML-service)                                                                                   |
|                                     | 有効にする場合は、[はい(Yes)]を選択します。                                                                                 |
|                                     | デフォルト:はい(Yes)                                                                                             |
| SIP Remote-Party-ID                 | From ヘッダーの代わりに使用される Remote-Party-ID ヘッダー。<br>有効にする場合は、[はい(Yes)]を選択します。<br>デフォルト:はい(Yes)                   |
|                                     |                                                                                                    |

| パラメータ                                          | 説明                                                                                                    |
|------------------------------------------------|----------------------------------------------------------------------------------------------------|
| SIP P-Asserted-Identity                        | 最初のプロキシと同じ信頼できるドメイン内のユーザエージェ<br>ントクライアント(UAC)によって挿入されるSIP ヘッダー内<br>の P-Asserted-Identity ヘッダー フィールドの使用を有効にしま<br>す。                                                                                                    |
| Refer-To ターゲット連絡先<br>(Refer-To Target Contact) | refer-to ターゲットを示します。SIP Refer を連絡先に送信する<br>場合は、[はい(Yes)] を選択します。<br>デフォルト:[いいえ(No)]                                                                                                    |
| SIP デバッグ オプション(SIP<br>Debug Option)            | <ul> <li>SIP メッセージがどのように受信されるか、または、プロキシ<br/>リッスンポートからログにどのように送信されるか。次を選択<br/>します。</li> <li>・[デフォルト (Default)]:メッセージなし。</li> <li>・[現在 (Current)]:現在のすべての SIP メッセージの全文<br/>を記録します。</li> <li>・[フル (Full)]:すべての SIP メッセージの全文を記録しま<br/>す。</li> </ul>                                                 |
| スティッキー183(Sticky183)                           | 有効になっている場合は、IP テレフォニーがアウトバウンド<br>INVITE に対する最初の 183 SIP 応答の受信後に後続の 180 SIP<br>応答を無視します。この機能を有効にする場合は、[はい(Yes)]<br>を選択します。そうでない場合は、[いいえ(No)]を選択しま<br>す。<br>デフォルト:[いいえ(No)]                                                                                                    |
| INVITE の認証(Auth INVITE)                        | 有効になっている場合は、SIPプロキシからの最初の着信 INVITE<br>要求に対する認証が要求されます。この機能を有効にする場合<br>は、[はい(Yes)]を選択します。<br>デフォルト:[いいえ(No)]                                                                                                    |
| ユーザイコール電話機(User<br>Equal Phone)                | <ul> <li>電話機の URL が SIP URL に変換され、電話番号が URL のユー<br/>ザ部分によって表現される場合は、SIP URL にオプションの<br/>user=phone パラメータ (RFC3261) が含まれます。次に例を示<br/>します。</li> <li>To: sip:+12325551234@example.com; user=phone</li> <li>このオプションパラメータを有効にする場合は、[はい (Yes)]</li> <li>を選択します。</li> <li>デフォルト: [いいえ (No)]</li> </ul> |

#### コール機能の設定

| パラメータ                                                       | 説明                                                                                            |
|-------------------------------------------------------------|-----------------------------------------------------------------------------------------------|
| メッセージ受信(Message<br>Waiting)                                 | 電話機のメッセージ待機インジケータが点灯しているかどうか<br>を示します。このパラメータは、SIP プロキシからのメッセー<br>ジを切り替えて、メッセージが待機中かどうかを示します。 |
| デフォルト呼出音(Default<br>Ring)                                   | 聞こえてくる呼出音のタイプ。[呼出音なし(NoRing)]または<br>1~10を選択します。                                               |
| 会議ブリッジURL(Conference<br>Bridge URL)                         | 会議コールに参加するための URL。通常は、単語の conference または user@IPaddress:port の形式。                             |
| ボイス メール サーバ(Voice<br>Mail Server)                           | 電話機の SpecVM サーバを識別します。通常は、VM サーバの<br>IP アドレスとポート番号です。                                         |
| ボイス メール サブスクライブ<br>インターバル(Voice Mail<br>Subscribe Interval) | ボイスメールサーバへのサブスクリプションの秒単位の有効期<br>限。                                                            |
| アクティブ コール時の自動応<br>答ページ(Auto Ans Page On<br>Active Call)     | ページョールが到着したときの電話機の動作を決定します。                                                                   |
| 機能キー同期(Feature Key<br>Sync)                                 | 機能キーの同期を有効または無効にします。                                                                          |

捕足サービス (Supplementary Services)

| パラメータ                         | 説明                |
|-------------------------------|-------------------|
| DND 設定回線(DND Setting<br>Line) | 応答不可を有効または無効にします。 |

#### プロキシと登録

| パラメータ        | 説明                                                                                                    |
|--------------|----------------------------------------------------------------------------------------------------|
| プロキシ (Proxy) | すべてのアウトバウンド要求のためにサービスプロバイダーに<br>よって設定された SIP プロキシ サーバとポート番号。例:<br>192.168.2.100:6060。<br>ポート番号は任意です。<br>デフォルト: 5060 |

| パラメータ                                                                   | 説明                                                                                                    |
|-------------------------------------------------------------------------|----------------------------------------------------------------------------------------------------|
| アウトバウンドプロキシ<br>(Outbound Proxy)                                         | すべてのアウトバウンド要求が最初のホップとして送信されま<br>す。IP アドレスまたはドメイン名を入力します。                                                                                                    |
| 代替プロキシ(Alternate Proxy)<br>代替アウトバウンド プロキシ<br>(Alternate Outbound Proxy) | この機能は、ネットワークパーティションがインターネット上<br>に設置されている場合やプライマリプロキシ(またはプライマ<br>リアウトバウンドプロキシ)が応答不可または応対不可の場合<br>に迅速なフォールバックを提供します。この機能は、代替プロ<br>キシがアナログアウトバウンド電話接続を備えたサービス統合<br>型ルータ(ISR)であるため、Verizon導入環境でうまく機能し<br>ます。<br>これらのフィールドにプロキシサーバのアドレスとポート番号<br>を入力します。電話機がプライマリプロキシと代替プロキシ<br>(またはプライマリアウトバウンドプロキシと代替アウトバウ<br>ンドプロキシ)に登録されたら、電話機は常にプライマリプロ<br>キシ経由で INVITE SIP メッセージと非 INVITE SIP メッセージ<br>(登録以外)を送信します。電話機は、必ずプライマリプロキ<br>シと代替プロキシの両方に登録します。新しい INVITE のタイ<br>ムアウト (SIP RFC 仕様に基づく)後にプライマリプロキシか<br>ら応答がなかった場合は、電話機が代替プロキシに接続しよう<br>とします。電話機は、必ず最初にプライマリプロキシを試して<br>から、プライマリが到達不能な場合にすぐに代替プロキシを試して<br>から、プライマリが到達不能な場合にすぐに代替プロキシを試します。 |
|                                                                         | INVITE でフォールバックが発生した場合は、それに応じてサ<br>ブスクライブ/通知トランザクションがフォールバックするた<br>め、電話機の状態を適切に維持できます。また、[プロキシと登<br>録 (Proxy and Registration)]セクションの[デュアル登録 (Dual<br>Registration)]を[はい (Yes)]に設定する必要もあります。                                                                                                    |
| 登録(Register)                                                            | プロキシへの定期登録を可能にします。プロキシが指定されていない場合、このパラメータは無視されます。この機能を有効にする場合は、[はい(Yes)]を選択します。<br>デフォルト:はい(Yes)                                                                                                    |
| 登録なしの発信(Make Call<br>Without Reg)                                       | 電話機による登録が成功(動的)しなくてもアウトバウンド<br>コールを発信できるようにします。[いいえ (No)]に設定した<br>場合は、登録が成功した場合にのみダイヤルトーンが鳴りま<br>す。この機能を有効にする場合は、[はい (Yes)]を選択しま<br>す。<br>デフォルト:[いいえ (No)]                                                                                                    |

| パラメータ                                       | 説明                                                                                                    |
|---------------------------------------------|----------------------------------------------------------------------------------------------------|
| 登録期限切れ(Register<br>Expires)                 | 電話機がプロキシへの登録を更新する頻度を定義します。プロ<br>キシが短い期限切れ値でREGISTERに応答した場合は、電話機<br>が、設定された値ではなく、その短い値に基づいて登録を更新<br>します。                                     |
|                                             | 登録が "Expires too brief" エラー応答で失敗した場合は、電話機<br>がエラーの Min-Expires ヘッダーで指定された値で再試行しま<br>す。                                                      |
|                                             | 指定できる範囲は 32 ~ 2000000 です。                                                                                                    |
|                                             | デフォルト:3600秒                                                                                                    |
| DNS SRV の使用(Use DNS<br>SRV)                 | プロキシとアウトバウンド プロキシの DNS SRV ルックアップ<br>を有効にします。この機能を有効にする場合は、[はい(Yes)]<br>を選択します。そうでない場合は、[いいえ(No)]を選択しま<br>す。                                |
|                                             | デフォルト:[いいえ(No)]                                                                                                    |
| プロキシフォールバックイン<br>ターバル(Proxy Fallback Intvl) | 最高優先順位のプロキシ(またはアウトバウンドプロキシ)が<br>それよりも低い優先順位のサーバにフェールオーバーしてから、<br>電話機が再試行するまでの時間を設定します。                                                      |
|                                             | 電話機には、サーバ名に対する DNS SRV レコード ルックアッ<br>プからのプライマリおよびバックアッププロキシサーバのリス<br>トが必要です。また、電話機は、プロキシの優先順位を認識し<br>ている必要があります。そうでない場合は、再試行しません。           |
|                                             | 指定できる範囲は0~65535です。                                                                                                    |
|                                             | デフォルト:3600秒                                                                                                    |
| デュアル登録(Dual<br>Registration)                | デュアル登録/高速フォールバック機能を有効にする場合は、[はい(Yes)]に設定します。この機能を有効にするには、[プロキシと登録(Proxy and Registration)]セクションの代替プロキシ/<br>代替アウトバウンドプロキシのフィールドを設定する必要もあります。 |

1

### サブスクライバ情報

| パラメータ             | 説明                 |
|-------------------|--------------------|
| 表示名(Display Name) | 発信者 ID として表示される名前。 |
| ユーザ ID (User ID)  | この回線の内線番号。         |

| パラメータ                          | 説明                                                                        |
|--------------------------------|---------------------------------------------------------------------------|
| パスワード (Password)               | この回線のパスワード。                                                               |
|                                | デフォルト:空白(必要なパスワードなし)                                                      |
| 認証 ID(Auth ID)                 | SIP 認証用の認証 ID。                                                            |
|                                | デフォルト:空白                                                                  |
| 逆認証レルム(Reversed Auth<br>Realm) | プロキシIPアドレス以外の認証レルム用のIPアドレス。デフォ<br>ルト値は空白です。プロキシIPアドレスが認証レルムとして使<br>用されます。 |
|                                | 内線番号1のパラメータは、次のように電話機設定ファイルに<br>表示されます。                                   |
|                                | <reversed_auth_realm_1_ua="na"><br/></reversed_auth_realm_1_ua="na">      |

音声の設定

| パラメータ                                 | 説明                                                                                                    |
|---------------------------------------|----------------------------------------------------------------------------------------------------|
| 優先コーデック(Preferred<br>Codec)           | すべてのコールに対する優先コーデック(コールで実際に使用<br>されるコーデックは、コーデックのネゴシエーションプロトコ<br>ルの結果によっても異なります)。次のいずれかを選択します。                                                 |
|                                       | • G711u                                                                                                    |
|                                       | • G711a                                                                                                    |
|                                       | • G729a                                                                                                    |
|                                       | • G729ab                                                                                                    |
|                                       | • G722                                                                                                    |
|                                       | • iLBC                                                                                                    |
|                                       | • L16                                                                                                    |
|                                       | • iSAC                                                                                                    |
|                                       | デフォルト:G711u                                                                                                    |
| 優先コーデックのみを使用<br>(Use Pref Codec Only) | すべてのコールに対して優先コーデックのみを使用する場合は、<br>[はい (Yes)]を選択します(遠端がこれらのコーデックをサ<br>ポートしていない場合は、コールが失敗します)。そうでない<br>場合は、[いいえ (No)]を選択します。<br>デフォルト:[いいえ (No)] |

| パラメータ                                  | 説明                                                                                                    |
|----------------------------------------|----------------------------------------------------------------------------------------------------|
| 第 2 優先コーデック(Second<br>Preferred Codec) | 最初のコーデックが失敗した場合に、このコーデックが試され<br>ます。                                                                                     |
|                                        | デフォルト: Unspecified                                                                                                    |
| 第3優先コーデック(Third<br>Preferred Codec)    | 2番目のコーデックが失敗した場合に、このコーデックが試さ<br>れます。                                                                                    |
|                                        | デフォルト: Unspecified                                                                                                    |
| G711u 有効(G711u Enable)                 | G.711u コーデックの使用を有効にします。                                                                                                 |
|                                        | デフォルト:はい(Yes)                                                                                                    |
| G711a 有効(G711a Enable)                 | G.711a コーデックの使用を有効にします。                                                                                                 |
|                                        | デフォルト:はい (Yes)                                                                                                    |
| G729a 有効(G729a Enable)                 | 8 kbps での G.729a コーデックの使用を有効にするには、[はい<br>(Yes)]を選択します。そうでない場合は、[いいえ (No)]を<br>選択します。                                    |
|                                        | デフォルト:はい(Yes)                                                                                                    |
| G729ab 有効(G729ab Enable)               | G.729ab コーデックの使用を有効にするには、[はい(Yes)]を<br>選択します。そうでない場合は、[いいえ(No)]を選択しま<br>す。                                              |
|                                        | デフォルト:はい(Yes)                                                                                                    |
| G722 有効(G722 Enable)                   | G.722 コーデックの使用を有効にします。                                                                                                  |
|                                        | デフォルト:はい (Yes)                                                                                                    |
| iLBC 有効(iLBC Enable)                   | iLBC コーデックの使用を有効にします。                                                                                                   |
|                                        | デフォルト:はい(Yes)                                                                                                    |
| L16 有効(L16 Enable)                     | L16 コーデックの使用を有効にします。                                                                                                    |
|                                        | デフォルト:はい(Yes)                                                                                                    |
| iSAC 有効(iSAC Enable)                   | iSAC コーデックの使用を有効にします。                                                                                                   |
|                                        | デフォルト:はい (Yes)                                                                                                    |
| 無音抑制有効(Silence Supp<br>Enable)         | <ul> <li>無音抑制を有効にして無音音声フレームが転送されないようにするには、[はい(Yes)]を選択します。そうでない場合は、[いいえ(No)]を選択します。</li> <li>デフォルト:[いいえ(No)]</li> </ul> |
|                                        |                                                                                                    |

| パラメータ                                     | 説明                                                                                   |
|-------------------------------------------|--------------------------------------------------------------------------------------|
| DTMF 送信方式(DTMF Tx                         | DTMF信号を遠端に送信する方式。次のオプションがあります。                                                       |
| Method)                                   | •[AVT]:音声ビデオ トランスポート。DTMF を AVT イベ<br>ントとして送信します。                                    |
|                                           | •[インバンド(InBand)]:音声パスを使用して DTMF を送<br>信します。                                          |
|                                           | •[自動(Auto)]: コーデック ネゴシエーションの結果に基<br>づいてインバンドまたは AVT を使用します。                          |
|                                           | •[INFO] : SIP INFO 方式を使用します。                                                         |
| リモート優先コーデックを使用<br>(Use Remote Pref Codec) | リモート優先コーデックを使用する場合は、[はい(Yes)]を選<br>択します。そうでない場合は、[いいえ(No)]を選択します。<br>デフォルト:[いいえ(No)] |

ダイヤル プラン

ダイヤルプランの詳細については、ダイヤルプランの概要、(57ページ)を参照してください。

## アテンダント コンソール

コール パーキング

| パラメータ                     | 説明                                                                                   |
|---------------------------|--------------------------------------------------------------------------------------|
| コールパーク(Call Park)         | [コールパーク(Call Park)] コードフィールドには、コールをパー<br>クするために使用されるスター コードが含まれます。<br>デフォルトは *68 です。 |
| コールパーク解除(Call<br>Unpark)  | [パーク解除(Unpark)]コードフィールドには、パークされたコー<br>ルを取得するために使用されるスターコードが含まれます。<br>デフォルトは*88です。    |
| コールピックアップ(Call<br>Pickup) | 呼び出し中のコールをピックアップするために使用されるスター<br>コード。<br>デフォルトは *98 です。                              |

## コール履歴(Call History)

電話機のコール履歴が表示されます。表示される情報を変更するには、ドロップダウンリストか らコール履歴のタイプを選択します。

- ・すべてのコール (All Calls)
- •着信履歴(Received Calls)
- •発信履歴(Placed Calls)
- 不在履歴(Missed Calls)

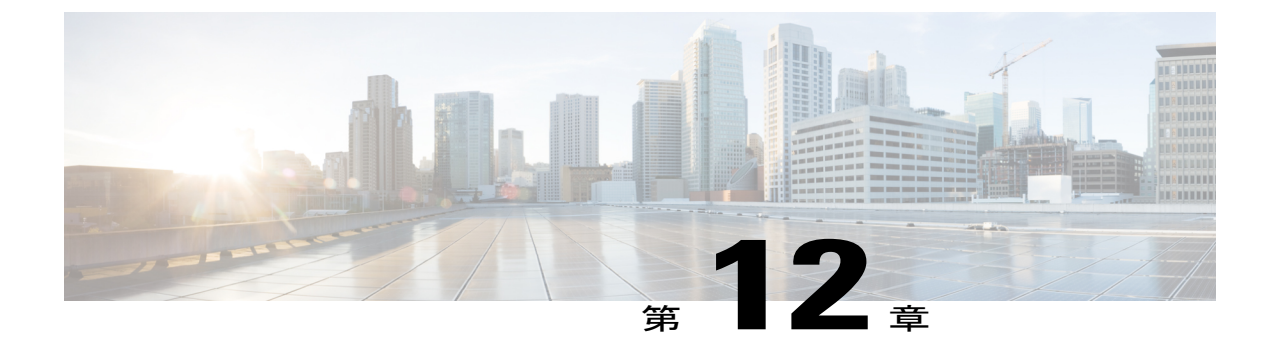

# トラブルシューティング

- 一般的なトラブルシューティング情報, 199 ページ
- 起動時の問題, 201 ページ
- Cisco IP Phone のリセットの問題, 203 ページ
- 電話機が LAN に接続できない, 205 ページ
- オーディオに関する問題, 205 ページ
- コールに関する一般的な問題, 206 ページ
- ・トラブルシューティング手順, 207 ページ
- その他のトラブルシューティング情報, 208 ページ

## 一般的なトラブルシューティング情報

ſ

次の表は、Cisco IP Phone の一般的なトラブルシューティング情報を示しています。

表 12: Cisco IP Phone のトラブルシューティング

| 要約                                                                                  | 説明                                                                                                    |
|-------------------------------------------------------------------------------------|----------------------------------------------------------------------------------------------------|
| Cisco IP Phone から別の Cisco IP<br>Phone への接続。                                         | シスコでは、PCポートを介した IP Phone 間の接続はサポート<br>していません。各 IP Phone はスイッチ ポートに直接接続する<br>必要があります。電話機が PC ポートを使用して1つの回線に<br>まとめて接続されている場合、それらの電話機は動作しませ<br>ん。               |
| 長時間のブロードキャストス<br>トームのために、IP Phone がリ<br>セットされたり、コールの発信<br>や応答ができなかったりするこ<br>とがあります。 | ボイス LAN 上の長時間(数分間)にわたるレイヤ2ブロード<br>キャスト ストームのために、IP Phone がリセットされたり、<br>アクティブなコールが失われたり、コールの発信や応答がで<br>きなくなることがあります。ブロードキャスト ストームが終<br>了するまで、電話機が起動しないことがあります。 |

| 要約                              | 説明                                                                                                    |
|---------------------------------|----------------------------------------------------------------------------------------------------|
| ネットワーク接続の電話機から<br>ワークステーションへの移行 | <ul> <li>ネットワーク接続を介して電話機に電力を供給している場合<br/>は、電話機のネットワーク接続を外して、そのケーブルをデ<br/>スクトップコンピュータに接続する際に注意する必要があり<br/>ます。</li> <li>注意 コンピュータのネットワークカードには、ネットワー<br/>ク接続を介して電力を供給できないため、接続を介し<br/>て電力を供給すると、ネットワークカードが破損する<br/>場合があります。ネットワークカードを保護するため<br/>に、電話機からケーブルを抜いた後、10秒以上待機し</li> </ul> |
|                                 | てから、そのケーブルをコンピュータに接続してくだ<br>さい。この待機している間に、スイッチは電話機が回<br>線に存在しなくなったことを認識し、ケーブルへの電<br>力供給を停止することができます。                                                                                                    |
| 電話機の設定変更                        | <ul> <li>デフォルトでは、ネットワーク接続に影響を与える可能性のある変更をユーザが加えないように、管理者パスワード設定がロックされています。管理者パスワードの設定をロック解除した後で、設定できるようになります。</li> <li>(注) 管理者パスワードが共通の電話プロファイルで設定されていない場合、ユーザはネットワーク設定を変更できます。</li> </ul>                                                                                        |
| 電話機と他のデバイスのコーデックの不一致            | RxType 統計および TxType 統計に、この Cisco IP Phone と他の<br>デバイスとのやり取りに使用されているコーデックが表示さ<br>れます。これらの統計情報の値は、一致している必要があり<br>ます。コーデックが一致しない場合、相手側のデバイスがコー<br>デック会話を処理できるかどうか、またはトランスコーダが<br>サービスを処理するように設置されているかどうかを確認し<br>ます。詳細については、[コール統計 (Call Statistics)]ウィン<br>ドウの表示, (142ページ)を参照してください。 |
| 電話機と別のデバイスの音声サ<br>ンプルの不一致       | RxSize 統計および TxSize 統計に、この Cisco IP Phone と他の<br>デバイスとのやり取りに使用される音声パケットのサイズが<br>表示されます。これらの統計情報の値は、一致している必要<br>があります。詳細については、[コール統計 (Call Statistics)]<br>ウィンドウの表示, (142 ページ)を参照してください。                                                                                           |

| 要約       | 説明                                                                                              |
|----------|-------------------------------------------------------------------------------------------------|
| ループバック状態 | ループバック状態は、次の条件を満たすと発生します。                                                                       |
|          | <ul> <li>・電話機の [SW ポート設定(SW Port Configuration)]オプションが 10 半二重(10-BaseT/半二重)に設定されている。</li> </ul> |
|          | ・電話機に外部電源から電力が供給されている。                                                                          |
|          | <ul> <li>・電話機の電源が切れている(電源装置が接続されていない)。</li> </ul>                                               |
|          | この場合、電話機のスイッチ ポートが無効になり、次のメッ<br>セージがスイッチのコンソール ログに表示されます。                                       |
|          | HALF_DUX_COLLISION_EXCEED_THRESHOLD                                                             |
|          | この問題を解決するには、スイッチからポートを再度有効に<br>します。                                                             |

## 起動時の問題

下の関連項目で説明するとおり、ネットワークに Cisco IP Phone を設置し、Cisco Unified Communications Manager に追加すると、電話機は起動します。 電話機が正しく起動しない場合は、次の項のトラブルシューティング情報を参照してください。

## Cisco IP Phone が通常の起動プロセスを実行しない

#### 問題

Cisco IP Phone をネットワークポートに接続したとき、電話機が関連項目で説明されている通常の 起動プロセスを実行せず、電話スクリーンに情報が表示されません。

#### 原因

電話機が起動プロセスを実行しない場合、ケーブル不良、不正な接続、ネットワークの停止、電力の不足、または電話機が機能していないなどの原因が考えられます。

#### ソリューション

電話機が動作しているかどうかを確認するには、次の推奨事項に従って、考えられる他の問題を 排除します。

ネットワークポートが動作していることを確認します。

。イーサネットケーブルを、動作することがわかっているケーブルと交換します。

- 動作している Cisco IP Phone を別のポートから取り外してこのネットワークポートに接続し、このポートがアクティブであることを確認します。
- ・起動しない Cisco IP Phone を、正常であることがわかっている別のネットワークポート に接続します。
- 。起動しない Cisco IP Phone をスイッチのポートに直接接続して、オフィスのパッチパネ ル接続を省きます。
- 電話機に電力が供給されていることを確認します。
  - 。外部電源を使用している場合は、電気のコンセントが機能していることを確認します。
  - 。インラインパワーを使用している場合は、代わりに外部電源を使用します。
  - 外部電源を使用している場合は、動作することがわかっているユニットに切り替えます。
- これらを実行しても電話機が正常に起動しない場合は、ハンドセットをオフフックにして電 話機の電源を入れます。この方法で電話機に電源を投入すると、電話機はバックアップソフ トウェアイメージを起動しようとします。
- これらを試しても、電話機が正常に起動しない場合は、電話機を工場出荷時の状態にリセットします。
- これらの解決策を試みた後、5分経過してもCisco IP Phoneの電話スクリーンに何も表示されない場合は、シスコのテクニカルサポートの担当者に連絡して、サポートを受けてください。

## 電話機にエラー メッセージが表示される

#### 問題

ステータス メッセージには、起動中のエラーが表示されます。

#### ソリューション

電話機が起動プロセスを繰り返している間は、問題の原因に関する情報を提供するステータス メッセージにアクセスできます。ステータスメッセージへのアクセスに関する説明、および発生 する可能性のあるエラーとその説明、解決策の一覧については、『[ステータスメッセージ(Status Messages)]ウィンドウの表示』のセクションを参照してください。

#### 電話機が TFTP サーバに接続できない

#### 問題

TFTP サーバの設定が正しくない可能性があります。
ソリューション

TFTP 設定を確認します。

#### 電話機がサーバに接続できない

#### 問題

IPアドレッシングおよびルーティングのフィールドが正しく設定されていない可能性があります。

#### ソリューション

電話機の IP アドレッシングおよびルーティングの設定を確認する必要があります。DHCP を使用 している場合は、DHCP サーバがこれらの値を提供します。電話機にスタティック IP アドレスを 割り当てている場合は、これらの値を手動で入力する必要があります。

## 設定ファイルの破損

#### 問題

この章に記載された他の解決策を試みても解決しない問題が特定の電話機で存続する場合は、設 定ファイルが破損している可能性があります。

#### ソリューション

設定ファイルは、resyncを使用したリモートプロビジョニングによって、プロビジョニングサー バから取得できます。

## Cisco IP Phone が IP アドレスを取得できない

#### 問題

電話機が起動時に IP アドレスを取得できない場合は、その電話機が DHCP サーバと同じネット ワークまたはVLAN上に存在しないか、または電話機が接続されている先のスイッチポートが無 効になっている可能性があります。

#### ソリューション

電話機が接続されている先のネットワークまたはVLANがDHCPサーバにアクセスできること、 およびスイッチ ポートが有効になっていることを確認します。

## Cisco IP Phone のリセットの問題

電話機が通話中やデスク上でアイドル状態のときにリセットされるという報告をユーザから受けた場合は、原因を調査する必要があります。ネットワーク接続とサードパーティコール制御の接続が安定している場合は、Cisco IP Phone がリセットされることはありません。

通常は、イーサネットネットワークやサードパーティコール制御への接続に問題がある場合に電 話機がリセットされます。

### 断続的なネットワークの停止による電話機のリセット

#### 問題

ネットワークで断続的な停止が発生している可能性があります。

#### ソリューション

断続的なネットワークの停止は、データトラフィックと音声トラフィックにそれぞれ異なる影響 を与えます。ネットワークで断続的な停止が、検出されずに発生している可能性があります。こ の場合、データトラフィックでは喪失パケットを再送信し、パケットが受信および送信されたこ とを確認できます。ただし、音声トラフィックでは、喪失パケットを取り戻すことはできません。 電話機は、失われたネットワーク接続を再送信するのではなく、ネットワークをリセットして再 接続しようとします。音声ネットワークでの既知の問題については、システム管理者にお問い合 わせください。

## DHCP の設定エラーによって電話機がリセットされる

#### 問題

DHCP 設定が正しくない可能性があります。

#### ソリューション

電話機が DHCP を使用するように正しく設定されていることを確認します。DHCP サーバが正し くセットアップされていることを確認します。DHCP リース期間を確認します。リース期間を 8 日に設定することを推奨します。

## 誤ったスタティック IP アドレスによる電話機のリセット

#### 問題

電話機に割り当てられたスタティック IP アドレスが正しくない可能性があります。

#### ソリューション

電話機にスタティックIPアドレスが割り当てられている場合は、正しい設定値が入力されている ことを確認します。

### ネットワーク使用量が多いときの電話機のリセット

#### 問題

ネットワーク使用量が多いときにCisco IP Phone がリセットされるように思われる場合は、ボイス VLAN が設定されていない可能性があります。

#### ソリューション

電話機を個別の補助 VLAN に分離することで、音声トラフィックの品質が向上します。

### 電話機に電源が入らない

#### 問題

電話機に電源が入っているように見えません。

#### ソリューション

電話機が再起動するのは、ほとんどの場合、外部電源から電源が供給されていたが、その接続が 失われて PoE に切り替わったときです。同様に、PoE を使用して電力が供給されている電話機が 外部電源に接続された場合にも、電話機が再起動することがあります。

## 電話機が LAN に接続できない

#### 問題

LAN への物理的な接続が切断されている可能性があります。

#### ソリューション

Cisco IP Phone が接続されている先のイーサネット接続が動作していることを確認します。たとえば、電話機が接続されている先の特定のポートまたはスイッチがダウンしていないか、またスイッチが再起動中でないかどうかを確認します。また、ケーブルの切断が存在しないことも確認してください。

## オーディオに関する問題

ここでは、オーディオに関する問題を解決する方法について説明します。

## 通話路がない

#### 問題

コール中の1人以上の通話者に音声が聞こえません。

#### ソリューション

少なくとも1人の通話者がオーディオを受信できない場合、電話機間のIP接続が確立されていません。ルータとスイッチの設定をチェックし、IP接続が正しく設定されていることを確認します。

### 音声の途切れ

#### 問題

ユーザからコールで音声が途切れるという苦情があります。

#### 原因

ジッターの設定に不一致が存在する可能性があります。

#### ソリューション

AvgJtr 統計情報と MaxJtr 統計情報を確認します。これらの統計に大きな差がある場合は、ネット ワークのジッターに問題があるか、または周期的にネットワーク アクティビティが高くなってい る可能性があります。

## コールに関する一般的な問題

次の各項は、コールに関する一般的な問題のトラブルシューティングに役立ちます。

## コールを確立できない

#### 問題

ユーザからコールを発信できないことについての苦情があります。

#### 原因

電話機にはDHCPIPアドレスがありません。電話機にIP設定中または登録中のメッセージが表示 される。

I

ソリューション

1 次のことを確認してください。

- a イーサネットケーブルが接続されている。
- **b** サードパーティ コール制御システムはアクティブである。
- **2** 両方の電話機で、オーディオサーバデバッグとキャプチャログが有効になっています。必要 な場合は、Java デバッグを有効にしてください。

## 電話機が DTMF ディジットを認識しないか、または数字が遅い

#### 問題

ユーザから、キーパッドを使用しているときに数字が消えるか、または遅いという苦情がありま す。

#### 原因

キーを速く押しすぎると、数字が消えたり、遅くなったりすることがあります。

#### ソリューション

キーをあまり速く押さないでください。

## トラブルシューティング手順

これらの手順を使用すると、問題を識別したり、解決したりすることができます。

### **DHCP** 設定の確認

#### 手順

- ステップ1 Cisco IP Phone で、[アプリケーション (Applications)] を押します。
- **ステップ2** [管理者設定(Admin Settings)]>[ネットワークのセットアップ(Network Setup)]>[IPv4のセッ トアップ(IPv4 Setup)]を選択して、次のオプションを確認します。
  - DHCP オプション: DHCP オプションが有効か無効かを確認します。
  - [IPアドレス(IPAddress)]、[サブネットマスク(Subnet Mask)]、[デフォルトルータ(Default Router)]:電話機にスタティックIPアドレスを割り当てている場合は、これらのオプションの設定値を手動で入力する必要があります。
- ステップ3 DHCP を使用している場合は、DHCP サーバによって配布された IP アドレスを確認してください。

『Understanding and Troubleshooting DHCP in Catalyst Switch or Enterprise Networks』を参照してください。このマニュアルは、次の URL から入手できます。

http://www.cisco.com/en/US/tech/tk648/tk361/technologies\_tech\_note09186a00800f0804.shtml

## **DNS** 設定の確認

DNS 設定を確認するには、次の手順を実行します。

#### 手順

- ステップ1 [アプリケーション (Applications)] 回を押します。
- **ステップ2** [管理者設定(Administrator Settings)]>[ネットワークのセットアップ(Network Setup)]>[IPv4 のセットアップ(IPv4 Setup)]>[DNS サーバ1(DNS Server 1)]を選択します。
- ステップ3 また、DNS サーバに、TFTP サーバと サードパーティ コール制御の CNAME エントリが作成され ていることを確認する必要もあります。 また、DNS が逆ルックアップを実行するように設定されていることも確認する必要があります。

# その他のトラブルシューティング情報

電話機のトラブルシューティングに関する詳細については、次の Cisco Web サイトにアクセスして、目的の電話機モデルに移動してください。

http://www.cisco.com/cisco/web/psa/troubleshoot.html

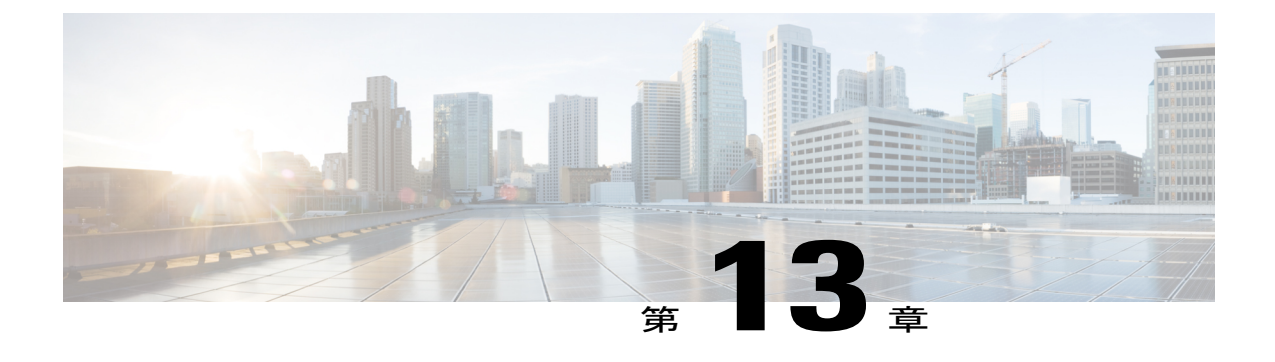

メンテナンス

- 基本的なリセット, 209 ページ
- 音声品質のモニタリング, 211 ページ
- Cisco IP Phone のクリーニング, 213 ページ
- 電話情報の表示, 213 ページ
- 再起動の理由, 213 ページ
- ネットワーク輻輳時の電話の動作, 214 ページ

## 基本的なリセット

Cisco IP Phoneの基本的なリセットを実行すると、電話機にエラーが発生している状態から復旧したり、各種の設定およびセキュリティ設定をリセットまたは復元したりすることができます。

次の表で、基本的なリセットの実行方法を説明します。電話機が起動した後は、これらのいずれ かの操作で電話機をリセットできます。状況に応じて適切な操作を選択します。

#### 表13:基本的なリセットの方法

| 操作      | 操作                                                                               | 説明                                                                                                    |
|---------|----------------------------------------------------------------------------------|----------------------------------------------------------------------------------------------------|
| 電話機の再起動 | アプリケーションボタンを押し、<br>[管理者設定(Admin Settings)]><br>[コールドリブート(Cold<br>Reboot)]を選択します。 | ユーザセットアップおよびネットワーク<br>セットアップに変更を加えていても、電話<br>機がフラッシュメモリに書き込んでいない<br>場合は、以前に保存された設定にリセット<br>され、その後、電話機が再起動されます。 |

| 操作      | 操作                                                                                                   | 説明                          |
|---------|----------------------------------------------------------------------------------------------------|-----------------------------|
| 設定のリセット | 設定をリセットするには、アプリ<br>ケーションボタンを押し、[管理<br>者設定(Admin Settings)]>[初期<br>設定へのリセット(Factory<br>Reset)]を選択します。 | 電話の設定を工場出荷時の初期状態に復元<br>します。 |

### 電話機キーパッドで工場出荷時状態にリセットする

電話機のキーパッドを使用して電話機を工場出荷時のデフォルト設定にリセットするには、次の 手順を使用します。

#### 手順

- ステップ1 電話機のプラグを抜きます。
  - PoEを使用している場合、LANケーブルを抜きます。
  - ・電源キューブを使用している場合、電源キューブを外します。
- ステップ2 5秒間待ちます。
- **ステップ3** #を押したままにして電話機のプラグを再接続します。

ステップ4 電話機が起動するとき、ヘッドセットボタン、スピーカボタン、ミュートボタンが点灯します。
 ミュートボタンのライトがオフになったら、[123456789\*0#]の順に押します。
 [1]を押すと、ヘッドセットボタンのライトが消灯します。ボタンを押すと、選択ボタンのライトが点滅します。

これらのボタンを押すと、電話機を工場出荷時の状態にリセットするプロセスが実行されます。

- ボタンを押す順番を間違えた場合、通常どおりに電話機が電源オンになります。
- **注意** 工場出荷時の状態にリセットするプロセスが完了して、メイン画面が表示されるまで、電 話機の電源を切らないでください。

電話機のメニューからの工場出荷時状態へのリセット

|               | 手順                                                                    |
|---------------|-----------------------------------------------------------------------|
|               |                                                                       |
| ステップ1         | [アプリケーション(Applications)] 🗵 を押します。                                     |
| ステップ <b>2</b> | [管理者設定(Admin Settings)]にスクロールし、[初期設定へのリセット(Factory Reset)]を選択<br>します。 |
| ステップ <b>3</b> | 電話の設定を工場出荷時の初期状態に復元するには、[OK]を押します。                                    |

## 音声品質のモニタリング

ネットワーク内で送受信されるコールの音声品質を測定するために、Cisco IP Phone では隠匿イベントに基づいて次の統計メトリックを使用します。DSP は、音声パケット ストリーム内でフレーム損失の部分をマスクするために、隠蔽フレームを再生します。

- ・フレーム損失率のメトリック:音声フレームの総数に対する隠蔽フレームの比率を示します。直近フレーム損失率は、3秒ごとに計算されます。
- フレーム損失発生秒数のメトリック:損失フレームが原因でDSPが隠蔽フレームを処理する 場合の処理秒数を示します。深刻な「フレーム損失発生秒数」は、DSPが5%を超える隠蔽 フレームを再生する秒数です。

(注) フレーム損失率とフレーム損失発生秒数は、フレーム損失に基づいた主要な測定値です。フレーム損失率がゼロの場合は、IPネットワークが損失なく時間どおりにフレームやパケットを配信していることを示しています。

[コール統計(Call Statistics)] 画面を使用して、Cisco IP Phone から音声品質メトリックにアクセスできます。また、[ストリームの統計(Streaming Statistics)] 画面を使用してリモートにアクセスすることもできます。

## 音声品質のトラブルシューティングのヒント

メトリックに大幅な変化が継続的に見られた場合は、次の表の一般的なトラブルシューティング 情報を使用してください。

#### 表14:音声品質メトリックの変化

| メトリックの変化                        | 条件                                                                                          |
|---------------------------------|---------------------------------------------------------------------------------------------|
| フレーム損失率とフレーム損失<br>発生秒数が大幅に増加した  | パケット損失または高いジッターによるネットワーク障害。                                                                 |
| フレーム損失率はほとんどゼロ<br>であるが、音声品質が悪い。 | <ul> <li>・音声チャネルのノイズや歪み(エコーレベルやオーディオレベルなど)。</li> </ul>                                      |
|                                 | <ul> <li>・複数のエンコード/デコードが使用されているタンデム</li> <li>コール(セルラーネットワークや電話カードネットワークへのコールなど)。</li> </ul> |
|                                 | <ul> <li>スピーカーフォン、ハンドフリー携帯電話、またはワイ<br/>ヤレス ヘッドセットなどから発生する音響問題。</li> </ul>                   |
|                                 | 送信パケット(TxCnt)と受信パケット(RxCnt)のカウンタを<br>チェックし、音声パケットが流れていることを確認します。                            |
| MOS LQK スコアが著しく減少               | パケット損失または高いジッター レベルによるネットワーク<br>障害。                                                         |
|                                 | ・平均 MOSLQK の減少は、広範囲の画一的な障害を示して<br>いる可能性があります。                                               |
|                                 | ・個別のMOSLQKの減少は、集中的な障害を示している可<br>能性があります。                                                    |
|                                 | フレーム損失率とフレーム損失発生秒数を照合して、パケット<br>損失やジッターがないか確認してください。                                        |
| MOS LQK スコアが著しく増加               | <ul> <li>電話機が適切なコーデック(RxTypeおよびTxType)を使用しているかどうかを確認してください。</li> </ul>                      |
|                                 | <ul> <li>MOSLQKのバージョンがファームウェアアップグレード<br/>以降に変更されたかどうかを確認してください。</li> </ul>                  |

**《**〕 (注)

音声品質メトリックでは、ノイズや歪みは考慮されません。フレーム損失だけが考慮されま す。

1

## Cisco IP Phone のクリーニング

Cisco IP Phone をクリーニングするには、必ず乾いた柔らかい布で軽く電話機とスクリーンを拭い てください。液体や粉末を直接電話機に付けないでください。すべての非耐候性の電子機器と同 様に、液体や粉末はコンポーネントを損傷し、障害を引き起こすことがあります。

電話機がスリープモードになっているときは、スクリーンは空白で、選択ボタンは点灯しません。電話機がこの状態のときはスクリーンをクリーニングできますが、クリーニングを終了する まで電話機のスリープ状態が続くことがわかっている場合に限ります。

## 電話情報の表示

#### 手順

Cisco IP Phone の現在の状態を確認するには、[情報(Info)]タブをクリックします。 [情報(Info)]タブには、電話機統計や登録状況など、すべての電話の内線番号に関する情報が表示されます。

## 再起動の理由

電話機では、更新または再起動の理由について、直近の5つまで保存します。電話機が工場出荷 時のデフォルトにリセットされると、この情報は削除されます。

次の表に、Cisco IP Phoneの再起動および更新の理由を説明します。

| 理由          | 説明                                                                       |
|-------------|--------------------------------------------------------------------------|
| アップグレード     | 再起動は、アップグレード操作によるものです(アップグレードの成否<br>は無関係)。                               |
| プロビジョニング    | 再起動は、IP Phone 画面または電話機 Web ユーザインターフェースからパラメータ値を変更した際に、または同期を実行した際に行われます。 |
| トリガーされた SIP | 再起動は、SIP 要求によってトリガーされました。                                                |
| RC          | 再起動は、リモートカスタマイズの結果としてトリガーされました。                                          |
| ユーザによるトリガー  | コールドリブートがユーザによって手動でトリガーされました。                                            |
| IP の変更      | 再起動は、電話機 IP アドレスが変更された後、トリガーされました。                                       |

再起動履歴を次のように表示できます。

- •電話機 Web ユーザインターフェースから
- IP Phone 画面から
- 電話機のステータスダンプファイル (http://phoneIP/status.xml or http://phoneIP/admin/status.xml) から

### 電話機 Web ユーザ インターフェイスの再起動履歴

[情報(Info)]>[システムステータス(System Status)]ページの[再起動履歴(Reboot History)] セクションには、デバイス再起動履歴、直近5つの再起動日時、および再起動の理由が表示され ます。各フィールドには、再起動の理由および再起動が発生した日時を示すタイムスタンプが表 示されます。

次に例を示します。

Reboot Reason 1: [08/13/14 06:12:38] User Triggered Reboot Reason 2: [08/10/14 10:30:10] Provisioning Reboot Reason 3: [08/10/14 10:28:20] Upgrade

再起動履歴は時系列の逆順で表示されます。最新の再起動の理由が[再起動履歴1(Reboot Reason 1)]に表示されます。

#### Cisco IP Phone 画面の再起動履歴

**再起動履歴**は、[アプリケーション (Apps)]>[管理者設定 (Admin Settings)]>[ステータス (Status)]メニューの下にあります。電話機 Web ユーザインターフェースと同様、再起動項目は [再起動履歴 (Reboot History)]ウィンドウで時系列の逆順で表示されます。

## ステータス ダンプ ファイルの再起動履歴

再起動履歴はステータス ダンプ ファイル (http://<*phone\_IP\_address*>/admin/status.xml) に保存されます。

この例に示すように、このファイルのタグ Reboot\_Reason\_1 ~ Reboot\_Reason\_3 は、再起動履歴 を格納します。

```
<Reboot_History>
<Reboot_Reason_1>[08/10/14 14:03:43]Provisioning</Reboot_Reason_1>
<Reboot_Reason_2>[08/10/14 13:58:15]Provisioning</Reboot_Reason_2>
<Reboot_Reason_3>[08/10/14 12:08:58]Provisioning</Reboot_Reason_3>
<Reboot_Reason_4>
<Reboot_Reason_5>
<Reboot_History/>
```

## ネットワーク輻輳時の電話の動作

ネットワーク パフォーマンスを低下させるすべての要因によって Cisco IP Phone の音声とビデオ の品質が影響を受ける可能性があり、場合によっては通話が切断されることもあります。ネット ワーク速度低下の原因として、たとえば次のようなアクティビティがあります。

- 内部ポート スキャンやセキュリティ スキャンなどの管理タスク
- ・ネットワークで発生する DoS 攻撃などの攻撃

電話機への悪影響を減らしたり、なくしたりするには、電話機が使用されていない時間に管理上 のネットワークタスクをスケジュールするか、テストから電話機を除外してください。

I

1